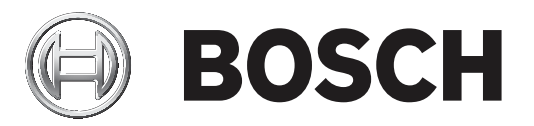

# **Bosch Video Management System**

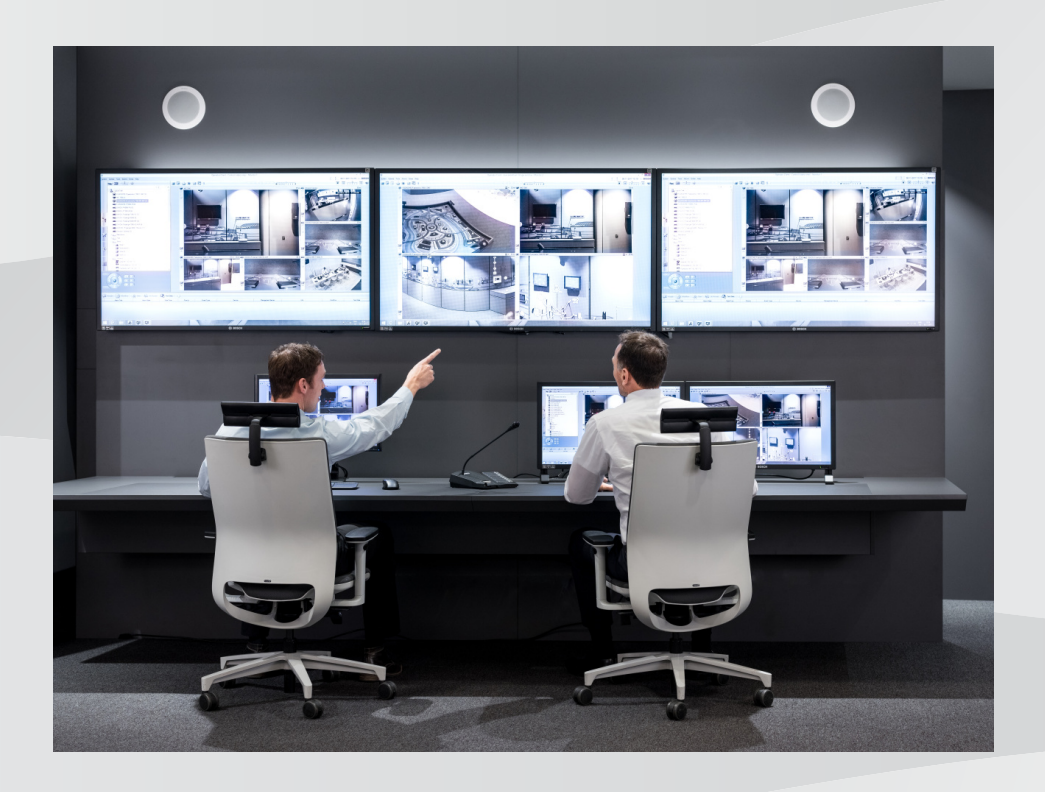

et Configuration Manual

## Sisukord

| 1     | Spikri kasutamine                                      | 8  |
|-------|--------------------------------------------------------|----|
| 1.1   | Teabe leidmine                                         | 8  |
| 1.2   | Spikri printimine                                      | 9  |
| 2     | Sissejuhatus                                           | 10 |
| 3     | Süsteemi ülevaade                                      | 11 |
| 3.1   | Riistvaranõuded                                        | 11 |
| 3.2   | Tarkvaranõuded                                         | 11 |
| 3.3   | Litsentsinõuded                                        | 11 |
| 4     | Mõisted                                                | 12 |
| 4.1   | Bosch VMS-i vaatur                                     | 12 |
| 4.2   | BVMS-i kujunduse mõisted                               | 13 |
| 4.2.1 | Ühe haldusserveri süsteem                              | 13 |
| 4.2.2 | Unmanaged site                                         | 14 |
| 4.3   | Panoraamkaamera vaaterežiimid                          | 14 |
| 4.3.1 | 360° panoraamkaamera – paigaldatud põrandale või lakke | 15 |
| 4.3.2 | 180° panoraamkaamera – paigaldatud põrandale või lakke | 17 |
| 4.3.3 | 360° panoraamkaamera – paigaldatud seinale             | 18 |
| 4.3.4 | 180° panoraamkaamera – paigaldatud seinale             | 19 |
| 4.3.5 | Panoraamkaamera kärbitud vaade                         | 20 |
| 4.4   | SSH-tunneldus                                          | 21 |
| 5     | Alustamine                                             | 22 |
| 5.1   | BVMS-i vaaturi installimine                            | 22 |
| 5.2   | BVMS-i vaaturi Configuration Clienti käivitamine       | 22 |
| 5.3   | Tarkvaralitsentside aktiveerimine                      | 22 |
| 5.3.1 | Arvuti signatuuri väljaotsimine                        | 23 |
| 5.3.2 | Aktiveerimisvõtme hankimine                            | 23 |
| 5.3.3 | Süsteemi aktiveerimine                                 | 24 |
| 5.4   | Seadmete ettevalmistus                                 | 24 |
| 5.5   | Configuration Clienti keele seadistamine               | 24 |
| 5.6   | Operator Clienti keele seadistamine                    | 24 |
| 5.7   | Seadmete otsimine                                      | 25 |
| 6     | VRM-salvesti haldamine                                 | 29 |
| 6.1   | VRM-i seadmete otsimine                                | 29 |
| 6.2   | Peamise VRM-i käsitsi lisamine                         | 30 |
| 6.3   | Unmanaged site'i lisamine                              | 30 |
| 6.3.1 | Haldamata võrguseadme lisamine                         | 31 |
| 6.3.2 | Unmanaged site'ide importimine                         | 31 |
| 6.3.3 | Ajavööndi seadistamine                                 | 31 |
| 7     | Koodrite/dekoodrite haldamine                          | 32 |
| 7.1   | Koodri lisamine VRM-i konteinerisse                    | 32 |
| 7.2   | Koodri viimine teise konteinerisse                     | 33 |
| 7.3   | Ainult otsepildi koodri lisamine                       | 33 |
| 7.4   | Kohaliku salvestusega koodri lisamine                  | 34 |
| 7.5   | Koodri/dekoodri seadistamine                           | 35 |
| 7.6   | Seadme suutlikkuse uuendamine                          | 36 |
| 7.7   | Koodri tõrkesiirde salvestusrežiimi seadistamine       | 36 |
| 7.8   | Mitme koodri/dekoodri seadistamine                     | 37 |
| 7.9   | Koodri/dekoodri parooli vahetamine                     | 38 |

| 7.10   | Sihtparooli määramine dekoodrile                            | 38 |
|--------|-------------------------------------------------------------|----|
| 7.11   | Otsevideo krüpteerimine                                     | 39 |
| 7.12   | Ehtsuse kontrollimise haldamine                             | 39 |
| 7.12.1 | Autentimise seadistamine                                    | 40 |
| 7.12.2 | Serdi allalaadimine                                         | 40 |
| 7.12.3 | Serdi installimine tööjaama                                 | 40 |
| 7.13   | Salvestiste taastamine asendatud koodrist                   | 41 |
| 8      | Erinevate seadmete haldamine                                | 42 |
| 8.1    | DVR-i integratsiooni seadistamine                           | 42 |
| 8.2    | Ekraaniseina lisamine                                       | 43 |
| 8.3    | Analoogekraanide rühma lisamine                             | 43 |
| 8.4    | Seadmetest möödumise seadistamine                           | 44 |
| 9      | Loogilise puu seadistamine                                  | 45 |
| 9.1    | Loogilise puu seadistamine                                  | 45 |
| 9.2    | Seadme lisamine loogilisse puusse                           | 45 |
| 9.3    | Üksuse eemaldamine puust                                    | 45 |
| 9.4    | Eelseadistatud kaamera jadade haldamine                     | 46 |
| 9.5    | Kaamera jada lisamine                                       | 47 |
| 9.6    | Kausta lisamine                                             | 47 |
| 10     | Kaamerate ja salvestamise seadistamine                      | 48 |
| 10.1   | PTZ pordi seadistamine                                      | 48 |
| 10.2   | PTZ-kaamera seadistamine                                    | 49 |
| 11     | Kasutajate, õiguste ja Enterprise-ligipääsu                 | 50 |
| 11.1   | Rühma või konto loomine                                     | 51 |
| 11.1.1 | Standardse kasutajarühma loomine                            | 51 |
| 11.2   | Kasutaja loomine                                            | 52 |
| 11.3   | Kahekordse autentimisega rühma loomine                      | 52 |
| 11.4   | Kahekordse autentimisega rühmale sisselogimispaari lisamine | 53 |
| 11.5   | Administraatorite rühma seadistamine                        | 54 |
| 11.6   | LDAP-i seadistamine                                         | 55 |
| 11.7   | LDAP-rühma sidumine                                         | 55 |
| 11.8   | Kasutusõiguste seadistamine                                 | 56 |
| 11.9   | Seadme õiguste seadistamine                                 | 56 |
| 12     | Seadistusandmete haldamine                                  | 58 |
| 12.1   | Tööseadistuse aktiveerimine                                 | 58 |
| 12.2   | Seadistuse aktiveerimine                                    | 59 |
| 12.3   | Seadistusandmete eksportimine                               | 59 |
| 12.4   | Seadistusandmete importimine                                | 60 |
| 12.5   | Koodrite/dekoodrite oleku kontrollimine                     | 60 |
| 13     | Üldised Configuration Clienti aknad                         | 61 |
| 13.1   | Menüü käsud                                                 | 61 |
| 13.2   | Aktiveerimishalduri dialoogiboks                            | 62 |
| 13.3   | Seadistuse aktiveerimise dialoogiboks.                      | 63 |
| 13.4   | Litsentsihalduri dialoogiboks                               | 63 |
| 13.5   | Valikute dialoogiboks                                       | 63 |
| 13.6   | Litsentsiuurija dialoogiboks                                | 64 |
| 14     | Seadmete lehekülg                                           | 65 |
| 14.1   | Algse seadme skaneerimise dialoogiboks                      | 65 |
| 14.2   | DVR-i (digitaalne videosalvesti) lehekülg                   | 65 |
|        |                                                             |    |

| 14.2.2Seadete vahekaart14.2.3Kaamerate vahekaart14.2.4Sisendite vahekaart14.2.5Releede vahekaart14.3.1Seadete lehekülg14.3.1Seadete lehekülg14.4.1Koodrite lehekülg14.4.1Koodrite lehekülg14.4.2Koodrite lehekülg14.4.3Parooli sisestamise dialoogiboks14.4.2Koodrit/dekoodri muutmise dialoogiboks14.4.3Parooli sisestamise dialoogiboks14.4.4Ekraaniseina lehekülg14.5.1Ekraaniseina lehekülg14.5.1Ekraaniseina lisamise dialoogiboks14.6BVMS Scan Wizard14.7VRM-i lisamise dialoogiboks14.8Ainult otserežiimi lehekülg14.7.1VRM-i lisamise dialoogiboks14.8Ainult otserežiimi lehekülg14.10Ummanaged Site'i lehekülg14.11Haldamata võrguseadme lehekülg14.11Haldamata võrguseadme lehekülg14.11Haldamata võrguseadme lehekülg15.1Parooli sisestamise dialoogiboks15.2Üksuse ligipääsu lehekülg15.2.1Tuvastamise dialoogiboks15.2Versiooniteave15.3Kuupäeva/kellaaja lehekülg15.4Lähtestamise lehekülg15.4Lähtestamise lehekülg15.4.4Regeplit15.4.5Pidi pööramine15.4.6Muüpäeva/kellaaja lehekülg15.4.6Muüpäeva/kellaaja lehekülg15.4.6Muüpäeva/kellaaja lehekülg15.4.6Muüpäeva/kellaaj |
|----------------------------------------------------------------------------------------------------|
| 14.2.3Kaamerate vahekaart14.2.4Sisendite vahekaart14.2.5Releede vahekaart14.2.5Releede vahekaart14.3.1Seadete lehekülg14.3.1Seadete lehekülg14.4.1Dekoodrite lehekülg14.4.1Koodri/dekoodri insamise dialoogiboks14.4.2Koodri/dekoodri muutmise dialoogiboks14.4.3Parooli sisestamise dialoogiboks14.4.3Parooli sisestamise dialoogiboks14.4.3Parooli sisestamise dialoogiboks14.4.3Parooli sisestamise dialoogiboks14.5.1Ekraaniseina lehekülg14.5.5Ekraaniseina lehekülg14.6BVMS Scan Wizard14.7VRM-i isamise dialoogiboks14.8Ainult otserežiimi lehekülg14.7VRM-i lisamise dialoogiboks14.8Ainult otserežiimi lehekülg14.9Kohaliku salvestuse lehekülg14.10Unmanaged Site'i lehekülg14.11Haldamata võrguseadme lisamise dialoogiboks15.1Parooli sisestamise dialoogiboks15.2Üksuse ligipääsu lehekülg15.1.1Parooli sisestamise dialoogiboks15.2.2Kaamera nimi15.2.3Versiooniteave15.3Kupäeva/kellagia lehekülg15.4.1Rakenduse variant15.4.2Põhikaadrisagedus15.4.3Kaamera LED15.4.4Peegelpilt15.4.6Menüumpp15.4.6Menüumpp15.4.7Soejendi15.4.8Seadme taskäivitamine                      |
| 14.2.4Sisendiite vahekaart14.2.5Releede vahekaart14.3.1Tööjaama lehekülg14.3.1Seadete lehekülg14.4.1Koodri/de lehekülg14.4.1Koodri/de koodri lisamise dialoogiboks14.4.2Koodri/dekoodri muutmise dialoogiboks14.4.3Parooli sisestamise dialoogiboks14.4.3Parooli sisestamise dialoogiboks14.5.1Ekraaniseina lehekülg14.5.1Ekraaniseina lehekülg14.7.1VRM-i seadmete lehekülg14.7.1VRM-i lisamise dialoogiboks14.8Ainult otserežiimi lehekülg14.7.1VRM-i lisamise dialoogiboks14.8Ainult otserežiimi lehekülg14.10Umanaged Site'i lehekülg14.11Haldamata võrguseadme lehekülg14.11Haldamata võrguseadme lisamise dialoogiboks15.1Parooli sisestamise dialoogiboks15.2Üksuse ligipääsu lehekülg15.1Versioonitaeve15.2.1Tuvastamine (kaamera tuvastamine15.2.2Kaamera nimi15.2.3Versioonitaeve15.3Kupäeva/kellaaja lehekülg15.4Lähtestamise lehekülg15.4Rakenduse variant15.4.2Põhikadrisagedus15.4.3Kaamera EED15.4.4Peegelpilt15.4.5Pidi pööramine15.4.6Menüunpp15.4.7Soojendi15.4.8Seadme takäkivtamine                                                                                   |
| 14.2.5Releede vahekaart14.3.1Tööjaama lehekülg14.3.1Seadete lehekülg14.4.1Dekoodrite lehekülg14.4.1Koodri/dekoodri isamise dialoogiboks14.4.2Koodri/dekoodri muutmise dialoogiboks14.4.3Parooli sisestamise dialoogiboks14.4.4Koodri/dekoodri muutmise dialoogiboks14.4.3Parooli sisestamise dialoogiboks14.4.4Ekraaniseina lehekülg14.5.1Ekraaniseina lisamise dialoogiboks14.6BVMS Scan Wizard14.7VRM-i Isamise dialoogiboks14.7.1VRM-i Isamise dialoogiboks14.7.1VRM-i Isamise dialoogiboks14.7.1VRM-i Isamise dialoogiboks14.7.1VRM-i Isamise dialoogiboks14.7.1VRM-i Isamise dialoogiboks14.7.1VRM-i Isamise dialoogiboks14.7.1VRM-i Isamise dialoogiboks14.7.1Haldamata võrguseadme lehekülg14.1.1Haldamata võrguseadme lisamise dialoogiboks15.1Parooli sisestamise dialoogiboks15.2Üksuse ligipääsu lehekülg15.1.1Parooli sisestamise dialoogiboks15.2Versiooniteave15.3Kuupäeva/kellaja lehekülg15.4Rakenduse variant15.4.2Põhikaadrisagedus15.4.3Kaamera LED15.4.4Peegelpilt15.4.5Pildi pööramine15.4.6Menüunpp15.4.6Menüunpp15.4.7Soejendi                                     |
| 14.3Tööjama lehekülg14.3.1Seadete lehekülg14.4Dekoodrite lehekülg14.4Dekoodrite lehekülg14.4.1Koodri/dekoodri imuutmise dialoogiboks14.4.2Koodri/dekoodri muutmise dialoogiboks14.4.3Parooli sisestamise dialoogiboks14.4.3Parooli sisestamise dialoogiboks14.5.1Ekraaniseina lisamise dialoogiboks14.6BVMS Scan Wizard14.7VRM-i seadmete lehekülg14.7.1VRM-i seadmete lehekülg14.7.1VRM-i lisamise dialoogiboks14.8Ainult otserežiimi lehekülg14.9Kohaliku salvestuse lehekülg14.10Unmanaged Site'i lehekülg14.11Haldamata võrguseadme lisamise dialoogiboks15.1Parooli sisestamise dialoogiboks15.2Üksuse ligipääsu lehekülg15.1Varsomine / kaamera tuvastamine15.2.2Kaamera nimi15.2.3Versiooniteave15.3Kuupäeva/kellaaja lehekülg15.4Lähtestamise lehekülg15.4.1Rakenduse variant15.4.2Põhikaadrisagedus15.4.3Kaamera tuvastamine15.4.4Peegelpilt15.4.5Pildi pööramine15.4.6Menüünupp15.4.7Soojendi15.4.8Seadme taskäivitamine                                                                                                    |
| 14.3.1Seadete lehekülg14.4Dekoodrit leahekülg14.4.1Koodri/dekoodri lisamise dialoogiboks14.4.2Koodri/dekoodri muutmise dialoogiboks14.4.3Parooli sisestamise dialoogiboks14.4.3Parooli sisestamise dialoogiboks14.5.1Ekraaniseina lehekülg14.5.1Ekraaniseina lisamise dialoogiboks14.6BVMS Scan Wizard14.7VRM-i iseadmete lehekülg14.7.1VRM-i lisamise dialoogiboks14.8Ainult otserežiimi lehekülg14.7.1VRM-i lisamise dialoogiboks14.8Ainult otserežiimi lehekülg14.10Unmanaged Ste'i lehekülg14.11Haldamata võrguseadme lehekülg14.11.1Haldamata võrguseadme lisamise dialoogiboks15.1Parooli sisestamise dialoogiboks15.2Üksuse ligipääsu lehekülg15.1.1Parooli sisestamise dialoogiboks15.2.2Üksuse ligipääsu lehekülg15.2.3Versiooniteave15.3Kuupäeva/kellaaja lehekülg15.4.4Lähtestamise lehekülg15.4.4Pénikaadrisagedus15.4.5Pildi pööramine15.4.3Kaamera LUD15.4.4Peegelpilt15.4.5Pildi pööramine15.4.6Menüünupp15.4.7Soojendi15.4.8Seadme takäkivitamine                                                                                                    |
| 14.4Dekoodrite lehekülg14.4.1Koodri/dekoodri isamise dialoogiboks14.4.2Koodri/dekoodri mutmise dialoogiboks14.4.3Parooli sisestamise dialoogiboks14.4.3Parooli sisestamise dialoogiboks14.5.1Ekraaniseina lehekülg14.5.1Ekraaniseina lisamise dialoogiboks14.6BVMS Scan Wizard14.7.1VRM-i lisamise dialoogiboks14.7.1VRM-i seadmet lehekülg14.7.1VRM-i lisamise dialoogiboks14.8Ainult otserežiimi lehekülg14.9Kohaliku salvestuse lehekülg14.10Unmanaged Site'i lehekülg14.11Haldamata võrguseadme lehekülg14.11.1Haldamata võrguseadme lehekülg15.1Parooli sisestamise dialoogiboks15.2Üksuse ligipääsu lehekülg15.1.1Parooli sisestamise dialoogiboks15.2.2Kaamera nimi15.2.3Versiooniteave15.3Kuupäeva/kellaaja lehekülg15.4Lähtestamise lehekülg15.4.1Rakenduse variant15.4.2Põhikadrisagedus15.4.3Kaamera tED15.4.4Peegelpilt15.4.5Pildi põramine15.4.6Menüunup15.4.8Seadme taaskäivitamine                                                                                                    |
| 14.4.1Koodri/dekoodri isamise dialoogiboks14.4.2Koodri/dekoodri muutmise dialoogiboks14.4.3Parooli sisestamise dialoogiboks14.5Ekraaniseina lehekülg14.5.1Ekraaniseina lisamise dialoogiboks14.6BVMS Scan Wizard14.7VRM-i seadmete lehekülg14.7.1VRM-i lisamise dialoogiboks14.8Ainult otserežiimi lehekülg14.9Kohaliku salvestuse lehekülg14.10Unmanaged Site'i lehekülg14.11Haldamata võrguseadme lehekülg14.11Haldamata võrguseadme lehekülg15.1Parooli sisestamise dialoogiboks15.2Üksuse ligipääsu lehekülg15.1.1Parooli sisestamise dialoogiboks15.2Uksuse ligipääsu lehekülg15.3Kuupäeva/kellaaja lehekülg15.4Lähtestamise lalaogiboks15.3Kuupäeva/kellaaja lehekülg15.4.4Pegelpilt15.4.5Pidikaadrisagedus15.4.6Menüunupp15.4.6Menüunupp15.4.8Seadme taskäivitamine                                                                                                    |
| 14.4.2Koodri/dekoodri muutmise dialoogiboks14.4.3Parooli sisestamise dialoogiboks14.5.Ekraaniseina lehekülg14.5.1Ekraaniseina lisamise dialoogiboks14.6BVMS Scan Wizard14.7.1VRM-i seadmete lehekülg14.7.1VRM-i lisamise dialoogiboks14.8Ainult otserežiimi lehekülg14.9Kohaliku salvestuse lehekülg14.10Ummanaged Site'i lehekülg14.11.1Haldamata võrguseadme lehekülg14.11.1Haldamata võrguseadme lehekülg15.1Parooli sisestamise dialoogiboks15.2Üksuse ligipääsu lehekülg15.2.1Tuvastamine / kaamera tuvastamine15.2.2Kaamera nimi15.2.3Versiooniteave15.4Lähtestamise lehekülg15.4.4Peegelpil15.4.5Pildi pööramine15.4.6Menüünupp15.4.8Seadmet ataskäivitamine                                                                                                    |
| 14.4.3Parooli sisestamise dialoogiboks14.5Ekraaniseina lehekülg14.5.1Ekraaniseina lisamise dialoogiboks14.6BVMS Scan Wizard14.7VRM-i seadmete lehekülg14.7.1VRM-i seadmete lehekülg14.7.1VRM-i lisamise dialoogiboks14.8Ainult otserežiini lehekülg14.9Kohaliku salvestuse lehekülg14.10Unmanaged Site'i lehekülg14.11Haldamat võrguseadme lehekülg14.11Haldamata võrguseadme lehekülg14.11.1Haldamata võrguseadme lehekülg15.1Parooli sisestamise dialoogiboks15.2Üksuse ligipääsu lehekülg15.2.1Tuvastamine / kaamera tuvastamine15.2.2Kaamera nimi15.3Kuupäeva/kellaja lehekülg15.4.1Rakenduse variant15.4.2Põhikaadrisagedus15.4.3Kaamera LED15.4.3Kaamera LED15.4.3Pildi pööramine15.4.6Menüünupp15.4.8Seadme taskäivitamine                                                                                                    |
| 14.5Ekraaniseina lehekülg14.5.1Ekraaniseina lisamise dialoogiboks14.6BVMS Scan Wizard14.7VRM-i seadmete lehekülg14.7VRM-i seadmete lehekülg14.7VRM-i seadmete lehekülg14.7VRM-i seadmete lehekülg14.7VRM-i seadmete lehekülg14.7VRM-i seadmete lehekülg14.8Ainult otserežiimi lehekülg14.9Kohaliku salvestuse lehekülg14.10Ummanaged Site'i lehekülg14.11Haldamata võrguseadme lehekülg14.11.1Haldamata võrguseadme lehekülg15.1Boschi koodri/dekoodri lehekülg15.2Üksuse ligipääsu lehekülg15.2.1Tuvastamine / kaamera tuvastamine15.2.2Kaamera nimi15.2.3Versiooniteave15.3Kuupäeva/kellaaja lehekülg15.4.1Rakenduse variant15.4.2Põhikaadrisagedus15.4.3Kaamera LED15.4.3Kaamera LED15.4.6Pildi pööramine15.4.6Sojendi15.4.8Soigendi                                                                                                    |
| 14.5.1Ekraaniseina lisamise dialoogiboks14.6BVMS Scan Wizard14.7VRM-i seadmete lehekülg14.7VRM-i seadmete lehekülg14.7VRM-i seadmete lehekülg14.7VRM-i seadmete lehekülg14.8Ainult otserežiimi lehekülg14.8Ainult otserežiimi lehekülg14.9Kohaliku salvestuse lehekülg14.10Unmanaged Site'i lehekülg14.11Haldamata võrguseadme lehekülg14.11.1Haldamata võrguseadme lehekülg14.11.1Haldamata võrguseadme lehekülg15.1Boschi koodri/dekoodri lehekülg15.2Üksuse ligipääsu lehekülg15.2.1Tuvastamine / kaamera tuvastamine15.2.2Kaamera nimi15.2.3Versiooniteave15.3Kuupäeva/kellaaja lehekülg15.4.1Rakenduse variant15.4.2Põhikaadrisagedus15.4.3Kaamera LED15.4.4Peegelpilt15.4.5Pildi pööramine15.4.6Menünupp15.4.8Soojendi                                                                                                    |
| 14.6BVMS Scan Wizard14.7VRM-i seadmete lehekülg14.7.1VRM-i lisamise dialoogiboks14.8Ainult otserežiimi lehekülg14.9Kohaliku salvestuse lehekülg14.10Unmanaged Site'i lehekülg14.11Haldamata võrguseadme lehekülg14.11.1Haldamata võrguseadme lehekülg15.1Boschi koodri/dekoodri lehekülg15.1Parooli sisestamise dialoogiboks15.2Üksuse ligipääsu lehekülg15.2.1Tuvastamine / kaamera tuvastamine15.2.2Kaamera nimi15.3Versiooniteave15.4Lähtestamise lehekülg15.4Rakenduse variant15.4.1Rakenduse variant15.4.3Kaamera LED15.4.4Peegelpilt15.4.5Pildi pööramine15.4.6Menüünupp15.4.8Seadme taskäivitamine                                                                                                    |
| 14.7VRM-i seadmete lehekülg14.7.1VRM-i lisamise dialoogiboks14.8Ainult otserežiimi lehekülg14.9Kohaliku salvestuse lehekülg14.10Unmanaged Site'i lehekülg14.11Haldamata võrguseadme lehekülg14.11.1Haldamata võrguseadme lehekülg15.1Haldamata võrguseadme lehekülg15.1Parooli sisestamise dialoogiboks15.2Üksuse ligipääsu lehekülg15.2.1Tuvastamine / kaamera tuvastamine15.2.2Kaamera nimi15.2.3Versiooniteave15.4Lähtestamise lehekülg15.4Rakenduse variant15.4.1Rakenduse variant15.4.2Põhikaadrisagedus15.4.3Kaamera LED15.4.4Peegelpilt15.4.5Pildi pööramine15.4.5Menünupp15.4.6Menünupp15.4.7Soojendi                                                                                                    |
| 14.7.1VRM-i lisamise dialoogiboks14.8Ainult otserežiimi lehekülg14.9Kohaliku salvestuse lehekülg14.10Unmanaged Site'i lehekülg14.11Haldamata võrguseadme lehekülg14.11.1Haldamata võrguseadme lehekülg15.1Boschi koodri/dekoodri lehekülg15.1Parooli sisestamise dialoogiboks15.2Üksuse ligipääsu lehekülg15.2.1Tuvastamine / kaamera tuvastamine15.2.2Kaamera nimi15.3.3Versiooniteave15.4Lähtestamise lehekülg15.4.1Rakenduse variant15.4.2Pôhikadrisagedus15.4.4Peegelpilt15.4.5Pildi pööramine15.4.6Menüünupp15.4.8Seadme taskäivitamine                                                                                                    |
| 14.8Ainult otserežiimi lehekülg14.9Kohaliku salvestuse lehekülg14.10Unmanaged Site'i lehekülg14.11Haldamata võrguseadme lehekülg14.11.1Haldamata võrguseadme lehekülg14.11.1Haldamata võrguseadme lehekülg15.1Boschi koodri/dekoodri lehekülg15.1Parooli sisestamise dialoogiboks15.2Üksuse ligipääsu lehekülg15.2.1Tuvastamine / kaamera tuvastamine15.2.2Kaamera nimi15.2.3Versiooniteave15.3Kuupäeva/kellaaja lehekülg15.4.1Rakenduse variant15.4.2Põhikaadrisagedus15.4.3Kaamera LED15.4.4Peegelpilt15.4.5Pildi pööramine15.4.6Menüünupp15.4.7Soojendi15.4.8Seadme taskäivitamine                                                                                                    |
| 14.9Kohaliku salvestuse lehekülg14.10Unmanaged Site'i lehekülg14.11Haldamata võrguseadme lehekülg14.11.1Haldamata võrguseadme lisamise dialoogiboks15.1Haldamata võrguseadme lisamise dialoogiboks15.1Parooli sisestamise dialoogiboks15.2Üksuse ligipääsu lehekülg15.2.1Tuvastamine / kaamera tuvastamine15.2.2Kaamera nimi15.2.3Versiooniteave15.3Kuupäeva/kellaaja lehekülg15.4Lähtestamise lehekülg15.4.1Rakenduse variant15.4.2Põhikaadrisagedus15.4.3Kaamera LED15.4.4Peegelpilt15.4.5Pildi pööramine15.4.6Menüünupp15.4.7Soojendi15.4.8Seadme taaskäivitamine                                                                                                    |
| 14.10       Unmanaged Site'i lehekülg         14.11       Haldamata võrguseadme lehekülg         14.11.1       Haldamata võrguseadme lisamise dialoogiboks         15.1       Boschi koodri/dekoodri lehekülg         15.1       Parooli sisestamise dialoogiboks         15.2       Üksuse ligipääsu lehekülg         15.2.1       Tuvastamine / kaamera tuvastamine         15.2.2       Kaamera nimi         15.2.3       Versiooniteave         15.3       Kuupäeva/kellaaja lehekülg         15.4       Lähtestamise lehekülg         15.4.1       Rakenduse variant         15.4.2       Põhikaadrisagedus         15.4.3       Kaamera LED         15.4.4       Peegelpilt         15.4.5       Pildi pööramine         15.4.6       Menüünupp         15.4.7       Soojendi                                                                                                    |
| 14.11Haldamata võrguseadme lehekülg14.11.1Haldamata võrguseadme lisamise dialoogiboks15Boschi koodri/dekoodri lehekülg15.1Parooli sisestamise dialoogiboks15.2Üksuse ligipääsu lehekülg15.2.1Tuvastamine / kaamera tuvastamine15.2.2Kaamera nimi15.2.3Versiooniteave15.3Kuupäeva/kellaaja lehekülg15.4.1Rakenduse variant15.4.2Põhikaadrisagedus15.4.3Kaamera LED15.4.4Peegelpilt15.4.5Pildi pööramine15.4.6Menüünupp15.4.7Soojendi15.4.8Seadme taaskäivitamine                                                                                                    |
| 14.11.1Haldamata võrguseadme lisamise dialoogiboks15Boschi koodri/dekoodri lehekülg15.1Parooli sisestamise dialoogiboks15.2Üksuse ligipääsu lehekülg15.2.1Tuvastamine / kaamera tuvastamine15.2.2Kaamera nimi15.2.3Versiooniteave15.3Kuupäeva/kellaaja lehekülg15.4Lähtestamise lehekülg15.4.1Rakenduse variant15.4.2Põhikaadrisagedus15.4.3Kaamera LED15.4.4Peegelpilt15.4.5Pildi pööramine15.4.6Menüünupp15.4.7Soojendi15.4.8Seadme taaskäivitamine                                                                                                    |
| 15Boschi koodri/dekoodri lehekülg15.1Parooli sisestamise dialoogiboks15.2Üksuse ligipääsu lehekülg15.2.1Tuvastamine / kaamera tuvastamine15.2.2Kaamera nimi15.2.3Versiooniteave15.3Kuupäeva/kellaaja lehekülg15.4Lähtestamise lehekülg15.4.1Rakenduse variant15.4.2Põhikaadrisagedus15.4.3Kaamera LED15.4.4Peegelpilt15.4.5Pildi pööramine15.4.6Menüünupp15.4.7Soojendi15.4.8Seadme taaskäivitamine                                                                                                    |
| 15.1Parooli sisestamise dialoogiboks15.2Üksuse ligipääsu lehekülg15.2.1Tuvastamine / kaamera tuvastamine15.2.2Kaamera nimi15.2.3Versiooniteave15.3Kuupäeva/kellaaja lehekülg15.4Lähtestamise lehekülg15.4.1Rakenduse variant15.4.2Põhikaadrisagedus15.4.3Kaamera LED15.4.4Peegelpilt15.4.5Pildi pööramine15.4.6Menüünupp15.4.7Soojendi15.4.8Seadme taaskäivitamine                                                                                                    |
| 15.2       Üksuse ligipääsu lehekülg         15.2.1       Tuvastamine / kaamera tuvastamine         15.2.2       Kaamera nimi         15.2.3       Versiooniteave         15.3       Kuupäeva/kellaaja lehekülg         15.4       Lähtestamise lehekülg         15.4.1       Rakenduse variant         15.4.2       Põhikaadrisagedus         15.4.3       Kaamera LED         15.4.4       Peegelpilt         15.4.5       Pildi pööramine         15.4.6       Menüünupp         15.4.7       Soojendi         15.4.8       Seadme taaskäivitamine                                                                                                    |
| 15.2.1Tuvastamine / kaamera tuvastamine15.2.2Kaamera nimi15.2.3Versiooniteave15.3Kuupäeva/kellaaja lehekülg15.4Lähtestamise lehekülg15.4.1Rakenduse variant15.4.2Põhikaadrisagedus15.4.3Kaamera LED15.4.4Peegelpilt15.4.5Pildi pööramine15.4.6Menüünupp15.4.7Soojendi15.4.8Seadme taaskäivitamine                                                                                                    |
| 15.2.2Kaamera nimi15.2.3Versiooniteave15.3Kuupäeva/kellaaja lehekülg15.4Lähtestamise lehekülg15.4.1Rakenduse variant15.4.2Põhikaadrisagedus15.4.3Kaamera LED15.4.4Peegelpilt15.4.5Pildi pööramine15.4.6Menüünupp15.4.7Soojendi15.4.8Seadme taaskäivitamine                                                                                                    |
| 15.2.3Versiooniteave15.3Kuupäeva/kellaaja lehekülg15.4Lähtestamise lehekülg15.4.1Rakenduse variant15.4.2Põhikaadrisagedus15.4.3Kaamera LED15.4.4Peegelpilt15.4.5Pildi pööramine15.4.6Menüünupp15.4.7Soojendi15.4.8Seadme taaskäivitamine                                                                                                    |
| 15.3Kuupäeva/kellaaja lehekülg15.4Lähtestamise lehekülg15.4.1Rakenduse variant15.4.2Põhikaadrisagedus15.4.3Kaamera LED15.4.4Peegelpilt15.4.5Pildi pööramine15.4.6Menüünupp15.4.7Soojendi15.4.8Seadme taaskäivitamine                                                                                                    |
| 15.4Lähtestamise lehekülg15.4.1Rakenduse variant15.4.2Põhikaadrisagedus15.4.3Kaamera LED15.4.4Peegelpilt15.4.5Pildi pööramine15.4.6Menüünupp15.4.7Soojendi15.4.8Seadme taaskäivitamine                                                                                                    |
| 15.4.1Rakenduse variant15.4.2Põhikaadrisagedus15.4.3Kaamera LED15.4.4Peegelpilt15.4.5Pildi pööramine15.4.6Menüünupp15.4.7Soojendi15.4.8Seadme taaskäivitamine                                                                                                    |
| 15.4.2Põhikaadrisagedus15.4.3Kaamera LED15.4.4Peegelpilt15.4.5Pildi pööramine15.4.6Menüünupp15.4.7Soojendi15.4.8Seadme taaskäivitamine                                                                                                    |
| 15.4.3       Kaamera LED         15.4.4       Peegelpilt         15.4.5       Pildi pööramine         15.4.6       Menüünupp         15.4.7       Soojendi         15.4.8       Seadme taaskäivitamine                                                                                                    |
| 15.4.4       Peegelpilt         15.4.5       Pildi pööramine         15.4.6       Menüünupp         15.4.7       Soojendi         15.4.8       Seadme taaskäivitamine                                                                                                    |
| 15.4.5       Pildi pööramine         15.4.6       Menüünupp         15.4.7       Soojendi         15.4.8       Seadme taaskäivitamine                                                                                                    |
| 15.4.6Menüünupp15.4.7Soojendi15.4.8Seadme taaskäivitamine                                                                                                    |
| 15.4.7Soojendi15.4.8Seadme taaskäivitamine                                                                                                    |
| 15.4.8 Seadme taaskäivitamine                                                                                                    |
|                                                                                                    |
| 15.4.9 Tehase vaikeseaded                                                                                                    |
| 15.4.10 Läätse viisard                                                                                                    |
| 15.5 Kaamera kalibreerimise lehekülg                                                                                                    |
| 15.5.1 Paigutamine                                                                                                    |
| 15.5.2 Visandiga kalibreerimine                                                                                                    |
| 15.5.3 Kontrollimine                                                                                                    |
| 15.6 Privaatsusmaskide lehekülg                                                                                                    |
|                                                                                                    |
| 15.7 Salvestuste haldamise lehekülg                                                                                                    |
| 15.7Salvestuste haldamise lehekülg15.8Salvestamise eelistuste lehekülg                                                                                                    |
| 15.7Salvestuste haldamise lehekülg15.8Salvestamise eelistuste lehekülg15.9Videosisendite lehekülg                                                                                                    |
| 15.7Salvestuste haldamise lehekülg15.8Salvestamise eelistuste lehekülg15.9Videosisendite lehekülg15.10Pildiseaded – stseenirežiim                                                                                                    |

| 15.10.2 | Režiimi ID                        | 87  |
|---------|-----------------------------------|-----|
| 15.10.3 | Kopeeri režiim kohta              | 87  |
| 15.10.4 | Taasta režiimi vaikeseaded        | 87  |
| 15.10.5 | Stseenirežiimi tehase vaikeseaded | 87  |
| 15.10.6 | Stseenirežiimi tehase vaikeseaded | 88  |
| 15.10.7 | Stseenirežiimi tehase vaikeseaded | 88  |
| 15.11   | Pildiseaded – värv                | 89  |
| 15.11.1 | Värvustasakaal                    | 89  |
| 15.11.2 | Värvustasakaal                    | 89  |
| 15.11.3 | Värvustasakaal                    | 90  |
| 15.11.4 | Värvustasakaal                    | 90  |
| 15.12   | Pildiseaded – ALC                 | 91  |
| 15.12.1 | ALC režiim                        | 91  |
| 15.12.2 | ALC tase                          | 91  |
| 15.12.3 | Küllastus (av-pk)                 | 91  |
| 15.12.4 | Säritus/kaadrisagedus             | 92  |
| 15.12.5 | Päev/öö                           | 92  |
| 15.13   | Koodri regioonide lehekülg        | 93  |
| 15.14   | Kaamera lehekülg                  | 93  |
| 15.14.1 | ALC                               | 95  |
| 15.14.2 | Stseenirežiim                     | 96  |
| 15.14.3 | Stseenirežiimi planeerija         | 96  |
| 15.14.4 | WDR                               | 97  |
| 15.14.5 | Teravuse tase                     | 97  |
| 15.14.6 | Taustvalguse kompenseerimine      | 97  |
| 15.14.7 | Kontrastsuse parendamine          | 97  |
| 15.14.8 | Intelligentne DNR                 | 97  |
| 15.15   | Objektiivi lehekülg               | 97  |
| 15.15.1 | Teravustamine                     | 97  |
| 15.15.2 | Diafragma                         | 98  |
| 15.15.3 | Suum                              | 98  |
| 15.16   | PTZ-i lehekülg                    | 98  |
| 15.17   | Eelpaigutuste ja tuuride lehekülg | 99  |
| 15.18   | Sektorite lehekülg                | 99  |
| 15.19   | Mitmesuguse lehekülg              | 100 |
| 15.20   | Logide lehekülg                   | 100 |
| 15.21   | Audio lehekülg                    | 100 |
| 15.22   | Relee lehekülg                    | 100 |
| 15.23   | Perifeeria lehekülg               | 101 |
| 15.23.1 | COM1                              | 101 |
| 15.24   | Lehekülg VCA                      | 102 |
| 15.24.1 | Liikumisdetektor (ainult MOTION+) | 103 |
| 15.24.2 | Rikkumise tuvastamine             | 104 |
| 15.25   | Võrgu juurdepääsu lehekülg        | 106 |
| 15.25.1 | JPEG-postitus                     | 108 |
| 15.25.2 | FTP-server                        | 108 |
| 15.26   | DynDNS                            | 109 |
| 15.26.1 | Luba DynDNS                       | 109 |
| 15.26.2 | Pakkuja                           | 109 |
|         |                                   |     |

|         | Register                                       | 141 |
|---------|------------------------------------------------|-----|
|         | Sõnastik                                       | 135 |
| 18.10   | Kontoreeglite lehekülg                         | 133 |
| 18.9    | Kasutajaliidese lehekülg                       | 132 |
| 18.8    | Operaatori funktsioonide lehekülg              | 131 |
| 18.7    | Loogilise puu lehekülg                         | 130 |
| 18.6    | LDAP-serveri seadete dialoogiboks              | 128 |
| 18.5    | Kasutajarühma õiguste kopeerimise dialoogiboks | 128 |
| 18.4    | Kaamera õiguste lehekülg                       | 127 |
| 18.3    | Sisselogimispaari atribuutide lehekülg         | 126 |
| 18.2    | Kasutaja atribuutide lehekülg                  | 125 |
| 18.1    | Kasutajarühma atribuutide lehekülg             | 124 |
| 18      | Kasutajarühmade lehekülg                       | 123 |
| 17.2    | PTZ/ROI-seadete dialoogiboks                   | 121 |
| 17.1    | Kaamerate lehekülg                             | 118 |
| 17      | Kaamerate ja salvestamise lehekülg             | 118 |
| 16.3    | Jada lisamise etapi dialoogiboks               | 117 |
| 16.2    | Jada lisamise dialoogiboks                     | 117 |
| 16.1    | Jada loomise dialoogiboks                      | 116 |
| 16      | Skeemide ja struktuuri lehekülg                | 115 |
| 15.35.2 | Ekraanikuva                                    | 114 |
| 15.35.1 | Dekoodri profiil                               | 114 |
| 15.35   | Dekoodri lehekülg                              | 114 |
| 15.34   | Hoolduse lehekülg                              | 113 |
| 15.33   | Sertide lehekülg                               | 113 |
| 15.32   | Litsentside lehekülg                           | 113 |
| 15.31   | IPv4 filter                                    | 112 |
| 15.30   | Kontod                                         | 112 |
| 15.29   | Multiedastuse lehekülg                         | 111 |
| 15.28.5 | TCP-metaandmete sisestamine                    | 111 |
| 15.28.4 | UPnP                                           | 111 |
| 15.28.3 | RTSP                                           | 111 |
| 15.28.2 | 802.1x                                         | 110 |
| 15.28.1 | SNMP                                           | 110 |
| 15.28   | Täpsem lehekülg                                | 110 |
| 15.27.3 | Teenuse kvaliteet                              | 110 |
| 15.27.2 | UPnP                                           | 110 |
| 15.27.1 | SNMP                                           | 109 |
| 15.27   | Võrguhaldus                                    | 109 |
| 15.26.7 | Olek                                           | 109 |
| 15.26.6 | Sundregistreerimine                            | 109 |
| 15.26.5 | Parool                                         | 109 |
| 15.26.4 | Kasutajanimi                                   | 109 |
| 15.26.3 | Hostinimi                                      | 109 |
|         |                                                |     |

## 1 Spikri kasutamine

#### Pange tähele!

See dokument kirjeldab mõningaid funktsioone, mis ei ole rakendusele BVMS Viewer saadaval.

Et teada saada, kuidas midagi BVMS-is teha, avage veebispikker, kasutades üht järgmistest võimalustest.

Sisukorra, registri või otsingu kasutamine.

• Klõpsake menüüs **Help** nuppu **Help**. Kasutage navigeerimiseks nuppe ja linke. Akna või dialoogi spikri vaatamine.

Klõpsake tööriistaribal nuppu

VÕI

> Vajutage klahvi F1, et saada avada mis tahes akna või dialoogi spikker.

## **1.1** Teabe leidmine

Saate otsida teavet spikrist mitmel viisil. Veebispikrist teabe otsimine.

- 1. Klõpsake menüüs Help nuppu Help.
- 2. Kui vasakpoolset paani ei ole näha, vajutage nuppu **Kuva**.
- 3. Tehke spikri aknas järgmist.

| Klõpsake nuppu | Tulemus                                                                                                    |
|----------------|----------------------------------------------------------------------------------------------------|
| Sisukord       | Kuvab veebispikri sisukorra. Klõpsake igat raamatut, et kuvada<br>leheküljed, mis viivad teemade juurde, ja klõpsake igat lehekülge, et<br>kuvada vastav teema parempoolsel paanil. |
| Register       | Otsige konkreetseid sõnu või fraase või valige registri märksõnade<br>nimekirjast. Klõpsake kaks korda märksõna, et kuvada vastav teema<br>parempoolsel paanil.                     |
| Otsing         | Otsige teema sisust sõnu või fraase. Tippige sõna või fraas tekstiväljale,<br>vajutage sisestusklahvi ENTER ning valige teemade nimekirjast soovitud<br>teema.                      |

Kasutajaliidese tekst on märgitud **paksus kirjas**.

> Nool näitab, et saate rakenduses klõpsata allajoonitud teksti või mõnda üksust.

#### Seotud teemad

 Klõpsake, et kuvada teema, kus on teave praegu kasutatava rakendusakna kohta. See teema annab teavet rakendusakna juhtimisseadiste kohta.

#### Ettevaatust!

Keskmine oht (ilma ohuhoiatuse sümbolita): näitab võimalikku ohtlikku olukorda. Kui seda ohtu ei väldita, võib see kaasa tuua vara kahjustuse või mooduli kahjustuse ohu. Hoiatusteadetele tuleb tähelepanu pöörata, et vältida andmete kadu või süsteemi kahjustamist.

# 1

#### Pange tähele!

See sümbol tähistab teavet või ettevõtte reeglit, mis on otseselt või kaudselt seotud töötajate ohutuse või vara kaitsmisega.

## 1.2 Spikri printimine

Veebispikri kasutamise ajal saate teemasid ja teavet printida otse veebibrauseri aknast. **Spikriteema printimine.** 

- 1. Paremklõpsake paremat paani ja valige **Prindi**. Avaneb dialoogiboks **Prindi**.
- 2. Klõpsake nuppu **Prindi**. Teema prinditakse määratud printerisse.

# 2 Sissejuhatus

BVMS Viewer on IP-video turvarakendus Boschi võrku ühendatud kaamerate ja salvestite otsepildi jälgimiseks ja videote taasesitamiseks. Tarkvarapakett koosneb moodulist Operator Client otsepildi jälgimiseks ja videote taasesitamiseks ning moodulist Configuration Client. BVMS Viewer toetab praeguseid Boschi IP-video tooteid ning varasemaid Boschi videoseadmeid.

Klõpsake linki, et avada avatud lähtekoodiga tarkvara litsentsid, mida BVMS Viewer kasutab: http://www.boschsecurity.com/oss.

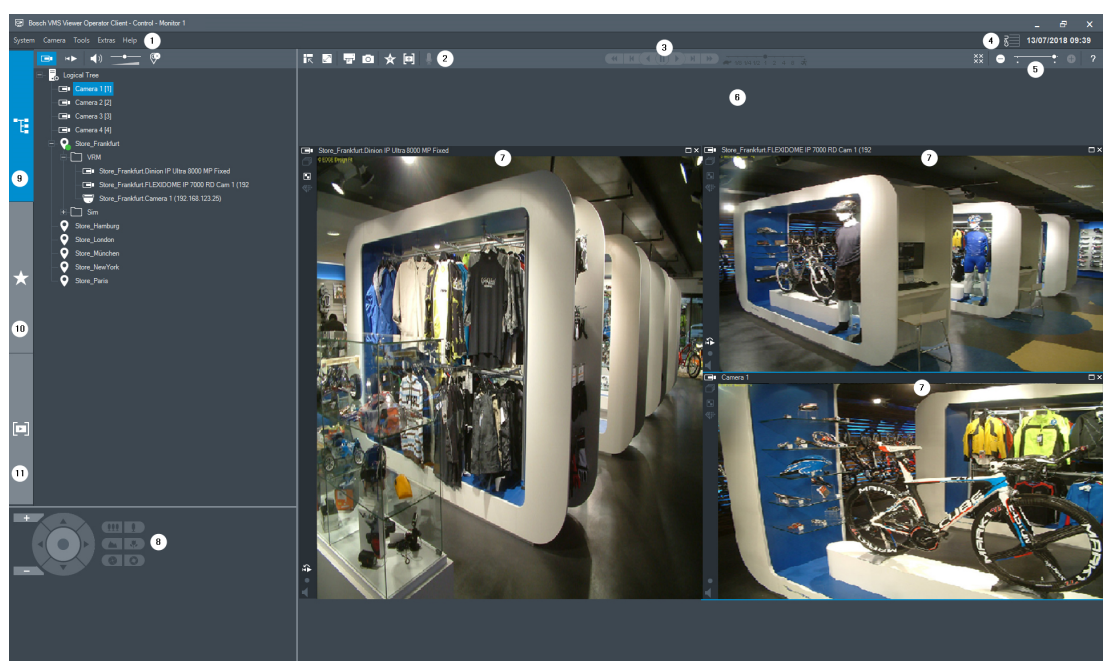

| 1  | Menüüriba                     |
|----|-------------------------------|
| 2  | Tööriistariba                 |
| 3  | Kohese esitamise juhtseadised |
| 4  | Jõudlusnäidik                 |
| 5  | Pildipaanide juhtseadised     |
| 6  | Pildiaken                     |
| 7  | PTZ-juhtimise aken            |
| 8  | Loogilise puu aken            |
| 9  | Lemmikute puu aken            |
| 10 | Järjehoidjate aken            |

## 3 Süsteemi ülevaade

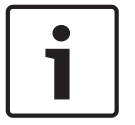

#### Pange tähele!

See dokument kirjeldab mõningaid funktsioone, mis ei ole rakendusele BVMS Viewer saadaval.

Lugege praeguse BVMS-i versioonist teavet toetatud püsivara ja riistvara versioonide kohta ning muud olulist teavet.

Lugege Boschi tööjaamade ja serverite teabelehtedelt, millistele arvutitele saab BVMS-i installida.

BVMS-i tarkvaramooduleid saab installida ka ühte arvutisse.

## 3.1 Riistvaranõuded

Lugege BVMS-i teabelehte. Olemas on ka teabelehed platvormarvutitele.

## 3.2 Tarkvaranõuded

Vaaturit ei tohi paigaldada sinna, kuhu on juba paigaldatud mõni muu BVMS-i komponent.

## 3.3 Litsentsinõuded

Lugege olemasolevate litsentside kohta BVMS-i teabelehelt.

# 4 Mõisted

See peatükk annab valitud probleemide kohta taustateavet.

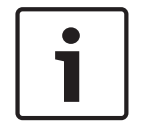

#### Pange tähele!

See dokument kirjeldab mõningaid funktsioone, mis ei ole rakendusele BVMS Viewer saadaval.

## 4.1 Bosch VMS-i vaatur

BVMS Viewer on BVMS-i tasuta versioon.

BVMS Vieweri süsteem on universaalne BVMS-i lahendus väikestele kuni keskmistele paigaldustele ning annab BVMS Viewer-i Operator Clienti kasutajale ligipääsu otse- ja salvestatud videotele. Võrreldes BVMS-i süsteemiga toetab BVMS Viewer-i süsteem ainult teatud osa BVMS-i funktsioonidest ja seadmetest. Tarkvara on loodud põhiliste videoseiretoimingute jaoks, nagu otsepildi vaatamine, video taasesitamine, otsing salvestatud videos ja videoandmete eksportimine.

BVMS Viewer-i osad on BVMS-i Operator Client ja BVMS-i Configuration Client. Mõlemal rakendusel on võrreldes samade rakendustega BVMS-is vähem funktsioone. BVMS Vieweri rakendust Configuration Client kasutatakse seadmete lisamiseks süsteemi, seadme järjekorra määramiseks ning kasutajate ja kasutajaeelistuste seadistamiseks.

#### Seadme seadistus

Toetatud on järgmised seadmed.

- Digitaalsed videosalvestid
- Ekraan/dekoodrid (ainult digitaalsed ekraaniseinad)
- VRM-seadmed
- Ainult otsepildi ja kohaliku salvestusega kaamerad
- unmanaged sites

BVMS Viewer ei kirjuta üle seadmete seadistust, seadmed lisatakse olemasoleva seadistusega BVMS Viewerisse. Kui seadmed seda võimaldavad, saab seadme seadistust rakenduses BVMS Viewer muuta.

#### Loogilise puu struktuur

Kaameraid, sisendeid ja releesid saab struktureerida BVMS Vieweri leheküljel **Maps and Structure**. Seadmeid saab rühmitada kaustadesse ja seadmete järjekorda saab muuta.

#### Kasutajarühmad

Kasutajarühmade seadistustes saab seadistada kasutajaid, kellel on õigus avada BVMS Viewer. Olenevalt kasutajarühma seadistustest on kasutajatel BVMS Vieweri Operator Clientis erinevad õigused.

#### Toetatud funktsioonid

BVMS Vieweri Operator Client toetab järgmisi funktsioone.

Otsepildi vaatamine

- PTZ-kaamerad
- Lemmikud
- Jadad
- Kohene taasesitus
- Piltide salvestamine ja printimine
- Voo valimine
- Järjehoidjad

Video taasesitamine

- Smart Motion-otsing
- Analüütiline järelotsing
- Piltide salvestamine ja printimine
- Videoandmete eksportimine
- Järjehoidjad

## 4.2 BVMS-i kujunduse mõisted

#### Ühe haldusserveri süsteem, lehekülg 13

Üks BVMS-i Management Serveri süsteem saab hallata, jälgida ja juhtida kuni 2000 kaamerat/ koodrit.

#### Unmanaged site, lehekülg 14

Seadmed saab rühmitada asukohta unmanaged sites. Seadmeid, mille asukoht on unmanaged sites, Management Server ei jälgi. Management Server annab Operator Clientile asukohtade unmanaged sites nimekirja. Operaator saab nõudmisel asukohaga ühenduse ning saab vaadata otsevideote ja salvestatud videote andmeid. Sündmusi ja häireid ei saa asukoha unmanaged site mõiste puhul käidelda.

### 4.2.1 Ühe haldusserveri süsteem

- Üks BVMS-i Management Server saab hallata kuni 2000 kanalit.
- BVMS-i Management Server saab hallata, jälgida ja juhtida tervet süsteemi.
- BVMS-i Operator Client on Management Serveriga ühendatud ning saab BVMS-i Management Serverilt sündmusi ja häireid ning näitab otse- ja salvestatud videoid.
- Enamikul juhtudel on kõik seadmed ühes kohalikus võrgus, millel on suur ribalaius ja madal latentsusaeg.

#### Funktsioonid.

- Andmete seadistamine
- Sündmustelogi (logiraamat)
- Kasutajaprofiilid
- Kasutaja prioriteedid
- Litsentsid
- Sündmuste ja häirete haldamine

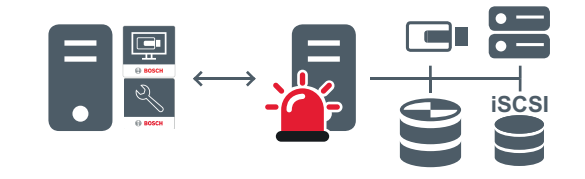

 $\longleftrightarrow$ 

Otse- ja salvestatud videod, sündmused, häired

|   | Management Server                      |
|---|----------------------------------------|
|   | Operator Client / Configuration Client |
|   | Kaamerad                               |
| Ð | VRM                                    |

| 100<br>100 | iSCSI        |
|------------|--------------|
|            | Muud seadmed |

#### 4.2.2 Unmanaged site

- Süsteemi kujunduse valik paljude väikeste alamsüsteemidega BVMS-is.
- See võimaldab seadistada kuni 9999 asukohta ühes BVMS-i Management Serveris.
- Operaatorid saavad ligipääsu otse- ja salvestatud videote andmetele üheaegselt kuni 20 asukohast.
- Hõlpsamaks navigeerimiseks võib asukohti rühmitada kaustadesse või asetada skeemidele. Eelmääratletud kasutajanime ja parooli abil saavad operaatorid kiiresti asukohaga ühenduse.

unmanaged site toetab IP-põhist BVMS-i süsteemi ja analoog-DVR-i lahendusi.

- Bosch DIVAR AN 3000/5000 analoogsalvestid
- DIP 3000/7000 moodulid, IP-põhine salvestus
- Ühe BVMS-i Management Serveri süsteem

Asukoha lisamiseks kesksesse jälgimisse on vaja vaid üht litsentsi asukoha kohta ning see ei sõltu asukoha kanalite arvust.

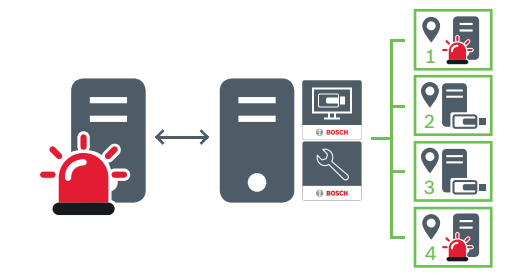

↔ Otse- ja salvestatud videod, sündmused, häired

Nõudmisel otse- ja salvestatud videod

|          | Management Server                      |
|----------|----------------------------------------|
|          | Operator Client / Configuration Client |
| <b>Q</b> | Asukoht                                |
|          | DVR                                    |

#### Vt ka

- Unmanaged site'i lisamine, lehekülg 30

## 4.3 Panoraamkaamera vaaterežiimid

Selles peatükis kirjeldatakse BVMS-is saadaval olevaid panoraamkaamera vaaterežiime. Saadaval on järgmised vaaterežiimid.

- Ringvaade
- Panoraamvaade
- Kärbitud vaade

Panoraam- ja kärbitud vaate režiimid loob BVMS-is sirgestamise protsess. Ääre sirgestamist ei kasutata.

Administraator peab Configuration Clientis seadistama panoraamkaamera paigaldusasendi. Saate kaamera pildipaani suurust vastavalt vajadusele muuta. Pildipaani kuvasuhe ei pea olema ainult 4 : 3 või 16 : 9.

#### 4.3.1 360° panoraamkaamera – paigaldatud põrandale või lakke

Järgmisel joonisel on näidatud põrandale või lakke paigaldatud 360° kaamera sirgestamine.

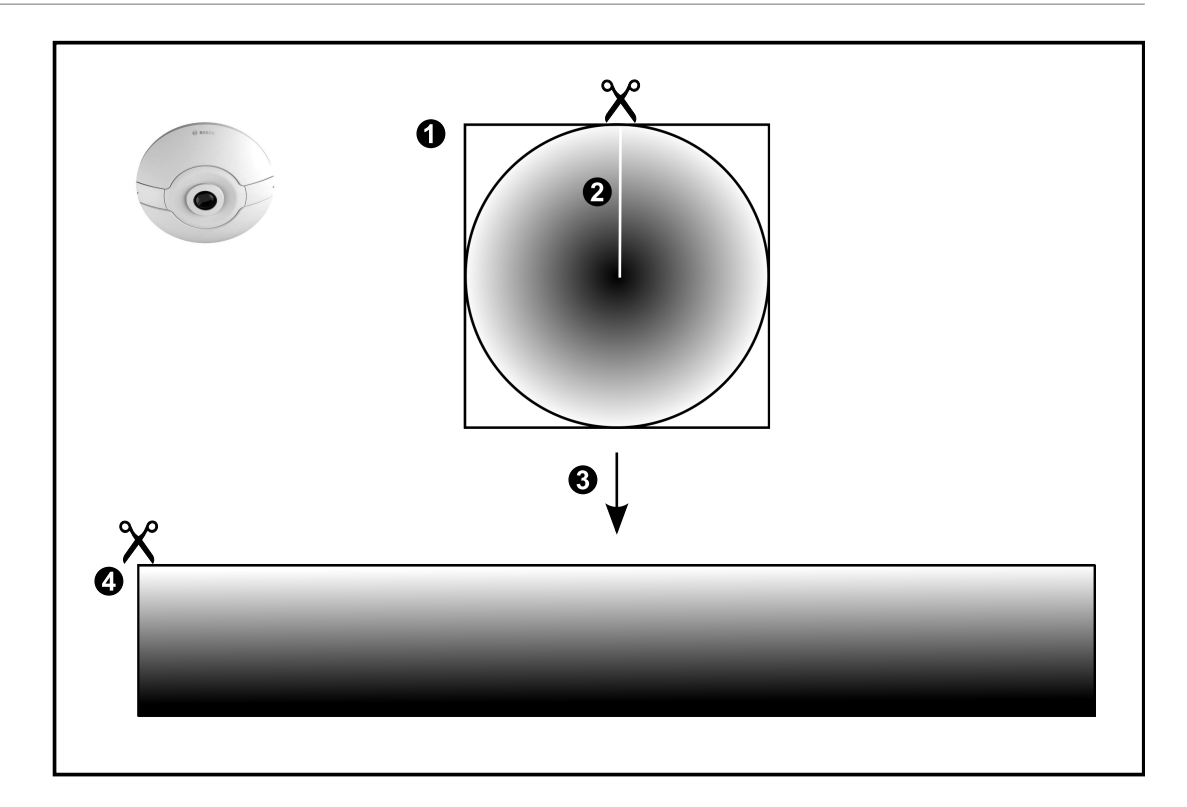

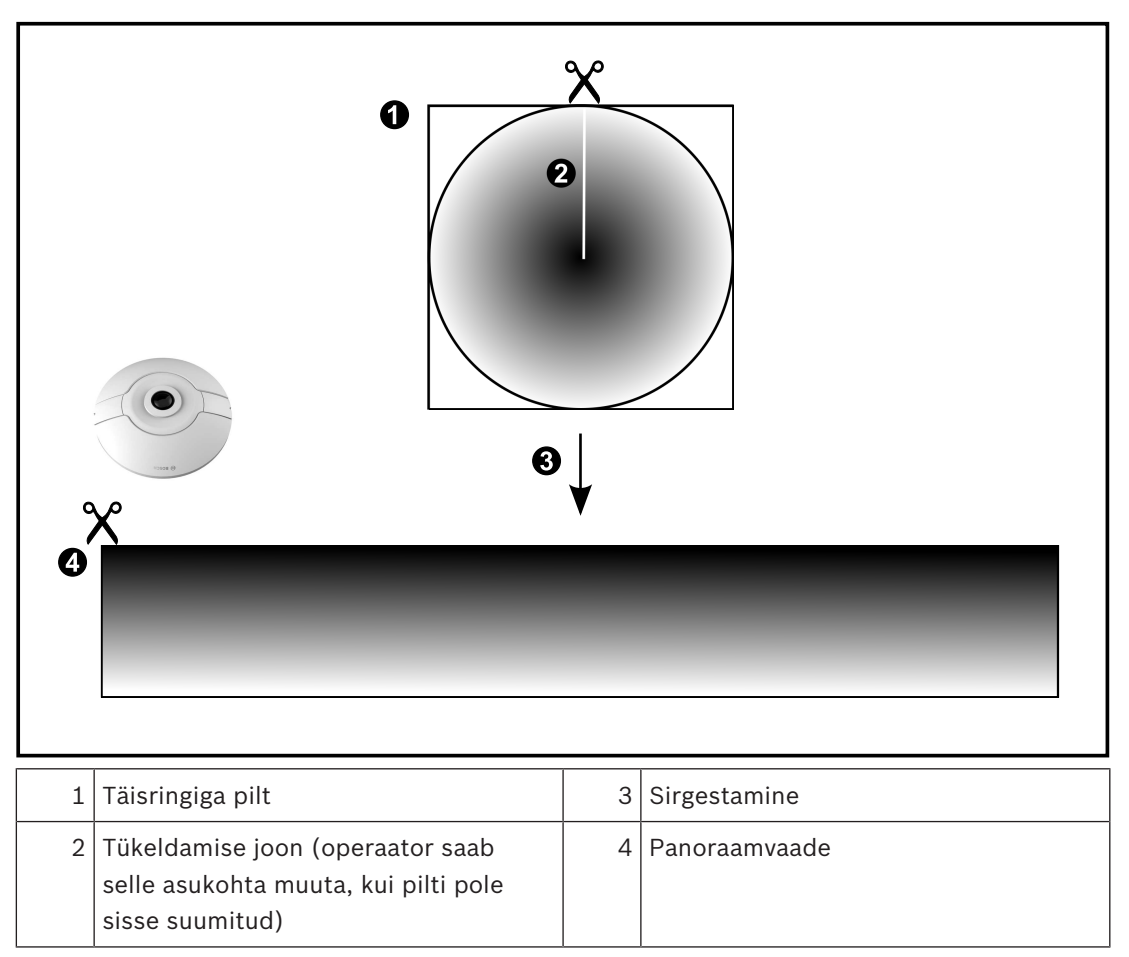

## 180° panoraamkaamera – paigaldatud põrandale või lakke

Järgmisel joonisel on näidatud põrandale või lakke paigaldatud 180° kaamera sirgestamine.

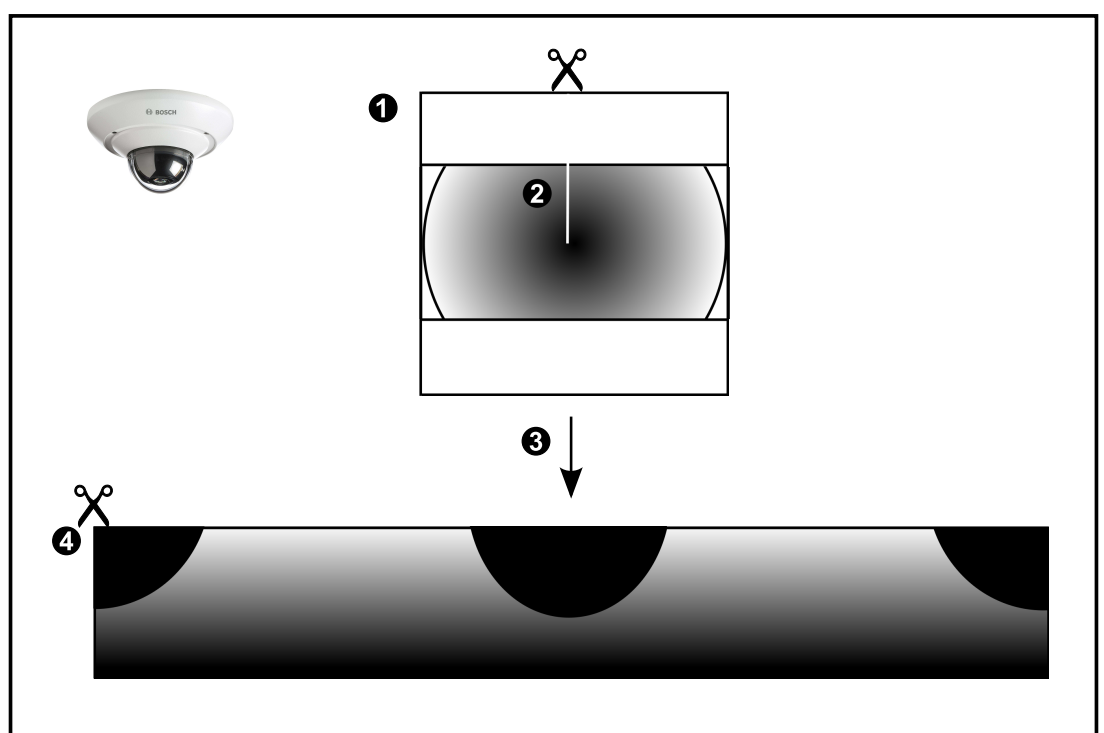

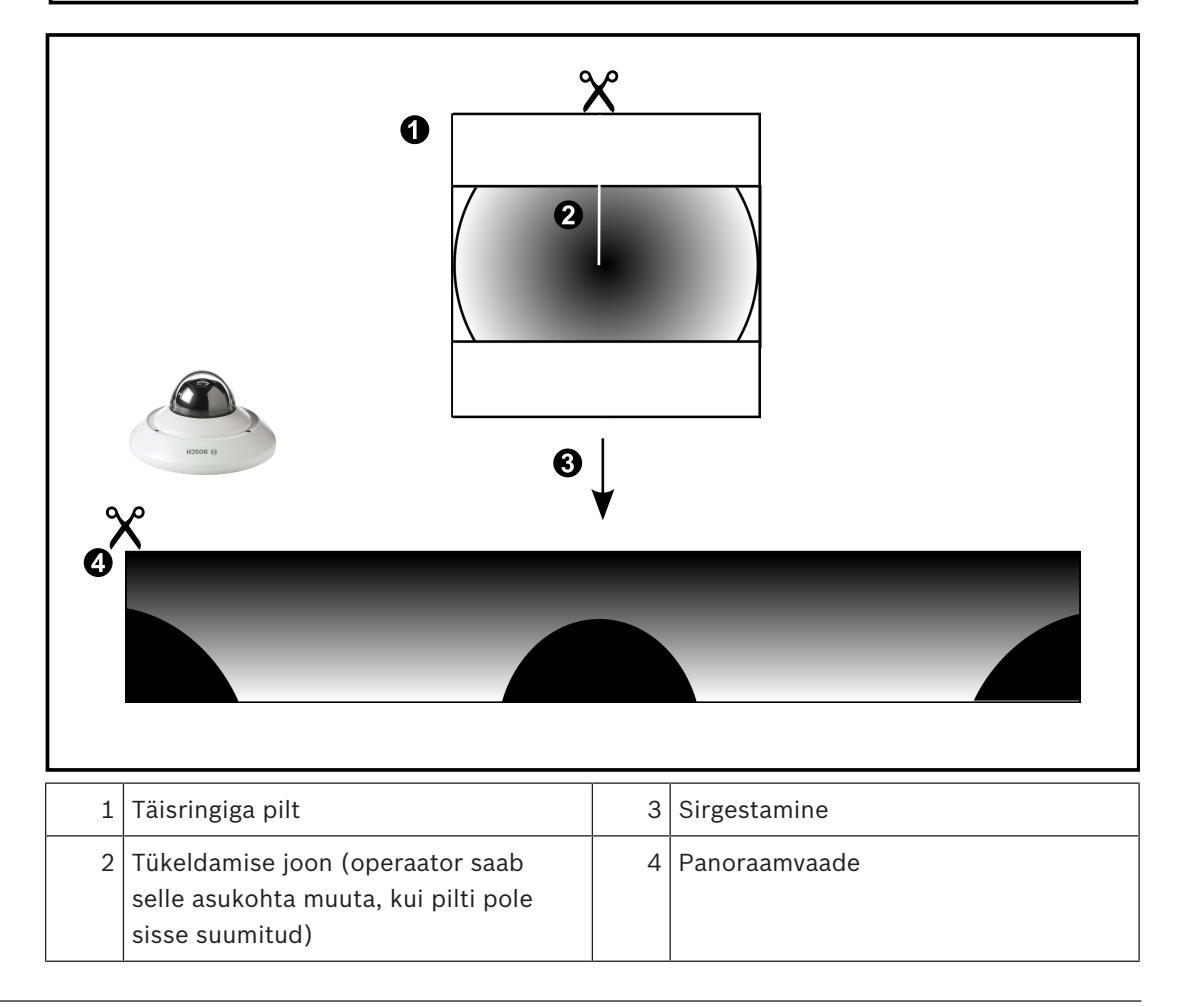

**360° panoraamkaamera – paigaldatud seinale** Järgmisel joonisel on näidatud seinale paigaldatud 360° kaamera sirgestamine.

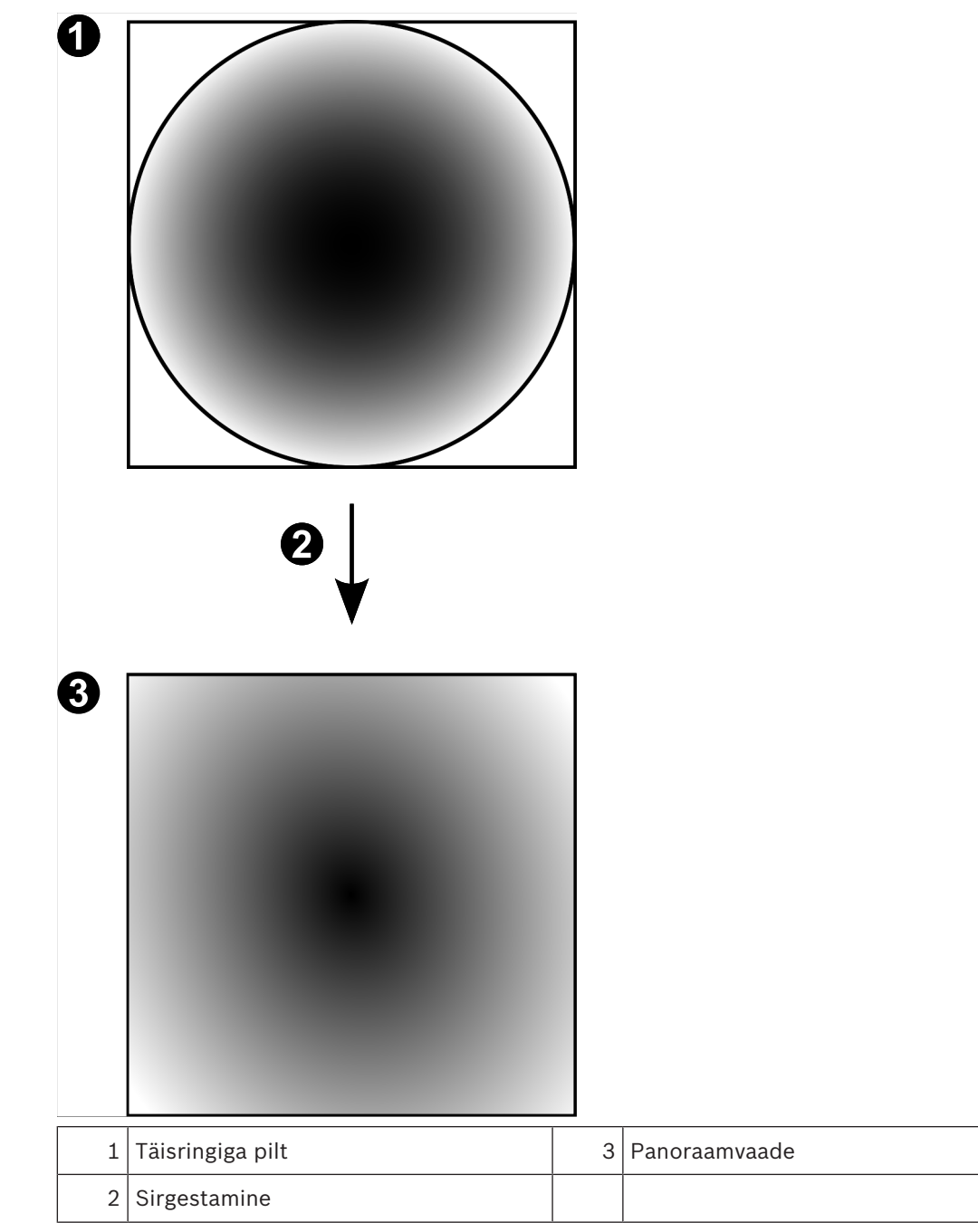

## 180° panoraamkaamera – paigaldatud seinale

Järgmisel joonisel on näidatud seinale paigaldatud 180° kaamera sirgestamine.

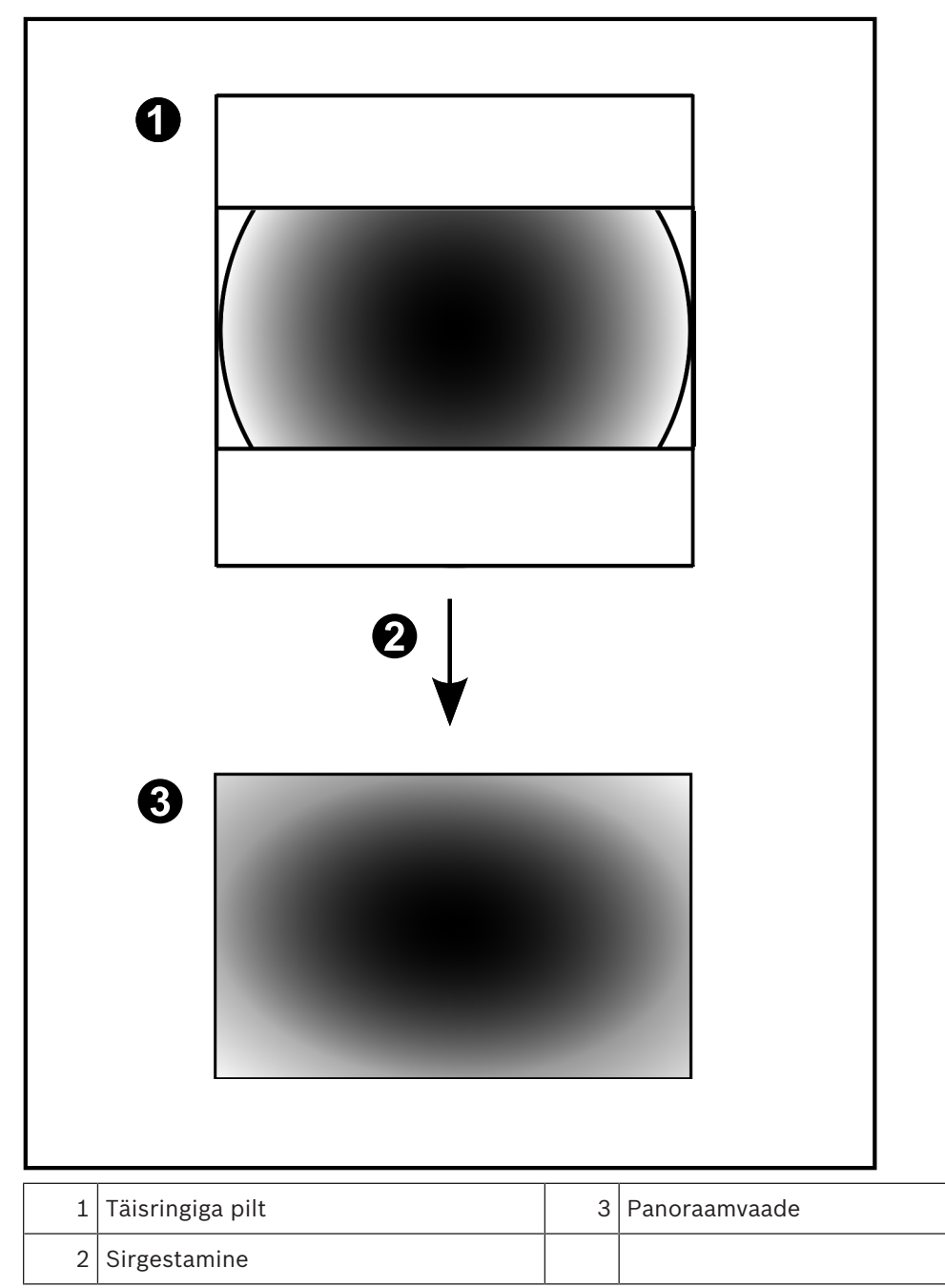

#### 4.3.5 Panoraamkaamera kärbitud vaade

Järgmisel joonisel on näidatud põrandale või lakke paigaldatud 360° kaamera kärpimine. Kärpimiseks kasutatav sirgjooneline osa on fikseeritud. Saate kärbitud pildipaani osa muuta olemasolevate PTZ juhtseadistega.

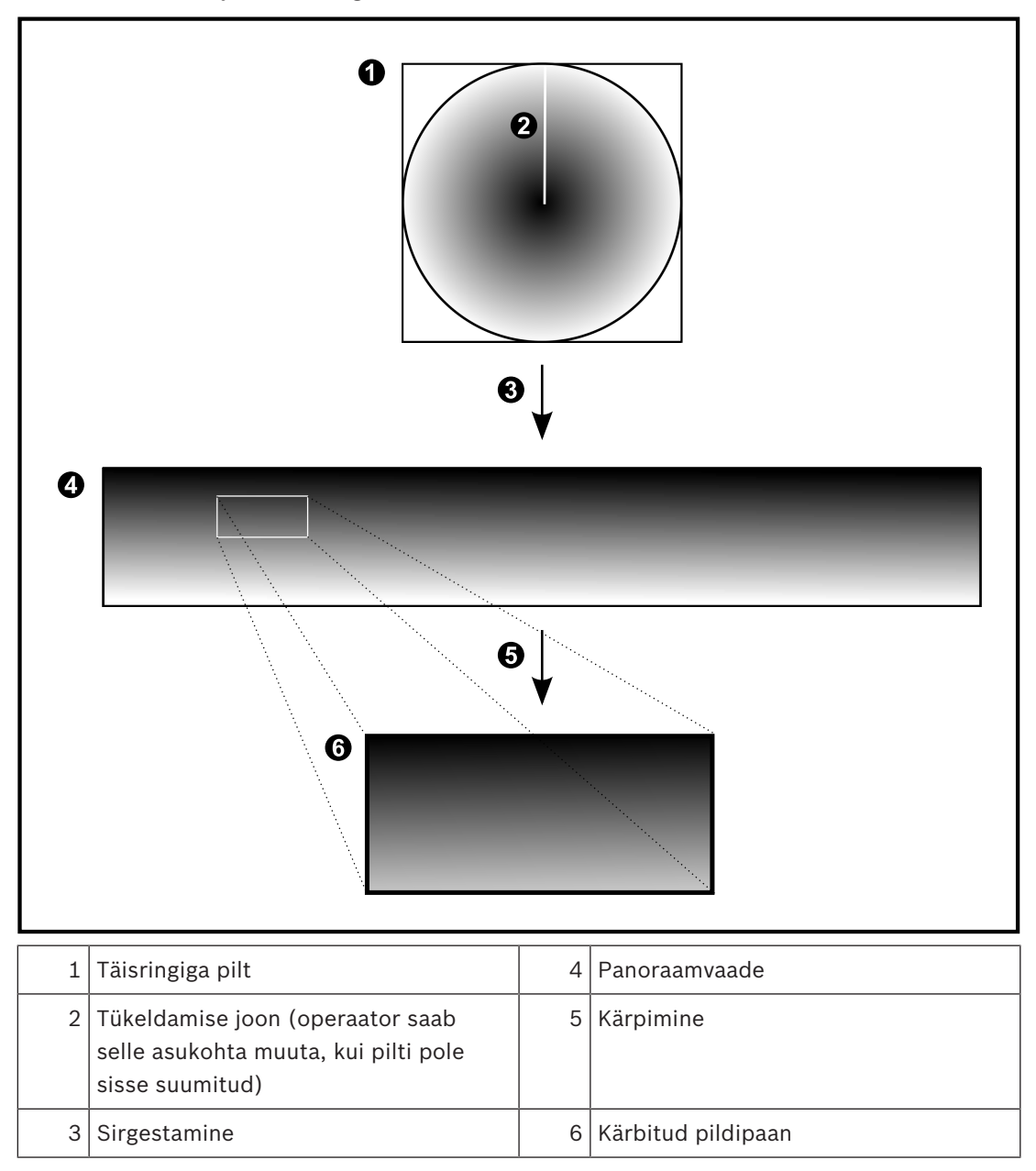

## 4.4 SSH-tunneldus

BVMS pakub kaugühendust Secure Shelli (SSH) tunnelduse abil. SSH-tunneldusega ehitatakse SSH protokolli/sokliühendusega loodud krüpteeritud tunnel. See krüpteeritud tunnel saab transportida nii krüpteeritud kui krüpteerimata faile. Bosch SSH kasutab ka Omni-Path protokolli, mis on Inteli arendatud kõrge jõudluse ja madala latentsusastmega sideprotokoll.

#### Tehnilised üksikasjad ja piirangud

- SSH-tunneldus kasutab porti 5322. Seda porti ei saa muuta.
- SSH-teenus tuleb installida samasse serverisse BVMS-i Management Serveriga.
- Kasutajakontodele peab olema seadistatud parool. Ilma paroolita kasutajakontod ei saa SSH-ühendust kasutades sisse logida.
- Configuration Client ei saa SSH kaudu kaugühendust luua. Configuration Clienti ühenduse peab looma pordi vastendamise kaudu.
- Operator Client kontrollib ühendust SSH-teenusega iga 15 sekundi tagant. Kui ühendus katkeb, testib Operator Client ühendust uuesti iga minuti tagant.

#### Portide tuvastamine

 Seadistage BVMS-i Management Serveris üks pordi edastamine, et kasutada porti 5322 nii sisemiste kui välimiste ühenduste jaoks.
 See on ainuke pordi vastendamine, mida peate terves süsteemis tegema.

BVMS-i porti ei ole vaja vastendada.

#### Krüpteeritud side

Kui ühendus on SSH-tunneliga loodud, krüpteeritakse kogu side BVMS-i Management Serveri ja kaugkliendi vahel.

# 5 Alustamine

See peatükk annab teavet, kuidas alustada rakenduse BVMS Viewer kasutamist.

## 5.1 BVMS-i vaaturi installimine

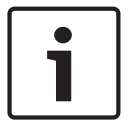

#### Pange tähele!

BVMS Vieweri tohib paigaldada ainult arvutitesse, kuhu ei ole paigaldatud mõnd muud Bosch VMS-i komponenti.

BVMS Vieweri installimine.

- 1. Käivitage BVMS Vieweri seadistus, topeltklõpsates seadistuse ikooni. Kuvatakse BVMS Vieweri InstallShieldi viisard.
- 2. Klõpsake nuppu Installi, et installida Microsoft .NET Framework 4.6 Full.
- 3. Jätkamiseks klõpsake avalehel nuppu Edasi.
- 4. Nõustuge lõppkasutaja litsentsilepinguga ja klõpsake jätkamiseks nuppu Edasi.
- 5. Valige soovitud installikaust ja klõpsake jätkamiseks nuppu **Edasi**. Märkus: vaikekausta ei ole soovitatav muuta.
- 6. Klõpsake installi käivitamiseks nuppu **Installi**. BVMS Vieweri installiviisard installib kõik komponendid ja näitab edenemise riba.
- 7. Klõpsake installimise lõpetamiseks nuppu Valmis.
- 8. Pärast installi lõppu taaskäivitage tööjaam.

## 5.2 BVMS-i vaaturi Configuration Clienti käivitamine

BVMS Viewer-i Configuration Clienti käivitamine.

1. Valige menüüs **Start Programmid** > BVMS Viewer > Configuration Client või topeltklõpsake Configuration Clienti ikooni.

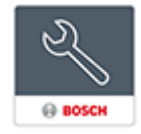

Kuvatakse BVMS-i Configuration Clienti sisselogimisaken.

- 2. Täitke järgmised väljad.
  - User Name: sisestage oma kasutajanimi.
     Kui te käivitate rakendust esimest korda, sisestage kasutajanimeks Admin , parooli ei ole vaja.
  - Password: sisestage parool.
  - Connection: valige BVMS Viewer, et logida sisse BVMS Viewerisse.
     Märkus. Nimekirjas Connection: valitakse vaikimisi kohalik BVMS Viewer.
     Valige Uus, et lisada BVMS-i Management Serveri IP-aadress ja logida otse BVMS-i Management Serverisse.

## 5.3 Tarkvaralitsentside aktiveerimine

Kui te logite esmakordselt BVMS Vieweri Configuration Clientisse, on kohustuslik aktiveerida tarkvaralitsentsid.

Märkus. BVMS Vieweri põhipakett on tasuta.

#### Eeldused

- Internetiühendusega arvuti
- Bosch Security Systems Software License Manageri konto

#### Protseduur

Tarkvaralitsentside aktiveerimiseks peate tegema järgmised toimingud.

- 1.
- 2.
- 3.

#### Vt ka

- Litsentsihalduri dialoogiboks, lehekülg 63

## Arvuti signatuuri väljaotsimine

#### Arvuti signatuuri väljaotsimine.

- 1. Käivitage BVMS Vieweri Configuration Client.
- Klõpsake menüüs Tools nuppu License Manager.... Kuvatakse dialoogiboks License Manager.
- 3. Märkige märkeruudud tarkvarapaketi, funktsioonide ja laienduste juures, mida soovite aktiveerida. Laienduste jaoks sisestage litsentside number.
- 4. Klõpsake nuppu **Activate**. Kuvatakse dialoogiboks **License Activation**.
- 5. Kopeerige arvuti signatuur ja kleepige see tekstifaili.

#### Pange tähele!

Arvuti signatuur võib pärast Management Serveri arvuti riistvara muutmist muutuda. Kui arvuti signatuur on muutunud, muutub põhipaketi litsents kehtetuks. Litsentsidega probleemide vältimiseks seadistage riistvara ja tarkvara lõplikult enne arvuti

Litsentsidega probleemid signatuuri loomist.

Järgmised riistvaramuudatused võivad muuta baaslitsentsi kehtetuks. Võrgukaardi vahetamine.

Virtuaalse võrguliidese VMWare või VPN lisamine.

WLAN-i võrguliidese lisamine või aktiveerimine.

### 5.3.2 Aktiveerimisvõtme hankimine

#### Aktiveerimisvõtme hankimine.

- 1. Sisestage internetiühendusega arvutis veebibrauserisse järgmine URL: https://activation.boschsecurity.com.
- 2. Logige sisse Bosch Security Systems Software License Manageri. Kui teil ei ole veel kontot, looge uus konto.
- Klõpsake nuppu Create Demo Licenses.
   Kuvatakse dialoogiboks Create Demo License.
- 4. Valige demolitsentside nimekirjast soovitud tarkvara versioon, millele soovite demolitsentsi luua, ning klõpsake nuppu Submit. Kuvatakse dialoogiboks License Activation.
- 5. Täitke dialoogiboksis License Activation järgmised väljad.
  - Computer Signature : kopeerige salvestatud tekstifailist arvuti signatuur ja kleepige see siia.
  - Installation Site: sisestage installikoha teave.
  - Comment: soovi korral lisage kommentaar (valikuline).
- 6. Klõpsake nuppu Submit.

Kuvatakse dialoogiboks License Activation, mis näitab kokkuvõtet litsentsi aktiveerimisest ja litsentsi aktiveerimisvõtit.

7. Kopeerige aktiveerimisvõti ja kleepige see tekstifaili või saatke e-kirjaga soovitud e-posti kontole.

## 5.3.3 Süsteemi aktiveerimine

#### Süsteemi aktiveerimine.

- 1. Käivitage BVMS Vieweri Configuration Client.
- Klõpsake menüüs Tools nuppu License Manager.... Kuvatakse dialoogiboks License Manager.
- 3. Märkige märkeruudud tarkvarapaketi, funktsioonide ja laienduste juures, mida soovite aktiveerida. Laienduste jaoks sisestage litsentside number.
- Klõpsake nuppu Activate.
   Kuvatakse dialoogiboks License Activation.
- 5. Kopeerige litsentsi aktiveerimisvõti tekstifailist, kuhu te selle salvestasite, ja kleepige see väljale **License Activation Key:**.
- Klõpsake nuppu Activate.
   Vastavad tarkvarapaketid aktiveeritakse.
- 7. Klõpsake nuppu **Close**, et sulgeda dialoogiboks **License Manager**.

## 5.4 Seadmete ettevalmistus

Boschi videoseadmetele, mis lisatakse BVMS Viewerisse, peab olema määratud fikseeritud IPaadress ja need peavad olema eelseadistatud. Seadmele IP-aadressi määramiseks kasutage seadme seadistamise veebilehte või Boschi tööriistu. Salvestamisega seotud seaded tuleb salvestites seadistada seadme seadistustööriistadega või seadme veebilehtedel. Konkreetse seadme seadistamise kohta lugege selle seadme seadistusjuhendist või kasutusjuhendist.

## 5.5 Configuration Clienti keele seadistamine

Saate seadistada Configuration Clienti keele Windowsi installikeelest sõltumatult.

#### Keele seadistamine.

- Klõpsake menüüs Settings nuppu Options.... Kuvatakse dialoogiboks Options.
- Valige nimekirjast Language soovitud keel.
   Kui te valite kirje System language, kasutatakse Windowsi installikeelt.
- Klõpsake nuppu OK.
   Keel muudetakse ära pärast rakenduse järgmist taaskäivitamist.

## 5.6 Operator Clienti keele seadistamine

Saate seadistada Operator Clienti keele Windowsi installikeelest ja Configuration Clienti keelest sõltumatult. See toiming tehakse Configuration Clientis.

#### Keele seadistamine.

- ů:
- Klõpsake nuppu User Groups > ———. Klõpsake vahekaarti User Group Properties. Klõpsake vahekaarti Operating Permissions.
- 2. Valige nimekirjast Language soovitud keel.
- 3. Klõpsake seadete salvestamiseks nuppu
- Klõpsake seadistuse aktiveerimiseks nuppu Taaskäivitage Operator Client.

## 5.7

## Seadmete otsimine

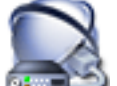

Põhiaken > 💷 Devices

Saate otsida järgimisi seadmeid ning lisada need dialoogiboksi Bosch VMS Scan Wizard abil.

- VRM-seadmed
- Koodrid
- Ainult otsepildi koodrid
- Ainult otsepildi ONVIF-koodrid
- Kohaliku salvestusega koodrid
- Dekoodrid
- Video Streaming Gateway (VSG) seadmed
- DVR-seadmed
- VIDOS NVR-id

#### Vt ka

- VRM-seadmete lisamine skaneerimise teel., lehekülg 25
- Koodri lisamine skaneerimise teel., lehekülg 25
- Boschi ainult otsepildi seadmete lisamine skaneerimise teel., lehekülg 26
- Ainult otsepildi ONVIF-seadmete lisamine skaneerimise teel., lehekülg 27
- Kohaliku salvestusega koodrite lisamine skaneerimise teel., lehekülg 27
- VSG-seadmete lisamine skaneerimise teel., lehekülg 27
- DVR-seadmete lisamine skaneerimise teel., lehekülg 28

#### VRM-seadmete lisamine skaneerimise teel.

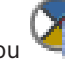

 Paremklõpsake nuppu Scan for VRM Devices. Kuvatakse dialoogiboks Bosch VMS Scan Wizard.

- 2. Märgistage nende seadmete märkeruudud, mida soovite lisada.
- 3. Valige nimekirjast **Role** soovitud roll.

See, millist rolli te saate valida, sõltub VRM-seadme praegusest tüübist.

Kui teete valiku **Mirrored** või **Failover**, nõutakse veel üht seadistamise sammu.

Klõpsake nuppu Next >>.
 Kuvatakse viisardi dialoogiboks Seadmete autentimine.

5. Sisestage parool igale seadmele, mis on parooliga kaitstud.

Parooli kontrollitakse automaatselt, kui te ei sisesta parooliväljale paari sekundi jooksul rohkem tärke või kui te klõpsate väljaspool paroolivälja.

Kui seadmete paroolid on identsed, võite selle sisestada esimesele väljale **Password**. Seejärel paremklõpsake seda välja ja klõpsake nuppu **Copy cell to column**.

1

Tulbas **Status** tähistatakse edukaid sisselogimisi ikooniga

Ebaõnnestunud sisselogimisi tähistatakse ikooniga

 Klõpsake nuppu Finish. Seade on lisatud BVMS-i.

#### Koodri lisamine skaneerimise teel.

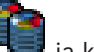

 Paremklõpsake nuppu is klõpsake nuppu Scan for Encoders. Kuvatakse dialoogiboks Bosch VMS Scan Wizard.

- 2. Valige nõutud koodrid, valige soovitud VRM-moodul ja klõpsake nuppu Assign, et määrata need VRM-moodulile.
- 3. Klõpsake nuppu Next >>. Kuvatakse viisardi dialoogiboks Seadmete autentimine.
- Sisestage parool igale seadmele, mis on parooliga kaitstud. 4.

Parooli kontrollitakse automaatselt, kui te ei sisesta parooliväljale paari sekundi jooksul rohkem tärke või kui te klõpsate väljaspool paroolivälja.

Kui seadmete paroolid on identsed, võite selle sisestada esimesele väljale Password. Seejärel paremklõpsake seda välja ja klõpsake nuppu **Copy cell to column**.

Tulbas Status tähistatakse edukaid sisselogimisi ikooniga

Ebaõnnestunud sisselogimisi tähistatakse ikooniga

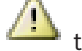

tähistab, et seade vajab algset parooli.

Algse parooli seadistamiseks sisestage see väljale **Password**.

Uus olek on

Korrake seda sammu kõikide seadmetega, mis vajavad algset parooli. Märkus. Te ei saa jätkata enne, kui olete määranud algse parooli kõigile nimekirja seadmetele, mis vajavad algset parooli.

5. Klõpsake nuppu **Finish**. Seade lisatakse seadmete puusse.

#### Boschi ainult otsepildi seadmete lisamine skaneerimise teel.

- 墅 ja klõpsake nuppu Scan for Live Only Encoders. Paremklõpsake nuppu 1 Kuvatakse dialoogiboks Bosch VMS Scan Wizard.
- 2. Märgistage nende seadmete märkeruudud, mida soovite lisada.
- 3. Klõpsake nuppu Next >>.
  - Kuvatakse viisardi dialoogiboks Seadmete autentimine.
- Sisestage parool igale seadmele, mis on parooliga kaitstud. 4. Parooli kontrollitakse automaatselt, kui te ei sisesta parooliväljale paari sekundi jooksul rohkem tärke või kui te klõpsate väljaspool paroolivälja. Kui seadmete paroolid on identsed, võite selle sisestada esimesele väljale Password. Seejärel paremklõpsake seda välja ja klõpsake nuppu Copy cell to column.

Tulbas Status tähistatakse edukaid sisselogimisi ikooniga

Ebaõnnestunud sisselogimisi tähistatakse ikooniga

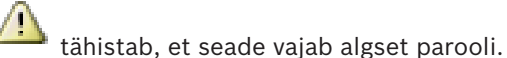

Algse parooli seadistamiseks sisestage see väljale **Password**.

Uus olek on

Korrake seda sammu kõikide seadmetega, mis vajavad algset parooli. Märkus. Te ei saa jätkata enne, kui olete määranud algse parooli kõigile nimekirja seadmetele, mis vajavad algset parooli.

Klõpsake nuppu Finish. 5.

Seade lisatakse seadmete puusse.

#### Ainult otsepildi ONVIF-seadmete lisamine skaneerimise teel.

- 1. Paremklõpsake nuppu **Scan for Live Only ONVIF Encoders**. Kuvatakse dialoogiboks **Bosch VMS Scan Wizard**.
- 2. Märgistage nende seadmete märkeruudud, mida soovite lisada.
- 3. Klõpsake nuppu **Next >>**.
  - Kuvatakse viisardi dialoogiboks Seadmete autentimine.
- Sisestage parool igale seadmele, mis on parooliga kaitstud. Parooli kontrollitakse automaatselt, kui te ei sisesta parooliväljale paari sekundi jooksul rohkem tärke või kui te klõpsate väljaspool paroolivälja.

Kui seadmete paroolid on identsed, võite selle sisestada esimesele väljale **Password**. Seejärel paremklõpsake seda välja ja klõpsake nuppu **Copy cell to column**.

Tulbas **Status** tähistatakse edukaid sisselogimisi ikooniga

Ebaõnnestunud sisselogimisi tähistatakse ikooniga

5. Klõpsake nuppu **Finish**.

Seade on lisatud BVMS-i.

#### Kohaliku salvestusega koodrite lisamine skaneerimise teel.

 Paremklõpsake seadmete puus nuppu ja klõpsake nuppu Scan for Local Storage Encoders.

Kuvatakse dialoogiboks Bosch VMS Scan Wizard.

- 2. Märgistage nende seadmete märkeruudud, mida soovite lisada.
- 3. Klõpsake nuppu **Next >>**.

Kuvatakse viisardi dialoogiboks Seadmete autentimine.

 Sisestage parool igale seadmele, mis on parooliga kaitstud.
 Parooli kontrollitakse automaatselt, kui te ei sisesta parooliväljale paari sekundi jooksul rohkem tärke või kui te klõpsate väljaspool paroolivälja.

Kui seadmete paroolid on identsed, võite selle sisestada esimesele väljale Password.

Seejärel paremklõpsake seda välja ja klõpsake nuppu Copy cell to column.

Tulbas Status tähistatakse edukaid sisselogimisi ikooniga

Ebaõnnestunud sisselogimisi tähistatakse ikooniga

💾 tähistab, et seade vajab algset parooli.

Algse parooli seadistamiseks sisestage see väljale **Password**.

Uus olek on

Korrake seda sammu kõikide seadmetega, mis vajavad algset parooli. **Märkus.** Te ei saa jätkata enne, kui olete määranud algse parooli kõigile nimekirja seadmetele, mis vajavad algset parooli.

Klõpsake nuppu Finish.
 Seade lisatakse seadmete puusse.

#### VSG-seadmete lisamine skaneerimise teel.

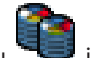

Paremklõpsake nuppu <sup>See</sup> ja klõpsake nuppu **Scan for Video Streaming Gateways**. Kuvatakse dialoogiboks **Bosch VMS Scan Wizard**.

1.

1

1

1

- Valige nõutud VSG-seadmed, valige soovitud VRM-moodul ja klõpsake nuppu Assign, et määrata need VRM-moodulile.
- Klõpsake nuppu Next >>.
   Kuvatakse viisardi dialoogiboks Seadmete autentimine.
- 4. Sisestage parool igale seadmele, mis on parooliga kaitstud.
  Parooli kontrollitakse automaatselt, kui te ei sisesta parooliväljale paari sekundi jooksul rohkem tärke või kui te klõpsate väljaspool paroolivälja.
  Kui seadmete paroolid on identsed, võite selle sisestada esimesele väljale Password.
  Seejärel paremklõpsake seda välja ja klõpsake nuppu Copy cell to column.

Tulbas Status tähistatakse edukaid sisselogimisi ikooniga

Ebaõnnestunud sisselogimisi tähistatakse ikooniga

Klõpsake nuppu Finish.
 Seade on lisatud BVMS-i.

#### DVR-seadmete lisamine skaneerimise teel.

- Paremklõpsake nuppu is klõpsake nuppu Scan for DVR Devices. Kuvatakse dialoogiboks Bosch VMS Scan Wizard.
- 2. Märgistage nende seadmete märkeruudud, mida soovite lisada.
- Klõpsake nuppu Next >>.
   Kuvatakse viisardi dialoogiboks Seadmete autentimine.
- Sisestage parool igale seadmele, mis on parooliga kaitstud. Parooli kontrollitakse automaatselt, kui te ei sisesta parooliväljale paari sekundi jooksul rohkem tärke või kui te klõpsate väljaspool paroolivälja. Kui seadmete paroolid on identsed, võite selle sisestada esimesele väljale Password. Seejärel paremklõpsake seda välja ja klõpsake nuppu Copy cell to column.

Tulbas **Status** tähistatakse edukaid sisselogimisi ikooniga

Ebaõnnestunud sisselogimisi tähistatakse ikooniga

 Klõpsake nuppu Finish. Seade on lisatud BVMS-i.

#### Vt ka

- Kohaliku salvestusega koodrite lisamine skaneerimise teel., lehekülg 27
- VSG-seadmete lisamine skaneerimise teel., lehekülg 27
- BVMS Scan Wizard, lehekülg 73

6

## **VRM-salvesti haldamine**

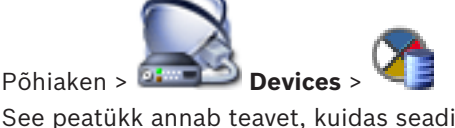

See peatükk annab teavet, kuidas seadistada oma süsteemis VRM-salvestit.

- Klõpsake seadete salvestamiseks nuppu 🎩
- Klõpsake viimase seade tühistamiseks nuppu
- 🛛 Klõpsake seadistuse aktiveerimiseks nuppu 🛇

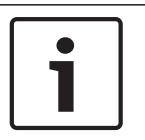

#### Pange tähele!

See dokument kirjeldab mõningaid funktsioone, mis ei ole rakendusele BVMS Viewer saadaval.

6.1

## VRM-i seadmete otsimine

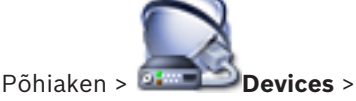

Võrgus peab arvutis töötama VRM-i teenus ja olema iSCSI seade.

#### Ettevaatust!

Kui te lisate iSCSI seadme, mille sihtmärgid ega LUN-id ei ole seadistatud, käivitage vaikimisi seadistus ja lisage sellele iSCSI seadmele iga koodri IQN.

Kui te lisate iSCSI seadme, mille sihtmärgid ega LUN-id ei ole eelnevalt seadistatud, lisage sellele iSCSI seadmele iga koodri IQN.

Lugege üksikasju peatükist iSCSI seadme seadistamine.

Süsteem saab teha seadmete skaneeringu.

#### VRM-seadmete lisamine skaneerimise teel.

- 1. Paremklõpsake nuppu Scan for VRM Devices. Kuvatakse dialoogiboks Bosch VMS Scan Wizard.
- 2. Märgistage nende seadmete märkeruudud, mida soovite lisada.
- Valige nimekirjast Role soovitud roll.
   See, millist rolli te saate valida, sõltub VRM-seadme praegusest tüübist.
   Kui teete valiku Mirrored või Failover, nõutakse veel üht seadistamise sammu.
- 4. Klõpsake nuppu Next >.
- 5. Valige nimekirjast **Master VRM** valitud peegeldatud või tõrkesiirde VRM-ile ülem-VRM.
- 6. Klõpsake nuppu Next >>.
  - Kuvatakse viisardi dialoogiboks Seadmete autentimine.
- Sisestage parool igale seadmele, mis on parooliga kaitstud. Parooli kontrollitakse automaatselt, kui te ei sisesta parooliväljale paari sekundi jooksul rohkem tärke või kui te klõpsate väljaspool paroolivälja.

Kui seadmete paroolid on identsed, võite selle sisestada esimesele väljale **Password**.

Seejärel paremklõpsake seda välja ja klõpsake nuppu **Copy cell to column**.

Tulbas Status tähistatakse edukaid sisselogimisi ikooniga

Ebaõnnestunud sisselogimisi tähistatakse ikooniga

Klõpsake nuppu Finish.
 Seade on lisatud BVMS-i.

#### Vt ka

- BVMS Scan Wizard, lehekülg 73
- VRM-i seadmete lehekülg, lehekülg 74

## Peamise VRM-i käsitsi lisamine

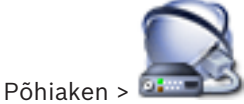

Devices > Paremklõpsake nuppu

1

> Klõpsake nuppu Add VRM >

Dialoogiboks Add VRM

Saate lisada peamise VRM-i seadme käsitsi, kui teate IP-aadressi ja parooli.

#### Peamise VRM-i seadme lisamine.

- 1. Tehke oma VRM-i seadmele nõutud seaded.
- 2. Valige nimekirjast **Type** kirje **Primary**.
- 3. Klõpsake nuppu **OK**.

VRM-i seade on lisatud.

#### Vt ka

VRM-i lisamise dialoogiboks, lehekülg 74

6.3

6.2

## Unmanaged site'i lisamine

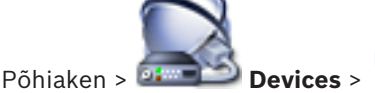

#### Loomine.

- 1. Paremklõpsake nuppu 🔰 ja seejärel klõpsake nuppu Add Unmanaged Site. Kuvatakse dialoogiboks Add Unmanaged Site.
- 2. Sisestage koha nimi ja kirjeldus.
- 3. Valige nimekirjast **Time zone** sobiv kirje.
- Klõpsake nuppu **OK**. Uus unmanaged site lisatakse süsteemi.

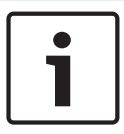

#### Pange tähele!

See dokument kirjeldab mõningaid funktsioone, mis ei ole rakendusele BVMS Viewer saadaval.

#### Vt ka

- Unmanaged site, lehekülg 14
- Unmanaged Site'i lehekülg, lehekülg 75

#### 6.3.1 Haldamata võrguseadme lisamine

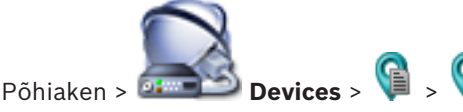

Saate lisada video võrguseadme seadmete puu üksusesse Unmanaged Sites. Eeldatakse, et kõik unmanaged site'i haldamata võrguseadmed asuvad samas ajavööndis.

- Paremklõpsake seda üksust ja klõpsake nuppu Add Unmanaged Network Device. 1. Kuvatakse dialoogiboks Add Unmanaged Network Device.
- 2. Valige soovitud seadmetüüp.
- 3. Sisestage selle seadme kehtiv IP-aadress või hostinimi ja mandaat.
- 4. Klõpsake nuppu **OK**. Uus Unmanaged Network Device lisatakse süsteemi. Nüüd saate selle unmanaged site'i lisada loogilisse puusse. Pidage meeles, et loogilises puus on nähtav ainult see koht, kuid mitte sellesse kohta kuuluvad võrguseadmed.
- 5. Sisestage kehtiv võrguseadme kasutajanimi, kui see on olemas.
- 6. Sisestage kehtiv parool, kui see on olemas.

#### Vt ka

- Unmanaged site'i lisamine, lehekülg 30
- Haldamata võrguseadme lehekülg, lehekülg 76
- Unmanaged site, lehekülg 14

#### 6.3.2 Unmanaged site'ide importimine

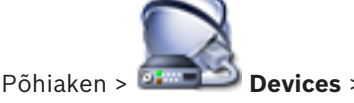

Saate importida CSV-faili, mis sisaldab DVR-i või muu BVMS-i seadistust, mida te tahate BVMSi importida kui unmanaged site'i.

#### Importimine.

Paremklõpsake nuppu 🔰 ja seejärel klõpsake nuppu **Import Unmanaged Sites**. 1.

2. Klõpsake soovitud faili ja klõpsake nuppu Ava. Üks või mitu uut unmanaged site'i lisatakse süsteemi. Nüüd saate need unmanaged site'id lisada loogilisse puusse.

Märkus. Kui tekib tõrge ja faili ei saa importida, annab sellest teada veateade.

#### 6.3.3 Ajavööndi seadistamine

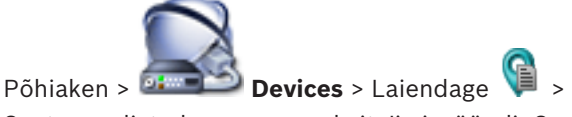

Saate seadistada unmanaged site'i ajavööndi. See on kasulik, kui Operator Clienti kasutaja soovib ligipääsu unmanaged site'ile ning ta kasutab arvutit, mille Operator Client asub teises ajavööndis kui unmanaged site.

#### Ajavööndi seadistamine.

Valige nimekirjast **Time zone** sobiv kirje. 

#### Vt ka

Unmanaged Site'i lehekülg, lehekülg 75

## Koodrite/dekoodrite haldamine

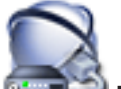

Põhiaken > Devices

See peatükk annab teavet, kuidas seadistada oma süsteemis seadmeid. See peatükk annab teavet, kuidas seadistada oma süsteemis koodreid ja dekoodreid.

- Klõpsake seadete salvestamiseks nuppu
- Klõpsake viimase seade tühistamiseks nuppu
- Klõpsake seadistuse aktiveerimiseks nuppu

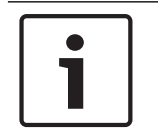

#### Pange tähele!

See dokument kirjeldab mõningaid funktsioone, mis ei ole rakendusele BVMS Viewer saadaval.

7.1

## Koodri lisamine VRM-i konteinerisse

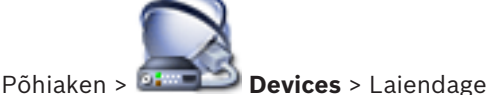

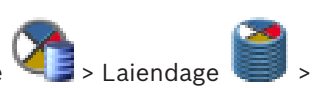

Süsteem saab teha seadmete skaneeringu.

#### Koodri lisamine skaneerimise teel.

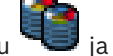

- ja klõpsake nuppu Scan for Encoders. Paremklõpsake nuppu 1.
  - Kuvatakse dialoogiboks Bosch VMS Scan Wizard.
- 2. Valige nõutud koodrid, valige soovitud VRM-moodul ja klõpsake nuppu Assign, et määrata need VRM-moodulile.
- 3. Klõpsake nuppu Next >>. Kuvatakse viisardi dialoogiboks Seadmete autentimine.
- Sisestage parool igale seadmele, mis on parooliga kaitstud. 4.

Parooli kontrollitakse automaatselt, kui te ei sisesta parooliväljale paari sekundi jooksul rohkem tärke või kui te klõpsate väljaspool paroolivälja.

Kui seadmete paroolid on identsed, võite selle sisestada esimesele väljale **Password**. Seejärel paremklõpsake seda välja ja klõpsake nuppu **Copy cell to column**.

Tulbas Status tähistatakse edukaid sisselogimisi ikooniga

Ebaõnnestunud sisselogimisi tähistatakse ikooniga

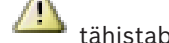

tähistab, et seade vajab algset parooli.

Algse parooli seadistamiseks sisestage see väljale Password.

Uus olek on

Korrake seda sammu kõikide seadmetega, mis vajavad algset parooli. Märkus. Te ei saa jätkata enne, kui olete määranud algse parooli kõigile nimekirja seadmetele, mis vajavad algset parooli.

📳 🛛 📻

5. Klõpsake nuppu Finish. Seade lisatakse seadmete puusse.

#### Vt ka

BVMS Scan Wizard, lehekülg 73

#### 7.2 Koodri viimine teise konteinerisse

Põhiaken > **Devices** > Laiendage

Seadet saab viia ühest konteinerist teise sama VRM-i seadme konteinerisse ilma, et salvestised kaoksid.

> Laiendage

#### Teisaldamine.

- Paremklõpsake nuppu <sup>ema</sup>ia klõpsake nuppu **Change Pool ...**. 1. Kuvatakse dialoogiboks Change pool.
- 2. Valige nimekirjast **Uus konteiner:** soovitud konteiner.
- 3. Klõpsake nuppu **OK**. Seade viiakse valitud konteinerisse.

#### 7.3 Ainult otsepildi koodri lisamine

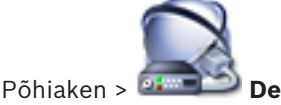

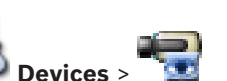

Süsteem saab teha seadmete skaneeringu.

#### Boschi ainult otsepildi seadmete lisamine skaneerimise teel.

- 💆 ja klõpsake nuppu Scan for Live Only Encoders. Paremklõpsake nuppu 1. Kuvatakse dialoogiboks Bosch VMS Scan Wizard.
- 2. Märgistage nende seadmete märkeruudud, mida soovite lisada.
- Klõpsake nuppu Next >>. 3. Kuvatakse viisardi dialoogiboks Seadmete autentimine.
- Sisestage parool igale seadmele, mis on parooliga kaitstud. 4. Parooli kontrollitakse automaatselt, kui te ei sisesta parooliväljale paari sekundi jooksul rohkem tärke või kui te klõpsate väljaspool paroolivälja.

Kui seadmete paroolid on identsed, võite selle sisestada esimesele väljale **Password**. Seejärel paremklõpsake seda välja ja klõpsake nuppu **Copy cell to column**.

Tulbas Status tähistatakse edukaid sisselogimisi ikooniga

Ebaõnnestunud sisselogimisi tähistatakse ikooniga

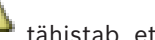

tähistab, et seade vajab algset parooli.

Algse parooli seadistamiseks sisestage see väljale Password.

 $\gamma_{ij}$ Uus olek on

Korrake seda sammu kõikide seadmetega, mis vajavad algset parooli. Märkus. Te ei saa jätkata enne, kui olete määranud algse parooli kõigile nimekirja seadmetele, mis vajavad algset parooli.

Klõpsake nuppu Finish.
 Seade lisatakse seadmete puusse.

#### Ainult otsepildi ONVIF-seadmete lisamine skaneerimise teel.

- 1. Paremklõpsake nuppu **Scan for Live Only ONVIF Encoders**. Kuvatakse dialoogiboks **Bosch VMS Scan Wizard**.
- 2. Märgistage nende seadmete märkeruudud, mida soovite lisada.
- Klõpsake nuppu Next >>.
   Kuvatakse viisardi dialoogiboks Seadmete autentimine.
- Sisestage parool igale seadmele, mis on parooliga kaitstud.
   Parooli kontrollitakse automaatselt, kui te ei sisesta parooliväljale paari sekundi jooksul rohkem tärke või kui te klõpsate väljaspool paroolivälja.
   Kui seadmete paroolid on identsed, võite selle sisestada esimesele väljale Password.
   Seejärel paremklõpsake seda välja ja klõpsake nuppu Copy cell to column.

Tulbas Status tähistatakse edukaid sisselogimisi ikooniga

Ebaõnnestunud sisselogimisi tähistatakse ikooniga

5. Klõpsake nuppu **Finish**. Seade on lisatud BVMS-i.

#### Vt ka

- BVMS Scan Wizard, lehekülg 73
- Ainult otserežiimi lehekülg, lehekülg 75

7.4

## Kohaliku salvestusega koodri lisamine

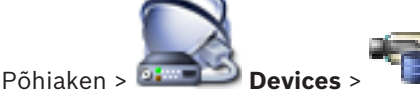

Süsteem saab teha seadmete skaneeringu.

#### Kohaliku salvestusega koodrite lisamine skaneerimise teel.

1. Paremklõpsake seadmete puus nuppu is klõpsake nuppu Scan for Local Storage Encoders.

Kuvatakse dialoogiboks Bosch VMS Scan Wizard.

- 2. Märgistage nende seadmete märkeruudud, mida soovite lisada.
- Klõpsake nuppu Next >>.
   Kuvatakse viisardi dialoogiboks Seadmete autentimine.
- Sisestage parool igale seadmele, mis on parooliga kaitstud. Parooli kontrollitakse automaatselt, kui te ei sisesta parooliväljale paari sekundi jooksul rohkem tärke või kui te klõpsate väljaspool paroolivälja. Kui seadmete paroolid on identsed, võite selle sisestada esimesele väljale Password.

-

Seejärel paremklõpsake seda välja ja klõpsake nuppu **Copy cell to column**.

Tulbas **Status** tähistatakse edukaid sisselogimisi ikooniga

Ebaõnnestunud sisselogimisi tähistatakse ikooniga

tähistab, et seade vajab algset parooli.

Algse parooli seadistamiseks sisestage see väljale Password.

Uus olek on

Korrake seda sammu kõikide seadmetega, mis vajavad algset parooli.

Märkus. Te ei saa jätkata enne, kui olete määranud algse parooli kõigile nimekirja seadmetele, mis vajavad algset parooli.

5. Klõpsake nuppu Finish. Seade lisatakse seadmete puusse.

#### Vt ka

- BVMS Scan Wizard, lehekülg 73
- Kohaliku salvestuse lehekülg, lehekülg 75

## Koodri/dekoodri seadistamine

Koodri seadistamine.

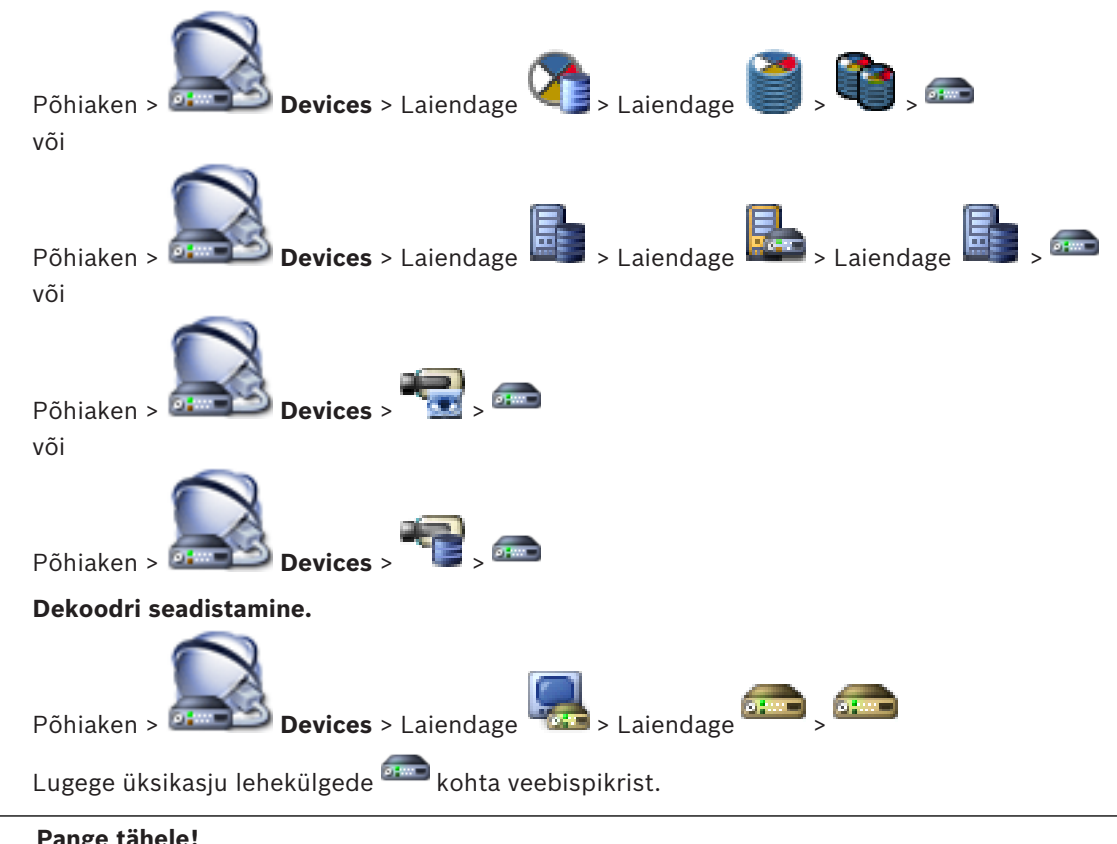

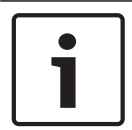

7.5

Pange tähele!

Ühendada saab ka IP-seadmeid, millel ei ole kõiki siin kirjeldatud seadistuse lehekülgi.

#### Vt ka

Boschi koodri/dekoodri lehekülg, lehekülg 77

## 7.6 Seadme suutlikkuse uuendamine

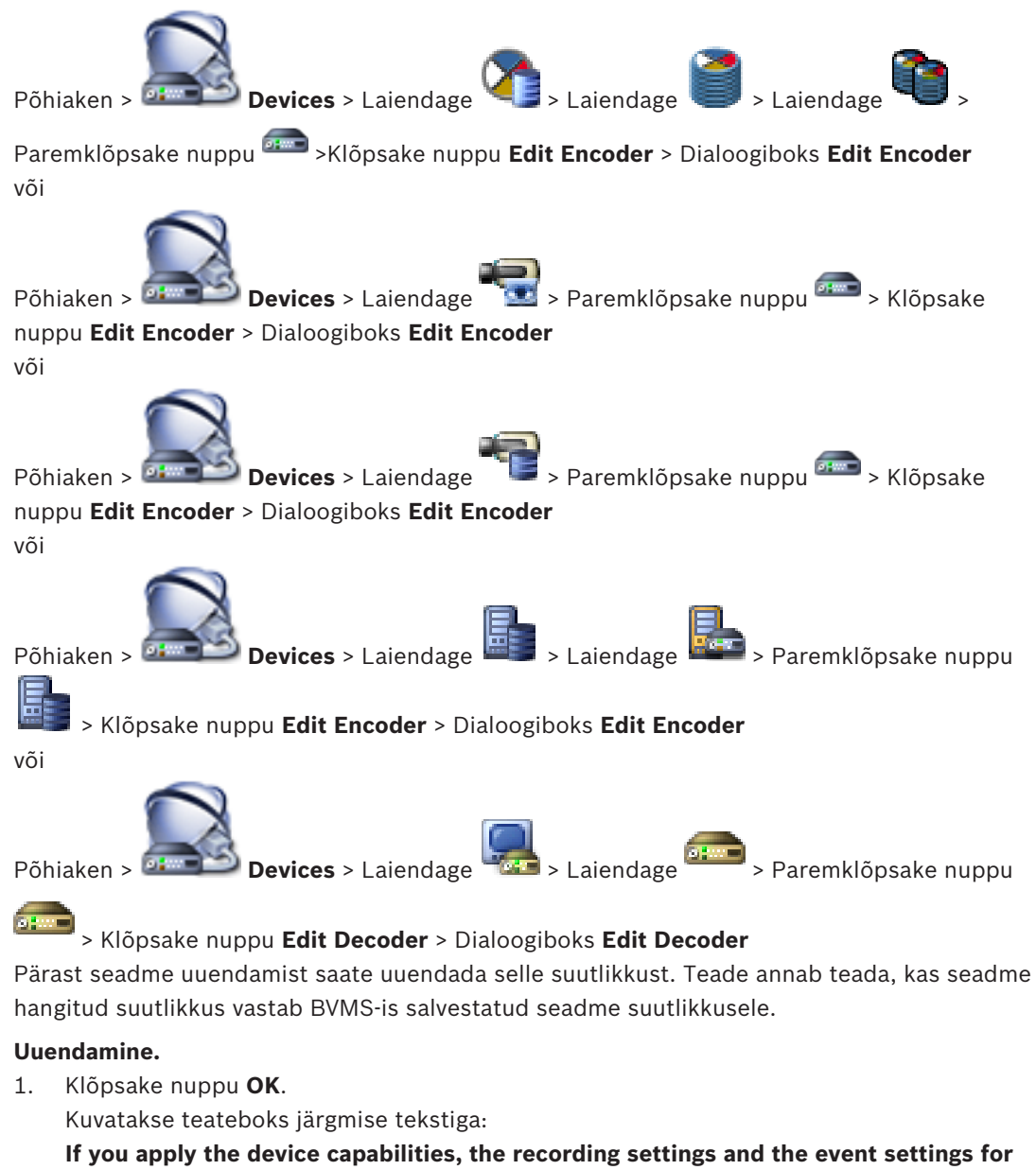

this device may change. Check these settings for this device.

Klõpsake nuppu **OK**.
 Seadme suutlikkus on uuendatud.

#### Vt ka

Koodri/dekoodri muutmise dialoogiboks, lehekülg 69

7.7

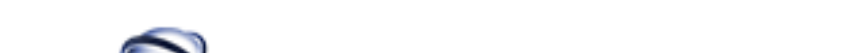

Koodri tõrkesiirde salvestusrežiimi seadistamine

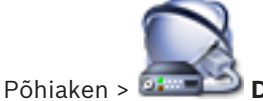

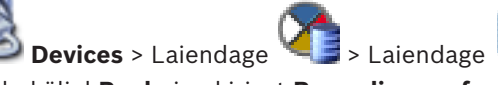

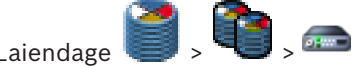

**Eeldused.** Valige leheküljel **Pool** nimekirjast **Recording preferences mode Failover**. Kui valitakse **Automatic**, tehakse seaded automaatselt ja neid ei saa seadistada.
Kui te tahate kasutada kõrvalsihtmärki nii automaatses kui ka tõrkesiirde režiimis, valige leheküljel **Pool** nimekirjast **Secondary target usage On**.

Soovitatav on seadistada tõrkesiirde režiimi jaoks vähemalt 2 iSCSI seadet.

### Seadistamine.

- 1. Klõpsake nuppu Advanced Settings.
- 2. Klõpsake nuppu Recording Preferences.
- 3. Valige valikus **Primary target** nõutud sihtmärgi kirje. Kõik salvestussüsteemid, mis sisestati valikus **Storage Systems**, kuvatakse selles nimekirjas.
- Valige valikus Secondary target nõutud sihtmärgi kirje. Kõik salvestussüsteemid, mis sisestati valikus Storage Systems, kuvatakse nimekirjas. Muudatused aktiveeritakse kohe. Aktiveerimine pole vajalik.

### Seotud teemad

Konteineri automaatse salvestusrežiimi seadistamine

### 7.8 Mitme koodri/dekoodri seadistamine

### Põhiaken

Saate korraga muuta mitme koodri ja dekoodri järgmisi atribuute.

- Kuvanimed
- IP-aadressid
- Püsivara versioonid

1

### Pange tähele!

IP-seadme IP-aadressi vahetamine võib muuta selle kättesaamatuks.

### Mitme IP-aadressi seadistamine.

- Klõpsake menüüs Hardware nuppu IP Device Configuration.... Kuvatakse dialoogiboks IP Device Configuration.
- 2. Valige nõutud seadmed. Saate valida mitu seadet, kui vajutate klahvi CTRL või SHIFT.
- 3. Paremklõpsake valitud seadmeid ja klõpsake nuppu **Set IP Addresses...**. Kuvatakse dialoogiboks **Set IP Addresses**.
- 4. Sisestage väljale **Start with:** esimene IP-aadress.
- 5. Klõpsake nuppu **Calculate**. Väljal **End with:** kuvatakse valitud seadmete vahemiku viimane IP-aadress.
- 6. Klõpsake nuppu **OK**.
- Klõpsake dialoogiboksis IP Device Configuration... nuppu Apply. Uued IP-aadressid uuendatakse valitud seadmetes.

### Mitme kuvanime seadistamine.

- 1. Klõpsake menüüs **Hardware** nuppu **IP Device Configuration...**. Kuvatakse dialoogiboks **IP Device Configuration**.
- 2. Valige nõutud seadmed. Saate teha mitu valikut, kui vajutate tõstuklahvi SHIFT.
- 3. Paremklõpsake valitud seadmeid ja klõpsake nuppu **Set Display Names...**. Kuvatakse dialoogiboks **Set Display Names**.
- 4. Sisestage väljale Start with: esimene string.
- 5. Klõpsake nuppu **Calculate**. Väljal **End with:** kuvatakse valitud seadmete vahemiku viimane string.
- 6. Klõpsake nuppu **OK**.
- Klõpsake dialoogiboksis IP Device Configuration... nuppu Apply. Arvutatud nimed uuendatakse valitud seadmetes.

#### Püsivara uuendamine mitmes seadmes.

- 1. Klõpsake menüüs Hardware nuppu IP Device Configuration.... Kuvatakse dialoogiboks IP Device Configuration.
- 2. Valige nõutud seadmed.
- 3. Klõpsake nuppu Update Firmware.
- 4. Valige uuendust sisaldav fail.
- 5. Klõpsake nuppu **OK**.

### 7.9

### Koodri/dekoodri parooli vahetamine

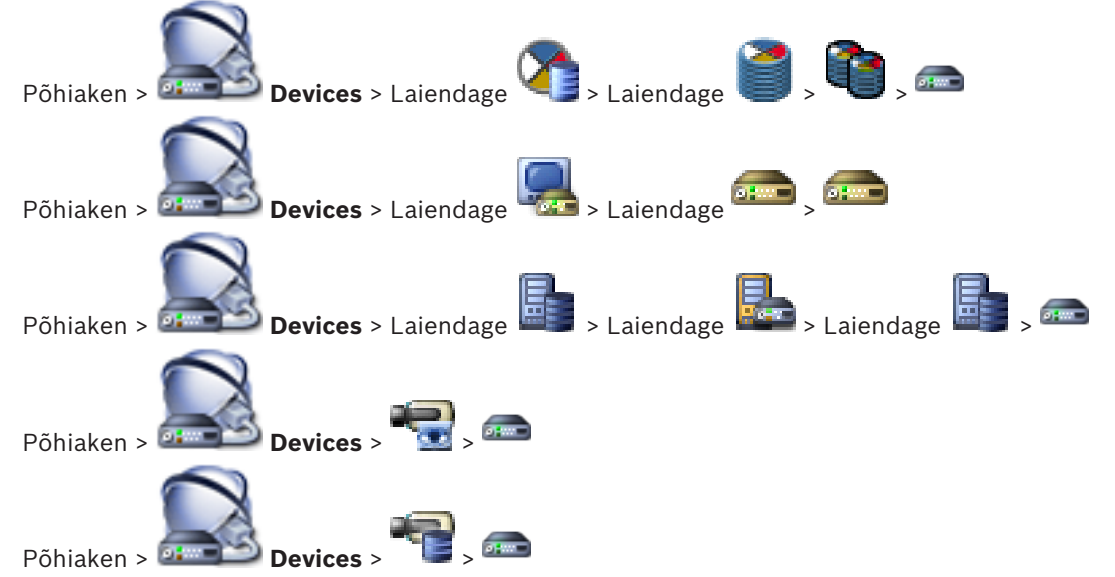

Määrake ja vahetage eraldi parool iga taseme jaoks. Sisestage valitud taseme parool (kuni 19 tärki, ilma erimärkideta).

### Parooli vahetamine.

- Paremklõpsake nuppu <sup>ferm</sup> ja klõpsake nuppu Change password.... Kuvatakse dialoogiboks Enter password.
- 2. Valige nimekirjast Enter user name soovitud kasutaja, kelle parooli tahate muuta.
- 3. Sisestage väljale Enter password for user uus parool.
- 4. Klõpsake nuppu **OK**.
- $\checkmark$  Parool vahetatakse seadmel kohe.

### Vt ka

Parooli sisestamise dialoogiboks, lehekülg 70

Sihtparooli määramine dekoodrile

7.10

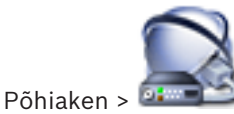

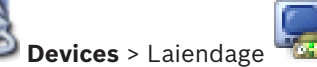

Paremklõpsake nuppu

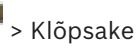

### nuppu Add Decoder > Dialoogiboks Add Decoder

Dekoodrile parooliga kaitstud koodrile ligipääsu andmiseks peate sisestama koodri kasutaja volitustaseme parooli, mis toimib dekoodris sihtparoolina.

### Andmine.

- 1. Valige nimekirjast **Enter user name** destination password.
- 2. Sisestage väljale Enter password for user uus parool.

- 3. Klõpsake nuppu **OK**.
- ✓ Parool vahetatakse seadmel kohe.

### Vt ka

Parooli sisestamise dialoogiboks, lehekülg 70

### 7.11

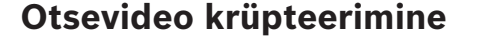

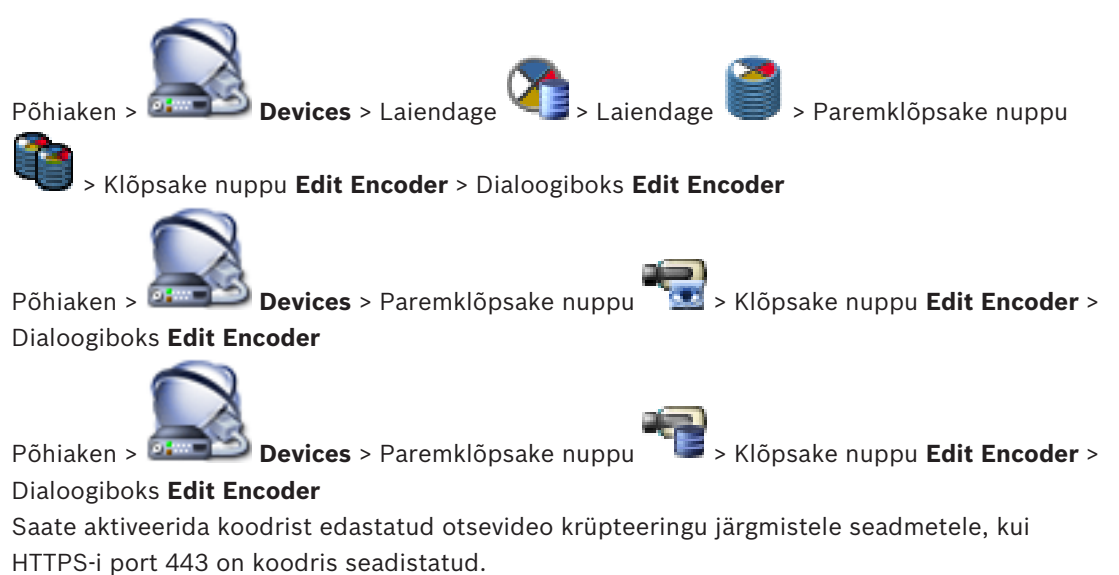

- Operator Clienti arvuti
- Management Serveri arvuti
- Configuration Clienti arvuti
- VRM-arvuti
- Dekooder

### Märkus.

Aktiveerimise korral ei saa Operator Clienti kasutaja lülitada voogu UDP-le ega UDPmultiedastusele.

Aktiveerimise korral ei tööta ANR mõjutatud seadme jaoks.

Aktiveerimise korral ei tööta koodri taasesitus neil koodritel, mille püsivara versioon on varasem kui 6.30.

### Aktiveerimine.

- 1. Klõpsake, et lubada Secure connection (encryption).
- 2. Klõpsake nuppu **OK**.

Krüpteerimine on selle koodri jaoks lubatud.

### Vt ka

- Võrgu juurdepääsu lehekülg, lehekülg 106
- Koodri/dekoodri muutmise dialoogiboks, lehekülg 69

### 7.12 Ehtsuse kontrollimise haldamine

Koodris ehtsuse kontrollimise käivitamiseks peate tegema järgmised toimingud.

- Seadistage koodris autentimine.
- Laadige koodrist alla sert.
- Installige koodri sert tööjaama, mida kasutatakse ehtsuse kontrollimiseks.

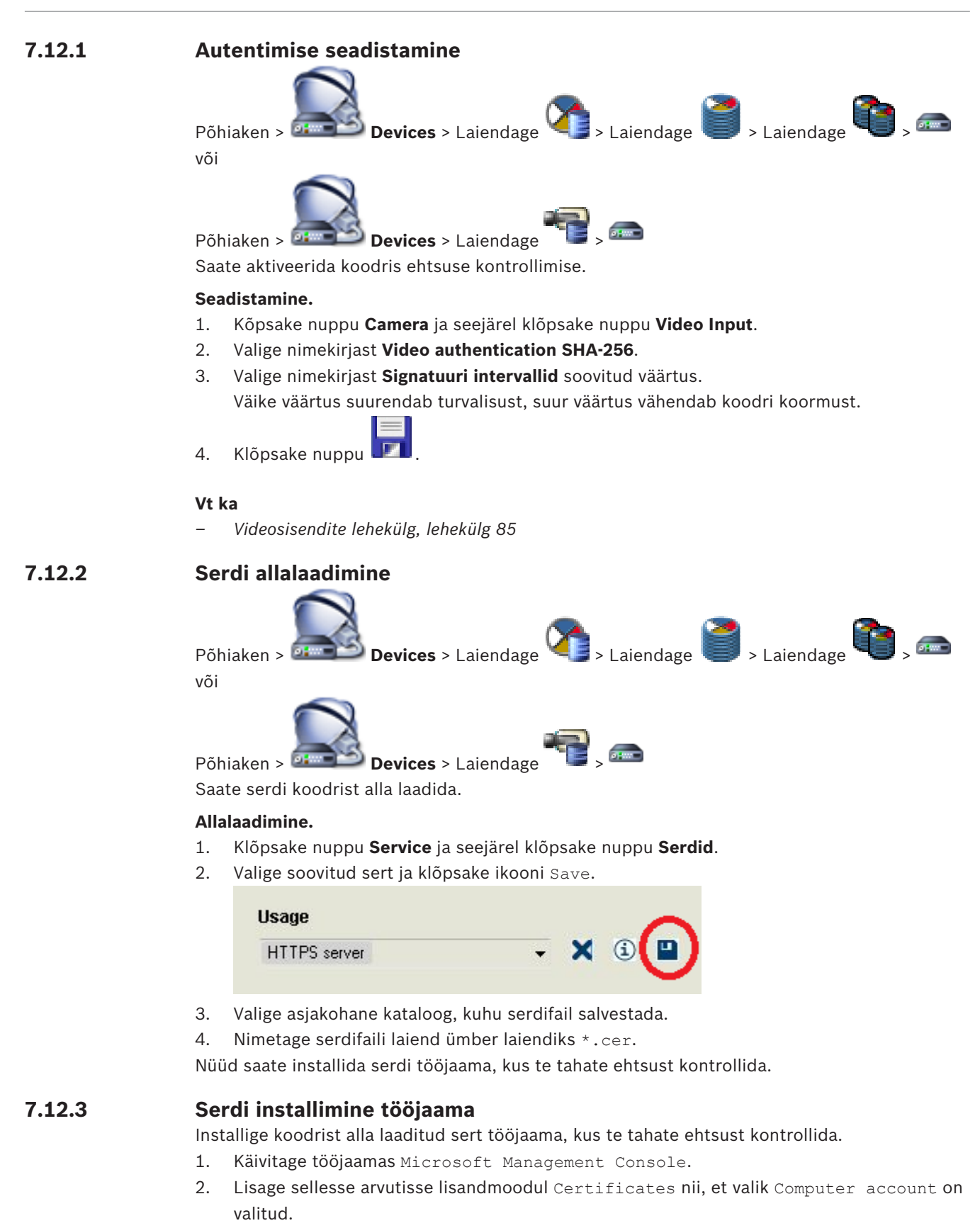

3. Laiendage Certificates (Local computer), laiendage Trusted Root Certification Authorities.

- Paremklõpsake nuppu Certificates, osutage valikule All Tasks ja seejärel klõpsake nuppu Import....
   Kuvatakse Certificate Import Wizard.
  - Valik Local Machine on eelnevalt valitud ja seda ei saa muuta.
- 5. Klõpsake nuppu Next.
- 6. Valige koodrist alla laaditud serdifail.
- 7. Klõpsake nuppu Next.
- 8. Jätke seaded samaks ja klõpsake nuppu Next.
- 9. Jätke seaded samaks ja klõpsake nuppu Finish.

### 7.13 Salvestiste taastamine asendatud koodrist

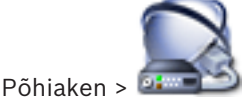

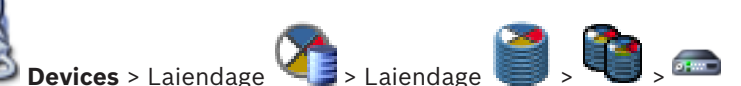

Rikkega koodri asendamisel on selle salvestised uuele koodrile kättesaadavad, kui uus kooder valitakse Operator Clientis.

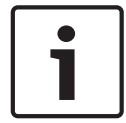

### Pange tähele!

Koodri võib asendada ainult sellise koodriga, millel on sama palju kanaleid.

### Salvestiste taastamine asendatud koodrist.

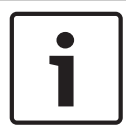

### Pange tähele!

Ärge kasutage käsku Edit Encoder.

- 1. Paremklõpsake nuppu => Käsk Associate with recordings of predecessor ....
- 2. Kuvatakse dialoogiboks Associate with recordings of predecessor ....
- 3. Sisestage uue seadme võrguaadress ja kehtiv parool.
- 4. Klõpsake nuppu **OK**.

6.

5. Klõpsake seadete salvestamiseks nuppu

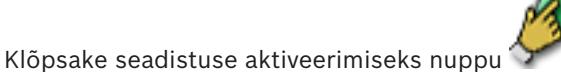

8

## Erinevate seadmete haldamine

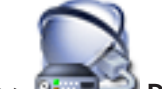

Põhiaken > 📴 Devices

See peatükk annab teavet, kuidas seadistada oma süsteemis seadmeid.

- Klõpsake seadete salvestamiseks nuppu
- Klõpsake viimase seade tühistamiseks nuppu
- Klõpsake seadistuse aktiveerimiseks nuppu

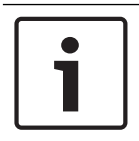

### Pange tähele!

See dokument kirjeldab mõningaid funktsioone, mis ei ole rakendusele BVMS Viewer saadaval.

8.1

### DVR-i integratsiooni seadistamine

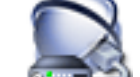

Põhiaken > 💷 Devices > Laiendage 🕮 > 🌆

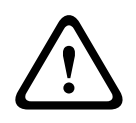

### Ettevaatust!

Lisage DVR seadme administraatorikonto kaudu. DVR-i piiratud õigustega kasutajakonto kasutamine võib kaasa tuua selle, et osasid funktsioone ei saa BVMS-is kasutada, näiteks PTZ kaamera juhtimist.

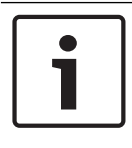

### Pange tähele!

Te ei seadista mitte DVR-i ennast, vaid ainult DVR-seadme integreerimist BVMS-i.

### DVR-seadmete lisamine skaneerimise teel.

- 1. Paremklõpsake nuppu was ja klõpsake nuppu Scan for DVR Devices. Kuvatakse dialoogiboks Bosch VMS Scan Wizard.
- 2. Märgistage nende seadmete märkeruudud, mida soovite lisada.
- Klõpsake nuppu Next >>.
   Kuvatakse viisardi dialoogiboks Seadmete autentimine.
- Sisestage parool igale seadmele, mis on parooliga kaitstud. Parooli kontrollitakse automaatselt, kui te ei sisesta parooliväljale paari sekundi jooksul rohkem tärke või kui te klõpsate väljaspool paroolivälja. Kui seadmete paroolid on identsed, võite selle sisestada esimesele väljale Password. Seejärel paremklõpsake seda välja ja klõpsake nuppu Copy cell to column.

Tulbas Status tähistatakse edukaid sisselogimisi ikooniga

- Ebaõnnestunud sisselogimisi tähistatakse ikooniga
- 5. Klõpsake nuppu **Finish**.
  - Seade on lisatud BVMS-i.

### Üksuse eemaldamine.

- 1. Klõpsake vahekaarti Settings, Cameras või Inputs või vahekaarti Relays.
- 2. Paremklõpsake üksust ja klõpsake nuppu Remove. Üksus eemaldatakse.

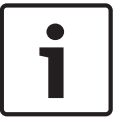

### Pange tähele!

Eemaldatud üksuse taastamiseks paremklõpsake DVR-seadet ja klõpsake nuppu **Rescan DVR Device**.

### DVR-seadme ümbernimetamine.

- 1. Paremklõpsake DVR-seadet ja klõpsake nuppu **Rename**.
- 2. Sisestage üksuse uus nimi.

### Vt ka

- BVMS Scan Wizard, lehekülg 73
- DVR-i (digitaalne videosalvesti) lehekülg, lehekülg 65

### 8.2 Ekraaniseina lisamine

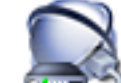

Põhiaken > Devices > Paremklõpsake nuppu > Klõpsake nuppu Add Monitor Wall.

Kui ekraanisein on lisatud, saab Operator Clienti kasutaja seda ekraaniseina juhtida. Kasutaja saab muuta ekraanide paigutust ja määrata ekraanidele koodrid.

### Lisamine.

- 1. Valige soovitud dekooder.
- 2. Vajaduse korral sisestage kaamerate suurim arv ja seadistage pisipildid.

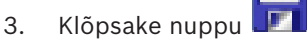

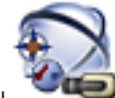

- Klõpsake nuppu Maps and Structure.
- 5. Lohistage ekraanisein loogilisse puusse.
- 6. Vajaduse korral seadistage ligipääs ekraaniseinale vastava kasutajarühma õigustega.

### Vt ka

4.

– Ekraaniseina lisamise dialoogiboks, lehekülg 72

8.3

### Analoogekraanide rühma lisamine

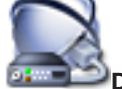

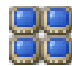

Põhiaken > **Devices** > Paremklõpsake nuppu 1. Klõpsake nuppu **Add Monitor Group**.

- Kuvatakse dialoogiboks Create New Analog Monitor Group.
- 2. Tehke vajalikud seadistused.
- 3. Klõpsake nuppu **OK**.

Analoogekraanide rühm lisatakse süsteemi.

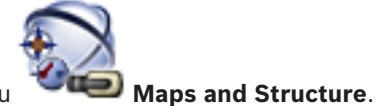

4. Klõpsake nuppu

5. Lohistage ekraanisein loogilisse puusse.

8.4

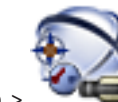

### Põhiaken > Maps and Structure

Seadmetest möödumise seadistamine

Teatud koodritest, kaameratest, sisenditest ja releedest on võimalik mööda minna, näiteks ehitustööde ajal. Kui koodrist, kaamerast, sisendist või releest mööda minnakse, siis salvestus peatub, BVMS-i Operator Client ei näita ühtegi sündmust ega häiret ning häireid ei salvestata logiraamatusse.

Kaamerad, millest on mööda mindud, näitavad Operator Clientis endiselt otsevideot ja operaator saab endiselt avada vanu salvestisi.

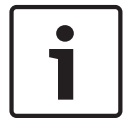

#### Pange tähele!

Kui mööda minnakse koodrist, siis selle koodri ühelegi kaamerale, releele ega sisendile häireid ega sündmusi ei looda. Kui teatud kaamerast, releest või sisendist minnakse eraldi mööda ja see seade lahutatakse koodrist, luuakse neid häireid edasi.

# Loogilises puus või seadmete puus seadmest mööda minemine või möödamineku tühistamine.

- 1. Paremklőpsake loogilises puus või seadmete puus vastavat seadet.
- 2. Klõpsake nuppu Bypass/Unbypass.

Skeemil seadmest mööda minemine või möödamineku tühistamine. Vt Seadmete haldamine skeemil

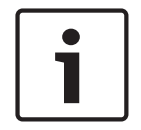

#### Pange tähele!

Otsingu tekstiväljal on võimalik seadmed, millest minnakse mööda, filtreerida.

# Loogilise puu seadistamine

Sellest peatükist leiate teavet selle kohta, kuidas seadistada loogilist puud ja kuidas hallata lähtefaile, nagu näiteks skeemid.

# 1

9

### Pange tähele!

Kui te liigutate loogilises puus seadmete rühma, kaotavad need seadmed oma õiguste seaded. Peate leheküljel **User Groups** õigused uuesti seadistama.

- 🛛 Klõpsake seadete salvestamiseks nuppu 🎩
- Klõpsake viimase seade tühistamiseks nuppu
- Klõpsake seadistuse aktiveerimiseks nuppu <sup>f</sup>

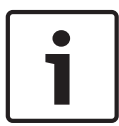

### Pange tähele!

See dokument kirjeldab mõningaid funktsioone, mis ei ole rakendusele BVMS Viewer saadaval.

### Vt ka

- Ekraaniseina lisamine, lehekülg 43
- Analoogekraanide rühma lisamine, lehekülg 43
- Jada loomise dialoogiboks, lehekülg 116
- Jada lisamise dialoogiboks, lehekülg 117
- Jada lisamise etapi dialoogiboks, lehekülg 117

### 9.1 Loogilise puu seadistamine

### Vt ka

– Skeemide ja struktuuri lehekülg, lehekülg 115

### 9.2 Seadme lisamine loogilisse puusse

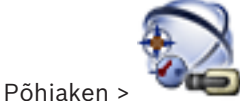

Maps and Structure

### Seadme lisamine.

Lohistage üksus seadmete puust soovitud asukohta loogilises puus.
 Saate lohistada kogu sõlme koos allüksustega seadmete puust loogilisse puusse. Saate valida mitu seadet, kui vajutate klahvi CTRL või SHIFT.

### Vt ka

Skeemide ja struktuuri lehekülg, lehekülg 115

9.3 Üksuse eemaldamine puust

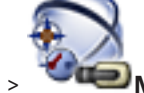

Põhiaken >

Maps and Structure

### Üksuse eemaldamine loogilisest puust.

Paremklõpsake üksust loogilises puus ja klõpsake nuppu Remove. Kui valitud üksusel on allüksusi, kuvatakse teateboks. Klõpsake kinnitamiseks nuppu OK. Üksus eemaldatakse. Kui eemaldate loogilise puu skeemi kaustast üksuse, eemaldatakse see ka skeemilt.

#### Vt ka

Skeemide ja struktuuri lehekülg, lehekülg 115

9.4

### Eelseadistatud kaamera jadade haldamine

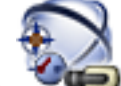

### Põhiaken > Maps and Structure

Kaamera jadade haldamiseks saate teha järgmisi toiminguid.

- Luua kaamera jada
- Lisada olemasolevale kaamera jadale uue viivitusajaga etapi.
- Eemaldada kaamera jadast etapi
- Kustutada kaamera jada

### Pange tähele!

|  | Kui seadistust muudetakse ja see aktiveeritakse, jätkub kaamera jada (eelseadistatud või |
|--|------------------------------------------------------------------------------------------|
|  | automaatne) pärast Operator Clienti lähtestamist.                                        |
|  | Jada ei jätkata järgmistel juhtudel.                                                     |
|  | Ekraan, millel seadistuse järgi peaks jada kuvama, on eemaldatud.                        |
|  | Ekraani, millel seadistuse järgi peaks jada kuvama, režiim (üksikvaade, nelikvaade) on   |
|  | muudetud.                                                                                |

Ekraani, millel seadistuse järgi peaks jada kuvama, loogiline number on muudetud.

| <b>·</b> | i |
|----------|---|
|          |   |

### Pange tähele!

Pärast igat järgmist toimingut tehke järgmist.

Klõpsake seadete salvestamiseks nuppu 📕

### Kaamera jada loomine.

- 1. Valige loogilises puus kaust, kuhu te tahate kaamera jada luua.
- 2. Klõpsake nuppu

Kuvatakse dialoogiboks Sequence Builder.

- 3. Klõpsake dialoogiboksis **Sequence Builder** nuppu Kuvatakse dialoogiboks **Add Sequence**.
- 4. Sisestage asjakohased väärtused.
- Eri väljade kohta lisateabe saamiseks lugege vastava rakenduse aknas veebispikrit.
- ▶ Klõpsake nuppu **OK**.

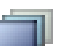

Lisatakse uus kaamera jada 📛

### Uue viivitusajaga etapi lisamine kaamera jadale.

- 1. Valige soovitud kaamera jada.
- Klõpsake nuppu Add Step.
   Kuvatakse dialoogiboks Add Sequence Step.
- 3. Tehke vajalikud seadistused.

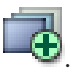

4. Klõpsake nuppu **OK**.

Kaamera jadale lisatakse uus etapp.

### Kaamera jadast etapi eemaldamine.

Paremklõpsake soovitud kaamera jada ja klõpsake nuppu **Remove Step**. Kõige suurema numbriga etapp eemaldatakse.

### Kaamera jada kustutamine.

- Valige soovitud kaamera jada. 1.
- . Valitud kaamera jada eemaldatakse. 2. Klõpsake nuppu

### Vt ka

- Jada loomise dialoogiboks, lehekülg 116
- Jada lisamise dialoogiboks, lehekülg 117
- Jada lisamise etapi dialoogiboks, lehekülg 117

#### 9.5 Kaamera jada lisamine

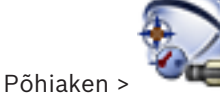

### Maps and Structure

Kaamera jada lisatakse loogilise puu juurkataloogi või kausta.

### Kaamera jada lisamine.

1. Valige loogilises puus kaust, kuhu te tahate uue kaamera jada lisada.

2. . Kuvatakse dialoogiboks **Sequence Builder**. Klõpsake nuppu

- 3. Valige nimekirjast kaamera jada.
- Klõpsake nuppu Add to Logical Tree. Uus lisatakse valitud kausta. 4.

### Vt ka

Jada loomise dialoogiboks, lehekülg 116

9.6

### Kausta lisamine

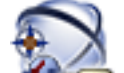

### Maps and Structure

### Kausta lisamine.

Põhiaken >

- Valige kaust, kuhu te tahate uue kausta lisada. 1.
- Klõpsake nuppu 🕀. Uus kaust lisatakse valitud kausta. 2.
- Klõpsake kausta ümbernimetamiseks nuppu 3.
- 4. Sisestage uus nimi ja vajutage sisestusklahvi ENTER.

### Vt ka

Skeemide ja struktuuri lehekülg, lehekülg 115

### 10

# Kaamerate ja salvestamise seadistamine

### Pange tähele!

See dokument kirjeldab mõningaid funktsioone, mis ei ole rakendusele BVMS Viewer saadaval.

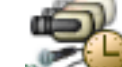

#### Põhiaken > Cameras and Recording

See peatükk annab teavet, kuidas seadistada BVMS-is kaameraid. Saate seadistada erinevaid kaamera atribuute ja salvestamise seadeid.

- Klõpsake seadete salvestamiseks nuppu
- Klõpsake viimase seade tühistamiseks nuppu
- 🛛 Klõpsake seadistuse aktiveerimiseks nuppu 🕤

### Vt ka

- Kaamerate lehekülg, lehekülg 118
- PTZ/ROI-seadete dialoogiboks, lehekülg 121
- COM1, lehekülg 101

### 10.1

### PTZ pordi seadistamine

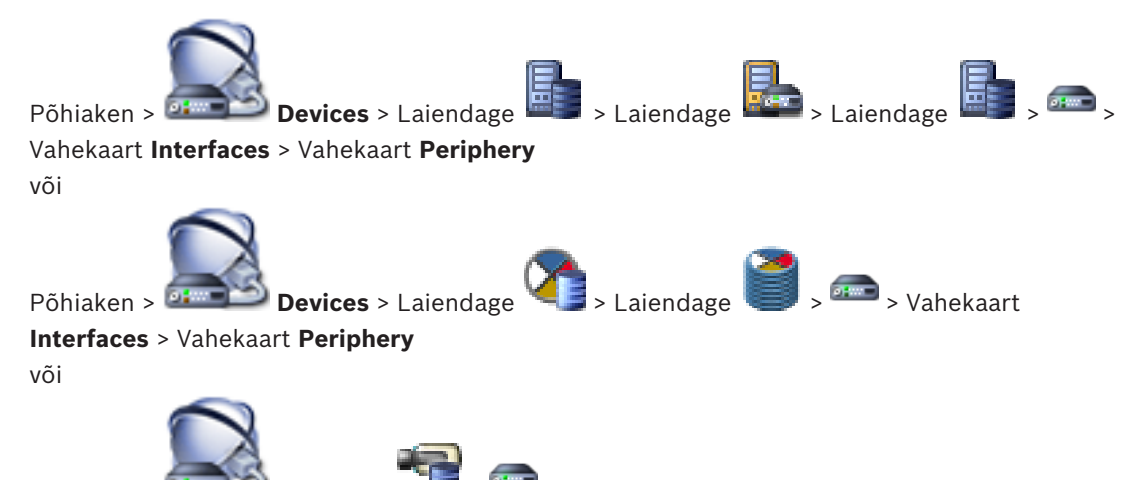

Põhiaken > Devices > The > and > Vahekaart Interfaces > Vahekaart Periphery Saate porti seadistada ainult koodril, millel on kaamera juhtimine saadaval ja aktiveeritud. Koodri või PTZ-kaamera väljavahetamisel ei hoita pordi seadeid alles. Peate need uuesti seadistama.

Kontrollige pärast püsivara uuendust pordi seadeid.

### Koodri pordi seadete seadistamine.

• Tehke vajalikud seadistused.

Seaded kehtivad kohe pärast salvestamist. Te ei pea seadistust aktiveerima. Eri väljade kohta lisateabe saamiseks lugege vastava rakenduse aknas veebispikrit.

### Vt ka

- Perifeeria lehekülg, lehekülg 101

### **10.2 PTZ-kaamera seadistamine**

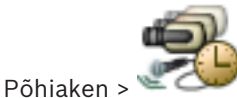

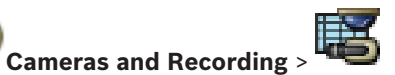

Enne PTZ-kaamera seadistamist peate seadistama PTZ-kaamera pordi seaded. Muidu PTZ-juhtimine selles dialoogiboksis ei tööta.

Saate eemaldada kontekstimenüü üksusi, mida kuvatakse skeemil PTZ-kaamera tööpunktis.

### Kaamera juhtimise seadistamine.

- 1. Valige kaameratabelist soovitud kooder.
- 2. Kaamera juhtimise aktiveerimiseks märgistage tulbas 🎽 märkeruut.
- Klõpsake nuppu .
   Kuvatakse PTZ-kaamera seadistamise dialoogiboks.
- 4. Eemaldage eelpaigutused, mida te ei soovi skeemil kontekstimenüü üksustena kuvada.
- 5. Tehke vajalikud seadistused.
- 6. Klõpsake nuppu **OK**.

Eri väljade kohta lisateabe saamiseks klõpsake allpool vastava rakenduse akna linki.

### Vt ka

- PTZ/ROI-seadete dialoogiboks, lehekülg 121
- PTZ pordi seadistamine, lehekülg 48

11

# Kasutajate, õiguste ja Enterprise-ligipääsu

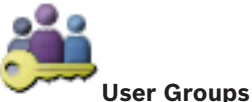

Põhiaken > 🗡

See peatükk annab teavet, kuidas seadistada kasutajarühmi, Enterprise-kasutajarühmi ja Enterprise-ligipääsu. Kõik seadmete õigused ja kasutusõigused seadistatakse kasutajarühma ja mitte kasutaja jaoks.

Kasutaja saab olla ainult ühe kasutajarühma või üksuse Enterprise User Group liige. Vaikimisi kasutajarühma seadeid ei saa muuta.

Sellel kasutajarühmal on ligipääs kõikidele täieliku loogilise puu seadmetele ning talle on määratud graafik **Always**.

Domeeni Windowsi kasutajarühmadele ligipääsuks kasutatakse LDAP-i kasutajarühmi.

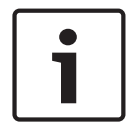

#### Pange tähele!

BVMS Vieweril puuduvad Enterprise User Groups ja Enterprise Access.

- Klõpsake seadete salvestamiseks nuppu 📕
- Klõpsake viimase seade tühistamiseks nuppu
- Klõpsake seadistuse aktiveerimiseks nuppu

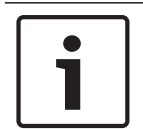

### Pange tähele!

See dokument kirjeldab mõningaid funktsioone, mis ei ole rakendusele BVMS Viewer saadaval.

### Strong password policy

Tugevdamaks arvuti kaitset volitamata ligipääsu vastu, on soovitatav kasutada kasutajakontode jaoks tugevaid paroole.

Seetõttu on kõikidele äsja loodud kasutajarühmadele vaikimisi seadistatud tugeva parooli reeglid. See sisaldab administraatoriõigustega kasutajarühma, aga ka standardseid kasutajarühmi, Enterprise-kasutajarühmi ja Enterprise-ligipääsu. Kehtivad järgmised reeglid.

- Parooli minimaalne pikkus nii, nagu see on vastava kasutajarühma jaoks leheküljel
   Account policies määratud.
- Vähemalt üks suurtäht (A-st Y-ni).
- Vähemalt üks number (0-st 9-ni).
- Vähemalt üks erimärk (näiteks: ! \$ # %).
- Kasutada ei tohi varasemaid paroole.

Kui administraator käivitab esmakordselt Configuration Clienti, kuvatakse dialoogiboks **Password policy is violated**, milles palutakse tal määrata administraatori kasutajakontole parool. Soovitame tungivalt seda seadet hoida ja määrata administraatori kasutajakontole tugev parool vastavalt paroolireeglitele. Configuration Clientis uute kasutajarühmade loomisel on tugeva parooli reeglid aktiveeritud vaikimisi. Kui te ei määra kasutajarühma uutele kasutajakontodele paroole, ei saa te seadistust aktiveerida. Dialoogiboksis **Password policy is violated** kuvatakse kõik kasutajad, kellele pole veel parooli määratud.

Seadistuse aktiveerimiseks määrake puuduvad paroolid.

### Vt ka

- Kontoreeglite lehekülg, lehekülg 133
- Kasutajarühma atribuutide lehekülg, lehekülg 124
- Kasutaja atribuutide lehekülg, lehekülg 125
- Sisselogimispaari atribuutide lehekülg, lehekülg 126
- Kaamera õiguste lehekülg, lehekülg 127
- Kasutajarühma õiguste kopeerimise dialoogiboks, lehekülg 128
- LDAP-serveri seadete dialoogiboks, lehekülg 128
- Loogilise puu lehekülg, lehekülg 130
- Operaatori funktsioonide lehekülg, lehekülg 131
- Kasutajaliidese lehekülg, lehekülg 132

### 11.1 Rühma või konto loomine

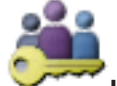

### Põhiaken > User Groups

Saate luua standardse kasutajarühma või üksuse Enterprise User Group või Enterprise Account.

Kasutajarühma õiguste kohandamiseks oma vajaduste järgi looge uus kasutajarühm ja muutke selle seadeid.

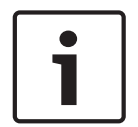

### Pange tähele!

BVMS Vieweril puuduvad Enterprise User Groups ja Enterprise Access.

11.1.1

### Standardse kasutajarühma loomine

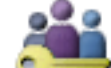

Põhiaken > 🥆

### User Groups

### Standardse kasutajarühma loomine.

- 1. Klõpsake vahekaarti **User Groups**.
- 2. Klõpsake nuppu 🚾
  - Kuvatakse dialoogiboks New User Group.
- 3. Sisestage nimi ja kirjeldus.
- Klõpsake nuppu **OK**.
   Uus rühm lisatakse vastavasse puusse.
- 5. Paremklõpsake uut kasutajarühma ja klõpsake nuppu **Rename**.
- 6. Sisestage soovitud nimi ja vajutage sisestusklahvi ENTER.

### Vt ka

- Kasutajarühma atribuutide lehekülg, lehekülg 124
  - Operaatori funktsioonide lehekülg, lehekülg 131

Kasutajaliidese lehekülg, lehekülg 132

### **11.2** Kasutaja loomine

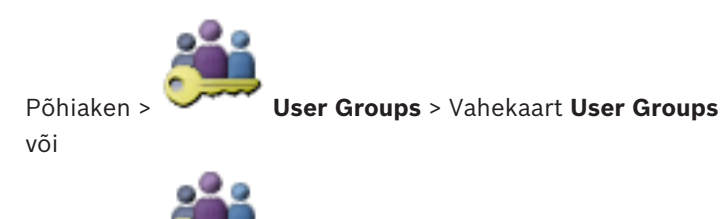

Põhiaken >

User Groups > Vahekaart Enterprise User Group

| Pange | tähe | le |
|-------|------|----|
|-------|------|----|

BVMS Vieweril puuduvad Enterprise User Groups ja Enterprise Access.

Uut kasutajat saab luua olemasoleva standardse kasutajarühma või Enterprise-kasutajarühma liikmena.

| • |   |
|---|---|
|   |   |
|   |   |
|   |   |
| - |   |
|   | , |

### Pange tähele!

Kasutajal, kes tahab töötada dekoodriga ühendatud Bosch IntuiKey klaviatuuriga, peab olema ainult numbritest koosnev kasutajanimi ja parool. Kasutajanimes võib olla kuni 3 numbrit, paroolis võib olla kuni 6 numbrit.

### Kasutaja loomine.

1.

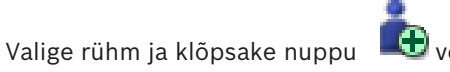

🖶 või paremklõpsake soovitud rühma ja klõpsake

- nuppu **New User**. Uus kasutaja lisatakse puusse **User Groups**.
- 2. Paremklõpsake uut kasutajat ja klõpsake nuppu **Rename**.
- 3. Sisestage soovitud nimi ja vajutage sisestusklahvi ENTER.
- 4. Sisestage leheküljel User Properties kasutajanimi ja kirjeldus.
- Märkeruut User must change password at next logon on kõikide äsja loodud kasutajakontode puhul eelnevalt märgistatud. Sisestage reeglitele vastav parool ja kinnitage see.
- 6. Klõpsake seadete rakendamiseks nuppu Apply.

7. Klõpsake parooli aktiveerimiseks nuppu 🂵

### Vt ka

- Kasutaja atribuutide lehekülg, lehekülg 125
- Strong password policy , lehekülg 50
- Kasutajarühmade lehekülg, lehekülg 123

11.3

### Kahekordse autentimisega rühma loomine

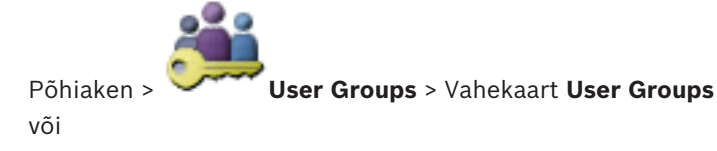

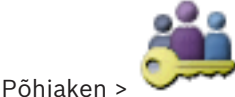

### User Groups > Vahekaart Enterprise User Group

Kahekordse autentimise saate määrata standardsele kasutajarühmale või üksusele Enterprise User Group.

Enterprise-ligipääsu jaoks kahekordset autentimist kasutada ei saa.

Valige kaks kasutajarühma. Nende kasutajarühmade liikmed on uue, kahekordse autentimisega rühma liikmed.

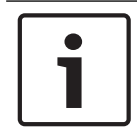

### Pange tähele!

BVMS Vieweril puuduvad Enterprise User Groups ja Enterprise Access.

### Kahekordse autentimisega rühma loomine.

1. Klõpsake nuppu 🕰

Kuvatakse kas dialoogiboks New Dual Authorization Group või dialoogiboks New Enterprise Dual Authorization Group.

- 2. Sisestage nimi ja kirjeldus.
- Klõpsake nuppu **OK**.
   Uus kahekordse autentimisega rühm lisatakse vastavasse puusse.
- 4. Paremklõpsake uut kahekordse autentimisega rühma ja klõpsake nuppu Rename.
- 5. Sisestage soovitud nimi ja vajutage sisestusklahvi ENTER.

### Vt ka

- Kahekordse autentimisega rühmale sisselogimispaari lisamine, lehekülg 53
- Kasutajarühma atribuutide lehekülg, lehekülg 124
- Operaatori funktsioonide lehekülg, lehekülg 131
- Kasutajaliidese lehekülg, lehekülg 132

### 11.4 Kahekordse autentimisega rühmale sisselogimispaari lisamine

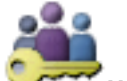

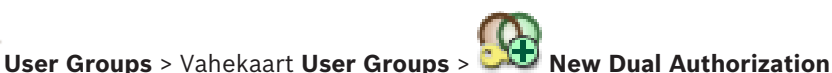

### Group

Põhiaken >

### Kahekordse autentimisega rühmale sisselogimispaari lisamine.

- Valige soovitud kahekordse autentimisega rühm ja klõpsake nuppu või paremklõpsake rühma ja klõpsake nuppu New Logon Pair. Kuvatakse asjakohane dialoogiboks.
- Valige mõlemas nimekirjas kasutajarühm. Esimese kasutajarühma kasutajad on kasutajad, kes peavad sisse logima esimeses dialoogiboksis; teise kasutajarühma kasutajad peavad sisselogimise kinnitama. Mõlemas nimekirjas võib valida sama rühma.
- Valige mõlema rühma jaoks vajaduse korral Force dual authorization. Kui see märkeruut on märgistatud, saab esimese rühma kasutaja sisse logida ainult koos teise rühma kasutajaga.

Kui see märkeruut on tühi, saab esimese rühma kasutaja sisse logida üksi, aga tal on ainult oma rühma ligipääsuõigused.

4. Klõpsake nuppu **OK**.

Asjakohasesse kahekordse autentimisega rühma lisatakse uus sisselogimispaar.

- Paremklõpsake uut sisselogimispaari ja klõpsake nuppu Rename. 5.
- Sisestage soovitud nimi ja vajutage sisestusklahvi ENTER. 6.

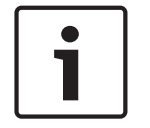

### Pange tähele!

BVMS Vieweril puuduvad Enterprise User Groups ja Enterprise Access.

### Vt ka

- Kahekordse autentimisega rühma loomine, lehekülg 52
  - Sisselogimispaari atribuutide lehekülg, lehekülg 126

Administraatorite rühma seadistamine

### 11.5

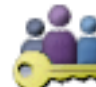

User Groups > Vahekaart User Groups

📕 Administraatorite rühm Põhiaken > Sellega saab administraatorite rühma lisada uusi administraatori õigustega kasutajaid, neid ümber nimetada ja administraatorite rühmast eemaldada.

### Uue administraatori õigustega kasutaja lisamine administraatorite rühma.

🖶 või paremklõpsake administraatorite rühma ja klõpsake nuppu 1. Klõpsake nuppu New User.

Uus administraatori õigustega kasutaja lisatakse administraatorite rühma.

- Sisestage leheküljel User Properties kasutajanimi ja kirjeldus. 2.
- 3 Märkeruut User must change password at next logon on kõikide äsjaloodud kasutajakontode puhul juba märgistatud. Sisestage vastavalt reeglitele parool ja kinnitage see.
- 4. Klõpsake seadete rakendamiseks nuppu Apply.

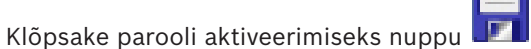

### Administraatori õigustega kasutaja ümbernimetamine.

- Paremklõpsake soovitud administraatori õigustega kasutajat ja klõpsake nuppu Rename. 1.
- 2. Sisestage soovitud nimi ja vajutage sisestusklahvi ENTER.

Klõpsake kasutajanime muudatuste aktiveerimiseks nuppu 3.

### Administraatori õigustega kasutaja eemaldamine administraatorite rühmast.

Paremklõpsake soovitud administraatori õigustega kasutajat ja klõpsake nuppu **Remove**. Administraatori õigustega kasutaja eemaldatakse administraatorite rühmast.

### Märkus.

5.

Administraatori õigustega kasutaja saab administraatorite rühmast eemaldada ainult siis, kui on olemas teine administraatori õigustega kasutaja.

Kui administraatori õigustega kasutajaid on administraatorite rühmas ainult üks, ei saa seda eemaldada.

### Vt ka

Kasutajarühmade lehekülg, lehekülg 123

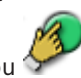

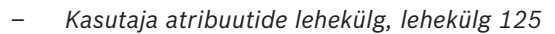

Strong password policy, lehekülg 50

#### 11.6 LDAP-i seadistamine

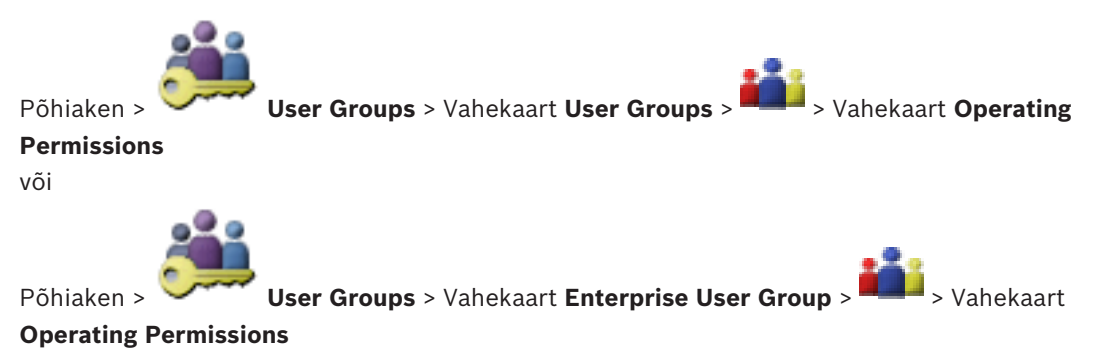

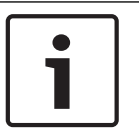

### Pange tähele!

BVMS Vieweril puuduvad Enterprise User Groups ja Enterprise Access.

### Ettevaatust!

Ärge määrake LDAP-rühma erinevatele BVMS-i kasutajarühmadele. Selle tagajärjel võivad kasutajad saada õigusi, mis pole neile mõeldud.

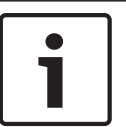

### Pange tähele!

Sisestage otsinguteed õigesti. Valed teed võivad muuta otsingu LDAP-serveris väga aeglaseks.

LDAP-rühmi saab seadistada standardsetes kasutajarühmades või Enterprisekasutajarühmades.

### LDAP-i seadistamine.

- Klõpsake vahekaarti User Group Properties. 1.
- 2. Tehke väljal LDAP Properties vajalikud seadistused.

Eri väljade kohta lisateabe saamiseks lugege vastava rakenduse aknas veebispikrit.

#### 11.7 LDAP-rühma sidumine

või

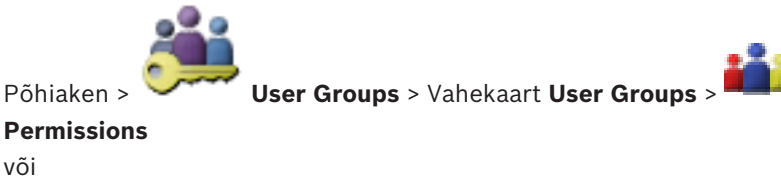

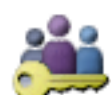

Põhiaken >

User Groups > Vahekaart Enterprise User Group >

### **Operating Permissions**

LDAP-rühm seotakse BVMS-i kasutajarühmaga, et anda selle LDAP-rühma kasutajatele ligipääs Operator Clientile. LDAP-rühma kasutajatel on selle rühma ligipääsuõigused, kus te LDAPrühma seadistate.

Tõenäoliselt läheb selleks vaja LDAP-serverit haldava IT-administraatori abi.

> Vahekaart Operating

> Vahekaart

LDAP-rühmi saab seadistada standardsetes kasutajarühmades või Enterprisekasutajarühmades.

### LDAP-rühma sidumine.

- 1. Klõpsake vahekaarti User Group Properties.
- 2. Klõpsake välja LDAP Properties Settings.
  - Kuvatakse dialoogiboks LDAP Server Settings.

3. Sisestage LDAP-serveri seaded ja klõpsake nuppu **OK**.

Eri väljade kohta lisateabe saamiseks lugege vastava rakenduse aknas veebispikrit.

• Tehke topeltklõps nimekirjas LDAP groups asuval LDAP-rühmal.

LDAP-rühm sisestatakse väljale Associated LDAP group.

### **11.8** Kasutusõiguste seadistamine

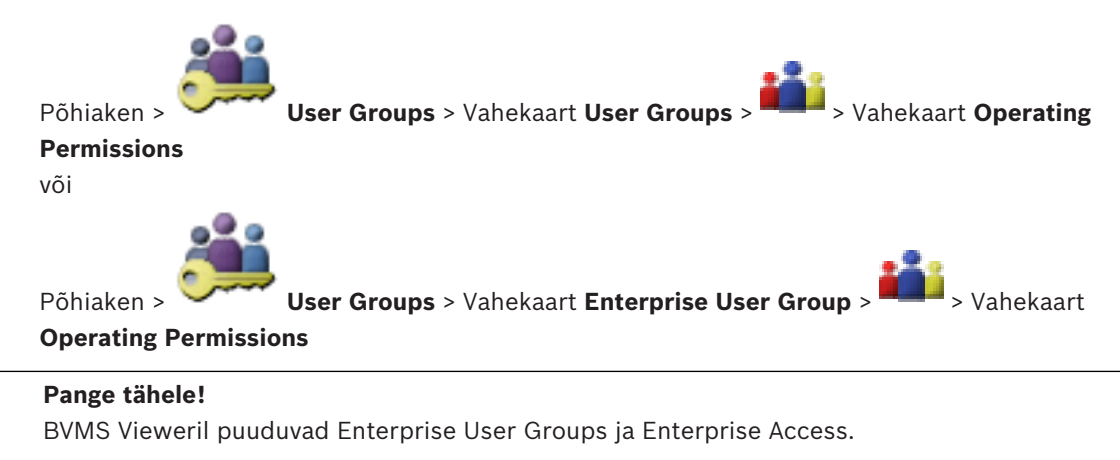

Saate seadistada kasutusõigusi, nagu ligipääslogiraamatule või kasutajaliidese seaded.

Neid seadeid ei saa muuta vaikimisi kasutajarühma puhul.

Kasutusõigusi seadistatakse standardsetes kasutajarühmades või Enterprisekasutajarühmades.

Eri väljade kohta lisateabe saamiseks lugege vastava rakenduse aknas veebispikrit.

### Vt ka

- Kasutajarühma atribuutide lehekülg, lehekülg 124
- Operaatori funktsioonide lehekülg, lehekülg 131
- Kasutajaliidese lehekülg, lehekülg 132

### **11.9** Seadme õiguste seadistamine

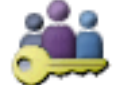

User Groups > Vahekaart User Groups > Vahekaart Device Permissions

Põhiaken > või

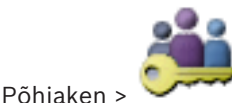

User Groups > Vahekaart Enterprise Access > Vahekaart Device

Permissions

# i

### Pange tähele!

BVMS Vieweril puuduvad Enterprise User Groups ja Enterprise Access.

Saate kõikide loogilise puu seadmete õigused seadistada eraldi. Enterprise Systemis kehtivad need õigused üksuse Enterprise User Group kasutajate ligipääsule seadmetele kohalikus Management Serveris, mida juhib Enterprise Accounts. Kui olete liigutanud lubatud seadmed kausta, mis ei ole sellele kasutajarühmale lubatud, peate määrama seadmetele ligipääsuks kausta õigused.

Neid seadeid ei saa muuta vaikimisi kasutajarühma puhul.

Seadme õigusi seadistatakse standardsetes kasutajarühmades või Enterprise Accountides. Eri väljade kohta lisateabe saamiseks lugege vastava rakenduse aknas veebispikrit.

### Vt ka

- Loogilise puu lehekülg, lehekülg 130
- Kaamera õiguste lehekülg, lehekülg 127

# 12 Seadistusandmete haldamine

#### Põhiaken

Peate praeguse seadistuse aktiveerima, et Management Server and Operator Client seda kasutada saaks. Süsteem tuletab aktiveerimist meelde, kui te Configuration Clientist väljute. Kõik aktiveeritud seadistused salvestatakse kuupäevaga ja vajaduse korral kirjeldusega. Saate hiljuti aktiveeritud seadistuse igal ajahetkel taastada. Kõik vahepeal salvestatud seadistused kaovad.

Saate eksportida praeguse seadistuse seadistusfaili ja hiljem selle faili importida. See taastab eksporditud seadistuse. Kõik vahepeal salvestatud seadistused kaovad.

- Klõpsake seadete salvestamiseks nuppu 📕
- Klõpsake viimase seade tühistamiseks nuppu

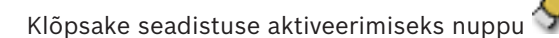

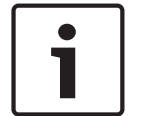

#### Pange tähele!

See dokument kirjeldab mõningaid funktsioone, mis ei ole rakendusele BVMS Viewer saadaval.

### **12.1** Tööseadistuse aktiveerimine

#### Põhiaken

Saate aktiveerida praeguse tööseadistuse. Operator Client kasutab aktiveeritud seadistust pärast järgmist käivitamist, kui kasutaja on sellega nõustunud. Kohustusliku aktiveerimise korral suletakse kõik võrgus olevad Operator Clienti avatud juhtumid ja need käivituvad uuesti. Operator Clienti juhtumi kasutaja ei pea tavaliselt uuesti sisse logima.

Saate seadistada viivitusega aktiveerimise kellaaja. Kui te seadistate viivitusega aktiveerimise aja, ei aktiveerita tööseadistusi kohe, vaid seadistatud ajal. Kui te seadistate hiljem teise aktiveerimise aja (ei ole oluline, kas viivitusega või mitte), siis on hoopis see aktiivne. Esimesena seadistatud aktiveerimise aeg eemaldatakse.

Kui te väljute Configuration Clientist, tuletab süsteem meelde, et aktiveeriksite seadistuse praeguse töötava versiooni.

Te ei saa aktiveerida seadistust, mis sisaldab ilma paroolita seadet.

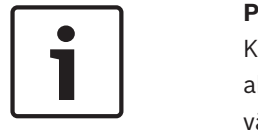

#### Pange tähele!

Kohustusliku aktiveerimise korral lähtestatakse kõik Operator Clienti juhtumid seadistuse aktiveerimisel. Vältige ebavajalikke aktiveerimisi. Tehke aktiveerimised soovitatavalt öösel või vähese tegevusega perioodidel.

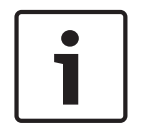

#### Pange tähele!

Kui teie süsteemis on seadmeid, millel puudub parool, peate need seadmed enne aktiveerimist turvaliseks muutma. Saate selle kohustusliku parooli nõude välja lülitada.

### Hetkel töötava seadistuse aktiveerimine.

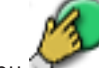

 Klõpsake nuppu . Kuvatakse dialoogiboks Activate Configuration. Te ei saa aktiveerida seadistust, kui see sisaldab ilma paroolita seadmeid. Sel juhul kuvatakse dialoogiboks Protect Devices with Default Password.... Järgige dialoogiboksi juhiseid ja klõpsake nuppu Apply. Dialoogiboks Activate Configuration kuvatakse uuesti.

2. Vajaduse korral sisestage viivitusega aktiveerimise aeg. Vaikimisi seadistatakse aktiveerimise ajaks praegune ajahetk. Kui te ei muuda viivitusega aktiveerimise aega, tehakse aktiveerimine kohe.

Vajaduse korral klõpsake ja kontrollige valikut Force activation for all Operator Clients.

 Sisestage kirjeldus ja klõpsake nuppu OK. Praegune seadistus aktiveeritakse. Kõik Operator Clienti tööjaamad lähtestatakse kohe, kui need on võrku ühendatud ja aktiveerimine on kohustuslik. Kui tööjaam ei ole ühendatud, lähtestatakse see kohe, kui see uuesti ühendatakse.

Kui te seadistasite viivitusega aktiveerimise aja, aktiveeritakse seadistus hiljem.

### Vt ka

Seadistuse aktiveerimise dialoogiboks., lehekülg 63

### **12.2** Seadistuse aktiveerimine

### Põhiaken

Saate aktiveerida varem salvestatud seadistuse eelmise versiooni.

### Seadistuse aktiveerimine.

- Klõpsake menüüs System nuppu Activation Manager.... Kuvatakse dialoogiboks Activation Manager.
- 2. Valige nimekirjast seadistus, mida soovite aktiveerida.
- Klõpsake nuppu Activate. Kuvatakse teateboks.
- Klõpsake nuppu OK.
   Kuvatakse dialoogiboks Activate Configuration.
- 5. Vajaduse korral märgistage **Force activation for all Operator Clients**. Uue seadistuse aktiveerimiseks lähtestatakse Operator Clienti tööjaamad automaatselt. Kasutaja ei saa uuest seadistusest keelduda.

Kui valikut **Force activation for all Operator Clients** ei märgistata, ilmub kõikidele Operator Clienti tööjaamadele mõneks sekundiks dialoogiboks. Kasutaja saab uue seadistuse vastu võtta või sellest keelduda. Dialoogiboks suletakse, kui kasutaja ei ole paari sekundi jooksul midagi teinud. Sel juhul ei võeta uut seadistust vastu.

### Vt ka

- Seadistuse aktiveerimise dialoogiboks., lehekülg 63
- Aktiveerimishalduri dialoogiboks, lehekülg 62

### **12.3** Seadistusandmete eksportimine

### Põhiaken

Saate seadme BVMS-i seadistusandmed eksportida .zip-faili. See .zip-fail sisaldab andmebaasi faili (Export.bvms) ja kasutajaandmeid (.dat-fail).

٥n

Neid faile saab kasutada taastamaks süsteemi seadistust, mis eksporditi varem samas (Enterprise) Management Serveris, või importimaks seda teise (Enterprise) Management Serverisse. Kasutajaandmete faili ei saa importida, aga seda saab kasutada kasutaja seadistuste käsitsi taastamiseks.

### Seadistusandmete eksportimine.

 Klõpsake menüüs System nuppu Export Configuration.... Kuvatakse dialoogiboks Export Configuration File.

**Märkus.** Kui teie praegune, töötava versiooni seadistus ei ole aktiveeritud, ( **\*\*\*** aktiivne), ekspordite te selle töötava versiooni ja mitte aktiveeritud seadistuse.

- 2. Klõpsake nuppu Save.
- Sisestage faili nimi. Praegune seadistus eksporditakse. Luuakse .zip-fail koos andmebaasi ja kasutaja andmetega.

### Vt ka

- Seadistusandmete importimine, lehekülg 60

### 12.4 Seadistusandmete importimine

Põhiaken

Kaetud on järgmised kasutusjuhtumid.

- Seadistuse importimine, mida on varem samas serveris eksporditud (varundus on tehtud)
- Seadistusmalli importimine, mis on valmistatud ja eksporditud teises serveris
- Varasema BVMS-i versiooni seadistuse importimine.

Saate seadistust importida ainult juhul, kui praeguse tööversiooni viimased muudatused on salvestatud ja aktiveeritud.

Seadistusandmete importimiseks on teil vaja õiget parooli.

Kasutajaandmeid ei saa importida.

### Seadistuse importimine.

- Klõpsake menüüs System nuppu Import Configuration.... Kuvatakse dialoogiboks Import Configuration File.
- Valige importimiseks soovitud fail ja klõpsake nuppu Ava. Kuvatakse dialoogiboks Import Configuration....
- Sisestage õige parool ja klõpsake nuppu OK.
   Configuration Client taaskäivitatakse. Peate uuesti sisse logima.
   Imporditud seadistust ei aktiveerita, kuid seda saab Configuration Clientis muuta.

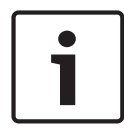

12.5

### Pange tähele!

Kui soovite Management Serverile aktiveeritud seadistust edasi muuta, tehke dialoogiboksis **Activate Configuration** tagasipööre.

### Vt ka

- Seadistusandmete eksportimine, lehekülg 59

### Koodrite/dekoodrite oleku kontrollimine

Põhiaken > Menüü **Hardware** > Käsk **Device Monitor...** > Dialoogiboks **Device Monitor** Saate kõikide aktiveeritud koodrite/dekoodrite olekut kontrollida seadmete puus.

# Üldised Configuration Clienti aknad

See peatükk sisaldab teavet mõne BVMS-i Configuration Clientis oleva põhirakenduse akna kohta.

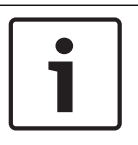

13

### Pange tähele!

See dokument kirjeldab mõningaid funktsioone, mis ei ole rakendusele BVMS Viewer saadaval.

### 13.1 Menüü käsud

System menüü käsud

| ges                  | Salvestab kõik sellel leheküljel tehtud muudatused.                                                |
|----------------------|----------------------------------------------------------------------------------------------------|
| Changes on Page      | Taastab selle lehekülje seaded alates viimasest salvestamisest.                                    |
| Manager              | Kuvatakse dialoogiboks Activation Manager.                                                         |
| nfiguration          | Kuvatakse dialoogiboks Export Configuration File.                                                  |
| nfiguration          | Kuvatakse dialoogiboks Import Configuration File.                                                  |
| vice Information for | Kuvab dialoogiboksi seadistusfaili loomiseks, mille<br>te saate importida 3. poole haldussüsteemi. |
|                      | Väljub programmist.                                                                                |
|                      | ges<br>Changes on Page<br>Manager<br>nfiguration<br>nfiguration<br>vice Information for            |

| Menüü | Tools käsud               |                                                                                                    |
|-------|---------------------------|----------------------------------------------------------------------------------------------------|
|       | Command Script Editor     | Kuvatakse dialoogiboks Command Script Editor.                                                        |
|       | Resource Manager          | Kuvatakse dialoogiboks <b>Resource Manager</b> .                                                     |
|       | Sequence Builder          | Kuvatakse dialoogiboks <b>Sequence Builder</b> .                                                     |
|       | Resource Converter        | Kuvab dialoogiboksi <b>Resource Converter</b> , kui vanad skeemiressursid DWF-vormingus on saadaval. |
|       | <b>RRAS Configuration</b> | Kuvatakse dialoogiboks <b>RRAS Configuration</b> .                                                   |
|       | License Manager           | Kuvatakse dialoogiboks License Manager.                                                              |
|       | License Inspector         | Kuvatakse dialoogiboks License Inspector.                                                            |
|       |                           |                                                                                                    |

| Menüü Settings käsud    |                                                        |  |
|-------------------------|--------------------------------------------------------|--|
| Alarm Settings          | Kuvatakse dialoogiboks Alarm Settings.                 |  |
| SNMP Settings           | Kuvatakse dialoogiboks SNMP Settings.                  |  |
| Set Recording Qualities | Kuvatakse dialoogiboks Stream Quality Settings .       |  |
| Options                 | Kuvatakse dialoogiboks <b>Options</b> .                |  |
| Remote Access Settings  | Kuvatakse dialoogiboks <b>Remote Access Settings</b> . |  |
|                         |                                                        |  |

Menüü Help käsud

**Display help** 

Kuvab BVMS-i rakendusabi.

X

|       | Help                                     | Kuvab dialoogiboksi, mis sisaldab teavet<br>paigaldatud süsteemi kohta, nt versiooni numbrit. |
|-------|------------------------------------------|-----------------------------------------------------------------------------------------------|
| Menüü | Hardware käsud                           |                                                                                               |
|       | Initial Device Scan                      | Kuvatakse dialoogiboks <b>Initial Device Scan</b> .                                           |
|       | Protect Devices with Default<br>Password | Kuvatakse dialoogiboks <b>Protect Devices with</b><br>Global Default Password.                |
|       | IP Device Configuration                  | Kuvatakse dialoogiboks IP Device Configuration.                                               |
|       |                                          |                                                                                               |

Kuvatakse dialoogiboks Device Monitor.

### 13.2

### Aktiveerimishalduri dialoogiboks

**Device Monitor...** 

Põhiaken > Menüü System > Käsk Activation Manager...

Võimaldab aktiveerida praeguse seadistuse või naasta eelmise seadistuse juurde.

### Activation Manager

Please select the configuration you want to activate. If you activate an older configuration, the system will perform a rollback and the newer configurations will be removed.

| Date & Time              | User               | Description                                                   |   |
|--------------------------|--------------------|---------------------------------------------------------------|---|
| Working Copy             |                    |                                                               |   |
| 5/2/2013 6:29:10 PM      | WIESNER003 : admin |                                                               | Ξ |
| 5/2/2013 3:44:05 PM      | WIESNER003 : admin |                                                               |   |
| 5/2/2013 3:37:50 PM      | WIESNER003 : admin |                                                               |   |
| 4/30/2013 7:13:50 PM     | WIESNER003: SYSTEM | Migrated to Version: 5.0.0.49                                 |   |
| 4/24/2013 5:16:37 PM     | WIESNER003 : admin |                                                               |   |
| 4/10/2013 1:43:39 PM     | WIESNER003 : admin |                                                               |   |
| 4/10/2013 1:39:48 PM     | WIESNER003 : admin |                                                               |   |
| 3/28/2013 3:30:50 PM     | WIESNER003 : admin |                                                               |   |
| 3/26/2013 7:05:28 PM     | WIESNER003 : admin |                                                               |   |
| 3/26/2013 1:14:59 PM     | WIESNER003 : admin |                                                               |   |
| 3/25/2013 4:49:34 PM     | WIESNER003 : admin |                                                               | Ŧ |
| Exported configuration   | ۲                  | Currently active configuration                                |   |
| 🛃 Imported configuration | +                  | Rollback: This configuration will be removed after activation |   |
|                          |                    |                                                               |   |
|                          |                    | Activate Cancel                                               |   |

### Activate

Klõpsake dialoogiboksi Activate Configuration kuvamiseks.

### Vt ka

- Tööseadistuse aktiveerimine, lehekülg 58
- Seadistuse aktiveerimine, lehekülg 59

### **13.3** Seadistuse aktiveerimise dialoogiboks.

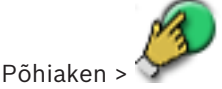

Võimaldab sisestada aktiveeritava seadistuse töötava versiooni kirjelduse.

#### Set Delayed Activation time

Valige viivitusega aktiveerimise kellaaeg.

### Force activation for all Operator Clients

Kui märkeruut on märgistatud, lähtestatakse kõik Operator Clienti tööjaamad uue seadistuse aktiveerimiseks automaatselt. Kasutaja ei saa uuest seadistusest keelduda. Kui märkeruut ei ole märgistatud, kuvatakse kõikidele Operator Clienti tööjaamadele mõneks

sekundiks dialoogiboks. Kasutaja saab uue seadistuse vastu võtta või sellest keelduda. Dialoogiboks suletakse, kui kasutaja ei ole paari sekundi jooksul midagi teinud. Sel juhul ei võeta uut seadistust vastu.

### **Configure RRAS service before Activation**

Saadaval ainult juhul, kui olete dialoogiboksis **Remote Access Settings** lubanud valiku **Enable Port Mapping**.

Kui märkeruut on märgistatud, kuvatakse enne aktiveerimist dialoogiboks **RRAS Configuration** .

#### Vt ka

- Tööseadistuse aktiveerimine, lehekülg 58

### 13.4 Litsentsihalduri dialoogiboks

#### Põhiaken > Menüü Tools > Käsk License Manager...

Võimaldab litsentsida tellitud BVMS-i paketi ning uuendada seda lisafunktsioonidega.

### **Base Packages**

Kuvab olemasolevad põhipaketid.

### **Type Number**

Kuvab valitud paketi, funktsiooni või laienduse kaubandusliku tüübi numbri (CTN).

#### Status

Kuvab litsentsimise oleku, kui see kohaldub.

### **Optional Features**

Kuvab olemasolevad funktsioonid.

#### Expansion

Kuvab olemasolevad laiendused ja nende arvu. Arvu muutmiseks osutage märkeruudust paremale ja klõpsake üles- või allanoolt.

### Activate

Klõpsake dialoogiboksi License Activation kuvamiseks.

### Import Bundle Info

Klõpsake Boschilt saadud komplektteavet sisaldava XML-faili importimiseks.

### Add New Package

Klõpsake uue litsentsifaili valimise dialoogiboksi kuvamiseks.

### 13.5 Valikute dialoogiboks

Põhiaken > Menüü Settings > Käsk Options...

### Language

Võimaldab seadistada Configuration Clienti keele. Valiku **System Language** korral kasutatakse Windowsi installikeelt.

See seade lubatakse pärast Configuration Clienti lähtestamist.

#### Scan Options

Võimaldab seadistada, kas vastavas alamvõrgus või üle alamvõrgu on võimalik seadmeid otsida.

#### Disable hot spot coloring in maps

Võimaldab seadistada vilkuvate tööpunktide keelamise skeemidel.

#### Enable advanced state display (hot spot coloring in maps depending on state)

Võimaldab seadistada kõikide olekute sündmuste puhuks selle, et sündmuse juurde kuuluvate seadmete tööpunktid kuvatakse värvilisel taustal ja need vilguvad, kui seadistatud sündmus toimub.

#### Automatic Logoff

### Enforce automatic logoff of Configuration Client after this time of inactivity

Võimaldab seadistada Configuration Clienti automaatne väljalogimise. Configuration Client logib välja pärast seadistatud ajaperioodi.

Järgmiste leheküljel **Devices** olevate seadmete seadistuslehekülgede muudatusi ei salvestata automaatselt ja need kaovad pärast tegevusetuse tõttu väljalogimist.

- Koodrid
- Dekoodrid
- VRM-seadmed
- iSCSI-seadmed
- VSG-seadmed

Kõik muud pooleliolevad seadistuse muudatused salvestatakse automaatselt.

Märkus. Muudatusi, mida ei kinnitatud nupuga OK, ei salvestata.

#### Allow multiple logons with the same user name

Võimaldab seadistada, et Bosch VMS SDK, BVMS-i veebikliendi, BVMS-i mobiilirakenduse või Operator Clienti kasutaja saab sama kasutajanimega mitu korda ja samal ajal sisse logida.

### Global iSCSI connection password (CHAP password):

Sisestage iSCSI CHAP-parool, mis on vajalik iSCSI salvestusseadmes autentimiseks ja iSCSI otsepildi kuvamiseks.

#### Show password

Klõpsake, et lubada sisestatud parooli kuvamine. Jälgige, et keegi ei saaks parooli piiluda.

### 13.6 Litsentsiuurija dialoogiboks

Põhiaken > Menüü **Tools** > Käsk **License Inspector...** > Dialoogiboks **License Inspector** Saate kontrollida, kas paigaldatud BVMS-i litsentside arv on suurem kui ostetud litsentside arv. 14

# Seadmete lehekülg

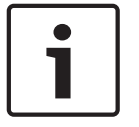

### Pange tähele!

See dokument kirjeldab mõningaid funktsioone, mis ei ole rakendusele BVMS Viewer saadaval.

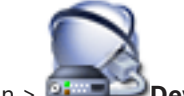

Põhiaken > 🍱 Devices

Kuvab seadmete puu ja seadistusleheküljed.

Kirjete all olevate üksuste arv on toodud nurksulgudes.

Võimaldab seadistada olemasolevaid seadmeid, nagu mobiilse video teenused, ONVIF-koodrid, Bosch Video Streaming Gateway seadmed, koodrid, dekoodrid, VRM-id, kohaliku salvestusega koodrid, analoogmaatriksid või välisseadmed, nagu ATM/POS-i sillad.

### Märkus.

Seadmed on toodud puus ja rühmitatud vastavalt füüsilisele võrgustruktuurile ja seadmete kategooriatele.

Videoallikad, nagu koodrid, rühmitatakse VRM-ide alla. Digitaalsed videosalvestid, nagu DiBos, on eraldi välja toodud.

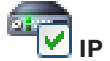

### IP Device Configuration

Klõpsake dialoogiboksi IP Device Configuration kuvamiseks.

Sisestage string ja vajutage kuvatud üksuste filtreerimiseks sisestusklahvi ENTER. Kuvatakse ainult stringi ja nende vastavat vanemüksust sisaldavad üksused (ainult puudes). Filtreeritud üksuste ja kõikide üksuste arv on välja toodud. Aktiivset

filtrit näitab <sup>X</sup>. Pange stringi ümber jutumärgid, et täpselt seda teksti leida, näiteks "Camera 1" filtreerib täpselt selle nimega kaamerad, aga camera 201 mitte.

Filtreerimise tühistamiseks klõpsake nuppu 🎽 .

Klõpsake puuüksust, et kuvada vastav lehekülg.

### 14.1 Algse seadme skaneerimise dialoogiboks

Põhiaken > Menüü Hardware > Käsk Initial Device Scan...

Kuvab seadmed, millel on topelt-IP-aadressid või vaikimisi IP-aadress (192.168.0.1). Võimaldab selliseid IP-aadresse ja alamvõrgumaske muuta. Enne IP-aadressi muutmist sisestage õige alamvõrgumask.

### 14.2 DVR-i (digitaalne videosalvesti) lehekülg

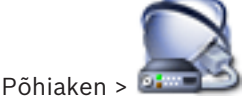

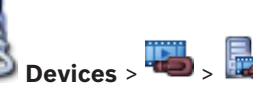

Kuvab valitud DVR-i atribuutide leheküljed.

Võimaldab integreerida DVR-i oma süsteemi.

Klõpsake vahekaarti, et kuvada vastav atribuutide lehekülg.

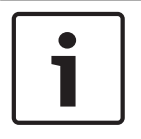

### Pange tähele!

Te ei seadista mitte DVR-i ennast, vaid ainult DVR-seadme integreerimist BVMS-i.

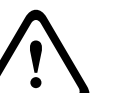

### Ettevaatust!

Lisage DVR seadme administraatorikonto kaudu. DVR-i piiratud õigustega kasutajakonto kasutamine võib kaasa tuua selle, et osasid funktsioone ei saa BVMS-is kasutada, näiteks PTZ kaamera juhtimist.

### Vt ka

DVR-i integratsiooni seadistamine, lehekülg 42

14.2.1

### **DVR-i lisamise dialoogiboks**

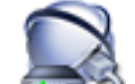

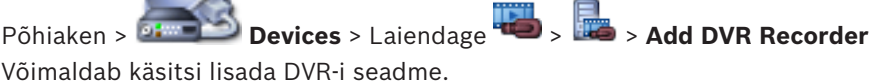

### Network address / port

Sisestage DVR-i IP-aadress. Vajaduse korral muutke pordinumbrit.

#### User name:

Sisestage DVR-iga ühendamiseks kasutajanimi.

#### Password:

Sisestage DVR-iga ühendamiseks parool.

#### Security

Märkeruut **HTTPS** on vaikimisi valitud. Kui ühendus HTTPS-i kaudu ei ole võimalik, kuvatakse teade. Klõpsake märke eemaldamiseks.

**Pange tähele!** Kui märkeruut **HTTPS** on märgistatud, on käsu- ja juhtimisühendused krüpteeritud. Videoandmete voog ei ole krüpteeritud.

### Klõpsake allpool sammhaaval läbitavate juhiste saamiseks.

#### \_

### 14.2.2 Seadete vahekaart

Põhiaken > **Devices** > 👐 > Vahekaart 🕮 > **Settings** Kuvab teie süsteemiga ühendatud DVR-i võrguseaded. Võimaldab teil vajaduse korral seadeid muuta.

### 14.2.3 Kaamerate vahekaart

Põhiaken > **Devices** > **Wahekaart S Cameras** Kuvab DVR-i kõik videokanalid kaameratena. Võimaldab kaameraid eemaldada. DVR-i seadmes keelatud videosisend kuvatakse BVMS-is aktiivse kaamerana, kuna selle sisendi jaoks võib olla varasemaid salvestusi.

### 14.2.4 Sisendite vahekaart

Põhiaken > **Devices** > <sup>55</sup> > Vahekaart <sup>55</sup> > **Inputs** Kuvab DVR-i kõik sisendid. Võimaldab üksusi eemaldada.

### 14.2.5 Releede vahekaart

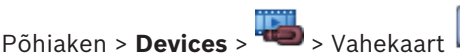

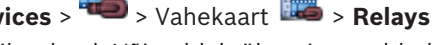

Kuvab DVR-i kõik releed. Võimaldab üksusi eemaldada.

### 14.3 Tööjaama lehekülg

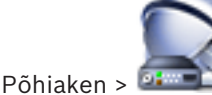

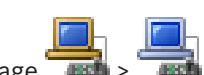

Põhiaken > **Devices** > Laiendage **Tevines** > **Tevines** > **Tevines** 

- Lisage Boschi videohaldusüsteemi tööjaamaga ühendatud CCTV klaviatuur.
- Määrake käsuskript, mis käivitatakse tööjaama käivitamisel.
- Valige otsekuva jaoks vaikimisi voog.
- Lubage analüütiline järelotsing.

Tööjaamale peab olema paigaldatud Operator Clienti tarkvara.

Dekoodriga ühendatud Bosch IntuiKey klaviatuuri lisamiseks laiendage 🛛 💭 , klõpsa

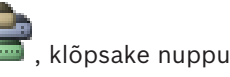

### 14.3.1 Seadete lehekülg

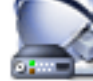

Põhiaken > **Devices** > Laiendage **Solution** > Vahekaart **Settings** Võimaldab seadistada skripti, mis käivitatakse siis, kui tööjaamas käivitatakse Operator Client. Võimaldab seadistada TCP või UDP edastusprotokollina, mida kasutatakse kõikidel kaameratel,

mis kuvatakse tööjaama otserežiimis.

Võimaldab seadistada, millist IP-seadme voogu otsekuva jaoks kasutatakse.

Võimaldab lubada tööjaamale analüütilise järelotsingu.

Samuti saate seadistada tööjaamaga ühendatud klaviatuuri.

### **Default camera protocol:**

Valige vaikimisi edastusprotokoll, mida kasutatakse kõikidel kaameratel, mis määratakse tööjaama loogilisele puule.

Kui kaamera kuvatakse otserežiimis, kasutatakse tööjaamale määratud vaikevoogu. Kui kaameral ei ole 2. voogu või kui transkodeerimise teenus (SW ja HW) ei ole saadaval, kasutatakse 1. voogu, isegi kui tööjaama seadetes on midagi muud seadistatud.

### Keyboard type:

Valige tööjaamaga ühendatud klaviatuuri tüüp.

### Port

Valige sideport, mida kasutatakse klaviatuuri ühendamiseks.

#### Baudrate:

Valige maksimaalne andmete edastuskiirus (bitti/s) sellele pordile. Tavaliselt pannakse maksimaalne kiirus, mida kommunikeeritav arvuti või seade toetab.

#### Data bits:

Kuvab andmebittide arvu, mida tahate iga edastatava ja vastuvõetava tärgi jaoks kasutada.

#### Stop bits:

Kuvab aja iga tärgi edastamise vahel (kui aega mõõdetakse bittides).

### Parity:

Kuvab vea kontrollimise tüübi, mida te valitud pordi jaoks kasutada tahate.

### Port type:

Kuvab ühenduse tüübi, mida kasutatakse Bosch IntuiKey klaviatuuri ühendamiseks tööjaamaga.

### 14.4

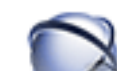

Dekoodrite lehekülg

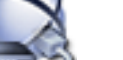

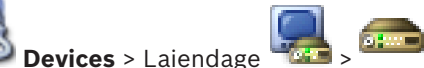

Põhiaken > 💷 💴 De

Võimaldab teil lisada ja seadistada dekoodreid. Lugege üksikasju peatükist Boschi koodri/dekoodri lehekülg, lehekülg 77.

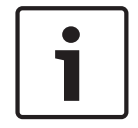

### Pange tähele!

Kui soovite oma süsteemis kasutada dekoodreid, veenduge, et kõik koodrid kasutaksid volitustaseme user jaoks sama parooli.

### Vt ka

– Seadmete otsimine, lehekülg 25

### 14.4.1 Koodri/dekoodri lisamise dialoogiboks

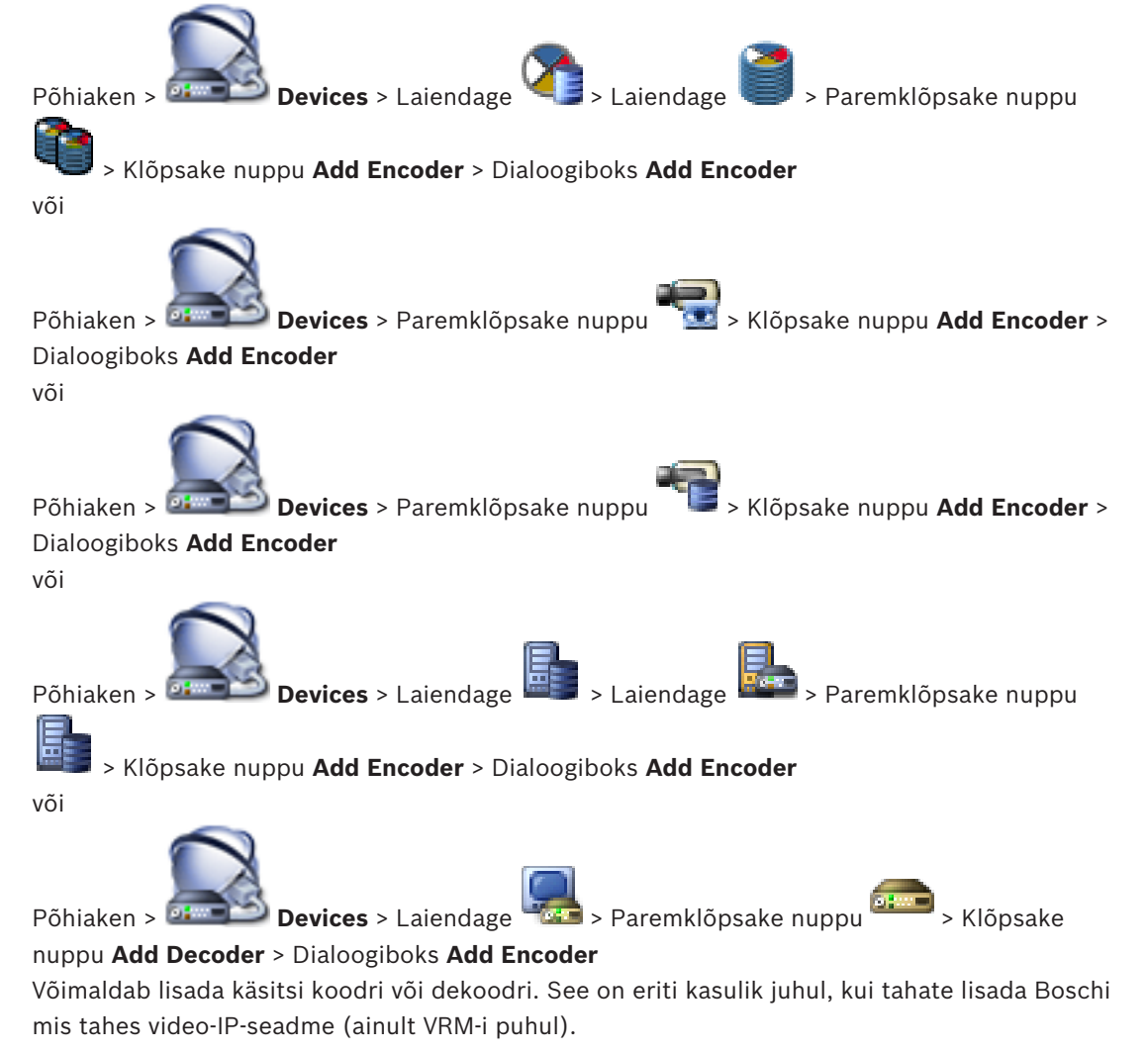

### **IP address:**

Sisestage kehtiv IP-aadress.

### Koodri/dekoodri tüüp.

Teadaoleva tüübiga seadme puhul valige asjakohane kirje. Seade ei pea tingimata võrgus saadaval olema.

Kui tahate lisada Boschi mis tahes video-IP-seadme, valige **<Auto Detect>**. Seade peab võrgus saadaval olema.

### 14.4.2

### Koodri/dekoodri muutmise dialoogiboks

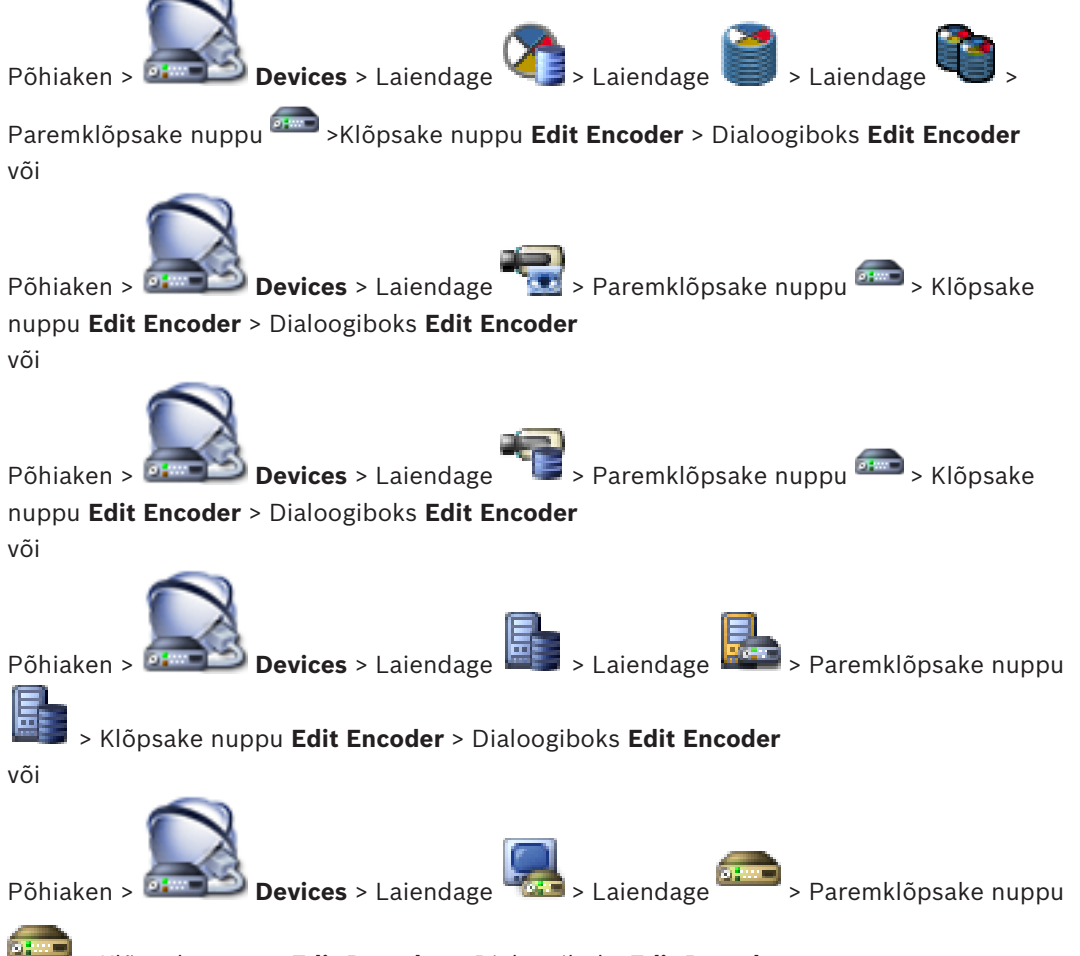

> Klõpsake nuppu Edit Decoder > Dialoogiboks Edit Decoder

Võimaldab kontrollida ja uuendada seadme suutlikkust. Dialoogiboksi avamisel seade ühendatakse. Kontrollitakse parooli ja seadme suutlikkust võrreldakse BVMS-is salvestatud seadme suutlikkusega.

### Name

Kuvab seadme nime. Kui te lisate Boschi video-IP-seadme, luuakse seadme nimi. Vajaduse korral muutke kirjet.

### Network address / port

Sisestage seadme võrguaadress. Vajaduse korral muutke pordinumbrit.

### Pange tähele!

Porti saab muuta ainult juhul, kui märkeruut HTTPS on märgistatud.

#### User name

Kuvab seadme autentimiseks kasutatava kasutajanime.

#### Password

Sisestage seadme autentimiseks kehtiv parool.

#### Show password

Klõpsake, et lubada sisestatud parooli kuvamine. Jälgige, et keegi ei saaks parooli piiluda.

#### Authenticate

Klõpsake, et autentida seade ülalpool sisestatud mandaadiga.

#### Secure connection (encryption)

Saate aktiveerida koodrist edastatud otsevideo krüpteeringu järgmistele seadmetele, kui HTTPS-i port 443 on koodris seadistatud.

- Operator Clienti arvuti
- Management Serveri arvuti
- Configuration Clienti arvuti
- VRM-arvuti
- Dekooder

### Märkus.

Aktiveerimise korral ei saa Operator Clienti kasutaja lülitada voogu UDP-le ega UDPmultiedastusele.

Aktiveerimise korral ei tööta ANR mõjutatud seadme jaoks.

Aktiveerimise korral ei tööta koodri taasesitus neil koodritel, mille püsivara versioon on varasem kui 6.30.

#### **Device Capabilities**

Saate seadme kuvatud suutlikkuse sortida kategooria või tähestiku järgi.

Teade annab teada, kas seadme tuvastatud suutlikkus vastab praegusele seadme suutlikkusele.

Klõpsake nuppu **OK**, et pärast seadme uuendamist seadme suutlikkuse muudatused rakendada.

#### Vt ka

- Otsevideo kr
  üpteerimine, lehek
  ülg 39
- Seadme suutlikkuse uuendamine, lehekülg 36

14.4.3

### Parooli sisestamise dialoogiboks

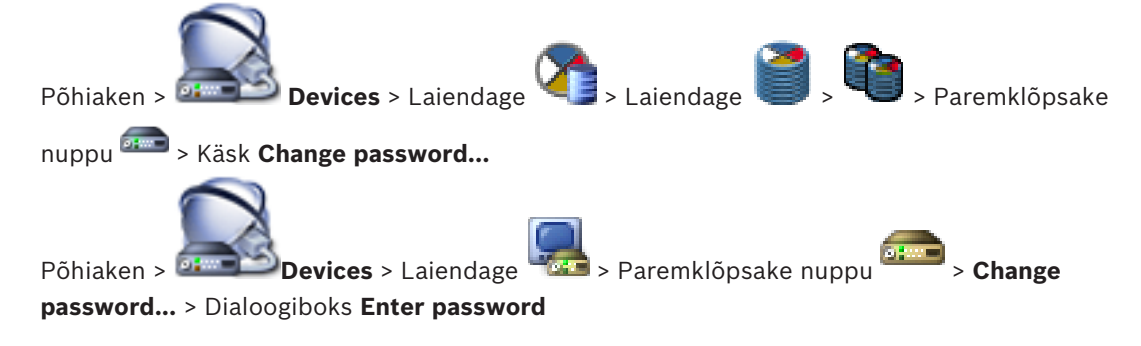

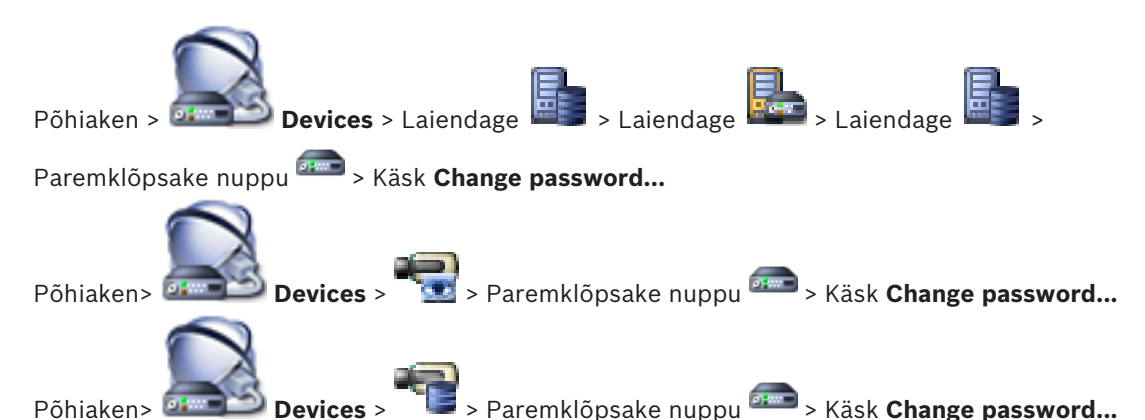

Parool takistab volitamata ligipääsu seadmele. Saate ligipääsu piiramiseks kasutada erinevaid volitustasemeid.

Korralik paroolikaitse tagatakse ainult juhul, kui ka kõik kõrgemad volitustasemed on parooliga kaitstud. Seepärast peate paroolide määramisel alustama alati kõige kõrgemast volitustasemest.

Saate igale volitustasemele parooli määrata ja seda muuta, kui olete sisse loginud kasutajakontole "service".

Seadmel on kolm volitustaset: service, user ja live.

- service on kõrgeim volitustase. Õige parooli sisestamine annab ligipääsu kõikidele funktsioonidele ja laseb muuta kõiki seadistusi.
- user on keskmine volitustase. Sellel tasemel saate seadet kasutada, mängida ette salvestusi ja kaamerat juhtida, aga te ei saa seadistust muuta.
- live on madalaim volitustase. Sellel tasemel saate ainult otsevideot vaadata ja erinevate otsevideote vahel liikuda.

Dekoodri puhul asendab järgmine volitustase volitustaseme live:

destination password (saadaval ainult dekoodritele)
 Kasutatakse ligipääsuks koodrile.

### Vt ka

- Koodri/dekoodri parooli vahetamine, lehekülg 38
- Sihtparooli määramine dekoodrile, lehekülg 38

### 14.5 Ekraaniseina lehekülg

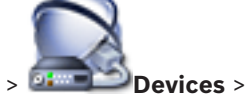

Põhiaken > Device

Võimaldab lisada ekraaniseina rakenduse. See rakendus võimaldab juhtida ekraaniseina riistvara Operator Clientist. Ekraaniseina juhtimisse pole kaasatud ühtegi serverit. See tagab, et Operator Clienti kasutaja saab ekraaniseina alati juhtida, isegi kui Management Server on võrgust väljas.

### Name

Sisestage ekraaniseina kuvanimi.

### Monitor

Valige dekoodriga ühendatud ekraan.

Kui te lisate dekoodri, millega on ühendatud kaks ekraani, peate kuvama dekoodri dialoogiboksi **Edit Decoder** ja uuendama seadme suutlikkust. Lisage iga ekraani kohta uus ekraanisein.

### Maximum number of cameras to connect

Sisestage maksimaalne kaamerate arv, mida ekraaniseinal tohib kuvada. Kui te jätate välja tühjaks, võib operaator kuvada nii palju kaameraid, kui palju vabu pildipaane ekraaniseinal on.

#### Enable thumbnails

Valige märkeruut, kui te tahate Operator Clientis iga ekraani kohta hetktõmmist kuvada. Hetktõmmist uuendatakse regulaarselt.

#### Algne jada

Valige kaamera jada, mida kuvatakse esimesena ekraaniseinal, kui operaator ekraaniseina sisse lülitab.

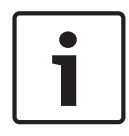

### Pange tähele!

Kui te kustutate dialoogiboksis **Sequence Builder** jada, eemaldatakse see automaatselt ekraaniseina nimekirjast **Algne jada**, kui see on seal seadistatud.

### Vt ka

- Jada loomise dialoogiboks, lehekülg 116
- Ekraaniseina lisamine, lehekülg 43
- Ekraaniseina lisamine, lehekülg 43

### 14.5.1 Ekraaniseina lisamise dialoogiboks

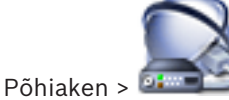

Devices > Paremklõpsake nuppu 🛄

> Klõpsake nuppu Add Monitor

#### Wall.

Lisage vajalik dekooder BVMS-i enne ekraaniseina lisamist.

#### Name

Sisestage ekraaniseina kuvanimi.

### Monitor

Valige dekoodriga ühendatud ekraan.

Kui te lisate dekoodri, millega on ühendatud kaks ekraani, peate kuvama dekoodri dialoogiboksi **Edit Decoder** ja uuendama seadme suutlikkust. Lisage iga ekraani kohta uus ekraanisein.

#### Maximum number of cameras to connect

Sisestage maksimaalne kaamerate arv, mida ekraaniseinal tohib kuvada. Kui te jätate välja tühjaks, võib operaator kuvada nii palju kaameraid, kui palju vabu pildipaane ekraaniseinal on.

### **Enable thumbnails**

Valige märkeruut, kui te tahate Operator Clientis iga ekraani kohta hetktõmmist kuvada. Hetktõmmist uuendatakse regulaarselt.

#### Algne jada

Valige kaamera jada, mida kuvatakse esimesena ekraaniseinal, kui operaator ekraaniseina sisse lülitab.

### Vt ka

Ekraaniseina lisamine, lehekülg 43
# 14.6 **BVMS Scan Wizard** > Paremklõpsake nuppu Põhiaken > Devices > Laiendage > Klõpsake nuppu Scan for Encoders > Dialoogiboks Bosch VMS Scan Wizard Põhiaken > 🍱 Devices > Laiendage > Paremklõpsake nuppu Klõpsake nuppu Scan for Video Streaming Gateways > Dialoogiboks Bosch VMS Scan Wizard > Klõpsake nuppu Scan for Live Only Encoders > Dialoogiboks Bosch VMS Scan Wizard Põhiaken > 🕮 Devices > Paremklõpsake nuppu > Klõpsake nuppu Scan for Local Storage Encoders > Dialoogiboks Bosch VMS Scan Wizard See dialoogiboks võimaldab skaneerida võrgus saadaval seadmeid, neid seadistada ja lisada neid süsteemi ühe protsessiga. Use Valige süsteemi lisatav seade. Type (ei ole saadaval VSG-seadmetele) Kuvab seadme tüübi. **Display Name** Kuvab seadmete puusse sisestatud seadme nime. **Network Address** Kuvab seadme IP-aadressi. User Name Kuvab seadmes seadistatud kasutajanime. Password Sisestage seadme autentimiseks vajalik parool. Status Kuvab autentimise oleku. : õnnestus

: ebaõnnestus

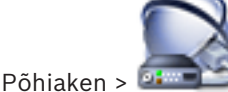

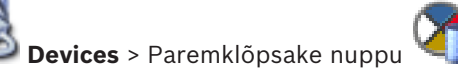

> Klõpsake nuppu Scan for VRM

**Devices** > Dialoogiboks BVMS Scan Wizard

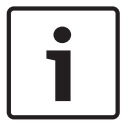

### Pange tähele!

Teisese VRM-i seadistamiseks peate kõigepealt installima soovitud arvutisse vastava tarkvara. Käivitage Setup.exe ja valige **Secondary VRM**.

### Master VRM

Valige nimekirjast soovitud kirje.

### User Name

Kuvab VRM-seadmes seadistatud kasutajanime. Saate vajaduse korral sisestada muu kasutajanime.

### Vt ka

- VRM-i seadmete otsimine, lehekülg 29
- Koodri lisamine VRM-i konteinerisse, lehekülg 32
- Ainult otsepildi koodri lisamine, lehekülg 33
- Kohaliku salvestusega koodri lisamine, lehekülg 34
- Seadmete otsimine, lehekülg 25

# 14.7 VRM-i seadmete lehekülg

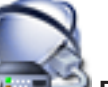

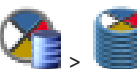

Põhiaken > 💷 Devices > Laiendage 🌂

Võimaldab teil lisada ja seadistada VRM-seadmeid. VRM-i seadmel on vaja vähemalt koodrit, iSCSI-seadet ja iSCSI seadmele määratud LUN-i ning salvestuskonteinerit. Vaadake püsivara versioone väljalasketeabest ja andmelehelt.

# 14.7.1 VRM-i lisamise dialoogiboks

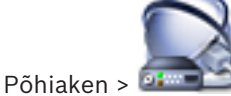

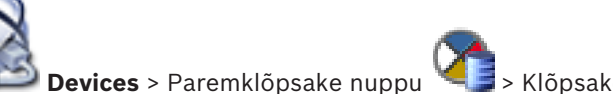

> Klõpsake nuppu Add VRM >

### Dialoogiboks Add VRM

Võimaldab lisada VRM-seadme. Saate valida seadme tüübi ja sisestada mandaadi. Saate tõrkesiirde VRM-i määrata edukalt ülem-VRM-ile ainult siis, kui mõlemad on võrgus ja edukalt autenditud. Seejärel paroolid sünkroonitakse.

### Name

Sisestage seadme kuvanimi.

### Network address / port

Sisestage seadme IP-aadress.

### Туре

Valige soovitud seadmetüüp.

### User name

Sisestage autentimiseks kasutajanimi.

### Password

Sisestage autentimiseks parool.

### Show password

Klõpsake sisestatud parooli nähtavaks tegemise lubamiseks.

### Test

Klõpsake kontrollimaks, kas seade on ühendatud ja autentimine on edukas.

#### Properties

Vajaduse korral muutke HTTP-pordi ja HTTPS-pordi numbrid. See on võimalik ainult siis, kui te lisate või muudate VRM-i, mis ei ole ühendatud. Kui VRM on ühendatud, tuuakse väärtused kaasa ja neid ei saa muuta. 14.8

Tabelirida Master VRM näitab valitud seadet, kui see on asjakohane.

### Vt ka

Peamise VRM-i käsitsi lisamine, lehekülg 30

# Ainult otserežiimi lehekülg

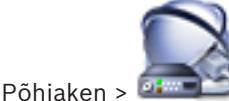

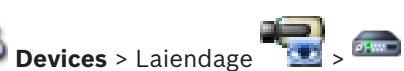

Võimaldab lisada ja seadistada ainult otserežiimi koodreid. Saate lisada Boschi koodreid ja ONVIF-i võrguvideo saatjaid.

### Vt ka

- Ainult otsepildi koodri lisamine, lehekülg 33
- Seadmete otsimine, lehekülg 25
- Boschi koodri/dekoodri lehekülg, lehekülg 77

# 14.9 Kohaliku salvestuse lehekülg

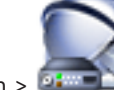

Põhiaken > 🔤 Devices > Laiendage

Võimaldab lisada ja seadistada ainult kohaliku salvestusega koodreid.

## Vt ka

- Kohaliku salvestusega koodri lisamine, lehekülg 34
- Boschi koodri/dekoodri lehekülg, lehekülg 77
- Seadmete otsimine, lehekülg 25

# 14.10 Unmanaged Site'i lehekülg

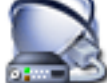

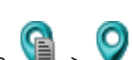

Põhiaken > Põhiaken > L

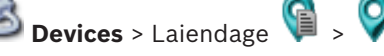

Saate lisada video võrguseadme seadmete puu üksusesse **Unmanaged Sites**. Eeldatakse, et kõik unmanaged site'i haldamata võrguseadmed asuvad samas ajavööndis.

### Site name

Kuvab koha nime, mis üksuse loomise ajal sisestati.

### Description

Sisestage selle asukoha kirjeldus.

### Time zone

Valige lehekülje unmanaged site jaoks sobiv ajavöönd.

### Vt ka

- Unmanaged site, lehekülg 14
- Unmanaged site'i lisamine, lehekülg 30
- Unmanaged site'ide importimine, lehekülg 31
- Ajavööndi seadistamine, lehekülg 31

# **14.11** Haldamata võrguseadme lehekülg

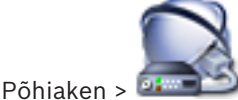

**Devices** > Laiendage

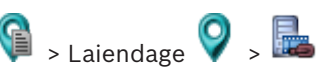

Saate lisada video võrguseadme seadmete puu üksusesse **Unmanaged Sites**. Eeldatakse, et kõik unmanaged site'i haldamata võrguseadmed asuvad samas ajavööndis.

### Vt ka

- Unmanaged site, lehekülg 14

# 14.11.1 Haldamata võrguseadme lisamise dialoogiboks

### Device type:

Valige seadmele kohalduv kirje.

Saadaval kirjed.

- DIVAR AN / DVR
- DIVAR IP 3000/7000 / Bosch VMS
- Boschi IP-kaamera/kooder

### Network address:

Sisestage IP-aadress või hostinimi. Vajaduse korral muutke pordinumbrit. **Märkus.** Kui kasutate SSH-ühendust, sisestage aadress järgmises vormingus: **ssh://IP või serverinimi:5322** 

### Security

Märkeruut HTTPS on vaikimisi valitud.

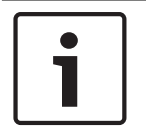

## Pange tähele!

Kui märkeruut **HTTPS** on DVR-i lisamisel märgistatud, on käsu- ja juhtimisühendused krüpteeritud. Videoandmete voog ei ole krüpteeritud.

### User name:

Sisestage kehtiv võrguseadme kasutajanimi, kui see on olemas. Lugege üksikasju peatükist *Unmanaged site, lehekülg 14*.

### Password:

Sisestage kehtiv parool, kui see on olemas. Lugege kasutaja mandaadi kohta üksikasju peatükist *Unmanaged site, lehekülg 14*.

### Vt ka

– Unmanaged site, lehekülg 14

# 15 Boschi koodri/dekoodri lehekülg

Kirjete all olevate üksuste arv on toodud nurksulgudes.

### Koodri/dekoodri seadistamine.

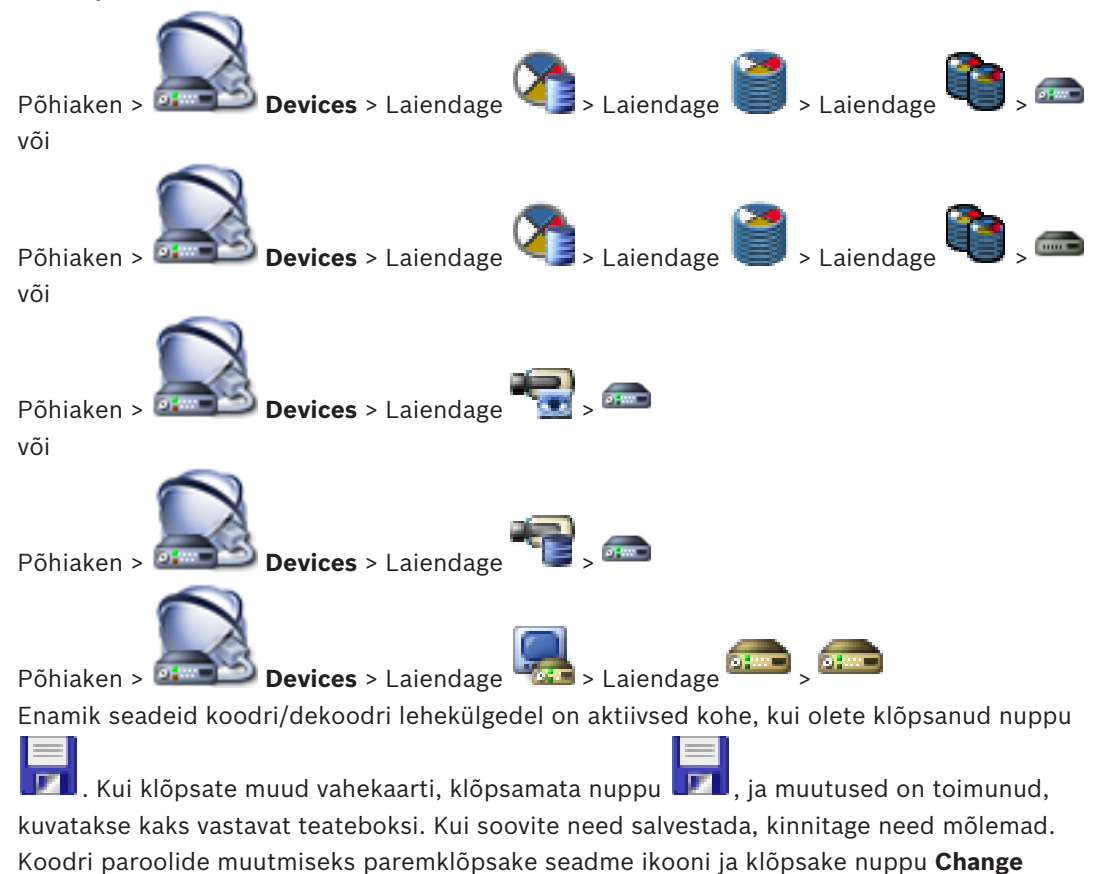

password....

Seadme brauseris kuvamiseks paremklõpsake seadme ikooni ja klõpsake nuppu **Show Webpage in Browser**.

#### Märkus.

Sõltuvalt valitud koodrist või kaamerast ei ole kõik siin kirjeldatud leheküljed kõikidele seadmetele saadaval. Siin väljade siltide kirjeldamiseks kasutatud sõnastus võib erineda teie tarkvara omast.

• Klõpsake vahekaarti, et kuvada vastav atribuutide lehekülg.

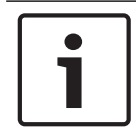

### Pange tähele!

See dokument kirjeldab mõningaid funktsioone, mis ei ole rakendusele BVMS Viewer saadaval.

## Vt ka

- Seadmete otsimine, lehekülg 25
- Koodri/dekoodri seadistamine, lehekülg 35

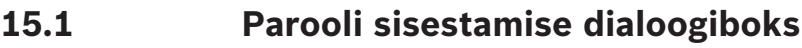

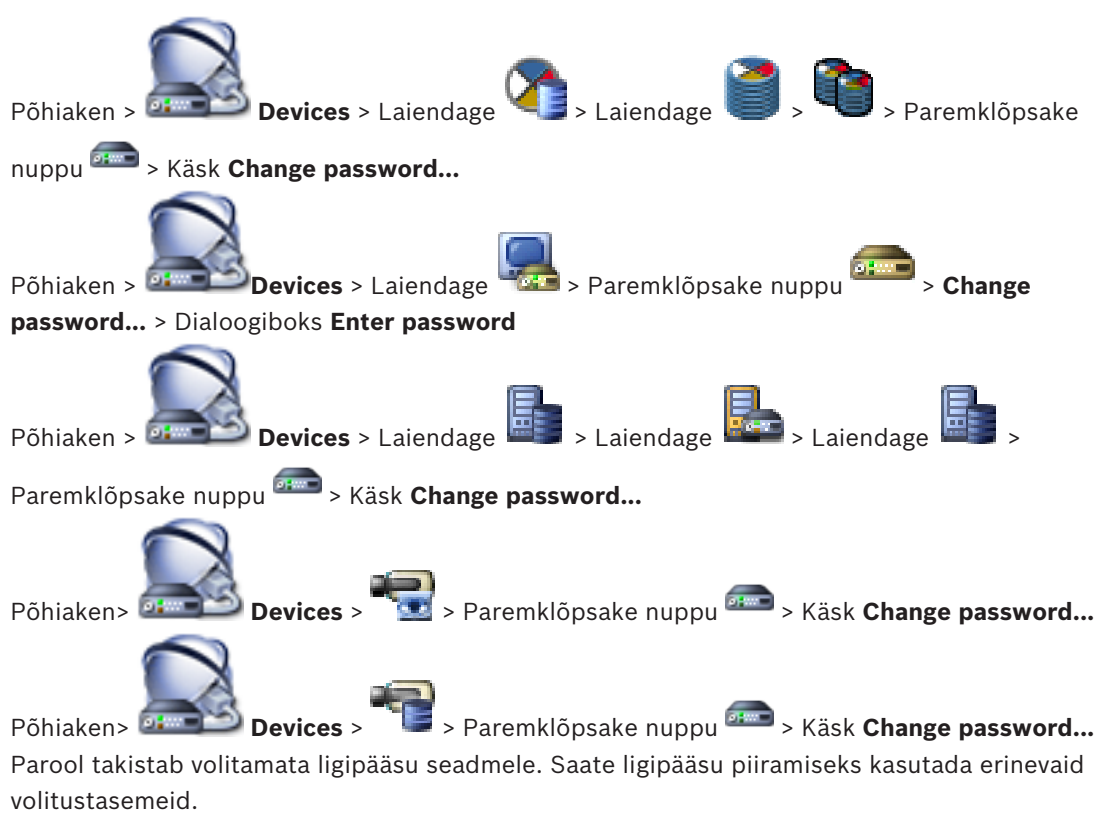

Korralik paroolikaitse tagatakse ainult juhul, kui ka kõik kõrgemad volitustasemed on parooliga kaitstud. Seepärast peate paroolide määramisel alustama alati kõige kõrgemast volitustasemest.

Saate igale volitustasemele parooli määrata ja seda muuta, kui olete sisse loginud kasutajakontole "service".

Seadmel on kolm volitustaset: service, user ja live.

- service on kõrgeim volitustase. Õige parooli sisestamine annab ligipääsu kõikidele funktsioonidele ja laseb muuta kõiki seadistusi.
- user on keskmine volitustase. Sellel tasemel saate seadet kasutada, mängida ette salvestusi ja kaamerat juhtida, aga te ei saa seadistust muuta.
- live on madalaim volitustase. Sellel tasemel saate ainult otsevideot vaadata ja erinevate otsevideote vahel liikuda.

Dekoodri puhul asendab järgmine volitustase volitustaseme live:

- destination password (saadaval ainult dekoodritele)
  - Kasutatakse ligipääsuks koodrile.

## Vt ka

- Koodri/dekoodri parooli vahetamine, lehekülg 38
- Sihtparooli määramine dekoodrile, lehekülg 38

# 15.2 Üksuse ligipääsu lehekülg

# **15.2.1** Tuvastamine / kaamera tuvastamine

Device name

Sisestage seadme nimi.

Nimi lihtsustab suurtes süsteemides mitme seadme haldamist. Nime kasutatakse seadme tuvastamiseks. Kasutage nime, mis teeb selle asukoha tuvastamise võimalikult lihtsaks. Ärge kasutage nimes erimärke. Erimärgid ei ole toetatud ja need võivad tekitada probleeme, näiteks taasesitusega.

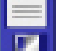

Klõpsake seadmete puus nime uuendamiseks nuppu 💵 . Igale seadmele peaks määrama unikaalse identifikaatori, mille võib lisada siia tuvastamise

# lisameetmena. Initiator name

Kuvab iSCSI algataja nime. Algataja nimi kuvatakse automaatselt pärast ühenduse loomist.

### Initiator extension

Sisestage oma tekst, et üksust oleks suurtes iSCSI süsteemides lihtsam tuvastada. See tekst lisatakse punktiga eraldatult algataja nime juurde.

## 15.2.2 Kaamera nimi

### Camera

Sisestage kaamera nimi. Veenduge, et 1. kaamera oleks määratud 1. videosisendile, 2. kaamera 2. videosisendile jne.

Kaamera nimi lihtsustab kaugjuurdepääsuga kaamera asukoha tuvastamist, näiteks häire korral. Kasutage nime, mis teeb selle asukoha tuvastamise võimalikult lihtsaks.

Ärge kasutage nimes erimärke. Erimärgid ei ole toetatud ja need võivad tekitada probleeme, näiteks salvestuste taasesitusega. Selle lehekülje seadeid kohaldatakse kõikidele kaamera sisenditele.

Klõpsake seadmete puus nime uuendamiseks nuppu 🎩

# 15.2.3 Versiooniteave

### Hardware version

Kuvab riistvara versiooni.

### Firmware version

Kuvab püsivara versiooni.

# 15.3 Kuupäeva/kellaaja lehekülg

### Device date format Device date Device time

Kui süsteemis või võrgus töötab mitu seadet, on oluline nende sisemised kellad sünkroonida. Näiteks on võimalik samaaegseid salvestusi tuvastada ja õigesti hinnata ainult siis, kui kõik seadmed töötavad samal ajal.

- 1. Sisestage tänane kuupäev. Kuna seadme kellaaega juhib sisemine kell, ei ole vaja nädalapäeva sisestada see lisatakse automaatselt.
- 2. Sisestage praegune kellaaeg või klõpsake nuppu **Sync to PC**, et rakendada arvuti süsteemiaeg seadmes.

## Märkus.

Salvestamise jaoks on oluline, et kuupäev ja kellaaeg oleksid õiged. Vale kuupäev või kellaaeg võib takistada õigesti salvestamist.

### **Device time zone**

Valige ajavöönd, kus süsteem asub.

### Daylight saving time

Selle määrab BVMS Management Server.

### Time server IP address

Selle määrab BVMS Management Server.

### Time server type

Selle määrab BVMS Management Server. Vaikeseade on SNTP.

# 15.4 Lähtestamise lehekülg

## **15.4.1** Rakenduse variant

Kaamera saab valida rakenduse variantide vahel, mis seadistavad kaamera konkreetses keskkonnas optimaalsele jõudlusele. Valige paigaldusele kõige paremini sobiv rakenduse variant.

Rakenduse variandi peab valima enne teiste muudatuste tegemist, sest kaamera teeb taaskäivituse automaatselt ja taastab rakenduse variandi muutmise korral tehaseseaded.

# 15.4.2 Põhikaadrisagedus

Valige kaamera põhikaadrisagedus. **Märkus.** See väärtus mõjutab katiku kiirust, kaadrisagedust ja analoogväljundit (kui see on olemas).

# 15.4.3 Kaamera LED

Keelake kaameras Camera LED, et see välja lülitada.

# 15.4.4 Peegelpilt

Valige **Sees**, et väljastada kaamerapildi peegelpilt.

# 15.4.5 Pildi pööramine

Valige **On**, et näidata kaamerapildist tagurpidi pilti.

# 15.4.6 Menüünupp

Valige **Disabled**, et takistada ligipääsu paigaldusviisardile kaamera menüünupust.

# 15.4.7 Soojendi

Valige Auto, et lasta kaameral otsustada, millal peaks soojendi sisse lülitama.

15.4.8 Seadme taaskäivitamine

# 15.4.9 Tehase vaikeseaded

Tehase vaikeseadete taastamiseks kaameras klõpsake nuppu **Vaikimisi**. Kuvatakse kinnitusekraan. Jätke kaamerale pärast lähtestamist pildi optimeerimiseks mitu sekundit aega.

# 15.4.10 Läätse viisard

Klõpsake nuppu **Lens Wizard...**, et avada eraldi aken, mida saab kasutada kaameraläätse fokuseerimiseks (mitte kõikidel kaameratel).

# **15.5** Kaamera kalibreerimise lehekülg

# 15.5.1 Paigutamine

Funktsioon **Positioning** kirjeldab kaamera asukohta ja kaamera nägemisväljas olevat perspektiivi.

Perspektiiviteave on videoanalüüsi jaoks väga oluline, sest selle abil saab süsteem kompenseerida kaugete objektide näilist väiksust.

Ainult perspektiiviteabe abil on võimalik eristada objekte, nagu inimesed, jalgrattad, autod ja veoautod, ning arvutada nende tegelik suurus ja kiirus, kui nad liiguvad läbi 3D-ruumi. Selleks, et perspektiiviteavet õigesti arvutada, peab kaamera olema suunatud ühele lamedale ja horisontaalsele tasandile. Korduvad ja kalde all tasandid, künkad ja trepid võivad perspektiiviteavet moonutada ja luua objekti kohta (näiteks selle suuruse ja kiiruse kohta) väära teavet.

### **Mounting position**

Paigaldusasend kirjeldab perspektiiviteavet, mida nimetatakse ka kalibreerimiseks. Üldiselt määravad paigaldusasendi ära kaamera parameetrid, nagu kõrgus, pöördenurk, kaldenurk ja fookuskaugus.

Kaamera kõrguse peab alati sisestama käsitsi. Alati, kui see on võimalik, annab pöördenurga ja kaldenurga teada kaamera ise. Kui kaameral on sisseehitatud lääts, on fookuskaugus teada.

| Custom   | Valige, et seadistada kaamerate DINION ja FLEXIDOME kalibreerimine.<br>Platvormidel CPP7 ja CPP7.3 olevatel kaameratel on pöördenurga ja<br>kaldenurga määramiseks integreeritud 6-teljeline güroandur                                                                                                    |
|----------|----------------------------------------------------------------------------------------------------|
| Standard | Valige, et seadistada kaamerate AUTODOME ja MIC üldine<br>kalibreerimine. Seejärel sisestage kaamera kõrgus.<br>Kaamera annab automaatselt teada kaldenurga ja fookuskauguse, et<br>viia kalibreerimine kaamera kõikide potentsiaalsete nägemisväljade<br>jaoks lõpule. Võite ka kalibreerimise käsitsi seada nende eelpaigutuste<br>jaoks, millele videoanalüüs on määratud. |
| Ceiling  | Valige, et seadistada lakke paigaldatavate panoraamkaamerate<br>FLEXIDOME IP kalibreerimine. Kalibreerimisabid <b>AutoSet</b> ja <b>Visand</b> ei<br>ole saadaval.                                                                                                    |
| Wall     | Valige, et seadistada seinale paigaldatavate panoraamkaamerate<br>FLEXIDOME IP kalibreerimine. Kalibreerimisabid <b>AutoSet</b> ja <b>Visand</b> ei<br>ole saadaval.                                                                                                    |

Valige kaamerale sobiv paigaldusasend. Kuvatavad valikud sõltuvad kaamera tüübist.

## Tilt angle [°]

Kaldenurk näitab horisontaali ja kaamera vahelist nurka.

Kaldenurk 0° tähendab, et kaamera on paigaldatud maaga paralleelselt.

Kaldenurk 90° tähendab, et kaamera on paigaldatud vertikaalselt, linnuvaate perspektiiviga. Mida madalamale kaldenurk seatakse, seda vähem täpsed on objektide suuruste ja kiiruste hinnangud. Seaded peavad olema 0° ja 90° vahel. Kui olete jõudnud 0°-ni, ei ole kalkulatsioonid enam võimalikud.

Kui kaamera ei määra kaldenurga väärtust, sisestage kaldenurk.

### Roll angle [°]

Pöördenurk näitab pöördtelje ja horisontaalse tasandi vahelist nurka. Nurk võib horisontaalist erineda kuni 45°.

Kui kaamera ei määra pöördenurga väärtust, sisestage pöördenurk.

## Height [m]

Kõrgus näitab vertikaalset kaugust kaamera ja filmitava pildi tasapinna vahel. Tavaliselt on see paigaldatud kaamera kõrgus maapinnast. Sisestage kaamera kõrgus meetrites.

Fookuskaugus

Fookuskauguse määrab lääts. Mida lühem on fookuskaugus, seda laiem on vaateväli. Mida pikem on fookuskaugus, seda kitsam on vaateväli ja seda suurem on suurendamine. Sisestage kaamera asendi fookuskaugus meetrites, kui kaamera seda väärtust ise ei määra.

### **Coordinate system**

Funktsioon **Coordinate system** kirjeldab kaamera asukohta kohalikus **Cartesian**- või üldises **WGS 84** koordinaadistikus. Skeemil kuvatakse kaamera ja videoanalüüsiga leitud objektid. Valige koordinaatsüsteem ja sisestage asjakohased väärtused sisendite lisaväljadele, mis kuvatakse sõltuvalt valitud koordinaadistikust.

### Cartesian

Ristkoordinaadistik kirjeldab ruumi iga punkti kolme ortogonaaltelje X, Y ja Z asendi kombinatsioonina. Parema käe koordinaadistikku kasutatakse siis, kui X ja Y asuvad tasapinnal ja Z kirjeldab kõrgust tasapinnast.

| X [m] | Kaamera asukoht maapinnal X-teljel.                                                                            |
|-------|----------------------------------------------------------------------------------------------------|
| Y [m] | Kaamera asukoht maapinnal Y-teljel.                                                                            |
| Z [m] | Kõrgus maapinnast. Kaamera kõrguse määramiseks lisage kaamera<br>väärtused <b>Z [m]</b> ja <b>Height [m]</b> . |

## WGS 84

Koordinaadistik WGS 84 kirjeldab maailma kerakujuliselt ning seda kasutatakse paljudes standardites, sealhulgas GPS-is.

| Latitude         | Laiuskraad on kaamera asukoht koordinaadistiku WGS 84põhja-lõuna-<br>suunal.                                                                                                    |
|------------------|----------------------------------------------------------------------------------------------------|
| Longitude        | Pikkuskraad on kaamera asukoht koordinaadistiku WGS 84 ida-lääne-<br>suunal.                                                                                                    |
| Ground level [m] | Kõrgus merepinnast. Kaamera kõrguse määramiseks lisage kaamera<br>väärtused <b>Ground level [m]</b> ja <b>Height [m]</b> .                                                                                        |
| Azimuth [°]      | Kaamera suund vastupäeva liikudes, alustades 0°-st idas (WGS 84), või<br>X-teljel (ristkoordinaadistik). Kui kaamera on suunatud põhja poole<br>(WGS 84) või Y-telje poole (ristkoordinaadistik), on asimuut 90°. |

# 15.5.2 Visandiga kalibreerimine

Funktsioon **Visand** pakub veel üht poolautomaatset kalibreerimismeetodit. See kalibreerimismeetod võimaldab kirjeldada kaamera vaateväljas olevat perspektiivi kaamera pildile vertikaalsete joonte, tasapinnajoonte ja tasapinna nurkade joonistamisega ja õige suuruse ja nurga sisestamisega. Kasutage funktsiooni **Visand**, kui automaatse kalibreerimise tulemus ei ole piisav. Võite käsitsi kalibreerimist kombineerida ka pöördenurga, kaldenurga, kõrguse ja fookuskauguse väärtustega, mille arvutab kaamera või sisestate ise käsitsi.

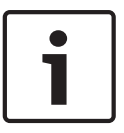

#### Pange tähele!

Funktsioon **Visand** ei ole saadaval panoraamkaameratele FLEXIDOME IP.

## Pange tähele!

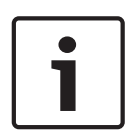

Funktsioon **Visand** on saadaval ainult seadistatud ja määratud eelpaigutustele. Seadistage kaamerate AUTODOME ja MIC eelpaigutused ja määrake need ühele 16st VCA profiilist, enne kui hakkate **Visand**iga kalibreerima.

Rakendused on erinevatele tasapindadele suunatud kaamerate eelpaigutused ning kallutatud tasapindade või suurte fookuskauguste optimeeritud kalibreerimine. Kohalik eelpaigutuse kalibreerimine ei muuda üldist kalibreerimist.

Võimalik on kalibreerida eelpaigutusi ka ilma üldist kalibreerimist sisestamata.

### VCA profiil

Valige asjakohane profiil.

Valige märkeruut **Üldine**, et kasutada kõikide kaamerate AUTODOME ja MIC jaoks üldist kalibreerimist.

Või tühjendage märkeruut **Üldine**, et teha kohalik kalibreerimine ja kirjutada valitud profiili üldine kalibreerimine üle. Selleks valige enne VCA profiil.

#### Arvuta

Valige märkeruut **Arvuta**, et saada pöördenurk, kaldenurk, kõrgus ja fookuskaugus visandatud kalibreerimiselementidelt – vertikaalsetelt joontelt, tasapinna joontelt ja nurkadelt –, mille te kaamerale lisasite.

Valige märkeruut **Arvuta**, et sisestada väärtus käsitsi või värskendada kaamera poolt antud väärtusi.

| Tilt angle [°] / Roll<br>angle [°] | Sisestage väärtus käsitsi või klõpsake värskendamise ikooni, et tuua<br>väärtused kaameral olevatelt anduritelt. Võite märgistada ka<br>märkeruudu <b>Arvuta</b> , et hankida väärtused pildil märgitud<br>kalibreerimiselementide põhjal.      |
|------------------------------------|----------------------------------------------------------------------------------------------------|
| Height [m]                         | Sisestage kõrgus käsitsi või klõpsake värskendamise ikooni, et tuua<br>väärtused kaameral olevatelt anduritelt. Võite märgistada ka<br>märkeruudu <b>Arvuta</b> , et hankida väärtused pildil märgitud<br>kalibreerimiselementide põhjal.       |
| Fookuskaugus<br>[mm]               | Sisestage fookuskaugus käsitsi või klõpsake värskendamise ikooni, et<br>tuua väärtused kaameral olevatelt anduritelt. Võite märgistada ka<br>märkeruudu <b>Arvuta</b> , et hankida väärtused pildil märgitud<br>kalibreerimiselementide põhjal. |

### Kaamerate kalibreerimine Visandi kalibreerimisakna abil

Väärtuste määramine, mida ei määrata automaatselt.

1. Sisestage kaldenurga, pöördenurga, kõrguse ja fookuskauguse väärtus, kui need on teada, näiteks mõõtes kaamera kõrgust maapinnast või vaadates fookuskaugust läätse pealt.

- Kõikide veel teadmata väärtuste puhul märgistage märkeruut Arvuta, seejärel asetage kalibreerimiselement kaamera pildile. Kasutage kalibreerimiselemente kaamera pildil kuvatud keskkonna üksikute elementide leidmiseks ja määrake nende joonte ja nurkade asukoht ja suurus.
  - Klõpsake nuppu , et asetada üle pildi vertikaalne joon.
     Vertikaalne joon on tasapinnaga risti, näiteks ukseraam, hoone serv või lambipost.

  - Klõpsake nuppu , et asetada pildil nurk üle tasapinna.
     Nurk tasapinnal on horisontaalsel tasapinnal asuv nurk, näiteks vaibanurk või parkimiskoha märgistus.
- 3. Kohandage kalibreerimiselemente olukorrast lähtuvalt.
  - Sisestage joone või nurga tegelik suurus. Selleks valige joon või nurk, seejärel sisestage vastavasse boksi suurus.

**Näide**: olete maapinnale üle sõiduki alumise külje paigutanud joone. Te teate, et sõiduk on 4 m pikk. Sisestage joone pikkuseks 4 m.

- Kohandage joone või nurga asukohta või pikkust. Selleks lohistage joont või nurka või liigutage lõpp-punktid kaamera pildil soovitud asukohta.
- Eemaldage joon või nurk. Selleks valige joon või nurk, seejärel klõpsake prügikasti ikooni.

### Märkus.

**Sinised** jooned tähistavad teie poolt lisatud kalibreerimiselemente.

**Valged** jooned tähistavad elemente nii, nagu need peaksid kaamera pildil vastavalt praegustele kalibreerimistulemustele või määratud kalibreerimisandmetele olema.

# 15.5.3 Kontrollimine

Siin saate kontrollida kaamera kalibreerimist.

# 15.6 Privaatsusmaskide lehekülg

Privaatsusmaskide abil keelatakse vaate teatud ala nägemine. Määrata saab neli privaatsusmaski ala. Aktiveeritud maskeeritud alad täidetakse otsevaates valitud mustriga.

- 1. Valige muster, mida kasutatakse kõikide maskide jaoks.
- 2. Märgistage selle maski märkeruut, mida soovite aktiveerida.
- 3. Määrake hiire abil iga maski ala.

| Γ | • |  |
|---|---|--|
|   |   |  |
| L |   |  |

## Pange tähele!

Joonistage mask 50%-se või väiksema optilise suumiga, et maskeerimine paremini õnnestuks. Joonistage mask objektist 10% suurem tagamaks, et mask kataks kaamera suumimisel ja väljasuumimisel objekti täielikult.

## Active masks

Maski aktiveerimiseks märgistage asjakohane märkeruut.

## Privacy masks

Valige privaatsusmaskide arv. Eelvaate aken kuvab vaatel halli ristküliku.

### Enabled

Märgistage privaatsusmaski aktiveerimiseks märkeruut. Pärast salvestamist ei ole privaatsusmaski sisu enam eelvaates nähtav. Seda ala ei saa vaadata ega salvestada.

### Pattern

Privaatsusmaskide muster.

### Eelvaate aken

Vajaduse korral muutke privaatsusmaski ala suurust ja liigutage soovitud asukohta.

# 15.7 Salvestuste haldamise lehekülg

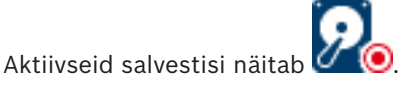

Osutage hiirega ikoonile. Kuvatakse aktiivsete salvestiste üksikasjalik teave.

#### **Recordings manually managed**

Salvestisi hallatakse sellel koodril lokaalselt. Kõik olulised seaded tuleb teha käsitsi. Kooder/ IP-kaamera toimib ainult otsevaatega seadmena. Seda ei eemaldata VRM-ist automaatselt.

#### **Recording 1 managed by VRM**

Koodri salvestisi haldab VRM-süsteem.

### Topelt-VRM

Koodri 2. salvestist haldab teisene VRM.

### Vahekaart iSCSI Media

Klõpsake koodriga ühendatud vaba iSCSI salvesti kuvamiseks.

### Vahekaart Local Media

Klõpsake koodris asuva vaba kohaliku salvesti kuvamiseks.

#### Add

Klõpsake, et lisada salvestusseade hallatavate salvestusvahendite nimekirja.

#### Remove

Klõpsake, et eemaldada salvestusseade hallatavate salvestusvahendite nimekirjast.

# 15.8 Salvestamise eelistuste lehekülg

Iga koodri jaoks kuvatakse lehekülg **Recording preferences**. Lehekülg kuvatakse ainult siis, kui VRM-süsteemile määratakse seade.

#### **Primary target**

See on nähtav ainult siis, kui nimekiri **Recording preferences mode** leheküljel **Pool** on määratud valikule **Failover**.

Valige nõutud sihtmärgi kirje.

### Secondary target

See on nähtav ainult siis, kui nimekiri **Recording preferences mode** leheküljel **Pool** on seatud valikule **Failover** ja nimekiri **Secondary target usage** on seatud valikule **Sees**. Valige tõrkesiirderežiimi seadistamiseks nõutud sihtmärgi kirje.

# 15.9 Videosisendite lehekülg

### **Camera name stamping**

See väli määrab kaamera nime ülekatte asendi. Seda saab kuvada **Top**, **Bottom** või teie valitud asukohas, mille te saate määrata valikuga **Custom**. Selle saab seada ka valikule **Off**, sel juhul ülekatte teavet ei ole.

- 1. Valige nimekirjast soovitud valik.
- Kui teete valiku Custom, kuvatakse lisaväljad, kus saate määrata täpse asukoha (Position (XY)).
- 3. Sisestage väljadele **Position (XY)** soovitud asukohaväärtused.

## Logo

Klõpsake faili valimiseks nuppu **Vali fail**. Pöörake tähelepanu failivormingu, logo suuruse ja värvisügavuse piirangutele. Klõpsake faili kaamerasse laadimiseks nuppu **Laadi üles**. Kui ühtegi logo ei ole valitud, kuvab seadistus teate "Faili pole valitud".

### Logo position

Valige logo asukoht OSD-I: **To the left of the name**, **To the right of the name** või **Logo only**. Valige logo asukoha valimise keelamiseks **Off** (vaikeväärtus).

### Ajatempel

See väli määrab aja ülekatte asukoha. Seda saab kuvada **üleval, all** või teie valitud asukohas, mille te saate määrata valikuga **Kohandatud**. Selle saab seada ka valikule **Väljas**, sel juhul ülekatte teavet ei ole.

- 1. Valige nimekirjast soovitud valik.
- 2. Kui teete valiku **Kohandatud**, kuvatakse lisaväljad, kus saate määrata täpse asukoha (**Asukoht (XY)**).
- 3. Sisestage väljadele **Asukoht (XY)** soovitud asukohaväärtused.

Vajaduse korral kuvage suvandi **Time stamping** jaoks millisekundid. See teave võib olla salvestatud videopiltide puhul kasulik, samas see suurendab protsessori andmetöötluse aega. Valige **Off**, kui millisekundeid ei ole vaja kuvada.

### Häirerežiimitempel

Valige **Sees**, et kuvada häire korral pildil tekstisõnumi ülekate. Seda saab kuvada teie valitud asukohas, mille saate määrata valikuga **Kohandatud**. Selle saab seada ka valikule **Väljas**, sel juhul ülekatte teavet ei ole.

- 1. Valige nimekirjast soovitud valik.
- 2. Kui teete valiku **Kohandatud**, kuvatakse lisaväljad, kus saate määrata täpse asukoha (**Asukoht (XY)**).
- 3. Sisestage väljadele **Asukoht (XY)** soovitud asukohaväärtused.

### Häireteade

Sisestage teade, mis kuvatakse pildil häire korral. Teksti suurim võimalik pikkus on 31 tärki. Märgistage see märkeruut, et teha templi taust pildil läbipaistvaks.

### Kaamera OSD

Valige **Sees**, et kuvada pildil korraks kaamera reaktsiooniteabe ülekate – näiteks digisuum, iiris avatud/suletud ja fookus lähedal/kaugel. Valige **Väljas**, et teavet mitte kuvada.

- 1. Valige nimekirjast soovitud valik.
- 2. Märkige täpne asukoht (Asukoht (XY)).
- 3. Sisestage väljadele **Asukoht (XY)** soovitud asukohaväärtused.

## OSD pealkirjad

OSD pealkirju saab kuvada teie valitud asukohas.

Valige Sees, et kuvada pildil pidevalt sektori või eelpaigutuse pealkirja ülekatteid.

- Valige Korraks, et kuvada sektori või eelpaigutuse pealkirjade ülekatted mõne sekundi jooksul.
- 1. Valige nimekirjast soovitud valik.
- 2. Märkige täpne asukoht (Asukoht (XY)).
- 3. Sisestage väljadele **Asukoht (XY)** soovitud asukohaväärtused.

Valige Väljas, et lülitada ülekatteteabe kuvamine välja.

## **Video authentication**

Valige ripploendiboksist **Video authentication** video tervikluse kontrollimise meetod.

Kui teete valiku **Watermarking**, märgistatakse kõik pildid ikooniga. Ikoon näitab, kas videolõiku (otse või salvestatud) on muudetud.

Kui tahate lisada edastatud videotele tervikluse tagamiseks digiallkirja, valige allkirja jaoks üks krüptograafilistest algoritmidest.

### Signature interval [s]

Teatud režiimide **Video authentication** puhul tuleb sisestada aeg (sekundites) digiallkirjade sisestamiste vahel.

### Vt ka

Ehtsuse kontrollimise haldamine, lehekülg 39

# 15.10 Pildiseaded – stseenirežiim

Stseenirežiim on pildi parameetrite kogum, mis määratakse kaameras teatud režiimi valimisel (välja arvatud installerimenüü seaded). Tüüpiliste juhtumite jaoks on mitu eelmääratletud režiimi. Pärast režiimi valimist saab kasutajaliidese kaudu teha veel muudatusi.

# 15.10.1 Praegune režiim

Valige rippmenüüst režiim, mida soovite kasutada.

## 15.10.2 Režiimi ID

Kuvatakse valitud režiimi nimetus.

## 15.10.3 Kopeeri režiim kohta

Valige rippmenüüst režiim, kuhu te soovite aktiivset režiimi kopeerida.

### 15.10.4 Taasta režiimi vaikeseaded

Tehase vaikeseadete taastamiseks klõpsake nuppu **Restore Mode Defaults**. Kinnitage oma otsus.

## 15.10.5 Stseenirežiimi tehase vaikeseaded

### Outdoor

See režiim hõlmab enamikku olukordi. Seda tuleks kasutada rakendustes, kus valgus muutub päevast ööks. Režiim võtab arvesse päikese eredat valgust ja tänavavalgustust (naatriumiaurud).

### Motion

Seda režiimi kasutatakse liikluse jälgimiseks teedel või parklates. Samuti saab seda kasutada tööstusrakendustes, kus tuleb jälgida kiirelt liikuvaid objekte. Liikumisartefaktid on minimaalsed. Seda režiimi tuleb optimeerida terava ja detailse pildi saamiseks nii värvi- kui must-valges režiimis.

#### Low light

See režiim on optimeeritud nõrgas valguses piisavate detailide näitamiseks. Režiim nõuab suuremat ribalaiust ja võib tekitada liikumisvärinaid.

# BLC

See režiim on optimeeritud eredal taustal liikuvate inimestega stseenide jaoks.

#### Indoor

See režiim on sarnane välisrežiimile, kuid väldib päikesevalguse ja tänavavalgustuse seatud piiranguid.

#### Vibrant

Sellel režiimil on parem kontrastsus, teravus ja küllastus.

## **15.10.6** Stseenirežiimi tehase vaikeseaded

### Outdoor

See režiim hõlmab enamikku olukordi. Seda tuleks kasutada rakendustes, kus valgus muutub päevast ööks. Režiim võtab arvesse päikese eredat valgust ja tänavavalgustust (naatriumiaurud).

### Motion

Seda režiimi kasutatakse liikluse jälgimiseks teedel või parklates. Samuti saab seda kasutada tööstusrakendustes, kus tuleb jälgida kiirelt liikuvaid objekte. Liikumisartefaktid on minimaalsed. Seda režiimi tuleb optimeerida terava ja detailse pildi saamiseks nii värvi- kui must-valges režiimis.

### Low light

See režiim on optimeeritud nõrgas valguses piisavate detailide näitamiseks. Režiim nõuab suuremat ribalaiust ja võib tekitada liikumisvärinaid.

### Indoor

See režiim on sarnane välisrežiimile, kuid väldib päikesevalguse ja tänavavalgustuse seatud piiranguid.

### Vibrant

Sellel režiimil on parem kontrastsus, teravus ja küllastus.

## 15.10.7 Stseenirežiimi tehase vaikeseaded

### Indoor

See režiim on sarnane välisrežiimile, kuid väldib päikesevalguse ja tänavavalgustuse seatud piiranguid.

#### Outdoor

See režiim hõlmab enamikku olukordi. Seda tuleks kasutada rakendustes, kus valgus muutub päevast ööks. Režiim võtab arvesse päikese eredat valgust ja tänavavalgustust (naatriumiaurud).

### Low light

See režiim on optimeeritud nõrgas valguses piisavate detailide näitamiseks. Režiim nõuab suuremat ribalaiust ja võib tekitada liikumisvärinaid.

### Öö jaoks optimeeritud

See režiim on optimeeritud nõrgas valguses piisavate detailide näitamiseks. Režiim nõuab suuremat ribalaiust ja võib tekitada liikumisvärinaid.

#### Väike bitikiirus

See režiim vähendab bitikiirust piiratud võrgu ribalaiuse ja salvestusruumiga paigaldiste puhul.

### BLC

See režiim on optimeeritud eredal taustal liikuvate inimestega stseenide jaoks.

### Vibrant

Sellel režiimil on parem kontrastsus, teravus ja küllastus.

### Sport ja mängud

See režiim tagab suure kiirusega salvestamise, parema värvijäädvustuse ja teravuse.

### Motion

Seda režiimi kasutatakse liikluse jälgimiseks teedel või parklates. Samuti saab seda kasutada tööstusrakendustes, kus tuleb jälgida kiirelt liikuvaid objekte. Liikumisartefaktid on minimaalsed. Seda režiimi tuleb optimeerida terava ja detailse pildi saamiseks nii värvi- kui must-valges režiimis.

## Liiklus

Seda režiimi kasutatakse liikluse jälgimiseks teedel või parklates. Samuti saab seda kasutada tööstusrakendustes, kus tuleb jälgida kiirelt liikuvaid objekte. Liikumisartefaktid on minimaalsed. Seda režiimi tuleb optimeerida terava ja detailse pildi saamiseks nii värviliselt kui must-valgelt.

### Kauplused

See režiim tagab parema värvijäädvustuse ja teravuse, olles samas ribalaiuse suhtes vähem nõudlik.

# 15.11 Pildiseaded – värv

## Contrast (0...255)

Reguleerib liuguriga kontrastsust vahemikus 0 kuni 255.

### Saturation (0...255)

Reguleerib liuguriga värviküllastust vahemikus 0 kuni 255.

### Brightness (0...255)

Reguleerib liuguriga heledust vahemikus 0 kuni 255.

## 15.11.1 Värvustasakaal

- Indoor: võimaldab kaameral sisekeskkonnas värvide optimaalseks taasesitamiseks pidevalt kohanduda.
- Outdoor: võimaldab kaameral väliskeskkonnas värvide optimaalseks taasesitamiseks pidevalt kohanduda.
- Režiimis Manual saab punase, rohelise ja sinise tugevust käsitsi soovitud väärtusele seada.

## Hold

Klõpsake nuppu **Hold**, et seada ATW ootele ja salvestada hetke värviseaded. Režiim lülitub käsijuhtimisele.

### **R-gain**

Värvustasakaalurežiimis **Manual** reguleerige tehase valge punkti joonduse nihutamiseks punase tugevuse liugurit (punase vähendamine lisab tsüaani).

### **G**-gain

Värvustasakaalurežiimis **Manual** reguleerige tehase valge punkti joonduse nihutamiseks rohelise tugevuse liugurit (rohelise vähendamine lisab magentat).

### B-gain

Värvustasakaalurežiimis **Manual** reguleerige tehase valge punkti joonduse nihutamiseks sinise tugevuse liugurit (sinise vähendamine lisab kollast).

### Märkus.

Valge punkti nihet on vaja muuta ainult eriliste stseenitingimuste korral.

### Default

Klõpsake nuppu **Default**, et seada kõik videoväärtused tehaseseadetele.

# 15.11.2 Värvustasakaal

- Režiim Basic auto võimaldab kaameral keskmise peegeldusteguri meetodit kasutades värvide optimaalseks taasesitamiseks pidevalt kohanduda. See on kasulik siseruumide valgusallikate ja värvilise LED-valgustuse puhul.
- Režiim Standard auto võimaldab kaameral looduslike valgusallikatega keskkonnas värvide optimaalseks taasesitamiseks pidevalt kohanduda.

- Naatriumaurude automaatrežiim võimaldab kaameral naatriumaurudega valgusallikate (tänavavalgustus) keskkonnas värvide optimaalseks taasesitamiseks pidevalt kohanduda.
- Režiimis Manual saab punase, rohelise ja sinise tugevust käsitsi soovitud väärtusele seada.

### Hold

Klõpsake nuppu **Hold**, et seada ATW ootele ja salvestada hetke värviseaded. Režiim lülitub käsijuhtimisele.

### **R**-gain

Värvustasakaalurežiimis **Manual** reguleerige tehase valge punkti joonduse nihutamiseks punase tugevuse liugurit (punase vähendamine lisab tsüaani).

### G-gain

Värvustasakaalurežiimis **Manual** reguleerige tehase valge punkti joonduse nihutamiseks rohelise tugevuse liugurit (rohelise vähendamine lisab magentat).

### B-gain

Värvustasakaalurežiimis **Manual** reguleerige tehase valge punkti joonduse nihutamiseks sinise tugevuse liugurit (sinise vähendamine lisab kollast).

### Märkus.

Valge punkti nihet on vaja muuta ainult eriliste stseenitingimuste korral.

### Default

Klõpsake nuppu **Default**, et seada kõik videoväärtused tehaseseadetele.

# 15.11.3 Värvustasakaal

- Režiim Standard auto võimaldab kaameral väliskeskkonnas värvide optimaalseks taasesitamiseks pidevalt kohanduda.
- Režiimis Manual saab punase, rohelise ja sinise tugevust käsitsi soovitud väärtusele seada.

### Hold

Klõpsake nuppu **Hold**, et seada ATW ootele ja salvestada hetke värviseaded. Režiim lülitub käsijuhtimisele.

## R-gain

Värvustasakaalurežiimis **Manual** reguleerige tehase valge punkti joonduse nihutamiseks punase tugevuse liugurit (punase vähendamine lisab tsüaani).

## G-gain

Värvustasakaalurežiimis **Manual** reguleerige tehase valge punkti joonduse nihutamiseks rohelise tugevuse liugurit (rohelise vähendamine lisab magentat).

## **B**-gain

Värvustasakaalurežiimis **Manual** reguleerige tehase valge punkti joonduse nihutamiseks sinise tugevuse liugurit (sinise vähendamine lisab kollast).

## Märkus.

Valge punkti nihet on vaja muuta ainult eriliste stseenitingimuste korral.

## Default

Klõpsake nuppu **Default**, et seada kõik videoväärtused tehaseseadetele.

# 15.11.4 Värvustasakaal

 Režiim Basic auto võimaldab kaameral keskmise peegeldusteguri meetodit kasutades värvide optimaalseks taasesitamiseks pidevalt kohanduda. See on kasulik siseruumide valgusallikate ja värvilise LED-valgustuse puhul.

- Režiim Standard auto võimaldab kaameral looduslike valgusallikatega keskkonnas värvide optimaalseks taasesitamiseks pidevalt kohanduda.
- Naatriumaurude automaatrežiim võimaldab kaameral naatriumaurudega valgusallikate (tänavavalgustus) keskkonnas värvide optimaalseks taasesitamiseks pidevalt kohanduda.
- Režiim Dominant color auto võtab arvesse kujutise igat domineerivat värvi (näiteks jalgpalliväljaku või kasiinolaua rohelist) ja kasutab teavet värvide tasakaalustatud taasesitamiseks.
- Režiimis Manual saab punase, rohelise ja sinise tugevust käsitsi soovitud väärtusele seada.

### Hold

Klõpsake nuppu **Hold**, et seada ATW ootele ja salvestada hetke värviseaded. Režiim lülitub käsijuhtimisele.

## **RGB-weighted white balance**

Automaatrežiimis saab funktsiooni **RGB-weighted white balance** sisse või välja lülitada. Kui see on sisse lülitatud, saab värvide automaatset taasesitamist R-, G- ja B-liuguritega täiendavalt peenhäälestada.

### **R-gain**

Värvustasakaalurežiimis **Manual** reguleerige tehase valge punkti joonduse nihutamiseks punase tugevuse liugurit (punase vähendamine lisab tsüaani).

### G-gain

Värvustasakaalurežiimis **Manual** reguleerige tehase valge punkti joonduse nihutamiseks rohelise tugevuse liugurit (rohelise vähendamine lisab magentat).

### B-gain

Värvustasakaalurežiimis **Manual** reguleerige tehase valge punkti joonduse nihutamiseks sinise tugevuse liugurit (sinise vähendamine lisab kollast).

## Märkus.

Valge punkti nihet on vaja muuta ainult eriliste stseenitingimuste korral.

## Default

Klõpsake nuppu **Default**, et seada kõik videoväärtused tehaseseadetele.

# 15.12 Pildiseaded – ALC

# 15.12.1 ALC režiim

Valige režiim valgustaseme automaatseks juhtimiseks.

- Fluorestseeriv 50 Hz
- Fluorestseeriv 60 Hz
- Välistingimused

# 15.12.2 ALC tase

Reguleerige video väljundtaset (-15 kuni 0 kuni +15). Valige vahemik, mille piires ALC toimib. Positiivne väärtus on kasulikum nõrga valguse tingimustes, negatiivne väärtus aga väga eredates tingimustes.

# 15.12.3 Küllastus (av-pk)

Küllastusliugur (av-pk) seadistab ALC taseme nii, et see juhib peamiselt stseeni keskmist taset (liuguri asend -15) või stseeni tipptaset (liuguri asend +15). Stseeni tipptase on kasulik autode esitulesid sisaldavate stseenide jäädvustamisel.

# 15.12.4 Säritus/kaadrisagedus

### Automatic exposure

Valige, et lasta kaameral automaatselt määrata optimaalne katikukiirus. Kaamera üritab säilitada valitud katikukiirust seni, kuni stseeni valgustase seda lubab.

 Valige automaatse särituse jaoks minimaalne kaadrisagedus. (Olemasolevad väärtused sõltuvad seadistusele Base frame rate menüüs Installer Menu määratud väärtusest.)

### **Fixed exposure**

Valige fikseeritud katikukiiruse määramiseks.

- Valige fikseeritud katikukiiruse jaoks säriaeg. (Olemasolevad väärtused sõltuvad ALC režiimile määratud väärtusest.)
- Valige vaikimisi katikukiirus. Vaikimisi katik parandab automaatse säritamise režiimis liikumisjõudlust.

# 15.12.5 Päev/öö

**Auto** – kaamera lülitub infrapuna-katkestusfiltri stseeni valgustustasemest sõltuvalt sisse ja välja.

**Monochrome** – infrapuna-katkestusfilter on eemaldatud, andes täieliku infrapunatundlikkuse. **Color** – kaamera tekitab valgustasemetest olenemata värvisignaali.

### Switch level

Määrake videotase, mille juures **Auto**-režiimis olev kaamera hakkab tööle ühevärviliselt (-15 kuni 0 kuni +15).

Madal (negatiivne) väärtus tähendab, et kaamera lülitub ühevärvilisele töötamisele madalama valgustaseme juures. Kõrge (positiivne) väärtus tähendab, et kaamera lülitub ühevärvilisele töötamisele kõrgema valgustaseme juures.

## Märkus.

Infrapunavalgustite kasutamisel stabiilsuse tagamiseks kasutage usaldusväärse päev/öölülitumise jaoks häireliidest.

## Switch level

Määrake videotase, mille juures **Auto**-režiimis olev kaamera hakkab tööle ühevärviliselt (-15 kuni 0 kuni +15).

Madal (negatiivne) väärtus tähendab, et kaamera lülitub ühevärvilisele töötamisele madalama valgustaseme juures. Kõrge (positiivne) väärtus tähendab, et kaamera lülitub ühevärvilisele töötamisele kõrgema valgustaseme juures.

### **IR function**

(ainult sisseehitatud infrapunavalgustitega kaamerad) Valige infrapunavalgustuse jaoks juhtseadistus:

- **Auto**: kaamera lülitab infrapunavalgustust automaatselt.
- **On**: infrapunavalgustus on alati sisse lülitatud.
- Off: infrapunavalgustus on alati väljas.

### Intensity level

Määrake infrapunakiire intensiivsus (0 kuni 30).

## Päevalt ööle ümberlülitumine

Reguleerige liugurit, et määrata videotase, mille juures **Auto**-režiimis olev kaamera lülitub värviliselt ühevärvilisele töötamisele (-15 kuni +15).

Madal (negatiivne) väärtus tähendab, et kaamera lülitub ühevärvilisele töötamisele madalama valgustaseme juures. Kõrge (positiivne) väärtus tähendab, et kaamera lülitub ühevärvilisele töötamisele kõrgema valgustaseme juures.

### Öölt päevale ümberlülitumine

Reguleerige liugurit, et määrata videotase, mille juures **Auto**-režiimis olev kaamera lülitub ühevärviliselt värvilisele töötamisele (-15 kuni +15).

Madal (negatiivne) väärtus tähendab, et kaamera lülitub värvilisele töötamisele madalama valgustaseme juures. Kõrge (positiivne) väärtus tähendab, et kaamera lülitub värvilisele töötamisele kõrgema valgustaseme juures.

(Tegelik ümberlülituspunkt võib ebastabiilse lülitumise vältimiseks automaatselt muutuda.)

### Märkus.

Infrapunavalgustite kasutamisel stabiilsuse tagamiseks kasutage usaldusväärse päev/öölülitumise jaoks häireliidest.

# 15.13 Koodri regioonide lehekülg

- 1. Valige ripploendiboksist üks kaheksast saadaval regioonist.
- 2. Määrake hiire abil selle regiooni ala, lohistades varjutatud akna keskosa või külgesid.
- Valige määratud alal kasutatav koodri kvaliteet.
   (Objekti ja tausta kvaliteeditasemed on määratud jaotises Expert Settings leheküljel Encoder Profile.)
- 4. Vajaduse korral valige mõni teine regioon ja korrake samme 2 ja 3.
- 5. Regiooniseadete rakendamiseks klõpsake nuppu Set.

### Eelvaade

Klõpsake nuppu 🖳, et avada vaatamisaken, kus on võimalik eelvaadata regiooniseadete 1 : 1 otsepilti ja bitikiirust.

# 15.14 Kaamera lehekülg

## AE-response speed

Valige automaatsärituse reaktsioonikiirus. Valikuteks on üliaeglane, aeglane, keskmine (vaikeseade), kiire.

## **Backlight compensation**

Optimeerib kujutise valitud ala videotaset. Sellest alast välja jäävad osad võivad olla ala- või ülesäritatud. Valige Sees, et optimeerida videotaset kujutise keskalal. Vaikeseadistus on Väljas.

## Sinise tugevus

Sinise tugevuse reguleerimine nihutab tehase valge punkti joondust (sinise vähendamine lisab kollast). Valge punkti nihet on vaja muuta ainult eriliste stseenitingimuste korral.

### Värvitoon

Videokujutisel nähtava värvi tase (ainult HD). Väärtusvahemik on -14° kuni 14°, vaikeväärtus on 8°.

## **Fikseeritud tugevus**

Valige liuguriga soovitud fikseeritud tugevuse suurus. Vaikeseadistus on 2.

## Tugevuse juhtimine

Reguleerib automaatset tugevuse juhtimist (AGC, Automatic Gain Control). Seab tugevuse automaatselt madalaimale võimalikule väärtusele, mis on hea pildi säilitamiseks vajalik.

- AGC (vaikimisi): muudab tumedad stseenid elektrooniliselt heledamaks, mis võib nõrga valgusega stseenid teraliseks muuta.
- Fikseeritud: parendamist ei toimu. See seadistus keelab valiku Max tugevuse tase.
   Selle valiku korral teeb kaamera automaatselt järgmised muudatused.
  - Öörežiim: lülitub Värvile
    - Auto Iris: lülitub Püsivale

## High sensitivity

Reguleerib pildi valgusintensiivsuse või lukside taset. Valige kas Off või On.

### Maksimaalne tugevuse tase

Juhib maksimaalset väärtust, mis tugevusel saab AGC-toimingu ajal olla. Maksimaalse tugevuse taseme määramiseks valige üks järgmistest valikutest.

- Normaalne
- Keskmine
- Kõrge (vaikimisi)

### Öörežiim

Valib nõrga valguse tingimustes valgustuse parandamiseks öörežiimi (must-valge). Valige järgmiste valikute hulgast.

- Ühevärviline: sunnib kaamera jääma öörežiimi ja edastama ühevärvilisi kujutisi.
- **Värv**: olenemata valitsevatest valgustingimustest ei lülitu kaamera öörežiimi.
- Auto (vaikimisi): kaamera lülitub öörežiimi, kui ümbritsev valgustase jõuab eelmääratletud lävendini.

## Öörežiimi lävend

Reguleerib valgustaset, mille puhul kaamera lülitab öörežiimi (must-valge) automaatselt välja. Valige väärtus vahemikus 10 kuni 55 (sammu suurus 5; vaikeväärtus 30). Mida madalam on väärtus, seda varem lülitub kaamera värvirežiimi.

### Müra vähendamine

Lülitab sisse 2D- ja 3D-müravähendusfunktsiooni.

### Punase tugevus

Punase tugevuse reguleerimine nihutab tehase valge punkti joondust (punase vähendamine lisab tsüaani).

### Saturation

Valguse või värvi osakaal videokujutisel. Väärtusvahemik on 60% kuni 200%; vaikeväärtus on 110%.

## Teravus

Reguleerib pildi teravust. Teravuse määramiseks valige liuguriga vajalik arv. Vaikeseadistus on 12.

### Praegune režiim

## Katik

Reguleerib elektroonilise katiku kiirust (AES). Juhib ajaperioodi, mille vältel valgust kogumisseadmele kogutakse. Vaikeseadistus on 1/60 sekundit NTSC- ja 1/50 PAL-kaamerate puhul. Seadistusvahemik on 1/1 kuni 1/10000.

### Katikurežiim

- **Fikseeritud**: katikurežiim on fikseeritud valitavale katikukiirusele.
- Automaatne säritus: suurendab kaamera integreerimisaja suurendamise teel kaamera tundlikkust. Selleks integreeritakse signaalimüra vähendamiseks mitmetelt järjestikustelt videokaadritelt saadud signaal.

Selle valiku korral keelab kaamera automaatselt valiku Katik.

## Stabiliseerimine

Funktsioon on eriti sobiv posti või masti külge või mõnele muule sageli värisevale asukohale paigaldatud kaamerate korral.

Valige Sees, et aktiveerida video stabiliseerimise funktsioon (kui see on teie kaameral olemas), mis vähendab kaamera värisemist nii vertikaal- kui ka horisontaalteljel. Kaamera kompenseerib kujutise liikumist kuni 2% ulatuses kujutise suurusest. Valige Auto, et aktiveerida funktsioon automaatselt, kui kaamera on tuvastanud värina. Valige Väljas, et funktsioon inaktiveerida.

Märkus. Nimetatud funktsioon puudub 20x mudelitel.

### Värvustasakaal

Reguleerib kujutise valgete alade kvaliteedi säilitamiseks värviseadeid.

# 15.14.1 ALC

## ALC mode

Valige režiim valgustaseme automaatseks juhtimiseks.

- Fluorestseeriv 50 Hz
- Fluorestseeriv 60 Hz
- Välistingimused

## ALC level

Reguleerige video väljundtaset (-15 kuni 0 kuni +15).

Valige vahemik, mille piires ALC toimib. Positiivne väärtus on kasulikum nõrga valguse tingimustes, negatiivne väärtus aga väga eredates tingimustes.

Küllastusliugur (av-pk) seadistab ALC taseme nii, et see juhib peamiselt stseeni keskmist taset (liuguri asend -15) või stseeni tipptaset (liuguri asend +15). Stseeni tipptase on kasulik autode esitulesid sisaldavate stseenide jäädvustamisel.

### Exposure

### Automatic exposure

Valige, et lasta kaameral automaatselt määrata optimaalne katikukiirus. Kaamera üritab säilitada valitud katikukiirust seni, kuni stseeni valgustase seda lubab.

 Valige automaatse särituse jaoks minimaalne kaadrisagedus. (Olemasolevad väärtused sõltuvad seadistusele Base frame rate menüüs Installer Menu määratud väärtusest.)

## Fixed exposure

Valige fikseeritud katikukiiruse määramiseks.

- Valige fikseeritud katikukiiruse jaoks säriaeg. (Olemasolevad väärtused sõltuvad ALC režiimile määratud väärtusest.)
- Valige vaikimisi katikukiirus. Vaikimisi katik parandab automaatse säritamise režiimis liikumisjõudlust.

## Day/night

**Auto** – kaamera lülitub infrapuna-katkestusfiltri stseeni valgustustasemest sõltuvalt sisse ja välja.

**Monochrome** – infrapuna-katkestusfilter on eemaldatud, andes täieliku infrapunatundlikkuse. **Color** – kaamera tekitab valgustasemetest olenemata värvisignaali.

## Märkus.

Infrapunavalgustite kasutamisel stabiilsuse tagamiseks kasutage usaldusväärse päev/öölülitumise jaoks häireliidest.

## Öölt päevale ümberlülitumine

Reguleerige liugurit, et määrata videotase, mille juures **Auto**-režiimis olev kaamera lülitub ühevärviliselt värvilisele töötamisele (-15 kuni +15).

Madal (negatiivne) väärtus tähendab, et kaamera lülitub värvilisele töötamisele madalama valgustaseme juures. Kõrge (positiivne) väärtus tähendab, et kaamera lülitub värvilisele töötamisele kõrgema valgustaseme juures.

(Tegelik ümberlülituspunkt võib ebastabiilse lülitumise vältimiseks automaatselt muutuda.)

### Päevalt ööle ümberlülitumine

Reguleerige liugurit, et määrata videotase, mille juures **Auto**-režiimis olev kaamera lülitub värviliselt ühevärvilisele töötamisele (-15 kuni +15).

Madal (negatiivne) väärtus tähendab, et kaamera lülitub ühevärvilisele töötamisele madalama valgustaseme juures. Kõrge (positiivne) väärtus tähendab, et kaamera lülitub ühevärvilisele töötamisele kõrgema valgustaseme juures.

### **IR function**

(ainult sisseehitatud infrapunavalgustitega kaamerad)

Valige infrapunavalgustuse jaoks juhtseadistus:

- **Auto**: kaamera lülitab infrapunavalgustust automaatselt.
- **On**: infrapunavalgustus on alati sisse lülitatud.
- **Off**: infrapunavalgustus on alati väljas.

### **Intensity level**

Määrake infrapunakiire intensiivsus (0 kuni 30).

# 15.14.2 Stseenirežiim

Stseenirežiim on pildi parameetrite kogum, mis määratakse kaameras teatud režiimi valimisel (välja arvatud installerimenüü seaded). Tüüpiliste juhtumite jaoks on mitu eelmääratletud režiimi. Pärast režiimi valimist saab kasutajaliidese kaudu teha veel muudatusi.

### **Current mode**

Valige rippmenüüst režiim, mida soovite kasutada.

### Mode ID

Kuvatakse valitud režiimi nimetus.

# 15.14.3 Stseenirežiimi planeerija

Stseenirežiimi planeerijat kasutatakse selleks, et määrata, millist stseenirežiimi tuleks kasutada päeval ja millist tuleks kasutada öösel.

- 1. Valige ripploendiboksist **Märgitud vahemik**, millist režiimi te soovite kasutada päevasel ajal.
- 2. Valige ripploendiboksist **Märgistamata vahemik**, millist režiimi te soovite kasutada öisel ajal.
- 3. Valige kahe liugnupuga **Ajavahemikud**.

## Outdoor

See režiim hõlmab enamikku olukordi. Seda tuleks kasutada rakendustes, kus valgus muutub päevast ööks. Režiim võtab arvesse päikese eredat valgust ja tänavavalgustust (naatriumiaurud).

## Vibrant

Sellel režiimil on parem kontrastsus, teravus ja küllastus.

## Motion

Seda režiimi kasutatakse liikluse jälgimiseks teedel või parklates. Samuti saab seda kasutada tööstusrakendustes, kus tuleb jälgida kiirelt liikuvaid objekte. Liikumisartefaktid on minimaalsed. Seda režiimi tuleb optimeerida terava ja detailse pildi saamiseks nii värvi- kui must-valges režiimis.

### Low light

See režiim on optimeeritud nõrgas valguses piisavate detailide näitamiseks. Režiim nõuab suuremat ribalaiust ja võib tekitada liikumisvärinaid.

### Indoor

See režiim on sarnane välisrežiimile, kuid väldib päikesevalguse ja tänavavalgustuse seatud piiranguid.

### BLC

See režiim on optimeeritud eredal taustal liikuvate inimestega stseenide jaoks.

## 15.14.4 WDR

Valige automaatse dünaamilise vahemiku (WDR, Wide Dynamic Range) puhul **Auto**; WDR-i keelamiseks valige **Off**.

## Märkus.

WDR saab olla aktiivne ainult juhul, kui on valitud automaatsäritus ning installerimenüüs valitud põhikaadrisagedus ja ALC fluorestseeriva režiimi sagedus langevad kokku. Lahknevuse korral soovitab avanev hüpikaken lahenduse ja seadistab sobivad seaded.

## 15.14.5 Teravuse tase

Liugur reguleerib teravuse taset vahemikus -15 kuni +15. Liuguri nullasend vastab tehase vaikeseadistusele.

Madal (negatiivne) väärtus muudab pildi vähem teravaks. Suurem teravus toob detailid paremini välja. Lisateravus võib parandada numbrimärgi detaile, näojooni ja teatud pindade ääri, kuid suurendab samas nõudmisi ribalaiuse suhtes.

## 15.14.6 Taustvalguse kompenseerimine

Valige Off, et taustvalgus välja lülitada.

Valige **On**, et jäädvustada suure kontrastsusega ja äärmiselt eredates/tumedates tingimustes detaile.

Valige **Intelligentne AE**, et jäädvustada eredal taustal liikuvate inimestega stseenides objekti üksikasju

## **15.14.7** Kontrastsuse parendamine

Valige **On**, et suurendada madala kontrastsuse tingimustes kontrastsust.

## 15.14.8 Intelligentne DNR

Valige **On**, et aktiveerida intelligentne dünaamiline müravähendus (DNR, Dynamic Noise Reduction), mis vähendab müra liikumis- ja valgustasemete alusel.

### **Temporal noise filtering**

Reguleerib suvandi **Temporal noise filtering** taset vahemikus -15 kuni +15. Mida kõrgem on väärtus, seda enam müra on välja filtreeritud.

### **Spatial noise filtering**

Reguleerib suvandi **Spatial noise filtering** taset vahemikus -15 kuni +15. Mida kõrgem on väärtus, seda enam müra on välja filtreeritud.

# 15.15 Objektiivi lehekülg

# 15.15.1 Teravustamine

## Autofocus

Reguleerib pidevalt objektiivi, et tagada teravaima pildi jaoks õige fookus.

- Üks vajutus (vaikimisi): aktiveerib automaatse teravustamise pärast seda, kui kaamera on lõpetanud liikumise. Pärast teravustamist on automaatne fokuseerimine kuni kaamera uuesti liigutamiseni mitteaktiivne.
  - Automaatne teravustamine: automaatne teravustamine on kogu aeg aktiivne.

**Käsitsi**: automaatne teravustamine on mitteaktiivne.

### **Focus polarity**

- Normaalne (vaikimisi): teravustamise juhtseadised toimivad tavapäraselt.
- **Pööratud**: teravustamise juhtseadised töötavad vastupidiselt.

### Focus speed

Kontrollib, kui kiirelt automaatne teravustamine pärast fookuse hägustumist teravustamist korrigeerib.

15.15.2 Diafragma

## Auto iris

Reguleerib automaatselt objektiivi, et tagada kaamera anduri jaoks õige valgustatus. Seda tüüpi objektiivi kasutamine on soovitatav siis, kui valgus on nõrk või valgustingimused on muutlikud.

- Pidev (vaikimisi): kaamera kohandub pidevalt vastavalt muutuvatele valgustingimustele.
   Selle valiku korral teeb näiteks AutoDome Junior HD järgmised automaatsed muudatused:
  - Gain control: lülitub AGC-le
  - Shutter mode: lülitub normaalsele
- Käsitsi: kaamerat tuleb muutuvate valgustingimuste kompenseerimiseks käsitsi reguleerida.

### Iris polarity

Võimekus muuta kontrolleri diafragmanupu töötamist vastupidiseks.

- Normaalne (vaikimisi): diafragma juhtseadised töötavad tavapäraselt.
- Pööratud: diafragma juhtseadised töötavad vastupidiselt.

### Auto iris level

Suurendab või vähendab eredust vastavalt valgushulgale. Sisestage väärtus vahemikus 1 kuni 15, k.a. Vaikeseadistus on 8.

## Iris speed

Juhib, kui kiirelt kohandab diafragma vastavalt stseeni valgustusele ava. Sisestage väärtus vahemikus 1 kuni 10, k.a. Vaikeseadistus on 5.

## 15.15.3 Suum

## Maximum zoom speed

Juhib suumi kiirust. Vaikeseadistus: Kiire

## Zoom polarity

Võimekus muuta kontrolleri suuminupu töötamist vastupidiseks.

- Normaalne (vaikimisi): suumi juhtseadised toimivad tavapäraselt.
- Pööratud: suumi juhtseadised töötavad vastupidiselt.

## Digital zoom

Digisuum on digivideokujutise ilmse vaatenurga vähendamise (kitsendamise) meetod. Seda tehakse elektrooniliselt ilma kaamera optikat reguleerimata ja protsessi käigus optiline eraldusvõime ei parane.

- **Off** (vaikimisi): aktiveerib digisuumi.
- **On**: keelab digisuumi.

# 15.16 PTZ-i lehekülg

# Auto pan speed

Liigutab kaamerat pidevalt parema ja vasaku piirseade vahel. Sisestage väärtus vahemikus 1 kuni 60 (tähistavad kraade), k.a. Vaikeseadistus on 30.

### Inactivity

Valige ajaperiood, mille möödudes käivitatakse tegevusetuse sündmus, kui kuplit pole vahepeal juhitud.

- Off (vaikimisi): kaamera jääb olemasolevale stseenile piiramatuks perioodiks.
- **Stseen 1**: kaamera naaseb punkti Eelseadistus 1.
- **Eelmine väline**: kaamera naaseb eelmisse tegevusse.

#### Inactivity period

Määrab kupli käitumise, kui kupli juhtimine on muutunud mitteaktiivseks. Valige ripploendist ajaperiood (3 s kuni 10 min). Vaikeseadistus on 2 minutit.

### Auto pivot

Automaatkallutamine kallutab kaamerat selle pööramise ajal vertikaalasendis, säilitades kujutise õige suuna.

Seadke automaatkallutamise seadeks **On** (vaikimisi), et pöörata vahetult kaamera all liikuva objekti jälitamiseks kaamerat automaatselt 180°. Funktsiooni väljalülitamiseks klõpsake nuppu **Off**.

### **Freeze frame**

Valige **On** (vaikimisi), et fikseerida kujutis ajaks, mil kaamera liigub eelmääratud stseenipositsiooni.

### Tilt up limit

Klõpsake nuppu Set, et seada kaamerale ülemine kallutuspiir.

### Tilt limits

Klõpsake nuppu Lähtesta, et tühistada ülemine kallutuspiir.

# 15.17 Eelpaigutuste ja tuuride lehekülg

Võimaldab teil määratleda üksikuid stseene ja eelpositsioneeritud tuuri, mis koosneb määratletud stseenidest.

### Stseenide lisamine.

Klõpsake nuppu 🛨.

### Stseenide kustutamine.

Valige stseen ja klõpsake seejärel nuppu 🗡.

### Stseenide ülekirjutamine (salvestamine).

Klõpsake nuppu 🛃.

### Stseenide vaatamine.

Valige stseen ja klõpsake seejärel nuppu 💇.

### Include in standard tour (marked with \*)

Märgistage märkeruut, kui konkreetne stseen peaks olema eelpositsioneeritud tuuri osa. Sellest annab märku stseeni nimest vasakul asuv tärn (\*).

# 15.18 Sektorite lehekülg

#### Sector

Panoraamimisvõimekus (näiteks kaameraga AutoDome Junior HD) on 360° ja see on jagatud kaheksaks võrdseks sektoriks. See võimaldab teil anda igale sektorile eraldi nime ja määrata vajalikud sektorid tühjadeks sektoriteks.

Sektoritele nime määramine.

- 1. Asetage kursor sisendboksis sektorinumbrist paremale.
- 2. Sisestage sektori nimi, mis võib olla kuni 20 tärki pikk.
- 3. Sektori tühjaks jätmiseks klõpsake sektori nimetusest paremal asuvat märkeruutu.

# 15.19 Mitmesuguse lehekülg

## Aadress

Võimaldab juhtsüsteemis oleva numbrilise aadressi alusel vastavat seadet juhtida. Sisestage kaamera leidmiseks arv vahemikus 0000 kuni 9999, k.a.

# 15.20 Logide lehekülg

Sellel leheküljel saate logifaile vaadata ja salvestada.

## Download

Klõpsake logifaili teabe hankimiseks. Logifailid on kuvatud ülevaates.

## Save

Klõpsake logifailide salvestamiseks.

# 15.21 Audio lehekülg

See funktsioon võimaldab teil määrata vastavalt oma konkreetsetele nõudmistele helisignaalide tugevust.

Valitud heliallika kontrollimiseks ja määrangute täiustamiseks näidatakse liugseadiste kõrval väikeses aknas praegust videopilti. Teie muudatused hakkavad kohe kehtima. Audiosisendite numeratsioon järgib seadme märgistust ja vastavate videosisendite määrangut.

Veebribrauseri ühenduste jaoks pole määrangut võimalik muuta.

## Audio

Helisignaalid saadetakse paralleelselt videoandmetega eraldi andmevoona ja need suurendavad seetõttu võrgu koormust. Heliandmed on kodeeritud vastavalt G.711-le ja nõuavad iga ühenduse kohta ribalaiust umbes 80 kb/s.

- **On**: edastab heliandmeid.
- **Off**: heliandmeid ei edastata.

## Line In 1 - Line In 4

Sisaldage helisignaali tugevuse väärtus. Jälgige, et liuguri 🖳 kujutis jääks roheliseks.

# Line Out

Sisaldage tugevuse väärtus. Jälgige, et liuguri 😾 kujutis jääks roheliseks.

# Microphone (MIC)

Sisaldage mikrofoni tugevuse väärtus.

## Line Out/Speaker (SPK)

Sisaldage kõlari ja liini tugevuse väärtus.

# **Recording format**

Valige helisalvestamise vorming.

## G.711: vaikeväärtus.

**L16**: valige L16, kui soovite kõrgema diskreetimissagedusega paremat helikvaliteeti. Selleks on vaja ligikaudu kaheksakordset G.711 ribalaiust.

**AAC:** valige AAC, kui soovite kõrge loomutruudusega heli, kuid G.711-st ja L16-st väiksemaid andmemahte. Tegemist on parima valikuga, kui peaeesmärgiks on kvaliteet.

# 15.22 Relee lehekülg

See funktsioon võimaldab teil seadistada releeväljundite lülituskäitumist. Saate seadistada releeväljundite lülituskäitumist. Iga relee puhul on võimalik määrata avatud lülitiga relee (tavaliselt suletud kontakt) või suletud lülitiga relee (tavaliselt avatud kontakt). Samuti on võimalik määrata, kas väljund peaks toimima bistabiilse või monostabiilse releena. Bistabiilses režiimis säilitatakse relee käivitatud olek. Monostabiilses režiimis on võimalik valida aeg, pärast mida naaseb relee jõudeolekusse.

Saate valida erinevaid sündmusi, mis automaatselt väljundi aktiveerivad. Näiteks on võimalik liikumishäire käivitumisel lülitada sisse prožektor ja lülitada pärast häire lõppemist prožektor taas välja.

### Jõudeolek

Valige **Open**, kui soovite, et relee töötaks NO-kontaktina, või valige **Suletud**, kui soovite, et relee töötaks NC-kontaktina.

### Töörežiim

Valige releele töörežiim.

Näiteks kui soovite, et häire poolt aktiveeritud lamp jääks pärast häire lõppu põlema, valige **Bistabiilne**. Kui soovite, et häire poolt käivitatud sireen töötaks 10 sekundit, valige kirje 10 s.

### Relee järg

Vajaduse korral valige konkreetne releed käivitav sündmus. Järgmised sündmused on võimalikud käivitajad.

Väljas: sündmused releed ei käivita

Ühendus: käivitamine toimub iga kord, kui luuakse ühendus

Videohäire: käivitajaks on videosignaali katkestus vastavas sisendis

**Liikumishäire**: käivitajaks on liikumishäire vastavas sisendis, nagu on seadistatud leheküljel VCA.

Kohalik sisend: käivitajaks on vastav välise häire sisend

Kaugsisend: käivitajaks on kaugjaama vastav lülitikontakt (ainult ühenduse olemasolul)

#### Märkus.

Valitavate sündmuste nimekirjas toodud numbrid on seotud seadme vastavate ühendustega. Videohäire 1 on näiteks seotud ühendusega Videosisend 1.

#### Trigger output

Relee käsitsi käivitamiseks klõpsake releenuppu (näiteks seadme testimiseks või ukseavaja käivitamiseks).

Releenupp näitab iga relee olekut.

Punane: relee on aktiveeritud.

Sinine: relee ei ole aktiveeritud.

# 15.23 Perifeeria lehekülg

## 15.23.1 COM1

See funktsioon võimaldab teil seadistada vastavalt oma nõudmistele jadaliidese parameetreid. Kui seade töötab multiedastusrežiimis, antakse esimesele kaugkohale, mis seadmega videoühenduse loob, samuti läbipaistev andmeühendus. Samas lõpetatakse andmeühendus pärast umbes 15-sekundilist andmeühenduse puudumist ja seadmega saab läbipaistvaid andmeid vahetada juba järgmine kaugkoht.

#### Serial port function

Valige nimekirjast juhitav seade. Valige Transparent data, et edastada läbipaistvaid andmeid üle jadapordi. Valige Terminal, et seadet terminalist juhtida.

Pärast seadme valimist seadistatakse automaatselt ülejäänud aknas toodud parameetrid ja neid ei tasuks hakata muutma.

### Modulatsioonikiirus (b/s)

Valige edastuskiiruse väärtus.

## Stop bits

Valige stopp-bittide arv tärgi kohta.

## Parity check

Valige paarsuskontrolli tüüp.

## Interface mode

Valige jadaliidese protokoll.

# 15.24Lehekülg VCA

Seadmes on integreeritud video sisuanalüüs (VCA), mis suudab pilditöötlemise algoritme kasutades tuvastada ja analüüsida signaalis toimunud muutusi. Sellised muudatused kutsub esile kaamera vaateväljas aset leidev liikumine.

Ebapiisava arvutusvõimsuse korral antakse eelisõigus otsepiltidele ja salvestistele. See võib tuua kaasa VCA-süsteemi kvaliteedi languse. Jälgige protsessori koormust ja optimeerige vajaduse korral seadme seadeid või VCA-seadeid.

Saate seadistada profiile erinevate VCA-seadistustega. Profiilid saate salvestada arvuti kõvakettale ja laadida sealt salvestatud profiile. See võib olla vajalik, kui soovite testida mitmeid erinevaid seadistusi. Salvestage toimiv seadistus ja testige uusi seadistusi. Salvestatud seadistust saab igal ajal kasutada algseadete taastamiseks.

Valige VCA-profiil ja muutke vastavalt vajadusele seadeid.

VCA-profiili ümbernimetamine.

 Klõpsake nuppu Avatakse dialoogiboks Edit. Sisestage uus nimi ja klõpsake seejärel nuppu OK.

### Alarm status

Kuvab olemasoleva häire oleku, et teie seadistuste mõju saaks kohe kontrollida.

## Aggregation time [s]

Määrake koondaeg vahemikus 0 kuni 20 sekundit. Koondaeg algab alati häiresündmuse toimumisega. See pikendab häiresündmust määratud väärtuse võrra. See hoiab ära selle, et kiirelt järjest toimuvad häiresündmused käivitavad kiiresti järjest mitu häiret ja järgnevad sündmused. Koondaja jooksul täiendavaid häireid ei käivitata.

Häire salvestamiseks määratud häirejärgne aeg algab alles pärast koondaja lõppemist.

## Analysis type

Valige rippmenüüst vajalik analüüsitüüp. Erinevad analüüsitüübid pakuvad häirereeglite, objektifiltrite ja jälgimisrežiimide erineval tasemel juhtimist.

Nende kasutamise kohta võite lisateavet lugeda VCA dokumentatsioonist.

### **Motion detector**

Vt Liikumisdetektor (ainult MOTION+), lehekülg 103.

Analüüsitüübi Motion+ jaoks on saadaval liikumistuvastus. Detektori töötamiseks peavad olema täidetud järgmised tingimused.

- Analüüs peab olema aktiveeritud.
- Vähemalt üks anduriväli peab olema aktiveeritud.
- Eraldi parameetrid peavad olema seadistatud vastavalt töökeskkonnale ja soovitud reaktsioonidele.
- Tundlikkus peab olema seadistatud suuremale väärtusele kui null.

### Märkus.

Valguse peegeldused (klaaspindadelt jms), tulede sisse- ja väljalülitumine või päikesepaistelisel päeval pilvede liikumise tõttu valgustaseme muutumine võivad põhjustada liikumisdetektori soovimatuid reaktsioone ja tuua kaasa valehäireid. Tehke erinevatel aegadel, nii päeval kui öösel, mitmeid teste veendumaks, kas videoandur töötab soovitud moel. Siseruumides toimuva jälgimise korral veenduge, et piirkondades oleks nii päeval kui öösel tagatud ühesugune valgustus.

### **Tamper detection**

Vt Rikkumise tuvastamine, lehekülg 104

### Load...

Klõpsake salvestatud profiili laadimiseks. Kuvatakse dialoogiboks **Open**. Valige profiili failinimi, mida soovite laadida, ja klõpsake seejärel nuppu **OK**.

### Save...

Klõpsake profiiliseadete teise faili salvestamiseks. Kuvatakse dialoogiboks **Salvesta**. Sisestage failinimi, valige kaust, kuhu fail salvestada ja klõpsake seejärel nuppu **OK**.

### Default

Klõpsake kõikide seadete vaikeväärtuste taastamiseks.

# 15.24.1 Liikumisdetektor (ainult MOTION+)

## **Motion detector**

Detektori töötamiseks peavad olema täidetud järgmised tingimused.

- Analüüs peab olema aktiveeritud.
- Vähemalt üks anduriväli peab olema aktiveeritud.
- Eraldi parameetrid peavad olema seadistatud vastavalt töökeskkonnale ja soovitud reaktsioonidele.
- Tundlikkus peab olema seadistatud suuremale väärtusele kui null.

### **Ettevaatust!**

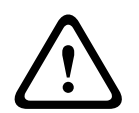

Valguse peegeldused (klaaspindadelt jms), tulede sisse- ja väljalülitumine või päikesepaistelisel päeval pilvede liikumise tõttu valgustaseme muutumine võivad põhjustada valehäireid. Tehke erinevatel aegadel, nii päeval kui öösel, mitmeid teste veendumaks, kas videoandur töötab soovitud moel.

Siseruumides toimuva jälgimise korral veenduge, et piirkondades oleks nii päeval kui öösel tagatud ühesugune valgustus.

### Debounce time 1 s

Keeldumisaeg takistab väga lühidatel häiresündmustel konkreetsete häirete käivitamist. Kui on valitud **Debounce time 1 s**, peab häiresündmus olema häire käivitamiseks vähemalt 1 sekund pikk.

### Ala valimine

Valige pildialad, mida liikumisdetektor peab jälgima. Videopilt on jagatud ruudukujulisteks anduriväljadeks. Aktiveerige või inaktiveerige iga väli eraldi. Kaamera vaatevälja teatud piirkondade jälgimisest väljaviimiseks seal toimuva pideva liikumise tõttu (näiteks puu tuule käes), saab vastavad väljad inaktiveerida.

- 1. Klõpsake nuppu **Mask...**, et seadistada anduriväljad. Avaneb uus aken.
- 2. Vajaduse korral klõpsake esmalt nuppu **Clear All**, et kustutada olemasolev valik (punasega märgistatud väljad).
- 3. Tehke aktiveeritavatel väljadel vasak hiireklõps. Aktiveeritud väljad on märgistatud punasega.
- 4. Vajaduse korral klõpsake nuppu **Select All**, et valida jälgimiseks kogu videokaader.
- 5. Tehke inaktiveeritavatel väljadel parem hiireklõps.
- 6. Klõpsake nuppu **OK**, et seadistus salvestada.
- 7. Klõpsake akna tiitliribal sulgemisnuppu (X), et sulgeda aken ilma muudatusi salvestamata.

## Sensitivity

Analüüsitüübi Motion+ jaoks on saadaval tundlikkus. Liikumisdetektori põhitundlikkust on võimalik reguleerida vastavalt keskkonnatingimustele, milles kaamera töötab. Andur reageerib videopildi heleduse variatsioonidele. Mida tumedam on jälgitav ala, seda kõrgem väärtus tuleb valida.

### Minimum object size

Määrake anduriväljade arv, mida liikuv objekt peab häire genereerimiseks katma. See seadistus hoiab ära häire käivitamise liiga väikeste objektide poolt. Soovitatav minimaalne väärtus on 4. See väärtus vastab neljale anduriväljale.

# 15.24.2 Rikkumise tuvastamine

Saate erinevate võimaluste abil tuvastada kaamerate ja videokaablite rikkumisi. Tehke erinevatel aegadel, nii päeval kui öösel, mitmeid teste veendumaks, kas videoandur töötab soovitud moel.

Rikkumise tuvastamist kasutatakse tavaliselt fikseeritud kaamerate puhul. Kuppelkaamerate või teiste mootorkaamerate puhul tuleb teil esmalt määratleda eelpaigutus, mille suhtes te saate seejärel seadistada rikkumise tuvastamise. Ilma eelpaigutust määratlemata ja valimata pole rikkumise tuvastamist võimalik seadistada.

| Praegune heledus                               | Näitab stseeni olemasoleva heleduse väärtust.                                                                                                    |  |
|------------------------------------------------|----------------------------------------------------------------------------------------------------|--|
| Scene too bright                               | Valige see märkeruut, kui liiga eredad valgustingimused võivad<br>häire käivitada. Stseeni olemasolev heledus on tuvastuse aluseks.                                                                |  |
| Threshold*                                     | Kasutage häire käiviti lävendi määramiseks liugurit. Väärtus<br>kuvatakse liugurist paremal.                                                                                                    |  |
| Scene too dark                                 | Näiteks valige see märkeruut, kui soovite tuvastada kaamera<br>kinnikatmist. Stseeni olemasolev heledus on tuvastuse aluseks.                                                                      |  |
| Threshold*                                     | Kasutage häire käiviti lävendi määramiseks liugurit. Väärtus<br>kuvatakse liugurist paremal.                                                                                                    |  |
| Scene too noisy*                               | Aktiveerige see funktsioon, kui häire peaks käivitama<br>elektromagnetilise häiringuga (videoliinide läheduses asuva<br>tugeva häiringusignaali põhjustatud mürarikas stseen) seotud<br>rikkumine. |  |
| * Suvand pole saadaval kõikide koodrite puhul. |                                                                                                    |  |

### Scene quality

### Global change I: Sudden scene changes

| Global scene change | Valige see märkeruut, kui häire peaks käivitama üldine muutus<br>videopildis.                                                                                                    |
|---------------------|----------------------------------------------------------------------------------------------------|
| Sensitivity         | Liigutage liugurit, et määrata, kui suur peaks videopildi üldine<br>muutus olema, et see häire võiks käivitada. Valige kõrge väärtus,<br>kui häire käivitamiseks peab muutuma väiksem arv andurivälju.<br>Madala väärtuse puhul peab häire käivitamiseks toimuma<br>muudatus samaaegselt suurel arvul anduriväljadel. |

### Global change II: Reference image check

Siia saate salvestada referentspildi, mida on võimalik olemasoleva videopildiga pidevalt võrrelda. Kui olemasolev videopilt erineb märgitud kohtades referentspildist, käivitatakse häire. See tuvastab rikkumised, mis oleksid muidu jäänud tuvastamata (näiteks kui kaamerat on pööratud).

| Reference image<br>check | Valige see märkeruut, et aktiveerida pidev kontroll.                                                                                                    |  |
|--------------------------|----------------------------------------------------------------------------------------------------|--|
| Seconds to alarm         | Enne häire käivitamist leiab aset pöördloendus jaotises <b>Trigger delay</b> valitud kestusega.                                                                                                    |  |
| Reference image          | <ol> <li>Klõpsake nuppu Set, et salvestada hetkel nähtav videopilt<br/>referentsiks.<br/>Kuvatakse referentspilt.</li> <li>Tehke pildil parem hiireklõps ja valige Create VCA Mask</li> <li>Kasutage hiirenuppu soovitud VCA maski loomiseks.<br/>Märkus. Maski sisse jääv ala välistatakse jälgimise alt.</li> <li>VCA maski redigeerimine.         <ul> <li>Maski suuruse muutmine.</li> <li>Valige mask ja lohistage seejärel maski joon või nurgad<br/>(sõlmed) kaamerapildil soovitud kohta.</li> <li>Maski liigutamine.</li> <li>Valige mask ja lohistage seejärel väli tervikuna<br/>kaamerapildil soovitud kohta.</li> <li>Nurga (sõlme) sisestamine.</li> <li>Valige mask ja klõpsake seejärel joonel<br/>või<br/>Valige mask, tehke joonel parem hiireklõps ja valige Insert<br/>Node</li> <li>Nurga (sõlme) kustutamine.</li> <li>Valige mask, tehke nurgal parem hiireklõps ja valige Delete<br/>Node</li> <li>Maski kustutamine.</li> <li>Valige mask, tehke nurgal parem hiireklõps ja valige Delete<br/>Node</li> <li>Maski kustutamine.</li> <li>Valige mask ja vajutage seejärel kustutamisklahvi DELETE.</li> </ul> </li> </ol> |  |
| Trigger delay            | <ul> <li>Määrake siin viivitusega häire käivitamine. Häire käivitatakse alles pärast määratud ajavahemiku (sekundites) möödumist ja ainult juhul, kui käivitav tingimus on alles. Kui algne olukord taastub enne nimetatud ajavahemiku möödumist, siis häiret ei käivitata. See hoiab ära valehäirete käivitamise lühiajaliste muudatuste tõttu, näiteks kaamera otseses vaateväljas puhastamise korral.</li> <li>Liigutage liugurit <b>Trigger delay</b> viivituse vähendamiseks vasakule või viivituse suurendamiseks paremale.</li> </ul>                                                                                                    |  |
| Sensitivity              | <ul> <li>Rikkumise tuvastamise põhitundlikkust on võimalik reguleerida vastavalt keskkonnatingimustele, milles kaamera töötab. Algoritm reageerib referentspildi ja olemasoleva videopildi erinevustele. Mida tumedam on jälgitav ala, seda kõrgem väärtus tuleb valida.</li> <li>Liigutage liugurit Sensitivity tundlikkuse vähendamiseks vasakule või tundlikkuse suurendamiseks paremale.</li> </ul>                                                                                                    |  |

|  | Edge check | <b>Appearing edges</b><br>Tehke see valik, kui referentspildi valitud alal on valdavalt ühesugune<br>pind. Sellele alale struktuuride tekkimisel rakendub häire.                                                                                                    |
|--|------------|----------------------------------------------------------------------------------------------------|
|  |            | <b>Disappearing edges</b><br>Referentspildil valitud ala peaks sisaldama silmatorkavat struktuuri.<br>Kui selline struktuur kaob või liigub, käivitab referentskontroll häire.<br>Kui valitud ala on liiga ühelaadne, nii et struktuuri varjamine või<br>teisaldamine ei käivitaks häiret, käivitub häire kohe, mis annab<br>märku referentspildi ebasobivusest. |

### Ala valimise dialoogiboks

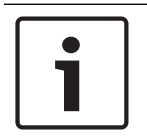

#### Pange tähele!

See dialoogiboks on saadaval ainult koodrite puhul, mille püsivara versioon on varasem kui 6.10.

See dialoogiboks näitab kaamerapilti. Selles aknas on võimalik aktiveerida jälgimiseks pildialasid.

### Ala aktiveerimine.

Lohistage kaamerapildil üle ala, mida soovite aktiveerida. Aktiveeritud alad märgistatakse kollasega.

### Ala inaktiveerimine.

Vajutage kaamerapildil klahvi SHIFT ja klõpsake ala, mida soovite inaktiveerida.

#### Aknas käskude hankimine.

Alade aktiveerimise või inaktiveerimise käskude nägemiseks tehke suvalises kohas aknas parem hiireklõps. Saadaval on järgmised käsud.

Võta tagasi

Võtab tagasi viimase käsu.

Määra kõik

Aktiveerib terve kaamerapildi.

Clear All

Inaktiveerib terve kaamerapildi.

Tööriist

Määrab hiirekursori kuju.

Seaded

Kuvatakse dialoogiboks Editor Settings. Selles dialoogiboksis on võimalik muuta tundlikkust ja objekti minimaalset suurust.

# 15.25 Võrgu juurdepääsu lehekülg

Sellel leheküljel asuvaid seadistusi kasutatakse seadme integreerimiseks olemasolevasse võrku.

### DHCP

Kui võrgul on IP-aadresside dünaamiliseks määramiseks DHCP-server, valige **On** või **On plus Link-Local**, et nõustuda automaatselt DHCP poolt määratud IP-aadressiga.

Kui ühtegi DHCP-serverit pole saadaval, valige **On plus Link-Local**, et määrata automaatselt link-kohalik-aadress (Auto-IP).

Teatud rakenduste puhul peab DHCP-server toetama fikseeritud määrangut IP-aadressi ja MAC-aadressi vahel ning peab olema vastavalt seadistatud, et pärast IP-aadressi määramist hoitaks see pärast süsteemi iga taaskäivitamist alles.

### Subnet mask

Sisestage iga määratud IP-aadressi jaoks vastav alamvõrgumask.

#### **Gateway address**

Selleks, et seade saaks luua ühenduse eemal asuvas kohas asuva erineva alamvõrguga, sisestage siia lüüsi IP-aadress. Vastasel juhul jääb see väli tühjaks (0.0.0.0).

### **Prefix length**

Sisestage iga määratud IP-aadressi jaoks sobiv prefiksi pikkus.

### **DNS server address**

Ligipääs seadmele on lihtsam, kui see on loetletud DNS-serveris. Näiteks piisab kaameraga võrguühenduse loomiseks seadmele DNS-serveris antud nimest, nagu on brauseri puhul veebiaadressiga. Sisestage DNS-serveri IP-aadress. Serverite puhul toetatakse turvalist ja dünaamilist DNS-i.

### Video transmission

Kui seadet kasutatakse tulemüüri taga, tuleb edastusprotokolliks valida TCP (port 80). Kohalikus võrgus kasutamiseks valige UDP.

Multiedastus on võimalik ainult UDP protokolliga. TCP protokoll multiedastusühendusi ei toeta.

### **TCP rate control**

Valige **On**, kui tahate lubada kodeerimist Adaptive Bit Rate.

### **HTTP browser port**

Vajaduse korral valige nimekirjast mõni muu HTTP-brauseri port. Vaikimisi HTTP-port on 80. Selleks, et ühendumine toimuks ainult HTTPS-iga, inaktiveerige HTTP-port. Selleks tuleb teil aktiveerida valik **Off**.

### **HTTPS browser port**

Selleks, et brauseril oleks juurdepääs ainult krüptitud ühendustele, valige nimekirjast HTTPSport. Standardne HTTPS-port on 443. Kui soovite HTTPS-pordid inaktiveerida ja valida ühendumiseks ainult krüptimata pordid, tehke valik **Off**.

Kaamera kasutab protokolli TLS 1.0. Kontrollige, kas brauser on selle protokolli toetamiseks seadistatud. Samuti veenduge, et Java rakenduse tugi oleks aktiveeritud (Windowsi juhtpaneeli Java lisandmooduli juhtpaneelis).

Ainult SSL-krüptimisega ühenduste lubamiseks valige HTTP-brauseri pordis, RCP+-pordis ja Telneti toes **Off**. See inaktiveerib kõik krüptimata ühendused ja lubab ainult ühendusi HTTPSpordiga.

Seadistage ja aktiveerige leheküljel **Encryption** meediaandmete (video, audio, metaandmed) krüptimine.

### HSTS

Valige **Sees**, et kasutada turvaliste ühenduste pakkumiseks veebiturvalisuse eeskirja HTTP Strict Transport Security (HSTS).

#### RCP+ port 1756

RCP+-pordi 1756 aktiveerimine lubab sellel pordil krüptimata ühendusi. Ainult krüptitud ühenduste lubamiseks valige pordi inaktiveerimiseks **Off**.

### Telnet support

Telneti toe aktiveerimine lubab sellel pordil krüptimata ühendusi. Ainult krüptitud ühenduste lubamiseks valige Telneti toe inaktiveerimiseks **Off**, mis muudab Telneti ühendused võimatuks.

### Interface mode ETH 1 - Interface mode ETH 2 - Interface mode ETH 3

Vajaduse korral valige liidese ETH jaoks Etherneti-ühenduse tüüp. Olenevalt ühendatud seadmest võib olla vajalik valida eritoimingu tüüp.

### Network MSS [Byte]

Määrake siin IP-paketi kasutajaandmete maksimaalne segmendi suurus. See annab võimaluse kohandada andmepakettide suurust vastavalt võrgukeskkonnale ja optimeerida andmeedastust. UDP-režiimis järgige allpool määratud MTU-väärtust.

### iSCSI MSS [Byte]

Sisestage maksimaalne segmendi suurus (MSS) iSCSI-süsteemiga ühendamiseks. Maksimaalne segmendi suurus iSCSI-süsteemiga ühendamiseks võib olla suurem kui võrgu kaudu toimuva muu andmeside puhul. Suurus sõltub võrgu struktuurist. Kõrgem väärtus on kasulik ainult siis, kui iSCSI-süsteem asub seadmega samas alamvõrgus.

### MAC address

Kuvab MAC-aadressi.

## 15.25.1 JPEG-postitus

See funktsioon võimaldab teil salvestada eraldi JPEG-pilte kindlate intervallide järel FTPserverisse. Hiljem on saab neid pilte vajaduse korral tagasi kutsuda ja nendest häiresündmused rekonstrueerida.

### Image size

Valige JPEG-piltide eraldusvõime.

### File name

Valige, kuidas luuakse edastatavatele eraldi piltidele failinimed.

Ülekirjutamine

Alati kasutatakse sama failinime. Olemasolev fail kirjutatakse uue faili poolt üle.

– Samm

Faili nimele lisatakse arv vahemikus 000 kuni 255 ja seda suurendatakse automaatselt 1 võrra. Kui arv jõuab arvuni 255, alustatakse uuesti arvust 000.

## Kuupäeva/kellaaja sufiks

Faili nimele lisatakse automaatselt kuupäev ja kellaaeg. Veenduge, et kuupäev ja kellaaeg oleksid seadmel alati õigesti seadistatud. Näiteks salvestati fail snap011008\_114530.jpg 1. oktoobril 2008 kl 11.45 ja 30 sekundit.

## Posting interval (s; 0 = Off)

Sisestage piltide FTP-serverisse salvestamise intervall sekundites. Kui piltide saatmist ei toimu, sisestage väärtuseks 0.

# 15.25.2 FTP-server

## **FTP server IP address**

Sisestage FTP-serveri IP-aadress, kuhu salvestatakse JPEG-pildid.

## FTP server login

Sisestage FTP-serveri sisselogimisnimi.

## FTP server password

Sisestage FTP-serveri parool.

## Path on FTP server

Sisestage täpne tee, kuhu pildid FTP-serveris salvestatakse.
### Post JPEG from camera

Valige märkeruut JPEG-pildile kaamerasisendi aktiveerimiseks. Numeratsioon järgib seadme videosisendite märgistust.

### Max. bit rate

Bitikiirust on võimalik FTP-postituste puhul piirata.

# 15.26 DynDNS

### 15.26.1 Luba DynDNS

Teenus dynamic Domain Name Service (DNS) võimaldab teil hostinime kasutades valida seadet üle veebi, ilma et peaksite teadma seadme kehtivat IP-aadressi. Selle teenuse saate aktiveerida siin. Selleks peab teil olema dünaamilise DNS-i pakkuja juures avatud konto ja teil tuleb selle saidil registreerida nõutud seadme hostinimi.

### Märkus.

Täpsema teabe saamiseks teenuse, registreerimisprotsessi ja olemasolevate hostinimede kohta pöörduge teenusepakkuja poole.

### 15.26.2 Pakkuja

Valige ripploendist dünaamilise DNS-i pakkuja nimi.

### 15.26.3 Hostinimi

Sisestage seadmele registreeritud hosti nimi.

### 15.26.4 Kasutajanimi

Sisestage seadmele registreeritud kasutajanimi.

### 15.26.5 Parool

Sisestage enda registreeritud parool.

### 15.26.6 Sundregistreerimine

Sundregistreerimine IP-aadressi DynDNS-serverisse edastamise teel. Sageli muutuvaid kandeid domeeninimesüsteem ei toeta. Sundregistreerimine sobib hästi seadme esmakordsel seadistamisel. Kasutage seda funktsiooni ainult vajaduse korral ja mitte sagedamini kui kord päevas, et vältida teenusepakkuja poolt blokeerimise võimalus. Seadme IP-aadressi edastamiseks klõpsake nuppu **Register**.

### 15.26.7 Olek

Siin kuvatakse teabe huvides funktsiooni DynDNS olek. Neid seadeid pole võimalik muuta.

### 15.27 Võrguhaldus

### 15.27.1 SNMP

Kaamera toetab võrgukomponentide haldamise ja jälgimise jaoks SNMP V1-e (Simple Network Management Protocol) ning suudab saata IP-aadressidele SNMP-sõnumeid (lõksud). Toetab ühtses koodis SNMP MIB II-e.

Kui SNMP parameetriks on valitud **On** ja SNMP hostiaadressi pole sisestatud, ei saada seade automaatselt lõkse ja vastab ainult SNMP-taotlustele. Ühe või kahe SNMP hostiaadressi sisestamisel saadetakse SNMP lõkse automaatselt. Valige SNMP-funktsiooni inaktiveerimiseks **Off**.

### SNMP hostiaadressid

SNMP lõksude automaatselt saatmiseks sisestage siia ühe või kahe sihtseadme IP-aadressid.

### SNMP lõksud

Valimaks, milliseid lõkse saadetakse, tehke järgmist.

- 1. Klõpsake nuppu **Select**. Kuvatakse dialoogiboks.
- 2. Klõpsake sobivate lõksude märkeruute.
- 3. Klõpsake nuppu **Set**, et sulgeda aken ja saata kõik märgistatud lõksud.

### 15.27.2 UPnP

Valige UPnP-side aktiveerimiseks **On**. Selle inaktiveerimiseks valige **Off**.

Universaalse isehäälestuse (UPnP) funktsiooni aktiveerimisel reageerib seade võrgust saabuvatele taotlustele ja registreerub taotlevates arvutites automaatselt uue võrguseadmena. Seda funktsiooni ei tasuks suure arvu registreerimisteatiste tõttu kasutada suurtes paigaldistes.

### Märkus.

UPnP-funktsiooni Windows-arvutis kasutamiseks peavad olema aktiveeritud nii universaalse isehäälestuva seadme host kui ka SSDP otsimisteenus.

### 15.27.3 Teenuse kvaliteet

Erinevate andmekanalite prioriteetsust saab seada läbi DiffServ-koodipunkti (DSCP) määratlemise. Sisestage arv vahemikus 0 kuni 252 nelja kordajana. Häirevideo puhul võite seada kõrgema prioriteetsuse, kui see on tavavideotel; samuti on võimalik määratleda häirejärgne aeg, mille kestel prioriteetsust säilitatakse.

### 15.28 Täpsem lehekülg

### 15.28.1 SNMP

Seade toetab võrgukomponentide haldamise ja jälgimise jaoks protokolli SNMP V2 (Simple Network Management Protocol) ning suudab saata IP-aadressidele SNMP-sõnumeid (lõksud). Seade toetab ühtses koodis protokolli SNMP MIB II.

### SNMP

Valige **On**, et aktiveerida SNMP-funktsioon.

### 1. SNMP host address / 2. SNMP host address

Sisestage ühe või kahe sihtseadme IP-aadressid. Seade (näiteks kooder, kaamera) saadab SNMP-lõksud automaatselt sihtüksustele.

Kui te IP-aadresse ei sisesta, vastab seade ainult SNMP-taotlustele ja ei saada sihtüksustele SNMP-lõkse.

### SNMP traps

Võimaldab teil valida, milliseid lõkse seade sihtüksustele saadab. Selleks klõpsake nuppu **Select**.

Kuvatakse dialoogiboks SNMP traps.

### Dialoogiboks SNMP traps

Valige asjakohaste lõksude märkeruudud ja klõpsake seejärel nuppu **OK**.

### 15.28.2 802.1x

IEEE 802.1x võimaldab teil seadmega suhelda, kui võrgus kasutatakse RADIUS-serverit.

### Authentication

Valige **On**, et aktiveerida 802.1x.

### Identity

Sisestage kasutajanimi, mida RADIUS-server seadme tuvastamiseks kasutab.

### Password

Sisestage parool, mida RADIUS-server seadme tuvastamiseks kasutab.

### 15.28.3 RTSP

### RTSP port

Vajaduse korral valige RTSP-andmete vahetamiseks mõni teine port. Vaikeport on 554. **Off** inaktiveerib RTSP-funktsiooni.

### 15.28.4 UPnP

Saate aktiveerida universaalne isehäälestumise funktsioon (UPnP). Aktiveerimisel reageerib kaamera võrgust saabuvatele taotlustele ja registreerub taotlevates arvutites automaatselt uue võrguseadmena. Kaamerale on seejärel võimalik ligi pääseda läbi Windowsi failihalduri ja ilma kaamera IP-aadressi teadmata.

### Märkus.

UPnP-funktsiooni kasutamiseks operatsioonisüsteemiga Windows XP või Windows Vista arvutites peavad universaalse isehäälestuva seadme host ja SSDP otsimisteenus olema aktiveeritud.

### **15.28.5 TCP-metaandmete sisestamine**

See funktsioon võimaldab seadmel saada andmeid väliselt TCP-saatjalt, näiteks ATM- või POSseadmelt, ja salvestada need metaandmetena.

### TCP port

Valige TCP-side jaoks port. Valige **Off**, et inaktiveerida TCP-metaandmete funktsioon.

### Sender IP address

Sisestage siia TCP-metaandmete saatja IP-aadress.

# 15.29 Multiedastuse lehekülg

Lisaks koodri ja üksiku vastuvõtja (unicast) vahelisele 1 : 1 ühendusele, võimaldab seade mitmel vastuvõtjal üheaegselt koodrisignaali vastu võtta.

Seade kas duplitseerib esmalt andmevoo ja jagab selle seejärel mitmele vastuvõtjale (multiainuedastus) või saadab ühe andmevoo võrku, kus andmevoog määratletud rühma mitmele vastuvõtjale üheaegselt edastatakse (multiedastus). Saate sisestada igale voole spetsiaalse multiedastuse aadressi ja pordi.

Multiedastuse eeltingimuseks on multiedastuse võimekusega võrk, mis kasutab protokolle UDP ja IGMP. Teisi rühmahaldusprotokolle ei toetata. TCP protokoll multiedastusühendusi ei toeta. Multiedastuse võimalusega võrgus tuleb multiedastuse jaoks seadistada spetsiaalne IP-aadress (klassi D aadress). Võrk peab toetama rühma IP-aadresse ja interneti rühmahaldusprotokolli (IGMP V2). Aadressivahemik on 225.0.0.0 kuni 239.255.255.255. Multiedastusaadress võib mitme voo puhul olla sama. Samas on sellisel juhul vaja iga juhtumi puhul kasutada erinevat porti, et mitut andmevoogu ei saadetaks samaaegselt üle sama pordi ja sama multiedastusaadressi.

**Märkus.** Iga koodri (videosisend) ja iga voo jaoks tuleb teha eraldi seadistused. Numeratsioon järgib seadme videosisendite märgistust.

### Enable

Mitme vastuvõtjaga üheaegse andmete vastuvõtu võimaldamiseks tuleb teil aktiveerida multiedastusfunktsioon. Selleks valige märkeruut. Seejärel sisestage multiedastusaadress.

### Multiedastusaadress

Sisestage kehtiv multiedastusaadress igale seotud koodrist lähtuvale voole (videosisend), mida asutakse kasutama multiedastusrežiimis (andmevoogude võrgus duplitseerimine). Seadistuse 0.0.0.0 puhul töötab vastava voo kooder multi-ainuedastusrežiimis (seadmes andmevoogude kopeerimine). Seade toetab kuni viie üheaegselt ühendatud vastuvõtja multiainuedastusühendusi.

**Märkus.** Andmete duplitseerimine tekitab seadmes suure koormuse ja võib teatud tingimustel tuua kaasa pildikvaliteedi halvenemise.

### Port

Samal multiedastusaadressil mitme üheaegse andmevoo korral määrake igale andmevoole erinev port.

Sisestage siia nõutud voo pordiaadress.

### Streaming

Valige märkeruut asjakohase voo multiedastuse voorežiimi aktiveerimiseks. Seade voogesitab multiedastusandmeid isegi siis, kui aktiivseid ühendusi pole.

Tavalise multiedastuse korral pole voogesitamine tavaliselt vajalik.

### Packet TTL (ainult Dinion IP, Gen4 ja FlexiDome)

Sisestage väärtus, et määrata, kui kaua on multiedastuse andmepaketid võrgus aktiivsed. Kui multiedastus jookseb läbi marsruuteri, peab väärtus olema suurem kui 1.

## 15.30 Kontod

Ekspordi postitamiseks ja salvestamiseks saab määratleda kuni neli erinevat kontot.

### Туре

Valige konto tüübiks kas FTP või Dropbox. Enne Dropboxi konto kasutamist veenduge, et seadme ajaseadistused oleks õigesti sünkroonitud.

### Account name

Sisestage sihtnimena näidatav konto nimi.

### **FTP server IP address**

FTP-serveri puhul sisestage IP-aadress.

### FTP server login

Sisestage oma konto serveri sisselogimisnimi.

### FTP server password

Sisestage parool, mis annab juurdepääsu konto serverile. Selle õigsuse kinnitamiseks klõpsake nuppu Kontrolli.

### Path on FTP server

Sisestage täpne tee kujutiste postitamiseks konto serverisse. Klõpsake nuppu Sirvi... , et sirvida kuni nõutud teeni.

### Maksimaalne bitikiirus

Sisestage suurim bitikiirus (kb/s), mis on selle kontoga suhtlemisel lubatud.

# 15.31 IPv4 filter

Piiramaks IP-aadresside vahemikku, mille piires saate aktiivselt seadmega ühenduda, sisestage IP-aadress ja mask. Määrata saab kaks vahemikku.

Klõpsake nuppu Määra ja kinnitage juurdepääsu piiramine.

Kui üks kahest vahemikust on määratud, ei lubata IPv6 aadressidel seadmega aktiivselt ühenduda.

Seade võib väljaspool määratud vahemikke ise ühenduse algatada (näiteks häire saatmiseks), kui ta on sellise tegevuse jaoks seadistatud.

# 15.32 Litsentside lehekülg

Teil on võimalik sisestada aktiveerimisvõti täiendavate funktsioonide või tarkvaramoodulite vabastamiseks.

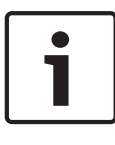

### Pange tähele!

Aktiveerimisvõtit pole võimalik uuesti inaktiveerida ja seda ei saa teistele üksustele edasi anda.

# 15.33 Sertide lehekülg

Kuidas siia saada: aken **Configuration** > laiendage **System** > klõpsake nuppu **Serdid** Sellel leheküljel on kuvatud kõik saadaval ja kasutatud serdid. Samuti on võimalik luua ja üles laadida uusi serte või kustutada serte, mida enam vaja pole.

### Üldnime tulp

Näitab üldnime, mille peate sisestama, kui soovite uue serdi loomiseks registreerimistaotlust genereerida.

### Väljastaja tulp

Näitab serdi allkirjastanud väljastajat.

### Aegumise tulp

Näitab, millal serdi kuupäev aegub.

### Võtme tulp

Näitab, et serdi jaoks on saadaval võti.

#### Kasutuse tulp

Näitab süsteemis leiduvaid vastavaid serte. Klõpsake nimekirja, et valida vajaduse korral veel serte.

Märkus. Usaldusväärsed serdid on kuvatud eraldi.

### Prügikastiikoon 🔟 (kustutamine)

Klõpsake valitud serdi kustutamiseks.

### Ikoon 📥 (allalaadimine)

Klõpsake serdifaili allalaadimiseks.

### Määra

Klõpsake tegevuste salvestamiseks.

### Add

Klõpsake olemasolevate sertide üleslaadimiseks või uute sertide hankimiseks allkirjastamistaotluse genereerimiseks.

## 15.34 Hoolduse lehekülg

### Uuendusserver

Aadressiväljale ilmub püsivara uuendamise serveri aadress.

# 15.35 Dekoodri lehekülg

### 15.35.1 Dekoodri profiil

Võimaldab teil määrata erinevaid seadeid analoogekraanil või VGA ekraanil videopiltide näitamiseks.

### Monitor name

Sisestage ekraani nimi Ekraani nimi muudab kaugekraani asukoha määramise lihtsamaks. Kasutage nime, mis teeb selle asukoha tuvastamise võimalikult lihtsaks.

Klõpsake seadmete puus nime uuendamiseks nuppu 📕

### Standard

Valige kasutatava ekraani video väljundsignaal. Saadaval on kaheksa VGA ekraani eelseadistust ja analoogvideoekraanide PAL- ja NTSC-valikut.

### Ettevaatust!

Kui valite VGA-seadistuse, mille väärtused jäävad ekraani tehnilistest spetsifikatsioonidest väljapoole, võib ekraan tõsiselt kahjustada saada. Lugege kasutatava ekraani tehnilist dokumentatsiooni.

### Window layout

Valige ekraanile pildi vaikimisi paigutus.

### VGA screen size

Sisestage ekraani kuvasuhe (näiteks 4 x 3) või ekraani füüsiline suurus millimeetrites. Seade kasutab seda teavet videopildi täpseks moonutusteta kuvamiseks.

### 15.35.2 Ekraanikuva

Seade tunneb ära edastuskatkestused ja kuvab ekraanil hoiatuse.

### **Display transmission disturbance**

Valige **On**, et kuvada edastuskatkestuse korral hoiatus.

### Disturbance sensitivity

Liigutage liugurit, et muuta hoiatust käivitava katkestuse taset.

### **Disturbance notification text**

Sisestage hoiatustekst, mis ühenduse katkemisel kuvatakse. Teksti suurim võimalik pikkus on 31 tärki.

### Delete decoder logo

Klõpsake dekoodri veebilehel seadistatud logo kustutamiseks.

16

# Skeemide ja struktuuri lehekülg

# Pange tähele!

See dokument kirjeldab mõningaid funktsioone, mis ei ole rakendusele BVMS Viewer saadaval.

Kirjete all olevate üksuste arv on toodud nurksulgudes.

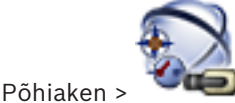

### Maps and Structure

Õigused võivad minna kaotsi. Seadmerühma liigutamise korral kaotavad need seadmed õiguste seaded. Teil tuleb leheküljel User Groups õigused uuesti seadistada.

Kuvab seadmete puu, loogilise puu ja skeemiakna.

Võimaldab teil rakendada struktuuri kõigile BVMS-is asuvatele seadmetele. Struktuur kuvatakse loogilises puus.

Võimaldab täita järgmisi ülesandeid.

- Täieliku loogilise puu seadistamine
- Lähtefailide haldamine, nende määramine sõlmedele
- Skeemil tööpunktide loomine
- Talitlushäire relee loomine

Lähtefailid võivad olla järgmised.

- Asukohaskeemi failid
- Dokumendifailid
- Veebifailid
- Helifailid
- Käsuskriptid
- Kaamera jada failid

Tööpunktid võivad olla järgmised.

- Kaamerad
- Sisendid
- Releed
- Käsuskriptid
- Jadad

Lingid teistele skeemidele

Kuvab dialoogiboksi lähtefailide haldamiseks.

Kuvab dialoogiboksi loogilisse puusse käsuskriptide lisamiseks või nende haldamiseks.

Kuvab dialoogiboksi kaamera jada faili lisamiseks või redigeerimiseks.

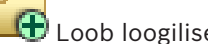

🕀 Loob loogilises puus kausta.

🖽 Kuvab dialoogiboksi skeemi lähtefailide lisamiseks.

Kuvab dialoogiboksi dokumendifaili lisamiseks (HTML, HTM, TXT, URL, MHT).

Kuvab dialoogiboksi välisele rakendusele lingi lisamiseks.

Kuvab dialoogiboksi talitlushäire relee lisamiseks.

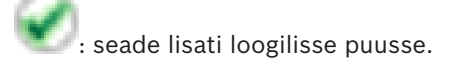

Sisestage string ja vajutage kuvatud üksuste filtreerimiseks sisestusklahvi ENTER. Kuvatakse ainult stringi ja nende vastavat vanemüksust sisaldavad üksused (ainult puudes). Filtreeritud üksuste ja kõikide üksuste arv on välja toodud. Aktiivset

filtrit näitab <sup>X</sup>. Pange stringi ümber jutumärgid, et täpselt seda teksti leida, näiteks "Camera 1" filtreerib täpselt selle nimega kaamerad, aga camera 201 mitte.

Filtreerimise tühistamiseks klõpsake nuppu 🎽 .

### **16.1** Jada loomise dialoogiboks

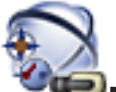

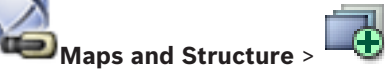

Võimaldab teil hallata kaamera jadasid.

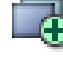

Põhiaken >

Klõpsake dialoogiboksi Add Sequence kuvamiseks.

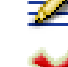

Klõpsake kaamera jada ümbernimetamiseks.

Klõpsake valitud kaamera jada eemaldamiseks.

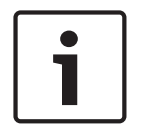

### Pange tähele!

Kui te kustutate dialoogiboksis **Sequence Builder** jada, eemaldatakse see automaatselt ekraaniseina nimekirjast **Algne jada**, kui see on seal seadistatud.

### Add Step

Klõpsake dialoogiboksi Add Sequence Step kuvamiseks.

### **Remove Step**

Klõpsake valitud etappide eemaldamiseks.

#### Step

Näitab etapi numbrit. Kõigil konkreetse etapi kaameratel on sama viivitusaeg.

#### Dwell

Võimaldab teil muuta viivitusaega (sekundites).

### Camera Number

Klõpsake lahtrit, et valida kaamera selle loogilise numbri alusel.

### Camera

Klõpsake lahtrit, et valida kaamera selle nime alusel.

### **Camera Function**

Klõpsake lahtrit, et muuta kaamera funktsiooni selles reas.

#### Data

Sisestage valitud kaamerafunktsiooni kestuse aeg. Selle seadistamiseks on teil vaja valida kirjed tulpades **Camera** ja **Camera Function**.

#### Data Unit

Valige ühik valitud ajale, näiteks sekundid. Selle seadistamiseks on teil vaja valida kirjed tulpades **Camera** ja **Camera Function**.

### Add to Logical Tree

Klõpsake valitud kaamera jada loogilisse puusse lisamiseks ja dialoogiboksi sulgemiseks.

### Vt ka

- Ekraaniseina lehekülg, lehekülg 71
- Eelseadistatud kaamera jadade haldamine, lehekülg 46

16.2

# Jada lisamise dialoogiboks

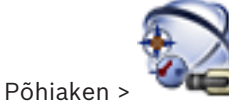

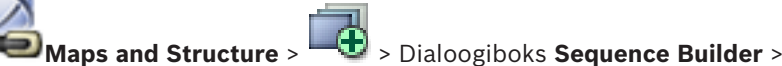

Võimaldab teil seadistada kaamera jada atribuute.

### Sequence name:

Sisestage uuele kaamera jadale sobiv nimi.

### Loogiline number:

Bosch IntuiKey kasutamiseks sisestage jada loogiline number.

### **Dwell time:**

Sisestage asjakohane viivitusaeg.

### Cameras per step:

Sisestage kaamerate arv igas etapis.

### Steps:

Sisestage asjakohane arv etappe.

### Vt ka

- Eelseadistatud kaamera jadade haldamine, lehekülg 46

# 16.3 Jada lisamise etapi dialoogiboks

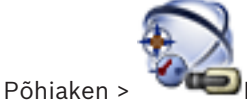

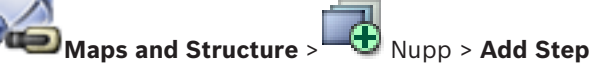

Võimaldab teil lisada olemasolevale kaamera jadale uue viivitusajaga etapi.

### **Dwell time:**

Sisestage asjakohane viivitusaeg.

### Vt ka

– Eelseadistatud kaamera jadade haldamine, lehekülg 46

# 17

# Kaamerate ja salvestamise lehekülg

### Pange tähele!

See dokument kirjeldab mõningaid funktsioone, mis ei ole rakendusele BVMS Viewer saadaval.

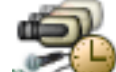

Põhiaken >

**Cameras and Recording** Kuvab kaameratabeli lehekülje või salvestustabeli lehekülje. Võimaldab teil seadistada kaamera atribuute ja salvestamise seadeid. Võimaldab teil filtreerida kuvatud kaameraid vastavalt nende tüübile.

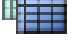

Klõpsake, et kopeerida salvestamise seaded ühelt salvestusgraafikult teisele.

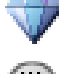

Klõpsake dialoogiboksi Stream Quality Settings kuvamiseks.

Klõpsake dialoogiboksi Scheduled Recording Settings kuvamiseks.

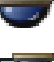

Klõpsake valitud PTZ-kaamera seadistamise dialoogiboksi kuvamiseks.

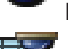

Kuvab kõik olemasolevad kaamerad, olenemata nende salvestusseadmest.

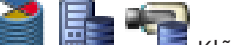

Klõpsake kaameratabeli muutmiseks vastavalt valitud salvestusseadmele.

🗾 Kuvab vastava kaameratabeli. Salvestamise seadeid pole saadaval, kuna neid kaameraid ei salvestata BVMS-is.

Sisestage string ja vajutage kuvatud üksuste filtreerimiseks sisestusklahvi ENTER. Kuvatakse ainult stringi ja nende vastavat vanemüksust sisaldavad üksused (ainult puudes). Filtreeritud üksuste ja kõikide üksuste arv on välja toodud. Aktiivset

filtrit näitab 🕺 . Pange stringi ümber jutumärgid, et täpselt seda teksti leida, näiteks "Camera 1" filtreerib täpselt selle nimega kaamerad, aga camera 201 mitte.

Filtreerimise tühistamiseks klõpsake nuppu 🎽 .

#### 17.1 Kaamerate lehekülg

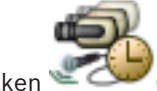

Cameras and Recording > Klõpsake ikooni, et muuta kaamerate lehekülge

vastavalt soovitud salvestusseadmele, näiteks

Näitab erinevat teavet teie BVMS-is saadaval kaamerate kohta.

Võimaldab teil muuta järgmisi kaamera atribuute.

- Kaamera nimi
- Heliallika määramine
- Loogiline number
- PTZ juhtimine, kui on olemas
- Otsepildi kvaliteet (VRM ja reaalajas/kohalik salvestamine)

- Salvestamise seadete profiil
- Minimaalne ja maksimaalne salvestusaeg
- Region of Interest (ROI)
- Automaatne võrgu kaudu varundamine
- Kahekordne salvestus
- Klõpsake tulba pealkirja, et sortida tabel selle tulba järgi.

#### Camera - Encoder

Kuvab seadme tüübi.

### Camera - Camera

Kuvab kaamera nime.

### **Camera - Network Address**

Kuvab kaamera IP-aadressi.

### **Camera - Location**

Kuvab kaamera asukoha. Kui kaamerat ei ole loogilisse puusse veel määratud, kuvatakse **Unassigned Location**.

#### **Camera - Device Family**

Näitab seadmete perekonna nime, kuhu valitud kaamera kuulub.

### Camera - Number

Klõpsake lahtrit, et redigeerida kaamera tuvastamisel talle automaatselt omistatud loogilist numbrit. Kui sisestate juba kasutuses oleva numbri, kuvatakse vastav veateade. Loogiline number on kaamera eemaldamisel uuesti "vaba".

#### Audio

Klõpsake lahtrit, et määrata kaamerale heliallikas.

Kui leiab aset madala prioriteetsusega häire kaameraga, millel heli on seadistatud, esitatakse seda helisignaali isegi siis, kui hetkel näidatakse kõrgema prioriteetsusega häiret. See juhtub aga ainult siis, kui kõrge prioriteetsusega häirele pole heli seadistatud.

### Stream 1 - Codec / Stream 2 - Codec (ainult VRM ja kohalik salvestamine)

Klõpsake lahtrit, et valida voo kodeerimiseks sobiv koodek.

#### Stream 1 - Quality / Stream 2 - Quality

Valige otseesituseks või salvestamiseks kasutatava voo soovitud kvaliteet. Kvaliteediseadeid seadistatakse dialoogiboksis **Stream Quality Settings**.

### Stream 1 - Active platform / Stream 2 - Active platform

Näitab dialoogiboksis **Stream Quality Settings** platvormi seadete nime. See tulp on kirjutuskaitstud ja näitab, millised profiiliseaded koodrisse kirjutatakse.

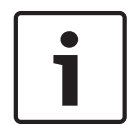

### Pange tähele!

Rakendub ainult juhul, kui valitakse vaikne, standardne või hõivatud voo kvaliteediprofiil. Valitud kaamera koodeki muutmisel muutub ka väärtus **Active platform**. Sihtbitikiirust kohandatakse automaatselt ja kuvatakse platvormi seadete nimi.

### Live Video – Stream (ainult VRM ning ainult otseesitus ja kohalik salvestamine)

Klõpsake lahtrit, et valida VRM-i või kohaliku salvestamise / ainult otseesituse koodri jaoks voog.

### Live Video – Profile (ainult ONVIF-kaamerate puhul)

Klõpsake lahtrit, et sirvida selle ONVIF-kaamera olemasolevaid otseprofiili lubasid. Kui valite kirje **<Automatic>**, kasutatakse automaatselt parima kvaliteediga voogu.

### Live Video - ROI

Klõpsake, et lubada Region of Interest (ROI). See on võimalik vaid juhul, kui 2. voo jaoks on tulbas **Quality** valitud üksus H.264 MP SD ROI või H.265 MP SD ROI ja 2. voog on määratud otsevideole.

**Märkus.** Kui 1. voogu kasutatakse konkreetse tööjaama puhul otseesituse jaoks, ei saa sellel tööjaamal töötav Operator Client sellele kaamerale ROI-d aktiveerida.

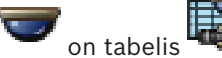

automaatselt aktiveeritud.

### **Recording - Setting**

Klõpsake lahtrit, et valida soovitud salvestamise seaded. Olemasolevaid salvestamise seadeid saate seadistada dialoogiboksis **Scheduled Recording Settings**.

### Recording - Profile (ainult ONVIF-kaamerate puhul)

Klõpsake lahtrit, et sirvida selle ONVIF-kaamera olemasolevaid salvestusprofiili lubasid. Valige soovitud kirje.

### **Recording - ANR**

Valige märkeruut funktsiooni ANR lubamiseks. Saate selle funktsiooni aktiveerida vaid juhul, kui koodril on sobiv püsivara versioon ja sobiv seadmetüüp.

### **Recording - Max Pre-Alarm Duration**

Näitab arvestatud maksimaalset hoiatuse-eelse perioodi kestust selle kaamera puhul. See väärtus aitab teil arvestada kohaliku salvestusmeediumi vajalikku salvestamismahtu.

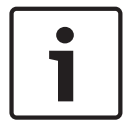

#### Pange tähele!

Kui koodril on peegeldatud VRM juba seadistatud, ei ole teil võimalik tulpades **Secondary Recording** selle koodri puhul ühtegi seadistust muuta.

### Secondary Recording - Setting (saadaval vaid juhul, kui on seadistatud teine VRM)

Klõpsake lahtrit, et määrata selle koodri kahekordsele salvestamisele planeeritud salvestamise seaded.

Teie seadistusest olenevalt võib juhtuda, et seadistatud teisese salvestamise voo kvaliteet pole kehtiv. Sellisel juhul kasutatakse hoopis peamisele salvestamisele seadistatud voo kvaliteeti.

### Secondary Recording - Profile (ainult ONVIF-kaamerate puhul)

Klõpsake lahtrit, et sirvida selle ONVIF-kaamera olemasolevaid salvestusprofiili lubasid.

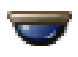

(Nähtav vaid juhul, kui klõpsate nuppu

Valige PTZ-juhtimise aktiveerimiseks märkeruut.

### Märkus.

Lisateabe saamiseks pordi seadete kohta vt COM1, lehekülg 101.

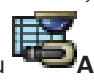

Port (Nähtav vaid juhul, kui klõpsate nuppu

Klõpsake lahtrit, et valida, millist koodri jadaporti PTZ-juhtimise jaoks kasutatakse. Süsteemiga Bosch Allegiant ühendatud PTZ-kaamera puhul võite teha valiku **Allegiant**. Sellise kaamera puhul ei ole teil vaja magistraalliini kasutada.

**Protocol** (Nähtav vaid juhul, kui klõpsate nuppu **"Pali**) Klõpsake lahtrit, et valida PTZ-juhtimise jaoks sobiv protokoll.

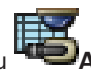

PTZ Address (Nähtav vaid juhul, kui klõpsate nuppu Sisestage PTZ-juhtimise jaoks aadressi number.

### Recording - Storage Min Time [days]

### Secondary Recording - Storage Min Time [days] (ainult VRM ja kohalik salvestamine)

Klõpsake lahtrit, et muuta selle kaamera videoandmete säilitamise minimaalset päevade arvu. Sellest päevade arvust nooremaid salvestisi ei kustutata automaatselt.

### Recording – Storage Max Time [days]

### Secondary Recording – Storage Max Time [days] (ainult VRM ja kohalik salvestamine)

Klõpsake lahtrit, et muuta selle kaamera videoandmete säilitamise maksimaalset päevade arvu. Automaatselt kustutamisele kuuluvad vaid sellest päevade arvust vanemad salvestised. 0 = piiramatu.

### Vt ka

- PTZ-kaamera seadistamine, lehekülg 49

**PTZ/ROI-seadete dialoogiboks** 

– PTZ pordi seadistamine, lehekülg 48

### 17.2

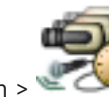

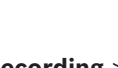

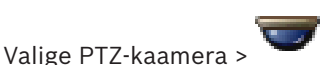

Põhiaken > Cameras and Recording > Põhiaken > Va Võimaldab teil seadistada PTZ-kaamerat või ROI-kaamerat.

ROI-kaamera puhul lisakäske saadaval ei ole.

### Märkus.

Enne PTZ-kaamera seadistamist peate seadistama PTZ-kaamera pordi seaded. Muidu PTZjuhtimine selles dialoogiboksis ei tööta.

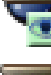

Klõpsake kaamera viimiseks eelmääratletud positsiooni või käsu täitmiseks.

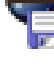

Klõpsake eelmääratletud positsiooni või käsu salvestamiseks.

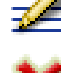

Klõpsake eelmääratletud positsiooni või käsu ümbernimetamiseks.

Klõpsake eelmääratletud positsiooni või käsu eemaldamiseks.

### Vahekaart Predefined Positions

Klõpsake eelmääratletud positsioonide tabeli kuvamiseks.

### Nr

Kuvab eelmääratletud positsiooni numbri.

### Name

Klõpsake lahtrit eelmääratletud positsiooni nime redigeerimiseks.

### Vahekaart Aux Commands (ainult PTZ-kaamerate puhul)

Klõpsake lisakäskudega tabeli kuvamiseks.

### Nr

Kuvab lisakäsu numbri.

### Name

Klõpsake lahtrit käsu nime redigeerimiseks.

### Code

Klõpsake lahtrit käsu koodi redigeerimiseks.

### Vt ka

- PTZ pordi seadistamine, lehekülg 48
- PTZ-kaamera seadistamine, lehekülg 49

18

# Kasutajarühmade lehekülg

# i |

### Pange tähele!

See dokument kirjeldab mõningaid funktsioone, mis ei ole rakendusele BVMS Viewer saadaval.

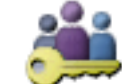

Põhiaken > **Viser Groups** 

Võimaldab teil seadistada kasutajarühmi, Enterprise-kasutajarühmi ja Enterprise-juurdepääsu. Vaikimisi on saadaval järgmine kasutajarühm.

Administraatorite rühm (ühe administraatoriga).

### Vahekaart User Groups

Klõpsake, et kuvada leheküljed, kus on võimalik seadistada standardse kasutajarühma õigusi.

### Vahekaart Enterprise User Group (saadaval vaid kehtiva Enterprise-litsentsiga)

Klõpsake, et kuvada leheküljed, kus on võimalik seadistada rühma Enterprise User Group õigusi.

### Vahekaart Enterprise Access (saadaval vaid kehtiva Enterprise-litsentsiga)

Klõpsake, et kuvada leheküljed, kus on võimalik lisada ja seadistada Enterprise Access.

### Kasutaja/kasutajarühma valikud

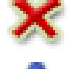

Klõpsake valitud kirje kustutamiseks.

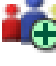

Klõpsake uue rühma või konto lisamiseks.

Klõpsake valitud kasutajarühma uue kasutaja lisamiseks. Muutke soovi korral vaikimisi kasutajanime.

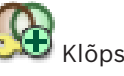

Klõpsake uue kahekordse autentimisega rühma lisamiseks.

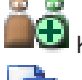

Klõpsake kahekordse autentimise jaoks uue sisselogimispaari lisamiseks.

Liste kuvab dialoogiboksi õiguste kopeerimiseks valitud kasutajarühmast muusse kasutajarühma.

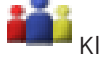

Klõpsake lehekülgede kuvamiseks, kus on võimalik seadistada selle rühma õigusi.

Klõpsake lehekülje kuvamiseks, kus on võimalik seadistada selle kasutaja atribuute.

Klõpsake lehekülje kuvamiseks, kus on võimalik seadistada selle sisselogimispaari atribuute.

Klõpsake lehekülgede kuvamiseks, kus on võimalik seadistada selle kahekordse autentimisega rühma õigusi.

### Kasutajanime ja parooli muudatuste aktiveerimine

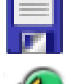

Klõpsake parooli muudatuste aktiveerimiseks.

Klõpsake kasutajanime muudatuste aktiveerimiseks.

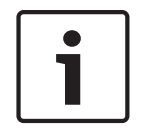

### Pange tähele!

Kasutajanime ja parooli muudatused ennistatakse pärast seadistuse tagasipööramist.

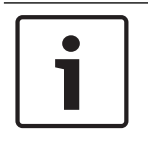

### Pange tähele!

BVMS Vieweril puuduvad Enterprise User Groups ja Enterprise Access.

### Üksiku Management Serveri õigused

Ühele üksustest Management Servers juurdepääsu haldamiseks kasutage standardset kasutajarühma. Te seadistate kõik selle Management Serveri õigused selles kasutajarühmas. Saate seadistada kahekordse autentimisega kasutajarühmi standardsetele kasutajarühmadele ja rühmadele Enterprise User Groups.

Q 🚽 Sisestage string ja vajutage kuvatud üksuste filtreerimiseks sisestusklahvi ENTER. Kuvatakse ainult stringi ja nende vastavat vanemüksust sisaldavad üksused (ainult puudes). Filtreeritud üksuste ja kõikide üksuste arv on välja toodud. Aktiivset

filtrit näitab 🕺 . Pange stringi ümber jutumärgid, et täpselt seda teksti leida, näiteks "Camera 1" filtreerib täpselt selle nimega kaamerad, aga camera 201 mitte.

Filtreerimise tühistamiseks klõpsake nuppu 🎽 .

Kasutajarühma atribuutide lehekülg

### 18.1

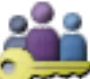

**User Groups** > Vahekaart **User Groups** > > Vahekaart **Operating** Põhiaken > Permissions > Vahekaart User Group Properties

või

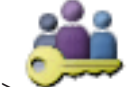

User Groups > Vahekaart Enterprise User Group >

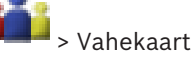

Põhiaken > **Operating Permissions** > Vahekaart **User Group Properties** 

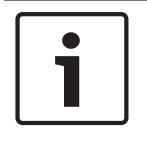

### Pange tähele!

BVMS Vieweril puuduvad Enterprise User Groups ja Enterprise Access.

Võimaldab teil seadistada valitud kasutajarühmale järgmisi seadeid.

- Sisselogimisgraafik
- LDAP-kasutajarühma seostatus

### **Description:**

Sisestage kasutajarühma informatiivne kirjeldus.

### Language

Valige Operator Clienti keel.

### Associated LDAP group

Sisestage LDAP-kasutajarühma nimi, mida soovite süsteemi jaoks kasutada. Samuti võite topeltklõpsata üksust nimekirjas **LDAP groups**.

### Settings

Klõpsake dialoogiboksi LDAP Server Settings kuvamiseks.

### Associate Group

Klõpsake valitud LDAP-rühma selle kasutajarühmaga seostamiseks.

### **Clear Group**

Klõpsake välja **Associated LDAP group** puhastamiseks. LDAP-rühma seos BVMS-i kasutajarühmaga eemaldatakse.

### Vt ka

- LDAP-i seadistamine, lehekülg 55
- LDAP-rühma sidumine, lehekülg 55

# 18.2 Kasutaja atribuutide lehekülg

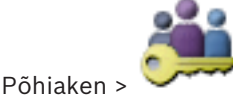

### 🐨 User Groups > Vahekaart User Groups 💻

Võimaldab teil seadistada uue kasutaja standardses kasutajarühmas või Enterprisekasutajarühmas.

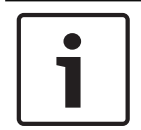

### Pange tähele!

BVMS Vieweril puuduvad Enterprise User Groups ja Enterprise Access.

Kui te vahetate kasutaja parooli või kustutate kasutaja sel ajal, kui ta on sisse logitud, saab see kasutaja endiselt Operator Clientiga edasi töötada. Kui pärast parooli vahetamist või kasutaja kustutamist katkestatakse ühendus Management Serveriga (näiteks pärast seadistuse aktiveerimist), ei saa kasutaja uuesti automaatselt Management Serveriga ühendust, ilma et ta Operator Clientist enne välja ja sisse logiks.

### Account is enabled

Valige märkeruut kasutajakonto aktiveerimiseks.

#### Full name

Sisestage kasutaja täisnimi.

### **Description:**

Sisestage kasutaja informatiivne kirjeldus.

### User must change password at next logon

Valige märkeruut, et sundida kasutajaid järgmisel sisselogimisel uut parooli valima.

### Enter new password

Sisestage uue kasutaja parool.

#### **Confirm password**

Sisestage uus parool uuesti.

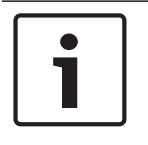

### Pange tähele!

Soovitame tungivalt määrata kõikidele uutele kasutajatele spetsiifilise parooli ja lasta kasutajatel see sisselogimisel ära muuta.

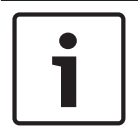

### Pange tähele!

Teenuse Mobile Video Service kliendid, veebiklient, Boschi iOS-rakendus ja SDK-kliendid ei saa sisselogimisel parooli muuta.

### Apply

Klõpsake seadete rakendamiseks.

Klõpsake parooli aktiveerimiseks nuppu

#### Lisateave

Pärast versioonile BVMS 9.0.0.x uuendamist on lehekülje User Properties seaded järgmised.

- Account is enabled on määratud.
  - User must change password at next logon ei ole määratud.

### 18.3

### Sisselogimispaari atribuutide lehekülg

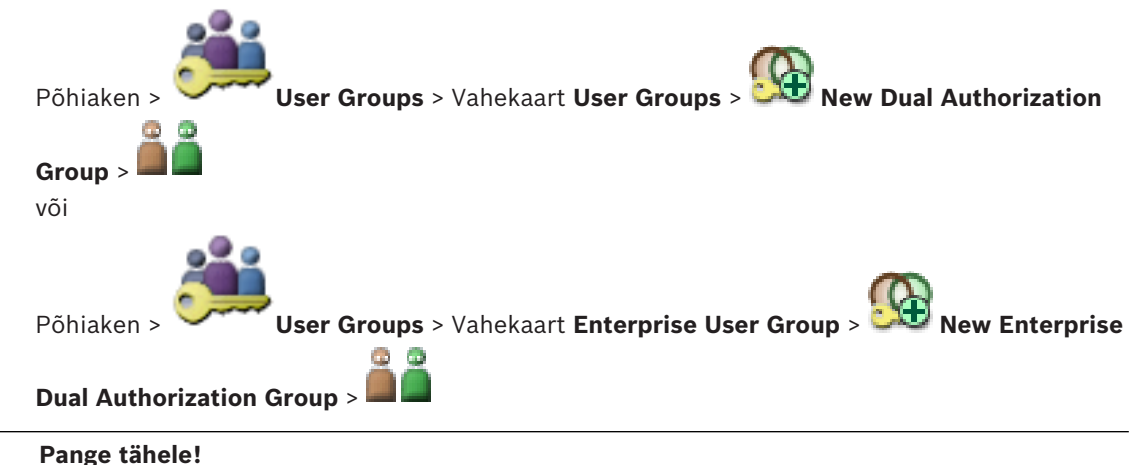

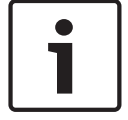

BVMS Vieweril puuduvad Enterprise User Groups ja Enterprise Access.

Võimaldab teil muuta kasutajarühmade paari kahekordse autentimisega rühmaks. Esimese kasutajarühma kasutajad on kasutajad, kes peavad sisselogimiseks esimeses dialoogiboksis sisse logima; teise kasutajarühma kasutajad peavad sisselogimise kinnitama.

### Select Logon Pair

Valige igast nimekirjast kasutajarühm.

#### Force dual authorization

Valige märkeruut, et sundida igat kasutajat ainult koos teise kasutajarühma kasutajaga sisse logima.

#### Vt ka

Kahekordse autentimisega rühmale sisselogimispaari lisamine, lehekülg 53

#### 18.4 Kaamera õiguste lehekülg

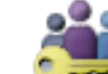

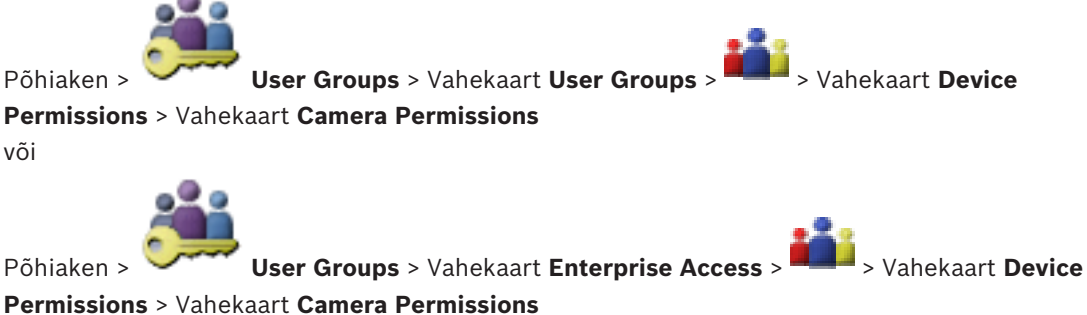

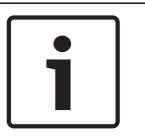

### Pange tähele!

BVMS Vieweril puuduvad Enterprise User Groups ja Enterprise Access.

Võimaldab teil seadistada valitud kasutajarühma jaoks valitud kaamera või kaamerarühma funktsioonide juurdepääsuõigused.

Uute komponentide lisamisel tuleb kaamera õigused hiljem seadistada. Leheküljel Camera saate juurdepääsu kaamerale tagasi võtta.

### Camera

Kuvab leheküljel Cameras and Recording seadistatud kaamera nime.

### Location

Kuvab kaamera asukohta, nagu see on leheküljel Maps and Structure seadistatud.

#### Access

Valige märkeruut, et lubada juurdepääs sellele kaamerale.

### Live Video

Valige märkeruut, et lubada otsevideo kasutamine.

#### **Live Audio**

Valige märkeruut, et lubada otseheli kasutamine.

### **Playback Video**

Valige märkeruut, et lubada video taasesitamise kasutamine. Saate seda märkeruutu valida või tühjendada ainult juhul, kui leheküljel Operator Features on aktiveeritud taasesitamine.

### **Playback Audio**

Valige märkeruut, et lubada audio taasesitamise kasutamine. Saate seda märkeruutu valida või tühjendada ainult juhul, kui leheküljel Operator Features on aktiveeritud taasesitamine.

### Export

Valige märkeruut, et lubada videoandmete eksportimine. Saate seda märkeruutu valida või tühjendada ainult juhul, kui leheküljel Operator Features on aktiveeritud videoandmete eksportimine.

### PTZ/ROI

Valige märkeruut, et lubada sellel kaameral PTZ-juhtimine või ROI kasutamine. Saate seda märkeruutu valida või tühjendada ainult juhul, kui leheküljel Operator Features on aktiveeritud selle kaamera PTZ-juhtimine või ROI. Lisaks tuleb teil seadistada kaameratabelis PTZ või ROI.

### Aux

Valige märkeruut, et lubada lisakäskude täitmine.

Saate seda märkeruutu valida või tühjendada ainult juhul, kui leheküljel Operator Features on aktiveeritud kaamera PTZ-juhtimine.

### Set Presets

Valige märkeruut, et lubada kasutajal määrata selle PTZ-kaamera eelpaigutusi. Kui see on aktiveeritud ja lubatud, võite määrata eelpaigutusi ka funktsioonile Region of Interest.

Saate seda märkeruutu valida või tühjendada ainult juhul, kui leheküljel Operator Features on aktiveeritud kaamera PTZ-juhtimine.

### 18.5

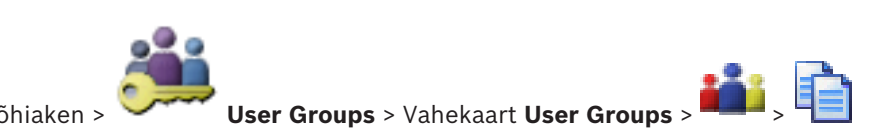

Kasutajarühma õiguste kopeerimise dialoogiboks

Põhiaken : või

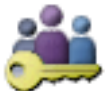

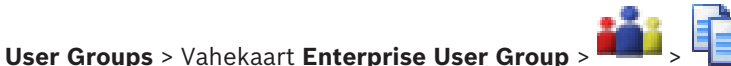

Võimaldab teil valida valitud kasutajarühmadesse kopeerimiseks kasutajarühma õigused.

### Copy from:

Põhiaken >

Kuvab valitud kasutajarühma. Selle õigused kopeeritakse teise kasutajarühma.

### Settings to Copy

Valige märkeruut, et valida kopeerimiseks soovitud kasutajarühma õigused.

### Copy to:

Valige märkeruut, et täpsustada kasutajarühm, kuhu valitud kasutajarühma õigused kopeeritakse.

18.6

# LDAP-serveri seadete dialoogiboks

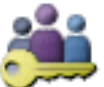

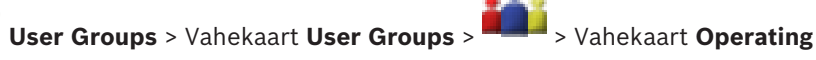

Permissions > Vahekaart User Group Properties > Nupp Settings või

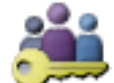

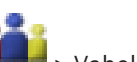

Põhiaken >

Põhiaken >

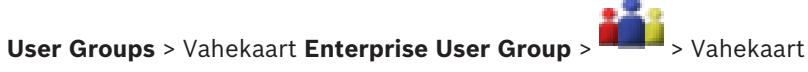

**Operating Permissions** > Vahekaart **User Group Properties** > Nupp **Settings** Sisestage LDAP-serveri seaded, mis on seadistatud väljaspool BVMS-i. Vajate ITadministraatori abi, kes seadistas LDAP-serveris järgmised kirjed.

Kõik väljad on kohustuslikud v.a rühma Test User / User Group boksis asuvad väljad.

| LDAP Server Settings            |                                                                             |
|---------------------------------|-----------------------------------------------------------------------------|
| LDAP Server:                    | Port: 389                                                                   |
| LDAP basis for user:            |                                                                             |
| Filter for user:                | ( (sAMAccountName=%username%)(userPrincipalName=%                           |
| LDAP basis for group:           |                                                                             |
| Filter for group member search: | (&(objectclass=group)(member=%usernameDN%))                                 |
| Proxy User                      |                                                                             |
| User name (DN):                 |                                                                             |
| Password:                       | Test                                                                        |
| Test User / User Group          | ]                                                                           |
| User name:                      |                                                                             |
| Password:                       | Test User                                                                   |
| Group (DN):                     | Test Group                                                                  |
| Group search filter:            | (((objectclass=group)(objectclass=groupofuniquenames))        Ok     Cancel |

#### **LDAP Server Settings**

### LDAP Server:

Sisestage LDAP-serveri nimi.

### Port

Sisestage LDAP-serveri pordinumber (vaikimisi krüptimata: 389, krüptitud: 636)

### Secure connection

Valige märkeruut, et aktiveerida krüptitud andmeedastus.

### LDAP basis for user:

Sisestage LDAP tee, kust teil on võimalik kasutajat otsida, ainulaadne nimi (DN = eriline nimi). LDAP-baasi DN-i näide:CN=Users,DC=Security,DC=MyCompany,DC=com

### Filter for user:

Valige filter, mida kasutatakse ainulaadse kasutajanime otsimiseks. Näited on eelmääratletud. Asendage %username% tegeliku kasutajanimega.

### LDAP basis for group:

Sisestage LDAP tee, kust teil on võimalik rühmi otsida, ainulaadne nimi. LDAP-baasi DN-i näide: CN=Users,DC=Security,DC=MyCompany,DC=com

### Filter for group member search:

Valige filter, mida kasutatakse rühmaliikme otsimiseks. Näited on eelmääratletud. Asendage %usernameDN% tegeliku kasutajanime ja tema DN-iga.

### Proxy User

### User name (DN):

Sisestage puhverkasutaja ainulaadne nimi. See kasutaja on vajalik selleks, et võimaldada selle BVMS-i kasutajarühma kasutajatele juurdepääs LDAP-serverile.

### **Password:**

Sisestage puhverkasutaja parool.

### Test

Klõpsake, et testida, kas puhverkasutajal on juurdepääs LDAP-serverile.

### Test User / User Group

Selles rühmaboksis tehtud kandeid ei salvestata pärast nupu **OK** klõpsamist. Need on ettenähtud vaid testimiseks.

### User name:

Sisestage testkasutaja nimi. Jätke DN vahele.

### Password:

Sisestage testkasutaja parool.

### Test User

Klõpsake, et testida, kas kasutajanime ja parooli kombinatsioon on õige.

### Group (DN):

Sisestage ainulaadne rühma nimi, millega kasutaja on seostatud.

### **Test Group**

Klõpsake kasutaja ja rühma vahelise seose testimiseks.

### Group search filter:

Ärge jätke seda välja tühjaks. Kui ühtegi kirjet ei ole, ei saa te LDAP-rühma BVMS-i kasutajarühmale määrata. Valige filter kasutajarühma otsimiseks. Näited on eelmääratletud.

### Vt ka

– LDAP-i seadistamine, lehekülg 55

### 18.7

# Loogilise puu lehekülg

Põhiaken > User Groups > Vahekaart User Groups > Ahekaart Device Permissions > Vahekaart Logical Tree või

Permissions > Vahekaart Logical Tree

# i

### Pange tähele!

BVMS Vieweril puuduvad Enterprise User Groups ja Enterprise Access.

Võimaldab teil seadistada loogilist puud igale kasutajarühmale.

### Õiguste seadistamine.

Valige või tühjendage märkeruudud vastavalt vajadusele.
 Sõlmest allpool asuva üksuse valimine valib automaatselt sõlme.
 Sõlme valimine valib automaatselt kõik allpool asuvad üksused.

### Camera

Valige märkeruut, et anda valitud kasutajarühma kasutajatele juurdepääs vastavatele seadmetele.

Leheküljel Camera Permissions saate juurdepääsu kaamerale tagasi võtta.

### **Analog Monitor Group**

Valige märkeruut, et anda valitud kasutajarühma kasutajatele juurdepääs sellele analoogekraanide rühmale.

### Vt ka

- Seadme õiguste seadistamine, lehekülg 56

# 18.8 Operaatori funktsioonide lehekülg

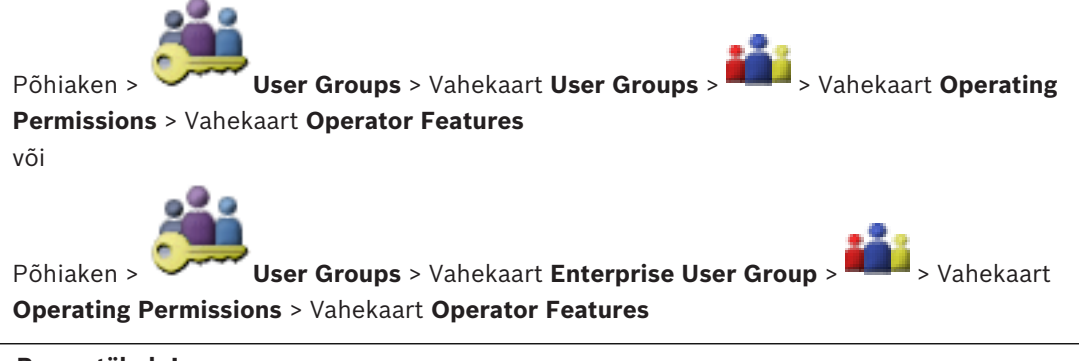

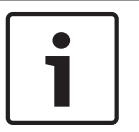

### Pange tähele!

BVMS Vieweril puuduvad Enterprise User Groups ja Enterprise Access.

Võimaldab teil seadistada valitud kasutajarühmale erinevaid õigusi.

### **PTZ control of dome cameras**

Valige märkeruut, et lubada kaamera juhtimine.

Lehekülg **Control Priorities**: väljal **Control Priorities** on võimalik määrata prioriteet kaamera juhtimise hankimiseks.

### **Print and save**

Valige märkeruut, et lubada video, skeemide ja dokumentide printimine ja salvestamine.

### Playback

Valige märkeruut, et lubada erinevad taasesitamise funktsioonid.

### Export video

Valige märkeruut, et lubada videoandmete eksportimine.

### Export MOV / ASF video

Valige märkeruut, et lubada videoandmete eksportimine vormingutes ASF ja MOV.

### **Protect video**

Valige märkeruut, et lubada videoandmete kaitsmine.

### **Unprotect video**

Valige märkeruut, et lubada nii videoandmete kaitsmine kui ka mittekaitsmine.

#### **Delete video**

Valige märkeruut, et lubada videoandmete kustutamine.

### **Close Operator Client**

Valige märkeruut, et lubada Operator Clienti sulgemine.

### **Minimize Operator Client**

Valige märkeruut, et lubada Operator Clienti minimeerimine.

### Audio Intercom

Valige märkeruut, et võimaldada kasutajal rääkida läbi heli sisend- ja väljundfunktsiooniga koodri kõlarite.

# 18.9 Kasutajaliidese lehekülg

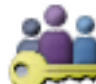

Põhiaken > `

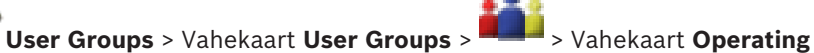

### Permissions > Vahekaart User Interface

Võimaldab teil seadistada kuni 4 ekraani kasutajaliidest, mida kasutab Operator Client. Saate konfigureerida kuni 4 ekraaniga mitme ekraani režiimi. Määrake iga ekraani puhul, mida sellel näidatakse. Näiteks ekraan 2 näitab ainult otsepildi pildipaane või ekraan 1 ja ekraan 2 kasutavad HD-kaamerate puhul kuvasuhet 16 : 9.

### **Control Monitor**

Valige ekraan, mida kasutada juhtekraanina.

### Max. rows of image panes in playback

Valige juhtekraani taasesituse pildiaknas kuvatavate pildipaanide suurim ridade arv.

### Ekraan 1-4

Valige iga ekraani vastavast nimekirjast vajalik kirje.

- Juhtekraani puhul on kirje Control juba ette valitud ja seda pole võimalik muuta.
- Häirete ekraani puhul on võimalik valida üks järgmistest kirjetest.
  - Live video and alarm content
  - Alarm content only
- Ülejäänud ekraanide puhul on võimalik valida üks järgmistest kirjetest.
  - Live only Image window
  - Map and document window
  - Two maps and document
  - Fullscreen Live Image window
  - Quad Live Image window

### Max. rows of image panes

Valige vastava ekraani pildiaknas kuvatavate pildipaanide suurim ridade arv.

Märkus. See valik on saadaval ainult järgmiste vaadete puhul.

- Control
- Alarm content only

#### Live video and alarm content

### Live only Image window

Ülejäänud vaadetel on fikseeritud paigutus koos fikseeritud arvu pildipaanidega ja seda pole võimalik muuta.

### Image panes aspect ratio

Iga ekraani puhul valige Operator Clienti esmasel käivitamisel nõutud kuvasuhe. Kasutage HDkaamerate puhul kuvasuhet 16 : 9.

### Save settings when shutting down

Valige märkeruut aktiveerimaks, et süsteem mäletaks kasutajaliidese viimast olekut, kui kasutaja Operator Clientist välja logib. Kui märkeruutu pole valitud, käivitub Operator Client alati seadistatud kasutajaliidesega.

### **Restore Default**

Klõpsake selle lehekülje vaikeseadete taastamiseks. Kõik nimekirja kanded lähtestatakse nende vaikeseadetele.

# 18.10 Kontoreeglite lehekülg

Põhiaken > User Groups > Vahekaart User Groups > 🏜 > Vahekaart Security > Vahekaart Account policies

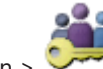

Võimaldab teil seadistada kasutajate ja paroolide seadeid.

### Strong password policy

Valige märkeruut, et lubada paroolireegel. Lisateabega tutvumiseks vt *Kasutajate, õiguste ja Enterprise-ligipääsu, lehekülg* 50

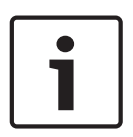

### Pange tähele!

ligipääsu vastu.

Seade **Strong password policy** rakendub kasutajatele ainult juhul, kui vastavas kasutajarühmas on valitud märkeruut. Soovitame tungivalt seda seadistust hoida, et tugevdada oma arvuti kaitset volitamata

### Minimum password length

See seade määrab ära väikseima arvu tärke, mis kasutajakonto paroolis peab olema. Valige seadistuse lubamiseks märkeruut ja sisestage miinimumväärtus.

#### Maximum password age in days

See seade määrab parooli kasutamise ajaperioodi (päevades), pärast mida nõuab süsteem kasutajalt parooli vahetamist.

Valige seadistuse lubamiseks märkeruut ja sisestage miinimumväärtus.

#### Number of used passwords in history

See seade määrab ära unikaalsete uute paroolide arvu, mis peab olema kasutajakontoga seostatud, enne kui vana parooli on võimalik uuesti kasutada.

Valige seadistuse lubamiseks märkeruut ja sisestage miinimumväärtus.

### Maximum invalid logon attempts

See seade võimaldab konto pärast kindlat arvu sisselogimiskatseid blokeerida.

Valige seadistuse lubamiseks märkeruut ja sisestage miinimumväärtus.

| 1 |  |
|---|--|
|   |  |

### Pange tähele!

Kui suurim lubatud arv valesid sisselogimiskatseid on ületatud, konto inaktiveeritakse ja see tuleb uuesti aktiveerida.

| ļ |
|---|

### Pange tähele!

Valede sisselogimiskatsete arv lähtestatakse õnnestunud sisselogimisel.

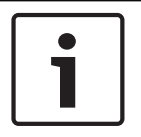

### Pange tähele!

Administraatorite rühma puhul on märkeruut Maximum invalid logon attempts inaktiveeritud.

### **Disable offline client**

Valige märkeruut, et inaktiveerida võrguvälise kliendi sisselogimine.

Märkeruut **Disable offline client** on automaatselt valitud, kui on valitud märkeruut **Maximum invalid logon attempts** .

### Lisateave

Alates versioonist BVMS 9.0 rakenduvad vaikimisi järgmised suvandi Account policies seaded.

- Märkeruut **Strong password policy** on eelvalitud.
- Märkeruut **Minimum password length** on eelvalitud. Vaikeväärtus on 10.
- Märkeruut Maximum password age in days ei ole eelvalitud. Vaikeväärtus on 90.
- Märkeruut **Number of used passwords in history** ei ole eelvalitud. Vaikeväärtus on 10.
- Märkeruut Maximum invalid logon attempts ei ole eelvalitud. Vaikeväärtus on 1.
- Märkeruut **Disable offline client** ei ole eelvalitud.

### Vt ka

- Strong password policy , lehekülg 50

# Sõnastik

### 802.1x

Standard IEEE 802.1x pakub autentimise üldmeetodit ja autoriseerimist IEEE-802-võrkudes. Autentimine toimub autentija kaudu, mis kontrollib edastatud autentimisteavet autentimisserveri abil (vt RADIUS-server) ja kinnitab ligipääsu pakutud teenustele (LAN, VLAN või WLAN) või keeldub sellest.

### Aktiveerimisvõti

Number, mida kasutaja vajab ostetud litsentsi aktiveerimiseks. Aktiveerimisvõtme saate pärast kinnitusnumbri sisestamist Boschi turbesüsteemi tarkvara litsentsihaldurisse.

### analoogekraanide rühm

Dekoodritega ühendatud analoogekraanide komplekt. Analoogekraanide rühmaga saab töödelda häiret etteantud füüsilisel alal. Näiteks kolme füüsiliselt eraldatud juhtimistoaga paigaldisel võib olla kolm ekraanirühma. Analoogekraanide rühma ekraanid on loogiliselt seadistatud ridadesse ja tulpadesse ning neid saab kasutada täisekraani- või nelikvaates.

### ANR

Automaatne võrgu kaudu varundamine. Ühildatud protsess, mis kopeerib videotransiiveri kadunud videoandmed võrguühenduse kadumise korral võrgu videosalvestisse. Kopeeritud videoandmed täidavad täpselt võrguühenduse kadumisel tekkinud tühimiku. Seega vajab transiiver mingit kohalikku mälu. Selle kohaliku mälu salvestusmaht arvutatakse järgmise valemi abil: (võrgu ribalaius x hinnanguline võrgu rikkeaeg + ohutusvaru) x (1 + 1 / varunduskiirus). Tulemuseks saadav salvestusmaht on vajalik, kuna pidev salvestamine peab kopeerimise ajal jätkuma.

### ASF

Advanced Systems Format: Microsoft Windowsi meedia heli- ja videovorming.

### asumisaeg

Eelseadistatud ajahulk, mille jooksul kaamerat kuvatakse pildiaknas ja mille järel kuvatakse kaamera jadas järgmist kaamerat.

### ATM

Pangaautomaat

#### dekooder

Muudab digitaalvoo analoogvooks, näiteks digitaalvideo kuvamiseks analoogekraanil.

### DWF

Design Web Format. Kasutatakse arvutiekraanil tehniliste jooniste kuvamiseks.

### DVR

Digitaalne videosalvesti

### **Enterprise Account**

Enterprise Account on volitus, mis lubab Operator Clienti kasutajal luua ühenduse Enterprise Systemi alla kuuluva haldusserveri seadmetega. Enterprise Accountis seadistatakse kõik selle haldusserveri seadmete õigused. Operator Client saab samaaegselt luua ühenduse kõikide selle Enterprise Systemi haldusserveri arvutitega. Seda ligipääsu juhitakse Enterprise-kasutajarühma liikmelisusega või selle haldusserveri Enterprise Accountis seadistatud seadme õigustega.

#### Enterprise-kasutajarühm

Enterprise-kasutajarühm on kasutajarühm, mida seadistatakse Enterprise-haldusserveris. Enterprise-kasutajarühm määratleb kasutajad, kellel on õigused juurdepääsuks mitmele haldusserveri arvutile samaaegselt. Määratleb nende kasutajate kasutusõigused.

#### **Enterprise-ligipääs**

Enterprise-ligipääs on BVMS-i funktsioon, mis sisaldab vähemalt ühte Enterprise Accounti. Iga Enterprise Account sisaldab kindla haldusserveri seadmete õigusi.

#### häire

Häire loomiseks seadistatud sündmus. See on kohest tähelepanu nõudev erisündmus (liikumise tuvastamine, uksekella helistamine, signaali kaotamine jne). Häire võib kuvada otsevideot, taasesitusvideot, tegevuskava, veebilehekülge või skeemi.

### IQN

iSCSI täisnimi. IQN-vormingus algataja nime kasutatakse iSCSI algatajate ja sihtmärkide ettevalmistusaadresside jaoks. IQN-vastendusega loote algatajarühma, mis haldab iSCSI sihtmärgil ligipääsu LUN-idele, ja kirjutate kõikide koodrite ja VRM-i algatajate nimed sellesse algatajarühma. LUN-ile on õigus ligi pääseda ainult seadmetel, mille algatajate nimed on lisatud algatajarühma. Vt LUN ja vt iSCSI.

### iscsi

Internet Small Computer System Interface. Mälu TCP/IP-võrgu kaudu haldav protokoll. iSCSI võimaldab salvestatud andmetele kõikjalt võrgus ligi pääseda. Tänu Gigabit Etherneti kasutusele võtmisele on võimalik soodsalt iSCSI mäluservereid kaugkõvakettana arvutivõrku lisada. iSCSI terminoloogias nimetatakse salvestusvahendeid pakkuvat serverit iSCSI sihtmärgiks, samas kui serveriga ühendatud ja serveri ressursse kasutavat klienti nimetatakse iSCSI algatajaks.

### kahekordne autentimine

Turbepoliitika, mis nõuab kahe erineva kasutaja sisselogimist Operator Clientisse. Mõlemad kasutajad peavad olema tavalise Bosch Video Management Systemi kasutajarühma liikmed. See kasutajarühm (või need kasutajarühmad, kui kasutajad on erinevate kasutajarühmade liikmed) peab kuuluma kahekordse autentimisega rühma. Kahekordse autentimisega rühmal on Bosch Video Management Systemis omad ligipääsuõigused. Sellel kahekordse autentimisega rühmal peaks olema rohkem ligipääsuõigusi kui tavalisel kasutajarühmal, kuhu kasutaja kuulub. Näide: kasutaja A on kasutajarühma A liige. Kasutaja B on rühma B liige. Lisaks on seadistatud kahekordse autentimise rühm, mille liikmed on rühm A ja rühm B. Kahekordne autentimine on rühma A kasutajatele valikuline, ent rühma B kasutajatele kohustuslik. Kui kasutaja A logib sisse, kuvatakse teine sisselogimist kinnitav dialoogiboks. Selles dialoogiboksis saab sisse logida teine kasutaja, kui ta on saadaval. Kui mitte, võib kasutaja A jätkata ja käivitada Operator Clienti. Siis on tal ligipääsuõigused ainult rühma A. Kui sisse logib kasutaja B, kuvatakse taas teine sisselogimise dialoogiboks. Selles dialoogiboksis peab sisse logima teine kasutaja. Kui ei logi, ei saa kasutaja B käivitada Operator Clienti.

### kaldnurk

Horisontaali ja kaamera vaheline nurk.

### Kasutajarühm

Kasutajarühmadega määratletakse üldisi kasutaja atribuute, nagu õigused, privileegid ja PTZprioriteetsus. Rühma liikmeks astumisel pärib kasutaja automaatselt rühma kõik atribuudid.

### Kooder

Muudab analoogvoo digitaalvooks, näiteks analoogkaamera ühildamiseks digitaalsüsteemi nagu Bosch Video Management System. Osadel koodritel võib olla kohalik mälu, nagu mälukaart või USB-kõvaketas, või nad võivad salvestada oma videoandmed iSCSI seadmetesse. IP-kaameratel on sisseehitatud kooder.

### Käsuskript

Makro, mille programmeerimisega saab administraator luua automaatse tegevuse, nagu PTZ-kaamera asukoha määramine või e-kirjade saatmine. Bosch Video Management Systemil on selle funktsiooni jaoks eraldi käsud. Käsuskriptid jagunevad kliendiskriptideks ja serveriskriptideks. Kliendiskripte kasutatakse kliendi tööjaamades seal töötavate teatud ülesannete täitmiseks. Serveriskriptid käivituvad automaatselt süsteemi käivitatud sündmuse alusel. Nad saavad sündmuselt argumente nagu kuupäev ja kellaaeg. Käsuskript võib sisaldada mitut skriptletti. Saate luua käsuskripti järgmiste skriptikeelte abil: C#, VB.Net. Käsuskripte käivitatakse vastusena sündmustele või häiretele automaatselt vastavalt graafikule (ainult serveriskriptid), käsitsi loogilisest puust või käsitsi ikoonidest või skeemidel.

### LDAP

Lihtsustatud kataloogisirvimise protokoll. TCP/IP võrguprotokoll, millega pääseb ligi kataloogidele. Kataloog võib olla näiteks kasutajarühmade ja nende pääsuõiguste nimekiri. Bosch Video Management System pääseb selle kaudu ligi samadele kasutajarühmadele nagu MS Windows või muu ettevõtte kasutajahaldussüsteem.

### Logiraamat

Konteiner Bosch Video Management Systemi kõikide sündmuste logimiseks.

### Loogiline number

Loogilised numbrid on ainulaadsed ID-d, mis on määratud süsteemi kõikidele seadmetele, et nendest oleks parem ülevaade. Loogilised numbrid on ainulaadsed ainult kindla seadmetüübi puhul. Loogilisi numbreid kasutatakse tavaliselt käsuskriptides.

### Loogiline puu

Kõikide seadmete kohandatud struktuuriga puu. Loogilist puud kasutatakse Operator Clientis kaamerate ja muude seadmete valimiseks. Configuration Clientis seadistatakse täielik loogiline puu (skeemide ja struktuuri leheküljel) ja seda kohandatakse iga kasutajarühma jaoks (kasutajarühmade leheküljel).

### LUN

Loogiline üksuse number. Kasutatakse iSCSI keskkonnas, et adresseerida üksikut kõvaketast või virtuaalset sektsiooni (draiv). Sektsioon on osa RAID-kettamasiivist (iSCSI sihtmärk).

### ΜΟΥ

Apple'i QuickTime Playeri vaikimisi videovormingu faililaiend.

### MSS

Suurim segmendi maht. Suurim andmemaht (baitides), mida arvuti või sidevahend suudab hallata ühes fragmenteerimata tükis.

### Multiedastus

Ühe transiiveri ja mitme vastuvõtja vaheline suhtlus võrgus. Üks andmevoog edastatakse võrgus mitmesse määratud rühma vastuvõtjasse. Multiedastuse nõue on multiedastusega ühilduv võrk, mis sisaldab UDP-protokolli ja IGMPprotokolli.

### möödaminek / möödamineku eemaldamine

Seadmest möödaminek tähendab seadme tekitavate mistahes häirete eiramine, tavaliselt kergendavate asjaolude nagu hoolduse jooksul. Möödamineku eemaldamine tähendab nende eiramise lõpetamist.

### ONVIF

Open Network Video Interface Forum. Võrguvideotoodete üldstandard. ONVIF-seadmed suudavad vahetada otserežiimis videot, heli, metaandmeid ja juhtimisteavet ning tagada, et neid avastataks automaatselt ja ühendataks võrgurakendustega, näiteks videohaldussüsteemidega.

### Otserežiim

### Panoraamkaamera

360° või 180° vaatenurgaga kaamera.

### Pildipaan

Kasutatakse ühe kaamera otsevideo või salvestatud video, skeemi või HTML-faili kuvamiseks.

### Port

1) Arvuti ja telekommunikatsiooniseadmete puhul on port (nimisõna) tavaliselt kindel koht füüsiliselt muu seadmega ühendamiseks, tavaliselt pesa ja pistiku abil. Tavaliselt on personaalarvutil üks või mitu jadaporti ja üks paralleelport. 2) Programmeerimises on port (nimisõna) "loogilise ühenduse koht" ja internetiprotokolli TCP/IP puhul on see meetod, kuidas klientprogramm määrab konkreetse serverprogrammi võrgus olevas arvutis. TCP/IP-d kasutavatel kõrgematasemelistel rakendustel (nt veebiprotokoll ja Hypertext Transfer Protocol) on eelmääratud numbritega pordid. Neid nimetatakse ka "hästituntud portideks", mille on määranud Internet Assigned Numbers Authority (IANA). Teistele rakenduse protsessidele antakse pordinumbrid iga ühenduse jaoks dünaamiliselt. Teenuse (serverprogramm) käivitumisel seotakse see määratud pordinumbriga. Kui seda serverit tahab kasutada mõni klientprogramm, peab see samuti nõudma määratud pordinumbriga sidumist. Pordinumbrid on vahemikus 0-65535. Pordid 1-1023 on mõeldud teatud eesõigustega teenuste jaoks. HTTP-teenuse port 80 on vaikeport ja seda ei pea määratlema ühtses ressursilokaatoris (URL).

### POS

Müügikoht.

### PTZ-kaamera

Panoraamimise, kallutamise ja suumimise funktsiooniga kaamera.

### **RADIUS-server**

Remote Authentication Dial-In User Service: kliendi-/serveriprotokoll sissehelistamisühendust kasutavate kasutajate autentimiseks, autoriseerimiseks ja arvestamiseks arvutivõrgus. RADIUS on de-facto standard modemi, ISDN-i, VPNi, juhtmeta LANi (vt 802.1x) ja DSLi kaudu loodud sissehelistamisühenduste keskseks autentimiseks.

### ROI

Region of Interest. ROI otstarve on säästa fikseeritud HD-kaamera kaamerapildi osa suurendamisel võrgu ribalaiust. See osa käitub nagu PTZ-kaamera.

### RTSP

Real Time Streaming Protocol. Võrguprotokoll, mis võimaldab juhtida audiovisuaalsete andmete või tarkvara pidevat edastamist IP-põhistes võrkudes.

### Salvestusgraafik

Kasutatakse salvestuse või mingite sündmuste (nt varundamise käivitamine või sisselogimise piiramine) ajastamiseks. Salvestusgraafikutes ei tohi olla lünki ega kattumisi. Lisaks määrab see videsalvestise kvaliteedi.

### Seadmete puu

Kõikide süsteemis saadaval olevate seadmete hierarhiline nimekiri.

### sirgestamine

Tarkvara kasutamine radiaalse moonutusega kalasilmaläätsest tuleva ringja pildi teisendamiseks vaatamiseks sobivaks sirgeks pildiks (sirgestamine on moonutuse parandamine).

### SNMP

Lihtne võrguhaldusprotokoll. IP-põhine protokoll, mis võimaldab hankida teavet võrguseadmetest (GET), määrata võrguseadmetes (SET) parameetreid ja saada teavitusi teatud sündmuste kohta (EVENT).

### SNTP

Lihtne võrguajaprotokoll on NTP lihtsustatud versioon (vt NTP). SNTP-d saab kasutada, kui RFC 1305-s kirjeldatud NTP kõikide funktsioonide koguvõimsust pole vaja või see pole õigustatud. SNTP versiooni 4 kirjeldatakse RFC 2030-s (vt RFC).

### TCP/IP

Transmission Control Protocol / Internet Protocol. Nimetatakse ka interneti protokollistikuks. Sideprotokollide pakett, mida kasutatakse andmete edastamiseks IP-võrgu kaudu.

### Tõrkesiirde VRM

BVMS-i keskkonna tarkvara. Rikke puhul võtab üle määratud peamise VRM-i või teisese VRM-i ülesande. BVMS-i keskkonnas: spetsiaalne arvuti, kuhu on installitud Operator Client. See arvuti on Configuration Clientis teatud funktsioonide lubamiseks seadistatud tööjaamaks.

### Tööpunkt

Hiirele tundlik ikoon skeemil. Tööpunkte seadistatakse Configuration Clientis. Tööpunktid võivad olla näiteks kaamerad, releed või sisendid. Kasutaja kasutab seda hoones seadme lokaliseerimiseks ja valimiseks. Seadistamise korral saavad tööpunktid kuvada kindla olekuga sündmuse või häire esinemise puhul vilkuvat taustavärvi.

### UDP

Kasutaja datagrammi protokoll. Ühenduseta protkoll, mida kasutatakse andmevahetuseks IPvõrgus. UDP on video edastamisel TCP-st tõhusam, kuna selle ballast on madalam.

### unmanaged site

BVMS-i seadmete puu üksus, mis võib sisaldada video-võrguseadmeid, nagu digitaalsed videosalvestid. Teie süsteemi haldusserver ei halda neid seadmeid. Operator Clienti kasutaja võib nõudmisel luua ühenduse unmanaged site'i seadmetega.

### Video Streaming Gateway (VSG)

Virtuaalseade, mis võimaldab ühildada Boschi kaameraid, ONVIF-kaameraid, JPEG-kaameraid ja RTSP-koodreid.

### **VIDOS NVR**

Võrgu videosalvesti VIDOS. Tarkvara, mis talletab IP-koodrite heli- ja videoandmeid RAID 5 kettamassiivil või mistahes muul salvestusvahendil. VIDOS NVR võimaldab salvestatud videot taasesitada ja otsida. Saate ühildada Bosch Video Management Systemiga kaameraid, mis on ühendatud VIDOS NVR-i arvutiga.

### VRM

Video Recording Manager. Bosch Video Management Systemi tarkvarapakett, mis haldab video (MPEG-4 SH++, H.264 ja H.265) salvestamist koos heli- ja metaandmetega võrgus iSCSI seadmetes. VRM haldab salvestiste algteavet ja seotud iSCI-draivide nimekirja sisaldavat andmebaasi. VRM on Bosch Video Management Systemi võrku kuuluvas arvutis töötav teenus. VRM ei säilita videoandmeid ise, vaid jagab iSCSI seadmete salvestusmahte koodritele, tegeledes samal ajal koormuse tasakaalustamisega erinevate iSCSI seadmete vahel. VRM voogesitab taasesitust iSCSI-st Operator Clienti arvutitesse.

### Ääre sirgestamine

Sirgestamine, mis leiab aset kaameras.

# Register

| A, B, C, D, E, F, G, H, I<br>N. O. P. Q. R. S. T. U. V | , J, K, L, M,<br>/. W. X. Y. Z | ilm<br>IP- |
|--------------------------------------------------------|--------------------------------|------------|
| AE-reaktsioonikiirus                                   | 93                             |            |
| ajavöönd                                               | 75                             |            |
| aktiveerida                                            | 58                             | IP-        |
| aktiveerimine                                          | 60                             | iSC        |
| eelmine seadistus                                      | 59                             | jad        |
| seadistamine                                           | 58                             | kaa        |
| viivitusega                                            | 58, 63                         | kaa        |
| Aktiveerimisvõti                                       | 113                            | kaa        |
| algataja laiendus                                      | 79                             | kaa        |
| algataja nimi                                          | 79                             | kał        |
| Allegiant                                              |                                | kas        |
| PTZ-kaamera                                            | 120                            |            |
| analoogekraanide rühm                                  | 43                             |            |
| lisamine                                               | 43                             | kas        |
| analüütiline järelotsing                               | 67                             | kas        |
| ANR                                                    | 120                            | kat        |
| ASF                                                    | 132                            | kai        |
| Audio-siseside funktsionaalsus                         | 132                            | KB         |
| automaatne lähtestamine                                | 58                             | kee        |
| automaatne uuesti sisselogimine                        | 58                             |            |
| automaatne väljalogimine                               | 64                             |            |
| Bosch IntuiKey klaviatuur                              | 67                             | kel        |
| Bosch Video Management System                          |                                | ko         |
| veebispikker                                           | 8                              | koi        |
| BVIP-dekooder                                          | 36                             |            |
| BVIP-kooder                                            | 36                             | ko         |
| lisamine                                               | 68                             |            |
| BVIP-kooder:lisamine                                   | 69                             |            |
| BVIP-koodri lisamine                                   | 68, 69                         | ko         |
| BVIP-seade                                             |                                | ko         |
| parool                                                 | 38, 77                         | ku         |
| veebileht                                              | 77                             | kuv        |
| dekooder: sihtparool                                   | 38                             | Kä         |
| eelmine seadistus                                      | 59                             | leid       |
| eelpaigutuse eemaldamine                               | 49                             |            |
| ehtsuse kontrollimine                                  | 40                             | Lit        |
| eksport                                                |                                | log        |
| ASF                                                    | 132                            | loc        |
| eksportimine                                           |                                | me         |
| seadistusandmed                                        | 59                             | mit        |
| filtreerimine                                          | 65, 116, 118, 124              | mi         |
| haldusserver                                           | 11                             | mü         |
| HD-kaamerad                                            | 132                            | NV         |
| HTML-failid                                            | 115                            | ole        |
| häire                                                  | 86                             | ON         |
| häireteade                                             | 86                             | Ор         |

| ilma paroolita seadmed              | 58      |
|-------------------------------------|---------|
| IP-aadress                          |         |
| duplikaadid                         | 65      |
| muutmine                            | 37      |
| IP-aadressi muutmine                | 37      |
| iSCSI salvestuskonteiner            | 74      |
| jada                                | 117     |
| kaamera jada                        | 115     |
| kaamera jada                        | 46, 117 |
| kaamera ring                        | 115     |
| kaamera ring                        | 46, 117 |
| kahekordne autentimine              | 126     |
| kasutaja                            |         |
| eemaldamine                         | 125     |
| kustutamine                         | 125     |
| kasutaja eemaldamine                | 125     |
| kasutaja kustutamine                | 125     |
| katik                               | 94      |
| kaubandusliku tüübi number          | 63      |
| KBD universaalne XF klaviatuur      | 67      |
| keel                                |         |
| Configuration Client                | 64      |
| Operator Client                     | 125     |
| kellaaeg                            | 86      |
| kodeerimine NVR-idel                | 65      |
| konteiner                           |         |
| seadme teisaldamine                 | 33      |
| kooder                              |         |
| lisamine                            | 25, 32  |
| veebileht                           | 77      |
| kooder: tõrkesiirde salvestusrežiim | 36      |
| koodri lisamine                     | 25, 32  |
| kuppelkaamera                       | 49, 121 |
| kuvasuhe 16/9                       | 132     |
| Käsuskript                          | 115     |
| leidmine                            |         |
| teave spikri kohta                  | 8       |
| Litsentsid                          | 113     |
| logifaili teave                     | 100     |
| loogiline puu                       | 45      |
| menüü käsud                         | 61      |
| mitme ekraani režiim                | 132     |
| mitu valikut                        | 45      |
| müra vähendamine                    | 94      |
| NVR                                 | 11      |
| olek                                | 60      |
| ONVIF-i meediaprofiil               | 119     |
| Operator Client                     | 45      |
|                                     |         |

| otsi koninktsen ir sadresse         65         Ugeruse juntimine         93           seadmed         65, 116, 118, 124         Utvastamine         79           seadmed         65, 116, 118, 124         Utvastamine         79           vaaterežimid         14         töhpunktid         115           panoraamkaamera vaaterežimid         14         töhpunktid         115           panoraamkaamera vaaterežimid         14         töhpunktid         155           parooli vahetamine         38, 77         uued DiBosi-i seadmed         66           parooli vahetamine         125         uuendu Bosi-i seadmed         66           parooli vahetamine         120         vaikaparool         58           puudu parool         58         vaikeparool         58           puulumine         74         vaikimsi i Poadress         65           Region of Interest         120, 127         vaikimsi Vog         67           Rol         120, 127         vaikimsi vog         67           Rol         120, 127         vaikimsi Vagustame mutumine         103           salvestatise eelistused         85         Valepääred         103           salvestatise eelistused         86         vivisusega aktiveerimine                                                                                                    |                               | 05                |                                                             | 00         |
|----------------------------------------------------------------------------------------------------|-------------------------------|-------------------|-------------------------------------------------------------|------------|
| otsminne         Uvastamine         Jurden           saadmed         65, 116, 118, 124         Kooder         36           vaaterežiimid         14         törksiirde salvestusrežiimi         36           paroramkaamera vaaterežiimid         14         törksiirde salvestusrežiimi         36           parool         38, 77         ummanaged site'i lisamine         30, 31, 75           parool iole         58         uued DiBosi-i seadmed         66           parool vahetamine         125         uued DiBosi-i seadmed         42           parool vahetamine         125         uued DiBosi-i seadmed         42           parool vahetamine         120         vaikeparool         38, 125           Allegiant         120         vaikeparool         58           puudiv parool         58         vaikimis l'Paadress         65           Rol         120, 127         vaikimisks         132           Salvestustabel         118         Valgustaese enutumine         103           seadme vaa         60         valgustaese enutumine         103           seadme kraan         60         vebirakendus Spikker         8           seadme teisaldamine         33         voog         111                                                                                                    | otsi konfliktseid IP-aadresse | 65                | tugevuse juntimine                                          | 93         |
| seadmed         bo, 116, 118, 124         torksinde Savesturezim           vaaterezimid         14         töpunktid         115           panoramkaamera vaaterežimid         14         töpunktid         115           parool         38, 77         ummanaged site'i lisamine         30, 31, 75           parool         38, 77         uued DiBos-i seadmed         66           parooli vahetamine         125         uued DiBos-i seadmed         42           parooli vahetamine         125         uued DiBos-i seadmed         42           parooli vahetamine         125         uued Site savesturezim         36           parooli vahetamine         120         vaikeparool         38, 125           Allegiant         120, 127         vaikimisi P-aadress         65           Region of Interest         120, 127         vaikimisi voog         67           ROI         120, 127         vaikatimiseks         132           sadvestantse eelistused         85         Valehäired         103           sakustustabel         118         Vaigustaseme muutumine         103           sadmet eanini         79         Vaigustaseme muutumine         103           seadmet sautikkus         voiguateres         11         11                                                                                                    | otsimine                      | 05 110 110 104    | tuvastamine                                                 | 19         |
| panoralinkaamera         Kooder         30           vaaterežiinid         14         tööpunkid         115           parool vaaterežiinid         14         tööpunkid         115           parool iole         58         uued DiBosi-i seadmed         66           parool inuutnine         18,77         uued DiBosi-i seadmed         42           parooli vahtamine         120         uued DiBosi-i seadmed         42           parooli vahtamine         120         vaikergarool         58           puduv parool         58         vaikergarool         58           puduv parool         58         vaikersis         132           Salvestustamise elistused         85         Vaikersis         132           Salvestustabel         118         Vaiguse paegidused         103           sadere saltusendmed         Vaiguse paegidused         103           sadere saltusendmed         Vaigustaseme muutumine         103           seadme kinan         60         veebirakendus Spikker         8           seadme teisaldamine         30         voog         118           seadme teisaldamine         30         voog         129           seadme teisaldamine         30         voog saltiveeri                                                                                                    | seadmed                       | 65, 116, 118, 124 | torkesiirde salvestusreziim                                 | 20         |
| vaaterezimid         14         toopunktid         113           parool         14         toopunktid         14           tibparool         38, 77         ummaaged site'i lisamine         30, 31, 75           parool         100         58         uued DiBos-i seadmed         66           parooli vahetamine         125         uued DiBos-i seadmed         42           parooli vahetamine         125         uued DiBos-i seadmed         42           parooli vahetamine         120         vakeparool         38, 125           Allegiant         120         vakeparool         58           puuduv parool         58         vaikevoog         119           puulimine         74         vaikimisi Paadress         65           Region of Interest         120, 127         vaikimisi kvoog         67           ROI         120, 127         vaikursis Paegeldused         103           sadvestamise eelistused         85         Valebäred         103           sadvestamise         120, 127         vaikuriseks         132           sadistusandmed         Valguse paegeldused         103           sadistusandmed         Valguse paegeldused         103           seadme ekraan <t< td=""><td></td><td>1 4</td><td>Kooder</td><td>30</td></t<>                                                                                                    |                               | 1 4               | Kooder                                                      | 30         |
| panoralmkamera vaaterezimin 14 uni parool 58<br>parool is ole 58 uued DiBosi-i seadmed 66<br>parool imuutmine 38, 77 uued DiBosi-i seadmed 66<br>parool imuutmine 125 uuendus 38, 77<br>parooli vahetamine 125 uuendus 38, 125<br>Allegiant 120 vaikeparool 38, 125<br>Allegiant 120, 127 vaikurarool 58<br>puulmu parool 58 vaikevoog 119<br>puulmine 74 vaikimisi P-aadress 65<br>Region of Interest 120, 127 vaikura-fäkimiseks 132<br>Salvestamise eelistused 85 Valehäred 1033<br>Salvestustabel 118 Valguse peegeldused 103<br>Salvestustabel 118 Valguse peegeldused 103<br>seadistusandmed 59 VCA 102<br>seadme ekraan 60 veebirakendus Spikker 88<br>seadme nimi 79 Versiooni teave 111<br>vaikurasi 79 Versiooni teave 113<br>uendus 36 vivitustega aktiveerimine 58<br>uuendus 36 vivitustega aktiveerimine 58<br>seadme teisaldamine 39 VKM 125, 29<br>seadmet paan 115 lisamine 25, 29<br>seadmet paan 115 lisamine 30<br>seadmet paan 115 lisamine 30<br>seadmet paan 115 lisamine 30<br>seadmet paan 115 lisamine 30<br>seadmet paan 115 lisamine 30<br>seadmet paan 312 muutmine 37<br>võrgust väljas 312<br>muutmine 37<br>skaneerimine 48<br>skeemid 33<br>sipkar 88<br>seadmet 116<br>skeemid 110<br>skonedri 117<br>samerime 88<br>spikker 88<br>spikker 88<br>s | vaatereziimid                 | 14                |                                                             | 115        |
| parcoli         36, 7/         unmanaged site lisamine         30, 31, 75           parcoli iole         58         uued DiBosi-i seadmed         66           parcoli vabetamine         125         uuendus         36           parcoli vabetamine         125         uuendus         36           parcoli vabetamine         126         uuendus         36           parcoli vabetamine         120         vakeparcol         38, 125           Allegiant         120         vakeparcol         58           puudup parcol         58         vaikevoog         119           pullinine         74         vaikimisi Paadress         65           Region of interest         120, 127         vajutariäkimiseks         132           Salvestustabel         118         Valguse peegeldused         103           seadistusandmed         Valguse parcoli teave         110         102           esadme suutlikkus         vivitusega aktiveerimine         58         102           uuendus         36         vivitusega aktiveerimine         53           seadme teisaldamine         30         voog         119           seadmet pau         1515         peamine         30           seadmet pau <td>panoraamkaamera vaatereziimid</td> <td>14</td> <td>tuni parool</td> <td>58</td>                                                                                                    | panoraamkaamera vaatereziimid | 14                | tuni parool                                                 | 58         |
| parcoli i vuled Dibos'i seadmed         66           parcoli nuutmine         38, 77         uued Dibos'i seadmed         42           parooli vahetamine         125         uuendus         36           Parmoni WM         30         seadme suutlikkus         36           PTZ-kaamera         49, 121         vahetage parool         38, 125           Allegiant         120         vaikeroog         119           puuldiv parool         58         vaikimis lP-aadress         65           Region of Interest         120, 127         vaikimis lP-aadress         65           Salvestamise eelistused         85         Valebäired         103           Salvestamise eelistused         85         Valebäired         103           seadme ekraan         60         veebirakendus Spikker         8           seadme ekraan         60         veebirakendus Spikker         8           seadme tivastamine         79         VRM         58           seadme te paan         115         lisamine         25, 29           Seadmete puu         65, 115         peamine         30           serveri võrk         76         VRM-i Isamine         25, 29           Seadmete puu         38                                                                                                    |                               | 38,77             | unmanaged site'i lisamine                                   | 30, 31, 75 |
| parooli mutmine         38, 7/         uued Dibosi-i seadmed         42           parooli vahtemine         125         uuedus           parooli vahtemine         30         seadme suutlikkus         36           PTZ-kamera         49, 121         vahtage parool         38, 125           Allegjant         120         vaikeparool         58           puuduv parool         58         vaikevoog         119           pullimine         74         vaikimisi IP-aadress         65           Region of Interest         120, 127         vaikimisi voog         67           ROI         120, 127         vaikusi voog         67           Salvestustabel         118         Valgustaseme muutumine         103           seadme kraan         60         veebirakendus Spikker         8           seadme erkaan         60         veebirakendus Spikker         8           seadme tikkus         viivitusega aktiveerimine         58           uuendus         30         voog         119           seadme tikkus         viivitusega aktiveerimine         52, 29           seadme tikkus         30         vorg         125           seadmet papa         151         isamine         52, 29 <td></td> <td>58</td> <td>uued DIBos-i seadmed</td> <td>66</td>                                                                                                    |                               | 58                | uued DIBos-i seadmed                                        | 66         |
| paroni vähetämine         125         uuendus           peamine VRM         30         seadme suutlikkus         36           PTZ-kaamera         49, 121         vahetage parool         38, 125           Allegiant         120         vaikeparool         58           puulimine         74         vaikimisi iPoadress         65           Region of Interest         120, 127         vaikimisi iVoog         67           ROI         120, 127         vaikimisi kes         132           Salvestamise eelistused         85         Valehäired         103           seadistusandmed         Valgustaseme muutumine         103           eksportimine         59         VCA         102           seadme ekraan         60         veebirakendus Spikker         8           seadme nimi         79         Versiooni teave         111           vuendus         36         viivitusega aktiveerimine         53           seadme tuvastamine         79         VRM         76           seadmet paan         115         lisamine         25, 29           Seadmete paan         115         juguadress         37           siteside funktsionaalsus         132         mutmine         37 <td>parooli muutmine</td> <td>38,77</td> <td>uued DiBosi-i seadmed</td> <td>42</td>                                                                                                    | parooli muutmine              | 38,77             | uued DiBosi-i seadmed                                       | 42         |
| peamine VHM         30         seadme suutlikkus         36           PTZ-kaamera         49, 121         vahetage parool         38, 125           Allegiant         120         vaikevoog         119           puuduv parool         58         vaikensi IP-aadress         65           Roline         74         vaikimisi voog         67           Roline         120, 127         vajutarääkimiseks         132           Salvestustabel         118         Valgus peegeldused         103           seadistusandmed         Valgustaseme muutumine         103           seadme kraan         60         veebirakendus Spikker         88           seadme kraan         60         veebirakendus Spikker         88           seadme tvaatamine         79         Versiooni teave         111           seadme tvastamine         33         voog         119           seadme tvastamine         79         VRM         52,29           seadme tvastamine         79         VRM         52,29           seadmet paan         115         peamine         30           serveri võrk         76         VRM-i salvestuskonteiner         74           sibhaprool         38         võrguaadressi<                                                                                                    | parooli vahetamine            | 125               | uuendus                                                     |            |
| P12-kaméra       49, 121       vahetage parool       38, 125         Allegiant       120       vaikeyarool       58         puuduv parool       58       vaikewoog       119         puulinine       74       vaikimisi IP-aadress       65         Region of Interest       120, 127       vaikimisi IP-aadress       61         ROI       120, 127       vajuta-rääkimiseks       132         Salvestustabel       118       Valgustaseme muutumine       103         seadistusandmed       Valgustaseme muutumine       103         eksportimine       59       VCA       102         seadme ekraan       60       veebirakendus Spikker       8         uuendus       36       viivitusega aktiveerimine       58         uuendus       36       viivitusega aktiveerimine       58         uuendus       36       viivitusega aktiveerimine       58         uuendus       36       viivitusega aktiveerimine       52, 29         seadme taisaldamine       79       VRM       52, 29         seadmet paan       115       lisamine       25, 29         serveri võrk       76       VRM-i isavetsuskonteiner       74         sibseide funktsionaalsus                                                                                                    | peamine VRM                   | 30                | seadme suutlikkus                                           | 36         |
| Allegiant       120       vaikeparool       58         puuduv parool       58       vaikevoog       119         puulimine       74       vaikimisi IP-aadress       65         Region of Interest       120, 127       vaikimisi Voog       67         ROI       120, 127       vaikimisi voog       67         ROI       120, 127       vaikursi voog       67         Salvestamise eelistused       85       Valehäired       103         seadmise aelistusandmed       Valgustaseme muutumine       103         eksportimine       59       VCA       102         seadme ekraan       60       veebirakendus Spikker       8         seadme nimi       79       VCA       119         seadme teisaldamine       33       voog       119         seadme tuvastamine       79       VRM       52,29         Seadmet pau       65,115       peamine       30         serverivõrk       76       VRM-i lisamine       25,29         seadmet pau       65,115       peamine       37         sitharool       30       võrguaadress       32         sitharool       33       võrguaadress       32         skood                                                                                                    | PIZ-kaamera                   | 49, 121           | vahetage parool                                             | 38, 125    |
| puduk parool 58 vaikevoog 119 pulimine 74 vaikimisi IP-adress 65 Rejon of Interest 120, 127 vajuta-rääkimiseks 132 Salvestusabel 120, 127 vajuta-rääkimiseks 132 Salvestusabel 118 Valguse peegeldused 103 seadistusandmed Valgustaseme muutumine 103 eksportimine 59 VCA 102 seadme ekraan 60 veebirakendus Spikker 8 seadme nimi 79 Versiooni teave 111 seadme suutlikkus viivitusega aktiveerimine 63 seadme tivastamine 79 VRM Seadmet paan 115 Iisamine 25, 29 Seadmete paan 115 Iisamine 25, 29 Seadmete paan 115 Iisamine 25, 29 Seadmete puu 65, 115 peamine 30 serveri võrk 76 VRM-I Iisamine 25, 29 Seadmete puu 65, 115 peamine 30 serveri võrk 76 VRM-I Iisamine 25, 29 Seadmete puu 65, 115 peamine 30 serveri võrk 76 VRM-I Iisamine 25, 29 Seadmete puu 65, 115 peamine 30 serveri võrk 76 VRM-I Iisamine 25, 29 Seadmete puu 65, 115 peamine 30 serveri võrk 76 VRM-I Iisamine 25, 29 Seadmete puu 65, 115 peamine 30 serveri võrk 76 VRM-I Iisamine 25, 29 Seadmete puu 65, 115 peamine 30 serveri võrk 76 VRM-I Iisamine 25, 29 Seadmete puu 65, 115 peamine 30 serveri võrk 76 VRM-I Iisamine 25, 29 Seadmete puu 65, 115 peamine 30 serveri võrk 76 VRM-I Iisamine 25, 29 Seadmete puu 65, 115 peamine 30 serveri võrk 76 VRM-I Iisamine 25, 29 Seadmete puu 65, 115 peamine 30 serveri võrk 76 VRM-I Iisamine 25, 29 Seadmete puu 65, 115 peamine 30 serveri võrk 76 VRM-I III III III III III III III III III                                                                                                    | Allegiant                     | 120               | vaikeparool                                                 | 58         |
| puulimine         74         vaikimisi IP-aadress         65           Region of Interest         120, 127         vajuta-rääkimiseks         132           Salvestamise eelistused         85         Valehäired         103           Salvestustabel         118         Valguse peegeldused         103           seadistusandmed         Valgustaseme muutumine         103           seadistusandmed         Valgustaseme muutumine         103           seadistusandmed         Valgustaseme muutumine         103           seadistusandmed         Valgustaseme muutumine         103           seadme ekraan         60         veebirakendus Spikker         8           seadme tisaldamine         79         Versiooni teave         11           seadme tuustikkus         viivitusega aktiveerimine         63           seadme tuustamine         79         VRM         25           Seadmete paan         115         Iisamine         25, 29           Seadmete puu         65, 115         peamine         30           serverivõrk         76         VRM-I isalvestuskonteiner         74           sihtparool         38         võrguaadress         25           sikeerimine         70         võrgust väljas                                                                                                    | puuduv parool                 | 58                | vaikevoog                                                   | 119        |
| Region of Interest       120, 127       vaikimisi voog       67         ROI       120, 127       vajuta-rääkimiseks       132         Salvestanise eelistused       85       Valehäired       103         Salvestanise eelistused       118       Valgustaseme muutumine       103         seadme kraan       60       veebirakendus Spikker       8         seadme ekraan       60       veebirakendus Spikker       8         seadme suutlikkus       36       viivitusega aktiveerimine       58         uuendus       36       viivitusega aktiveerimine       63         seadme teisaldamine       33       voog       119         seadme tuvastamine       79       VRM       74         Seadmete paan       115       Iisamine       25, 29         serverivõrk       76       VRM-i lisamine       25, 29         serverivõrk       30, 31, 75       VRM-i salvestuskonteiner       74         sihtparool       38       võrguaadress       125         sieside funktsionaalsus       132       muutmine       37         skaneerimine       võrguaadressi muutmine       37       öörežim       94         koodrid       73       öörežim       94                                                                                                    | puulimine                     | 74                | vaikimisi IP-aadress                                        | 65         |
| ROI       120, 127       vajuta-rääkimiseks       132         Salvestustabel       85       Valehäired       103         salvestustabel       118       Valguse peegeldused       103         seadistusandmed       Valgustaseme muutumine       103         eksportimine       59       VCA       102         seadme ekraan       60       veebirakendus Spikker       68         seadme nimi       79       Versiooni teave       11         seadme suutlikkus       viivitusega aktiveerimine       63         seadme teisaldamine       33       voog       119         seadme tuvastamine       79       VRM       52,29         Seadmete paan       115       lisamine       25,29         seadmet paan       115       peamine       30         sithzarool       38       vörguaadress       74         sithzarool       38       vörguaadress       37         siseside funktsionaalsus       132       muutmine       37         sinult otserežiimiga koodrid       73       vörguaadressi muutmine       38         sikoemid       15       pearine       4       5         idigused       45,115       pearine       5                                                                                                    | Region of Interest            | 120, 127          | vaikimisi voog                                              | 67         |
| Salvestamise eelistused         85         Valehäired         103           Salvestustabel         118         Valgustaseme muutumine         103           seadistusandmed         Valgustaseme muutumine         103           eksportimine         59         VCA         102           seadme seadistusandmed         vebirakendus Spikker         8           seadme ekraan         60         veebirakendus Spikker         8           seadme suutikkus         viivitusega aktiveerimine         58           uuendus         36         viivitusega aktiveerimine         63           seadme tuvastamine         79         VRM         52,29           seadmet pu         65,115         peamine         30           serveri võrk         76         VRM-i isalvestuskonteiner         74           sihtparool         38         võrguadress         37           siknaeerimine         võrgusdaressi muutmine         37           alamvõrkudes         64         õsdrestin         94           koodrid         73         üldine vaikeparool         58           üldine vaikeparool         58         jästise minitus         93           skeemid         115         ösre 21m         94                                                                                                    | ROI                           | 120, 127          | vajuta-rääkimiseks                                          | 132        |
| Salvestustabel118Valguse peegeldused103seadistusandmedValgustaseme mutumine103eksportimine59VCA102seadme kraan60veebirakendus Spikker8seadme nimi79Versiooni teave11seadme suutlikkusviivitusega aktiveerimine63uuendus36viivitusega aktiveerimine63seadme tisaldamine79VRMSeadmet eisaldamine79VRMSeadmet paan115lisamine25, 29Seadmet puu65, 115peamine30serverivõrk30, 31, 75VRM-i lisamine25, 29Seadmet puu65, 115peamine30serverivõrk30, 31, 75VRM-i salvestuskonteiner74sihtparool38võrguaadress37sikaneerimine73võrguadress31ainult otserežimiga koodrid73võrguadressi muutmine37ainult otserežimiga koodrid73öörežiim94koodrid73üldine vaikeparool58gikker8, 9sjavöönd75spikkir avamine8ajavöönd75spikkir printimine9ajavöönd75spikker in printimine9aktiveerinine60sustaemi nõuded11seadistamine58sustaemi nõuded11seadistamine58sustaemi nõuded11seadistamine58sustaemi nõuded11seadistamine <td< td=""><td>Salvestamise eelistused</td><td>85</td><td>Valehäired</td><td>103</td></td<>                                                                                                    | Salvestamise eelistused       | 85                | Valehäired                                                  | 103        |
| seadistusandmed Valgustaseme muutumine 103<br>eksportimine 59 VCA 102<br>seadme ekraan 60 veebirakendus Spikker 8<br>seadme nimi 79 Versiooni teave 11<br>seadme suutlikkus viivitusega aktiveerimine 63<br>seadme teisaldamine 33 voog 119<br>seadme tuvastamine 79 VRM<br>Seadmete paan 115 lisamine 25, 29<br>Seadmete puu 65, 115 peamine 30<br>serveri võrk 76 VRM-i lisamine 25, 29<br>serverivõrk 30, 31, 75 VRM-i salvestuskonteiner 74<br>sihtparool 38 võrguaadress<br>Siseside funktsionaalsus 132 muutmine 37<br>skaneerimine võrguaadressi muutmine 37<br>skaneerimine 33<br>alamvõrkudes 64 õigused 45, 115<br>kohaliku salvestusega koodrid 73 ööreziim 94<br>koodrid 73 üldine vaikeparool 58<br>ile alamvõrkude 64<br>skeemid 115<br>spikker 8, 9<br>spikri printimine 9<br>spikri printimine 9<br>spikri printimine 9<br>spikri printimine 9<br>spikri avamine 8<br>spikri avamine 9<br>spikri avamine 9<br>spikri printimine 9<br>spikri printimine 9<br>spikri avamine 8<br>spikri avamine 9<br>spikri avamine 9<br>spikri printimine 9<br>spikri printimine 9<br>spikri avamine 8<br>spikri avamine 9<br>spikri printimine 9<br>spikri printimine 9<br>spikri prin       | Salvestustabel                | 118               | Valguse peegeldused                                         | 103        |
| eksportimine59VCA102seadme ekraan60veebirakendus Spikker8seadme nimi79Versiooni teave11seadme suutlikkusviivitusega aktiveerimine63uuendus36viivitusega aktiveerimine63seadme tuvastamine79VRM5Seadmet paan115peamine30serveri võrk76VRM-i lisamine25, 29serverivõrk30, 31, 75VRM-i salvestuskonteiner74sihtparool38võrguaadress74sikaneeriminevõrguadress125ainult otserežiimiga koodrid73võrgust väljas125koodrid73võrgust väljas125alamvõrkudes64õjaused45, 115koodrid73vüldine vaikeparool58üle alamvõrkude64A, B, C, D, E, F, G, H, I, J, K, L, M,spikker8, 9AE-reaktsioonikiirus93spikker8, 9aktiveerida58spikker8, 9aktiveerida58spikker8, 9aktiveerida58spikker9aktiveerida58spikri printmine9aktiveerida58spikri printmine9aktiveerimine60taustvalguse kompenseerimine93eelmine seadistus59teabeleht11seadistamine58tagt alarvõrki64viivitusega58, 63teabeleht11seadistamine58                                                                                                    | seadistusandmed               |                   | Valgustaseme muutumine                                      | 103        |
| seadme ekraan60veebirakendus Spikker8seadme nini79Versiooni teave11seadme suutlikkusviivitusega aktiveerimine58uuendus36viivitustega aktiveerimine63seadme teisaldamine33voog119seadme teisaldamine79VRM25,29Seadmete paan115lisamine25,29Seadmete puu65,115peamine30serverivõrk76VRM-i lisamine25,29serverivõrk30,31,75VRM-i salvestuskonteiner73sihtparool38võrguaadress37skaneeriminevõrguaadress125alamvõrkudes64õgused45,115koodrid73võrgust väljas125alamvõrkudes64õgused45,115skeemid115seemid58üle alamvõrkude64A, B, C, D, E, F, G, H, I, J, K, L, M,skeemid115seedistus93spikkr8,9AEreaktsioonikiirus93spikkr8,9aktiveerimine60spikkr piritimine93ajavöind75spikri piritimine93ajavöind75spikri piritimine93ajavöind75spikri piritimine93eelmine seadistus59teabeleht11seadistamine58,63taysalguse kompenseerimine64viivitusega58,613teabeleht11seadistamine58,63 <td< td=""><td>eksportimine</td><td>59</td><td>VCA</td><td>102</td></td<>                                                                                                    | eksportimine                  | 59                | VCA                                                         | 102        |
| seadme nimi79Versiooni teave11seadme suutlikkusviivitusega aktiveerimine58uuendus36viivitusega aktiveerimine63seadme teisaldamine33vog119seadme tuvastamine79VRM11Seadmete paan115lisamine25, 29Seadmete puu65, 115peamine30serveri võrk76VRM-i salvestuskonteiner74sihtparool38võrguaadress37skaneeriminevõrguaadress37ainult otserežiimiga koodrid73võrguatressi muutmine37ainult otserežiimiga koodrid73võrgust väljas125üle alamvõrkude64õisrežiim94koodrid115A, B, C, D, E, F, G, H, I, J, K, L, M,<br>N, O, P, Q, R, S, T, U, V, W, X, Y, ZAE-reaktsioonikiirus93spikker8, 9aktiveerida583avöönd75spikker8, 9eelime seadistus5959spikker93ajavöönd75aktiveerimine60susteeni nõuded11seadistamine5859teabeleht11seadistus5959teabeleht11seadistusi59teabeleht11seadistusi59teavus64vivitusega58,63teravus64vivitusega58,63teavus64vivitusega58,63teavus64vivitusega58,63teavu                                                                                                    | seadme ekraan                 | 60                | veebirakendus Spikker                                       | 8          |
| seadme suutlikkusviivitusega aktiveerimine58uuendus36viivitustega aktiveerimine63seadme teisaldamine33voog119seadme tuvastamine79VRM56, 29Seadmete paan115lisamine25, 29Seadmete puu65, 115peamine30serveri võrk76VRM-i lisamine25, 29serverivõrk30, 31, 75VRM-i salvestuskonteiner74sihtparool38võrguaadress75Siseide funktsionaalsus132muutmine37skaneeriminevõrguaadressi muutmine37ainult otserežiimiga koodrid73öörežiim94koodrid73üldine vaikeparool58üle alamvõrkude64A, B, C, D, E, F, G, H, I, J, K, L, M,<br>N, O, P, Q, R, S, T, U, V, W, X, Y, Zspikri avamine8ajavöönd75spikri avamine93ajavöönd58süsteemi nõuded11seadistamine58susteemi nõuded11seadistamine58susteemi nõuded11seadistamine58susteemi nõuded11seadistamine58susteemi nõuded11seadistamine58susteemi nõuded11seadistamine58susteemi nõuded11seadistamine58, 63teapevustus64viivitusega58, 63teravus94Aktiveerimisvõti113                                                                                                    | seadme nimi                   | 79                | Versiooni teave                                             | 11         |
| uuendus36viivitustega aktiveerimine63seadme teisaldamine33voog119seadme tuvastamine79VRMSeadmete paan115lisamine25, 29Seadmete puu65, 115peamine30serverivõrk76VRM-i lisamine25, 29serverivõrk30, 31, 75VRM-i salvestuskonteiner74sihtparool38võrguaadress37sikneeriminevõrguaadress37ainult otserežiimiga koodrid73võrgust väljas125alamvõrkudes64õigused45, 115koodrid73võrgust väljas125jile alamvõrkude64õigused45, 115skeemid115söörežiim93spikkr8, 9A, B, C, D, E, F, G, H, I, J, K, L, M, N, O, O, P, Q, R, S, T, U, V, W, X, Y, Zspikri avamine8ajavöönd75sjiktri printimine9aktiveerida58süsteemi nõuded11seadistamine58teapeustus64viiviusega58, 63teapeustus64viiviusega58, 63teapeustus64viiviusega58, 63teravus94Aktiveerimine58taustai lainndur5865alarviõtii113                                                                                                    | seadme suutlikkus             |                   | viivitusega aktiveerimine                                   | 58         |
| seadme teisaldamine33voog119seadme tuvastamine79VRMSeadmete paan115lisamine25, 29Seadmete puu65, 115peamine30serveri võrk76VRM-i lisamine25, 29serverivõrk30, 31, 75VRM-i salvestuskonteiner74sihtparool38võrguaadress37skaneeriminevõrguaadressi muutmine37ainult otserežiimiga koodrid73võrguaadressi muutmine37ainult otserežiimiga koodrid73võrguatadressi muutmine37koodrid73võrguatressi muutmine37koodrid73öörežiim94koodrid73üldine vaikeparool58üle alamvõrkude64õigused45, 115skeemid115A, B, C, D, E, F, G, H, I, J, K, L, M, N, O, P, Q, R, S, T, U, V, W, X, Y, Z93spikri avamine8ajavöönd75süsteemi nõuded11seadistus59tastvalguse kompenseerimine93aktiveerida58ütastvalguse kompenseerimine93eelmine seadistus59teabeleht11seadistamine5858tegevusetus64viivitusega58, 63teravus94Aktiveeriminsvõti113                                                                                                    | uuendus                       | 36                | viivitustega aktiveerimine                                  | 63         |
| seadme tuvastamine79VRMSeadmete paan115lisamine25, 29Seadmete puu65, 115peamine30serveri võrk76VRM-i lisamine25, 29serverivõrk30, 31, 75VRM-i salvestuskonteiner74sihtparool38võrguaadress75Siseside funktsionaalsus132muutmine37sikaneeriminevõrguaadressi muutmine37ainult otserežiimiga koodrid73võrgust väljas125alamvõrkudes646igused45, 115koodrid73üldine vaikeparool58üle alamvõrkude64 <b>A, B, C, D, E, F, G, H, I, J, K, L, M,N, O, P, Q, R, S, T, U, V, W, X, Y, Z</b> spikkr8, 9AE-reaktsioonikiirus93spikkr avamine8ajavöönd75spikkr i nõuded11seadistus58süsteemi nõuded11seadistus59teabeleht11seadistus59teabeleht11seadistamine58tegevusetus64viviusega58, 63teravus94Aktiveerimisvõti113topelt-IP-aadressid65alaratai lajandur79                                                                                                    | seadme teisaldamine           | 33                | voog                                                        | 119        |
| Seadmete paan115Iisamine25, 29Seadmete puu65, 115peamine30serveri võrk76VRM-i lisamine25, 29serverivõrk30, 31, 75VRM-i salvestuskonteiner74sihtparool38võrguaadress75Siseside funktsionaalsus132muutmine37skaneerimine73võrguaadressi muutmine37ainult otserežiimiga koodrid73võrguast väljas125alamvõrkudes64õigused45, 115koodrid73üldine vaikeparool58üle alamvõrkude64 <b>A, B, C, D, E, F, G, H, I, J, K, L, M,</b> skeemid115 <b>A</b> E-reaktsioonikiirus93spikkr8, 9AE-reaktsioonikiirus93sjistri avamine8ajavöönd75Spikri printimine93eelmine seadistus59teabeleht11seadistamine58, 63tegevusetus64viivtusega58, 63teravus94Aktiveerimisvõti113topelt-IP-aadressid65airatai lajandur70                                                                                                    | seadme tuvastamine            | 79                | VRM                                                         |            |
| Seadmete puu65, 115peamine30serveri võrk76VRM-i lisamine25, 29serverivõrk30, 31, 75VRM-i salvestuskonteiner74sihtparool38võrguaadress37skaneeriminevõrguaadressi muutmine37ainult otserežiimiga koodrid73võrguatressi muutmine37ainult otserežiimiga koodrid73võrgust väljas125alamvõrkudes64õigused45, 115kohaliku salvestusega koodrid73öörežiim94koodrid73üldine vaikeparool58üle alamvõrkude64 <b>A, B, C, D, E, F, G, H, I, J, K, L, M,</b><br><b>N, O, P, Q, R, S, T, U, V, W, X, Y, Z</b> spikker8, 9AE-reaktsioonikiirus93spikri avamine9ajavöönd75spikri avamine9aktiveerida58süsteemi nõuded11seadistus59teabeleht11seadistus59teabeleht11seadistus58teravus64viivitusega58, 63teravus64viivitusega58, 63teravus64viivitusega58, 63teravus64jaratia laindus78                                                                                                    | Seadmete paan                 | 115               | lisamine                                                    | 25, 29     |
| serveri võrk76VRM-i lisamine25, 29serverivõrk30, 31, 75VRM-i salvestuskonteiner74sihtparool38võrguaadress37siseside funktsionaalsus132muutmine37skaneeriminevõrguaadressi muutmine37ainult otserežiimiga koodrid73võrgust väljas125alamvõrkudes64õigused45, 115kohaliku salvestusega koodrid73öörežiim94koodrid73üldine vaikeparool58üle alamvõrkude64 <b>A, B, C, D, E, F, G, H, I, J, K, L, M,</b> N, O, P, Q, R, S, T, U, V, W, X, Y, Zspikker8, 9AE-reaktsioonikiirus93spikkri avamine9ajavöönd75spikkri printimine9aktiveerida58süsteemi nõuded11seadistus59teabeleht11seadistus59teabeleht11seadistamine58teavus94viivitusega58, 63teravus94ktiveerinisvõti113                                                                                                    | Seadmete puu                  | 65, 115           | peamine                                                     | 30         |
| serverivõrk30, 31, 75VRM-i salvestuskonteiner74sihtparool38võrguaadressSiseside funktsionaalsus132muutmine37skaneeriminevõrguaadressi muutmine37ainult otserežiimiga koodrid73võrgust väljas125alamvõrkudes64õigused45, 115kohaliku salvestusega koodrid73öörežiim94koodrid73üldine vaikeparool58üle alamvõrkude64 <b>A, B, C, D, E, F, G, H, I, J, K, L, M,</b> N, O, P, Q, R, S, T, U, V, W, X, Y, Zskeemid115N, O, P, Q, R, S, T, U, V, W, X, Y, Zspikker8, 9aktiveerida58spikkri avamine8ajavöönd75spikri printimine9aktiveerida58süsteemi nõuded11seadistamine59teabeleht11seadistamine58tegevusetus64viivitusega58, 63teravus94Aktiveerimisvõti113topelt-IP-aadressid65alrataia laiandus79                                                                                                    | serveri võrk                  | 76                | VRM-i lisamine                                              | 25, 29     |
| sihtparool38võrguaadressSiseside funktsionaalsus132muutmine37skaneeriminevõrguaadressi muutmine37ainult otserežiimiga koodrid73võrgust väljas125alamvõrkudes64õigused45, 115kohaliku salvestusega koodrid73öörežiim94koodrid73üldine vaikeparool58üle alamvõrkude64 <b>A, B, C, D, E, F, G, H, I, J, K, L, M,</b> skeemid115 <b>N, O, P, Q, R, S, T, U, V, W, X, Y, Z</b> spikker8, 9AE-reaktsioonikiirus93spikkri avamine8ajavöönd75Spikri printimine9aktiveerida58süsteemi nõuded11seadistamine59taustvalguse kompenseerimine93eelmine seadistus59teabeleht11seadistamine58tegevusetus64viivitusega58, 63teravus94Aktiveerimisvõti113topelt-IP-aadressid65alratai lajandus70                                                                                                    | serverivõrk                   | 30, 31, 75        | VRM-i salvestuskonteiner                                    | 74         |
| Siseside funktsionaalsus132muutmine37skaneeriminevõrguaadressi muutmine37ainult otserežiimiga koodrid73võrgust väljas125alamvõrkudes64õigused45,115kohaliku salvestusega koodrid73öörežiim94koodrid73üldine vaikeparool58üle alamvõrkude64 <b>A, B, C, D, E, F, G, H, I, J, K, L, M,</b> N, O, P, Q, R, S, T, U, V, W, X, Y, Zspikker8, 9AE-reaktsioonikiirus93spikkri avamine8ajavöönd75Spikri printimine9aktiveerida58süsteemi nõuded11seadistus59teabeleht11seadistus59teabeleht11seadistus59teavus64viivitusega58, 63teravus94Aktiveerimisvõti113topelt-IP-aadressid65alratai laiandus70                                                                                                    | sihtparool                    | 38                | võrguaadress                                                |            |
| skaneeriminevõrguaadressi muutmine37ainult otserežiimiga koodrid73võrgust väljas125alamvõrkudes64õigused45, 115kohaliku salvestusega koodrid73öörežiim94koodrid73üldine vaikeparool58üle alamvõrkude64 <b>A, B, C, D, E, F, G, H, I, J, K, L, M,</b><br><b>N, O, P, Q, R, S, T, U, V, W, X, Y, Z</b> skeemid115 <b>A, B, C, D, E, F, G, H, I, J, K, L, M,</b><br><b>N, O, P, Q, R, S, T, U, V, W, X, Y, Z</b> spikker8,9AE-reaktsioonikiirus93spikri avamine8ajavöönd75Spikri printimine9aktiveerida58süsteemi nõuded11seadistamine60taustvalguse kompenseerimine93eelmine seadistus59teabeleht11seadistamine58tegevusetus64viivitusega58, 63teravus94Aktiveerimisvõti113topelt-IP-aadressid65alaratia laiendus70                                                                                                    | Siseside funktsionaalsus      | 132               | muutmine                                                    | 37         |
| ainult otserežiimiga koodrid73võrgust väljas125alamvõrkudes64õigused45, 115kohaliku salvestusega koodrid73öörežiim94koodrid73üldine vaikeparool58üle alamvõrkude64 <b>A, B, C, D, E, F, G, H, I, J, K, L, M,</b><br><b>N, O, P, Q, R, S, T, U, V, W, X, Y, Z</b><br>AE-reaktsioonikiirus93spikker8, 9AE-reaktsioonikiirus93spikri avamine8ajavöönd75Spikri printimine9aktiveerida58süsteemi nõuded11seedistus59taustvalguse kompenseerimine93eelmine seadistus59teabeleht11seadistamine58tegevusetus64viivitusega58, 63teravus94Aktiveerimisvõti113topelt-IP-aadressid65alrataia laiandus70                                                                                                    | skaneerimine                  |                   | võrguaadressi muutmine                                      | 37         |
| alamvõrkudes64õigused45, 115kohaliku salvestusega koodrid73öörežiim94koodrid73üldine vaikeparool58üle alamvõrkude64 <b>A, B, C, D, E, F, G, H, I, J, K, L, M,</b><br><b>N, O, P, Q, R, S, T, U, V, W, X, Y, Z</b> spikker8, 9AE-reaktsioonikiirus93spikkir avamine8ajavöönd75Spikri printimine9aktiveerida58süsteemi nõuded11aktiveerida58taustvalguse kompenseerimine93eelmine seadistus59teabeleht11seadistamine58tegevusetus64viivitusega58, 63teravus94Aktiveerimisvõti113topelt-IP-aadressid65algataja lajendus70                                                                                                    | ainult otserežiimiga koodrid  | 73                | võrgust väljas                                              | 125        |
| kohaliku salvestusega koodrid73öörežiim94koodrid73üldine vaikeparool58üle alamvõrkude64 <b>A, B, C, D, E, F, G, H, I, J, K, L, M,</b><br><b>N, O, P, Q, R, S, T, U, V, W, X, Y, Z</b> spikker8, 9AE-reaktsioonikiirus93spikri avamine8ajavöönd75Spikri printimine9aktiveerida58süsteemi nõuded11aktiveerida58taustvalguse kompenseerimine93eelmine seadistus59teabeleht11seadistamine58tegevusetus64viivitusega58, 63teravus94Aktiveerimisvõti113topelt-IP-aadressid65algataja lajandus79                                                                                                    | alamvõrkudes                  | 64                | õigused                                                     | 45, 115    |
| koodrid73üldine vaikeparool58üle alamvõrkude64 <b>A, B, C, D, E, F, G, H, I, J, K, L, M,</b><br><b>N, O, P, Q, R, S, T, U, V, W, X, Y, Z</b> spikker8, 9AE-reaktsioonikiirus93spikri avamine8ajavöönd75Spikri printimine9aktiveerida58süsteemi nõuded11aktiveerimine60taustvalguse kompenseerimine93eelmine seadistus59teabeleht11seadistamine58tegevusetus64viivitusega58, 63teravus94Aktiveerimisvõti113topelt-IP-aadressid65algataja lajendus79                                                                                                    | kohaliku salvestusega koodrid | 73                | öörežiim                                                    | 94         |
| üle alamvõrkude64skeemid115spikker8, 9spikkr8, 9spikri avamine8Spikri printimine9süsteemi nõuded11taustvalguse kompenseerimine93teabeleht11tegevusetus64teravus94teravus94topelt-IP-aadressid65algataja lajandus79                                                                                                    | koodrid                       | 73                | üldine vaikeparool                                          | 58         |
| skeemid115spikker8,9spikri avamine8Spikri printimine9süsteemi nõuded11taustvalguse kompenseerimine93teabeleht11tegevusetus64tegevusetus64teravus94Attiveerimisvõti113topelt-IP-aadressid65                                                                                                    | üle alamvõrkude               | 64                | ABCDFFG                                                     | ΗΙ.ΙΚΙΜ    |
| spikker8, 9AE-reaktsioonikiirus93spikri avamine8ajavöönd75Spikri printimine9aktiveerida58süsteemi nõuded11aktiveerimine60taustvalguse kompenseerimine93eelmine seadistus59teabeleht11seadistamine58tegevusetus64viivitusega58, 63teravus94Aktiveerimisvõti113topelt-IP-aadressid65algataja lajendus79                                                                                                    | skeemid                       | 115               | $\mathbf{N} \cap \mathbf{P} \cap \mathbf{R} \in \mathbf{T}$ |            |
| spikri avamine8ajavöönd75Spikri printimine9aktiveerida58süsteemi nõuded11aktiveerimine60taustvalguse kompenseerimine93eelmine seadistus59teabeleht11seadistamine58tegevusetus64viivitusega58, 63teravus94Aktiveerimisvõti113topelt-IP-aadressid65algataja lajendus79                                                                                                    | spikker                       | 8, 9              | AF-reaktsioonikiirus                                        | <b>9</b> 3 |
| Spikri printimine9aktiveerida58süsteemi nõuded11aktiveerimine60taustvalguse kompenseerimine93eelmine seadistus59teabeleht11seadistamine58tegevusetus64viivitusega58, 63teravus94Aktiveerimisvõti113topelt-IP-aadressid65algataia lajendus79                                                                                                    | spikri avamine                | 8                 | aiavöönd                                                    | 75         |
| süsteemi nõuded 11 aktiveerimine 60<br>taustvalguse kompenseerimine 93 eelmine seadistus 59<br>teabeleht 11 seadistamine 58<br>tegevusetus 64 viivitusega 58, 63<br>teravus 94 Aktiveerimisvõti 113<br>topelt-IP-aadressid 65 algataja lajendus 79                                                                                                    | Spikri printimine             | 9                 | aktiveerida                                                 | 58         |
| taustvalguse kompenseerimine93eelmine seadistus59teabeleht11seadistamine58tegevusetus64viivitusega58, 63teravus94Aktiveerimisvõti113topelt-IP-aadressid65algataja lajendus79                                                                                                    | süsteemi nõuded               | 11                | aktiveerimine                                               | 50<br>60   |
| teabeleht11seadistasi53tegevusetus64viivitusega58, 63teravus94Aktiveerimisvõti113topelt-IP-aadressid65algataja lajendus79                                                                                                    | taustvalguse kompenseerimine  | 93                |                                                             | 59         |
| tegevusetus64viivitusega58teravus94Aktiveerimisvõti113topelt-IP-aadressid65algataja lajandus79                                                                                                    | teabeleht                     | 11                | seadistamine                                                | 55         |
| teravus 94 Aktiveerimisvõti 113<br>topelt-IP-aadressid 65 algataja lajendus 79                                                                                                    | tegevusetus                   | 64                | vijvitusega                                                 | 20<br>20   |
| topelt-IP-aadressid 65 algebraid laiendus 70                                                                                                    | teravus                       | 94                | Aktiveerimisvõti                                            | 112        |
|                                                                                                    | topelt-IP-aadressid           | 65                | algataja lajendus                                           | 79         |

| algataja nimi                   | 79                | kahekordne autentimine             | 126               |
|---------------------------------|-------------------|------------------------------------|-------------------|
| Allegiant                       | 10                | kasutaja                           | 120               |
| PT7-kaamera                     | 120               | eemaldamine                        | 125               |
| analoogekraanide rühm           | 43                | kustutamine                        | 125               |
| lisamine                        | 43                | kasutaja eemaldamine               | 125               |
| analüütiline järelotsing        | 67                | kasutaja kustutamine               | 125               |
| ANR                             | 120               | katik                              |                   |
| ASE                             | 132               | kaubandusliku tüübi number         | 63                |
| Audio-siseside funktsionaalsus  | 132               | KBD universaalne XF klaviatuur     | 67                |
| automaatne lähtestamine         | 58                | keel                               | 01                |
| automaatne uuesti sisselogimine | 58                | Configuration Client               | 64                |
| automaatne väljalogimine        | 64                | Operator Client                    | 125               |
| Bosch IntuiKey klaviatuur       | 67                | kellaaeg                           | 86                |
| Bosch Video Management System   | 07                | kodeerimine NVR-idel               | 65                |
| veehisnikker                    | 8                 | konteiner                          | 00                |
| BVIP-dekooder                   | 36                | seadme teisaldamine                | 33                |
| BVIP-kooder                     | 36                | kooder                             |                   |
|                                 | 50                | lisamino                           | 25 22             |
|                                 | 60                | usebilebt                          | 23, 32            |
| BVIP-Koodel:IIsamine            | 69                | veebliefit                         | 11                |
|                                 | 00, 09            | koodel: torkesinde salvestusrezinn | 30<br>25 20       |
| BVIP-Seade                      | 20 77             | kuppelkeemere                      | 25, 32            |
| paroor                          | 30, 77            |                                    | 49, 121           |
|                                 | 11                | Kuvasune 16/9                      | 132               |
| dekooder: sintparool            | 38                | Kasuskript                         | 115               |
| eelmine seadistus               | 59                | leidmine                           |                   |
| eelpaigutuse eemaldamine        | 49                | teave spikri kohta                 | 8                 |
| ehtsuse kontrollimine           | 40                | Litsentsid                         | 113               |
| eksport                         |                   | logifaili teave                    | 100               |
| ASF                             | 132               | loogiline puu                      | 45                |
| eksportimine                    |                   | menüü käsud                        | 61                |
| seadistusandmed                 | 59                | mitme ekraani režiim               | 132               |
| filtreerimine                   | 65, 116, 118, 124 | mitu valikut                       | 45                |
| haldusserver                    | 11                | müra vähendamine                   | 94                |
| HD-kaamerad                     | 132               | NVR                                | 11                |
| HTML-failid                     | 115               | olek                               | 60                |
| häire                           | 86                | ONVIF-i meediaprofiil              | 119               |
| häireteade                      | 86                | Operator Client                    | 45                |
| ilma paroolita seadmed          | 58                | otsi konfliktseid IP-aadresse      | 65                |
| IP-aadress                      |                   | otsimine                           |                   |
| duplikaadid                     | 65                | seadmed                            | 65, 116, 118, 124 |
| muutmine                        | 37                | panoraamkaamera                    |                   |
| IP-aadressi muutmine            | 37                | vaaterežiimid                      | 14                |
| iSCSI salvestuskonteiner        | 74                | panoraamkaamera vaaterežiimid      | 14                |
| jada                            | 117               | parool                             | 38, 77            |
| kaamera jada                    | 115               | parooli ei ole                     | 58                |
| kaamera jada                    | 46, 117           | parooli muutmine                   | 38, 77            |
| kaamera ring                    | 115               | parooli vahetamine                 | 125               |
| kaamera ring                    | 46, 117           | peamine VRM                        | 30                |

| PTZ-kaamera                   | 49, 121    | vahetage parool                 | 38, 125           |
|-------------------------------|------------|---------------------------------|-------------------|
| Allegiant                     | 120        | vaikeparool                     | 58                |
| puuduv parool                 | 58         | vaikevoog                       | 119               |
| puulimine                     | 74         | vaikimisi IP-aadress            | 65                |
| Region of Interest            | 120, 127   | vaikimisi voog                  | 67                |
| ROI                           | 120, 127   | vajuta-rääkimiseks              | 132               |
| Salvestamise eelistused       | 85         | Valehäired                      | 103               |
| Salvestustabel                | 118        | Valguse peegeldused             | 103               |
| seadistusandmed               |            | Valgustaseme muutumine          | 103               |
| eksportimine                  | 59         | VCA                             | 102               |
| seadme ekraan                 | 60         | veebirakendus Spikker           | 8                 |
| seadme nimi                   | 79         | Versiooni teave                 | 11                |
| seadme suutlikkus             |            | viivitusega aktiveerimine       | 58                |
| uuendus                       | 36         | viivitustega aktiveerimine      | 63                |
| seadme teisaldamine           | 33         | voog                            | 119               |
| seadme tuvastamine            | 79         | VRM                             |                   |
| Seadmete paan                 | 115        | lisamine                        | 25, 29            |
| Seadmete puu                  | 65, 115    | peamine                         | 30                |
| serveri võrk                  | 76         | VRM-i lisamine                  | 25, 29            |
| serverivõrk                   | 30, 31, 75 | VRM-i salvestuskonteiner        | 74                |
| sihtparool                    | 38         | võrguaadress                    |                   |
| Siseside funktsionaalsus      | 132        | muutmine                        | 37                |
| skaneerimine                  |            | võrguaadressi muutmine          | 37                |
| ainult otserežiimiga koodrid  | 73         | võrgust väljas                  | 125               |
| alamvõrkudes                  | 64         | õigused                         | 45, 115           |
| kohaliku salvestusega koodrid | 73         | öörežiim                        | 94                |
| koodrid                       | 73         | üldine vaikeparool              | 58                |
| üle alamvõrkude               | 64         | A. B. C. D. E. F. G. H. I.      | J. K. L. M.       |
| skeemid                       | 115        | N. O. P. Q. R. S. T. U. V.      | <b>Ŵ. X. Y. Ź</b> |
| spikker                       | 8, 9       | AE-reaktsioonikiirus            | 93                |
| spikri avamine                | 8          | ajavöönd                        | 75                |
| Spikri printimine             | 9          | aktiveerida                     | 58                |
| süsteemi nõuded               | 11         | aktiveerimine                   | 60                |
| taustvalguse kompenseerimine  | 93         | eelmine seadistus               | 59                |
| teabeleht                     | 11         | seadistamine                    | 58                |
| tegevusetus                   | 64         | viivitusega                     | 58, 63            |
| teravus                       | 94         | Aktiveerimisvõti                | 113               |
| topelt-IP-aadressid           | 65         | algataja laiendus               | 79                |
| tugevuse juhtimine            | 93         | algataja nimi                   | 79                |
| tuvastamine                   | 79         | Allegiant                       |                   |
| tõrkesiirde salvestusrežiim   |            | PTZ-kaamera                     | 120               |
| kooder                        | 36         | analoogekraanide rühm           | 43                |
| tööpunktid                    | 115        | lisamine                        | 43                |
| tühi parool                   | 58         | analüütiline järelotsing        | 67                |
| unmanaged site'i lisamine     | 30, 31, 75 | ANR                             | 120               |
| uued DiBos-i seadmed          | 66         | ASF                             | 132               |
| uued DiBosi-i seadmed         | 42         | Audio-siseside funktsionaalsus  | 132               |
| uuendus                       |            | automaatne lähtestamine         | 58                |
| seadme suutlikkus             | 36         | automaatne uuesti sisselogimine | 58                |
| automaatne väljalogimine       | 64                | kellaaeg                            | 86                |
|--------------------------------|-------------------|-------------------------------------|-------------------|
| Bosch IntuiKey klaviatuur      | 67                | kodeerimine NVR-idel                | 65                |
| Bosch Video Management System  |                   | konteiner                           |                   |
| veebispikker                   | 8                 | seadme teisaldamine                 | 33                |
| BVIP-dekooder                  | 36                | kooder                              |                   |
| BVIP-kooder                    | 36                | lisamine                            | 25, 32            |
| lisamine                       | 68                | veebileht                           | 77                |
| BVIP-kooder:lisamine           | 69                | kooder: tõrkesiirde salvestusrežiim | 36                |
| BVIP-koodri lisamine           | 68, 69            | koodri lisamine                     | 25, 32            |
| BVIP-seade                     |                   | kuppelkaamera                       | 49, 121           |
| parool                         | 38, 77            | kuvasuhe 16/9                       | 132               |
| veebileht                      | 77                | Käsuskript                          | 115               |
| dekooder: sihtparool           | 38                | leidmine                            |                   |
| eelmine seadistus              | 59                | teave spikri kohta                  | 8                 |
| eelpaigutuse eemaldamine       | 49                | Litsentsid                          | 113               |
| ehtsuse kontrollimine          | 40                | logifaili teave                     | 100               |
| eksport                        |                   | loogiline puu                       | 45                |
| ASF                            | 132               | menüü käsud                         | 61                |
| eksportimine                   |                   | mitme ekraani režiim                | 132               |
| seadistusandmed                | 59                | mitu valikut                        | 45                |
| filtreerimine                  | 65, 116, 118, 124 | müra vähendamine                    | 94                |
| haldusserver                   | 11                | NVR                                 | 11                |
| HD-kaamerad                    | 132               | olek                                | 60                |
| HTML-failid                    | 115               | ONVIF-i meediaprofiil               | 119               |
| häire                          | 86                | Operator Client                     | 45                |
| häireteade                     | 86                | otsi konfliktseid IP-aadresse       | 65                |
| ilma paroolita seadmed         | 58                | otsimine                            |                   |
| IP-aadress                     |                   | seadmed                             | 65, 116, 118, 124 |
| duplikaadid                    | 65                | panoraamkaamera                     |                   |
| muutmine                       | 37                | vaaterežiimid                       | 14                |
| IP-aadressi muutmine           | 37                | panoraamkaamera vaaterežiimid       | 14                |
| iSCSI salvestuskonteiner       | 74                | parool                              | 38, 77            |
| jada                           | 117               | parooli ei ole                      | 58                |
| kaamera jada                   | 115               | parooli muutmine                    | 38, 77            |
| kaamera jada                   | 46, 117           | parooli vahetamine                  | 125               |
| kaamera ring                   | 115               | peamine VRM                         | 30                |
| kaamera ring                   | 46, 117           | PTZ-kaamera                         | 49, 121           |
| kahekordne autentimine         | 126               | Allegiant                           | 120               |
| kasutaja                       |                   | puuduv parool                       | 58                |
| eemaldamine                    | 125               | puulimine                           | 74                |
| kustutamine                    | 125               | Region of Interest                  | 120, 127          |
| kasutaja eemaldamine           | 125               | ROI                                 | 120, 127          |
| kasutaja kustutamine           | 125               | Salvestamise eelistused             | 85                |
| katik                          | 94                | Salvestustabel                      | 118               |
| kaubandusliku tüübi number     | 63                | seadistusandmed                     |                   |
| KBD universaalne XF klaviatuur | 67                | eksportimine                        | 59                |
| keel                           |                   | seadme ekraan                       | 60                |
| Configuration Client           | 64                |                                     |                   |
| Operator Client                | 125               |                                     |                   |

|                               | 70         |
|-------------------------------|------------|
| seadme nimi                   | 79         |
| seadme suutlikkus             |            |
| uuendus                       | 36         |
| seadme teisaldamine           | 33         |
| seadme tuvastamine            | 79         |
| Seadmete paan                 | 115        |
| Seadmete puu                  | 65, 115    |
| serveri võrk                  | 76         |
| serverivõrk                   | 30, 31, 75 |
| sihtparool                    | 38         |
| Siseside funktsionaalsus      | 132        |
| skaneerimine                  |            |
| ainult otserežiimiga koodrid  | 73         |
| alamvõrkudes                  | 64         |
| kohaliku salvestusega koodrid | 73         |
| koodrid                       | 73         |
| üle alamvõrkude               | 64         |
| skeemid                       | 115        |
| spikker                       | 8, 9       |
| spikri avamine                | 8          |
| Spikri printimine             | 9          |
| süsteemi nõuded               | 11         |
| taustvalguse kompenseerimine  | 93         |
| teabeleht                     | 11         |
| tegevusetus                   | 64         |
| teravus                       | 94         |
| topelt-IP-aadressid           | 65         |
| tugevuse juhtimine            | 93         |
| tuvastamine                   | 79         |
| tõrkesiirde salvestusrežiim   | 10         |
| kooder                        | 36         |
| tööpunktid                    | 115        |
| tübi parool                   | 58         |
| unmanaged site'i lisamine     | 30 31 75   |
|                               | 50, 51, 75 |
| uued DiBosi i soodmod         | 42         |
|                               | 42         |
|                               | 20         |
| seadme suutiikkus             | 30         |
| vanetage parool               | 38, 125    |
| vaikeparooi                   | 58         |
| valkevoog                     | 119        |
| vaikimisi IP-aadress          | 65         |
| vaikimisi voog                | 67         |
| vajuta-rääkimiseks            | 132        |
| Valehäired                    | 103        |
| Valguse peegeldused           | 103        |
| Valgustaseme muutumine        | 103        |
| VCA                           | 102        |
| veebirakendus Spikker         | 8          |

| Versiooni teave               | 11       |
|-------------------------------|----------|
| viivitusega aktiveerimine     | 58       |
| viivitustega aktiveerimine    | 63       |
| voog                          | 119      |
| VRM                           |          |
| lisamine                      | 25, 29   |
| peamine                       | 30       |
| VRM-i lisamine                | 25, 29   |
| VRM-i salvestuskonteiner      | 74       |
| võrguaadress                  |          |
| muutmine                      | 37       |
| võrguaadressi muutmine        | 37       |
| võrgust väljas                | 125      |
| õigused                       | 45, 115  |
| öörežiim                      | 94       |
| üldine vaikeparool            | 58       |
| A, B, C, D, E, F, G, H, I, J, | K, L, M, |

| N, O, P, Q, R, S, T, U, V, W    | V, X, Y, Z |
|---------------------------------|------------|
| AE-reaktsioonikiirus            | 93         |
| ajavöönd                        | 75         |
| aktiveerida                     | 58         |
| aktiveerimine                   | 60         |
| eelmine seadistus               | 59         |
| seadistamine                    | 58         |
| viivitusega                     | 58, 63     |
| Aktiveerimisvõti                | 113        |
| algataja laiendus               | 79         |
| algataja nimi                   | 79         |
| Allegiant                       |            |
| PTZ-kaamera                     | 120        |
| analoogekraanide rühm           | 43         |
| lisamine                        | 43         |
| analüütiline järelotsing        | 67         |
| ANR                             | 120        |
| ASF                             | 132        |
| Audio-siseside funktsionaalsus  | 132        |
| automaatne lähtestamine         | 58         |
| automaatne uuesti sisselogimine | 58         |
| automaatne väljalogimine        | 64         |
| Bosch IntuiKey klaviatuur       | 67         |
| Bosch Video Management System   |            |
| veebispikker                    | 8          |
| BVIP-dekooder                   | 36         |
| BVIP-kooder                     | 36         |
| lisamine                        | 68         |
| BVIP-kooder:lisamine            | 69         |

| BVIP-koodri lisamine                | 68, 69            | koodri lisamine               | 25, 32            |
|-------------------------------------|-------------------|-------------------------------|-------------------|
| BVIP-seade                          |                   | kuppelkaamera                 | 49, 121           |
| parool                              | 38, 77            | kuvasuhe 16/9                 | 132               |
| veebileht                           | 77                | Käsuskript                    | 115               |
| dekooder: sihtparool                | 38                | leidmine                      |                   |
| eelmine seadistus                   | 59                | teave spikri kohta            | 8                 |
| eelpaigutuse eemaldamine            | 49                | Litsentsid                    | 113               |
| ehtsuse kontrollimine               | 40                | logifaili teave               | 100               |
| eksport                             |                   | loogiline puu                 | 45                |
| ASF                                 | 132               | menüü käsud                   | 61                |
| eksportimine                        |                   | mitme ekraani režiim          | 132               |
| seadistusandmed                     | 59                | mitu valikut                  | 45                |
| filtreerimine                       | 65, 116, 118, 124 | müra vähendamine              | 94                |
| haldusserver                        | 11                | NVR                           | 11                |
| HD-kaamerad                         | 132               | olek                          | 60                |
| HTML-failid                         | 115               | ONVIF-i meediaprofiil         | 119               |
| häire                               | 86                | Operator Client               | 45                |
| häireteade                          | 86                | otsi konfliktseid IP-aadresse | 65                |
| ilma paroolita seadmed              | 58                | otsimine                      |                   |
| IP-aadress                          |                   | seadmed                       | 65, 116, 118, 124 |
| duplikaadid                         | 65                | panoraamkaamera               |                   |
| muutmine                            | 37                | vaaterežiimid                 | 14                |
| IP-aadressi muutmine                | 37                | panoraamkaamera vaaterežiimid | 14                |
| iSCSI salvestuskonteiner            | 74                | parool                        | 38, 77            |
| jada                                | 117               | parooli ei ole                | 58                |
| kaamera jada                        | 115               | parooli muutmine              | 38, 77            |
| kaamera jada                        | 46, 117           | parooli vahetamine            | 125               |
| kaamera ring                        | 115               | peamine VRM                   | 30                |
| kaamera ring                        | 46, 117           | PTZ-kaamera                   | 49, 121           |
| kahekordne autentimine              | 126               | Allegiant                     | 120               |
| kasutaja                            |                   | puuduv parool                 | 58                |
| eemaldamine                         | 125               | puulimine                     | 74                |
| kustutamine                         | 125               | Region of Interest            | 120, 127          |
| kasutaja eemaldamine                | 125               | ROI                           | 120, 127          |
| kasutaja kustutamine                | 125               | Salvestamise eelistused       | 85                |
| katik                               | 94                | Salvestustabel                | 118               |
| kaubandusliku tüübi number          | 63                | seadistusandmed               |                   |
| KBD universaalne XF klaviatuur      | 67                | eksportimine                  | 59                |
| keel                                |                   | seadme ekraan                 | 60                |
| Configuration Client                | 64                | seadme nimi                   | 79                |
| Operator Client                     | 125               | seadme suutlikkus             |                   |
| kellaaeg                            | 86                | uuendus                       | 36                |
| kodeerimine NVR-idel                | 65                | seadme teisaldamine           | 33                |
| konteiner                           |                   | seadme tuvastamine            | 79                |
| seadme teisaldamine                 | 33                | Seadmete paan                 | 115               |
| kooder                              |                   | Seadmete puu                  | 65, 115           |
| lisamine                            | 25, 32            | serveri võrk                  | 76                |
| veebileht                           | 77                | serverivõrk                   | 30, 31, 75        |
| kooder: tõrkesiirde salvestusrežiim | 36                | sihtparool                    | 38                |

Siseside funktsionaalsus 132 skaneerimine 73 ainult otserežiimiga koodrid alamvõrkudes 64 73 kohaliku salvestusega koodrid 73 koodrid üle alamvõrkude 64 skeemid 115 spikker 8, 9 spikri avamine 8 Spikri printimine 9 süsteemi nõuded 11 taustvalguse kompenseerimine 93 teabeleht 11 tegevusetus 64 94 teravus topelt-IP-aadressid 65 93 tugevuse juhtimine 79 tuvastamine tõrkesiirde salvestusrežiim kooder 36 tööpunktid 115 tühi parool 58 30, 31, 75 unmanaged site'i lisamine uued DiBos-i seadmed 66 uued DiBosi-i seadmed 42 uuendus seadme suutlikkus 36 vahetage parool 38, 125 vaikeparool 58 vaikevoog 119 vaikimisi IP-aadress 65 vaikimisi voog 67 vajuta-rääkimiseks 132 Valehäired 103 Valguse peegeldused 103 Valgustaseme muutumine 103 VCA 102 veebirakendus Spikker 8 Versiooni teave 11 viivitusega aktiveerimine 58 viivitustega aktiveerimine 63 119 voog VRM 25, 29 lisamine 30 peamine VRM-i lisamine 25,29

| VRM-i salvestuskonteiner | 74      |
|--------------------------|---------|
| võrguaadress             |         |
| muutmine                 | 37      |
| võrguaadressi muutmine   | 37      |
| võrgust väljas           | 125     |
| õigused                  | 45, 115 |
| öörežiim                 | 94      |
| üldine vaikeparool       | 58      |

### A, B, C, D, E, F, G, H, I, J, K, L, M,

| N, O, P, Q, R, S, I, U, V, W, AE-reaktsioonikiirus | <b>(, Y, Z</b><br>93 |
|----------------------------------------------------|----------------------|
| aiavöönd                                           | 75                   |
| aktiveerida                                        | 58                   |
| aktiveerimine                                      | 60                   |
| eelmine seadistus                                  | 59                   |
| seadistamine                                       | 58                   |
| viivitusega                                        | 58, 63               |
| Aktiveerimisvõti                                   | 113                  |
| algataja laiendus                                  | 79                   |
| algataja nimi                                      | 79                   |
| Allegiant                                          |                      |
| PTZ-kaamera                                        | 120                  |
| analoogekraanide rühm                              | 43                   |
| lisamine                                           | 43                   |
| analüütiline järelotsing                           | 67                   |
| ANR                                                | 120                  |
| ASF                                                | 132                  |
| Audio-siseside funktsionaalsus                     | 132                  |
| automaatne lähtestamine                            | 58                   |
| automaatne uuesti sisselogimine                    | 58                   |
| automaatne väljalogimine                           | 64                   |
| Bosch IntuiKey klaviatuur                          | 67                   |
| Bosch Video Management System                      |                      |
| veebispikker                                       | 8                    |
| BVIP-dekooder                                      | 36                   |
| BVIP-kooder                                        | 36                   |
| lisamine                                           | 68                   |
| BVIP-kooder:lisamine                               | 69                   |
| BVIP-koodri lisamine                               | 68,69                |
| BVIP-seade                                         |                      |
| parool                                             | 38, 77               |
| veebileht                                          | 77                   |
| dekooder: sihtparool                               | 38                   |
| eelmine seadistus                                  | 59                   |
| eelpaigutuse eemaldamine                           | 49                   |
|                                                    |                      |

| ehtsuse kontrollimine               | 40                | logifaili teave               | 100               |
|-------------------------------------|-------------------|-------------------------------|-------------------|
| eksport                             |                   | loogiline puu                 | 45                |
| ASF                                 | 132               | menüü käsud                   | 61                |
| eksportimine                        |                   | mitme ekraani režiim          | 132               |
| seadistusandmed                     | 59                | mitu valikut                  | 45                |
| filtreerimine                       | 65, 116, 118, 124 | müra vähendamine              | 94                |
| haldusserver                        | 11                | NVR                           | 11                |
| HD-kaamerad                         | 132               | olek                          | 60                |
| HTML-failid                         | 115               | ONVIF-i meediaprofiil         | 119               |
| häire                               | 86                | Operator Client               | 45                |
| häireteade                          | 86                | otsi konfliktseid IP-aadresse | 65                |
| ilma paroolita seadmed              | 58                | otsimine                      |                   |
| IP-aadress                          |                   | seadmed                       | 65, 116, 118, 124 |
| duplikaadid                         | 65                | panoraamkaamera               |                   |
| muutmine                            | 37                | vaaterežiimid                 | 14                |
| IP-aadressi muutmine                | 37                | panoraamkaamera vaaterežiimid | 14                |
| iSCSI salvestuskonteiner            | 74                | parool                        | 38, 77            |
| jada                                | 117               | parooli ei ole                | 58                |
| kaamera jada                        | 115               | parooli muutmine              | 38, 77            |
| kaamera jada                        | 46, 117           | parooli vahetamine            | 125               |
| kaamera ring                        | 115               | peamine VRM                   | 30                |
| kaamera ring                        | 46, 117           | PTZ-kaamera                   | 49, 121           |
| kahekordne autentimine              | 126               | Allegiant                     | 120               |
| kasutaja                            |                   | puuduv parool                 | 58                |
| eemaldamine                         | 125               | puulimine                     | 74                |
| kustutamine                         | 125               | Region of Interest            | 120, 127          |
| kasutaja eemaldamine                | 125               | ROI                           | 120, 127          |
| kasutaja kustutamine                | 125               | Salvestamise eelistused       | 85                |
| katik                               | 94                | Salvestustabel                | 118               |
| kaubandusliku tüübi number          | 63                | seadistusandmed               |                   |
| KBD universaalne XF klaviatuur      | 67                | eksportimine                  | 59                |
| keel                                |                   | seadme ekraan                 | 60                |
| Configuration Client                | 64                | seadme nimi                   | 79                |
| Operator Client                     | 125               | seadme suutlikkus             |                   |
| kellaaeg                            | 86                | uuendus                       | 36                |
| kodeerimine NVR-idel                | 65                | seadme teisaldamine           | 33                |
| konteiner                           |                   | seadme tuvastamine            | 79                |
| seadme teisaldamine                 | 33                | Seadmete paan                 | 115               |
| kooder                              |                   | Seadmete puu                  | 65, 115           |
| lisamine                            | 25, 32            | serveri võrk                  | 76                |
| veebileht                           | 77                | serverivõrk                   | 30, 31, 75        |
| kooder: tõrkesiirde salvestusrežiim | 36                | sihtparool                    | 38                |
| koodri lisamine                     | 25, 32            | Siseside funktsionaalsus      | 132               |
| kuppelkaamera                       | 49, 121           | skaneerimine                  |                   |
| kuvasuhe 16/9                       | 132               | ainult otserežiimiga koodrid  | 73                |
| Käsuskript                          | 115               | alamvõrkudes                  | 64                |
| leidmine                            |                   | kohaliku salvestusega koodrid | 73                |
| teave spikri kohta                  | 8                 | koodrid                       | 73                |
| Litsentsid                          | 113               | üle alamvõrkude               | 64                |

| skeemid                      | 115        | A, B, C, D, E, F, G, H, I       | , J, K, L, M,     |
|------------------------------|------------|---------------------------------|-------------------|
| spikker                      | 8,9        | N, O, P, Q, R, S, T, U, V       | , Ŵ, X, Y, Ż      |
| spikri avamine               | 8          | AE-reaktsioonikiirus            | 93                |
| Spikri printimine            | 9          | ajavöönd                        | 75                |
| süsteemi nõuded              | 11         | aktiveerida                     | 58                |
| taustvalguse kompenseerimine | 93         | aktiveerimine                   | 60                |
| teabeleht                    | 11         | eelmine seadistus               | 59                |
| tegevusetus                  | 64         | seadistamine                    | 58                |
| teravus                      | 94         | viivitusega                     | 58, 63            |
| topelt-IP-aadressid          | 65         | Aktiveerimisvõti                | 113               |
| tugevuse juhtimine           | 93         | algataja laiendus               | 79                |
| tuvastamine                  | 79         | algataja nimi                   | 79                |
| tõrkesiirde salvestusrežiim  |            | Allegiant                       |                   |
| kooder                       | 36         | PTZ-kaamera                     | 120               |
| tööpunktid                   | 115        | analoogekraanide rühm           | 43                |
| tühi parool                  | 58         | lisamine                        | 43                |
| unmanaged site'i lisamine    | 30, 31, 75 | analüütiline järelotsing        | 67                |
| uued DiBos-i seadmed         | 66         | ANR                             | 120               |
| uued DiBosi-i seadmed        | 42         | ASF                             | 132               |
| uuendus                      |            | Audio-siseside funktsionaalsus  | 132               |
| seadme suutlikkus            | 36         | automaatne lähtestamine         | 58                |
| vahetage parool              | 38, 125    | automaatne uuesti sisselogimine | 58                |
| vaikeparool                  | 58         | automaatne väljalogimine        | 64                |
| vaikevoog                    | 119        | Bosch IntuiKey klaviatuur       | 67                |
| vaikimisi IP-aadress         | 65         | Bosch Video Management System   |                   |
| vaikimisi voog               | 67         | veebispikker                    | 8                 |
| vajuta-rääkimiseks           | 132        | BVIP-dekooder                   | 36                |
| Valehäired                   | 103        | BVIP-kooder                     | 36                |
| Valguse peegeldused          | 103        | lisamine                        | 68                |
| Valgustaseme muutumine       | 103        | BVIP-kooder:lisamine            | 69                |
| VCA                          | 102        | BVIP-koodri lisamine            | 68,69             |
| veebirakendus Spikker        | 8          | BVIP-seade                      |                   |
| Versiooni teave              | 11         | parool                          | 38, 77            |
| viivitusega aktiveerimine    | 58         | veebileht                       | 77                |
| viivitustega aktiveerimine   | 63         | dekooder: sihtparool            | 38                |
| voog                         | 119        | eelmine seadistus               | 59                |
| VRM                          |            | eelpaigutuse eemaldamine        | 49                |
| lisamine                     | 25, 29     | ehtsuse kontrollimine           | 40                |
| peamine                      | 30         | eksport                         |                   |
| VRM-i lisamine               | 25, 29     | ASF                             | 132               |
| VRM-i salvestuskonteiner     | 74         | eksportimine                    |                   |
| võrguaadress                 |            | seadistusandmed                 | 59                |
| muutmine                     | 37         | filtreerimine                   | 65, 116, 118, 124 |
| võrguaadressi muutmine       | 37         | haldusserver                    | 11                |
| võrgust väljas               | 125        | HD-kaamerad                     | 132               |
| õigused                      | 45, 115    | HTML-failid                     | 115               |
| öörežiim                     | 94         | häire                           | 86                |
| üldine vaikeparool           | 58         | häireteade                      | 86                |

| ilma paroolita seadmed              | 58      | otsi konfliktseid IP-aadresse | 65                |
|-------------------------------------|---------|-------------------------------|-------------------|
| IP-aadress                          |         | otsimine                      |                   |
| duplikaadid                         | 65      | seadmed                       | 65, 116, 118, 124 |
| muutmine                            | 37      | panoraamkaamera               |                   |
| IP-aadressi muutmine                | 37      | vaaterežiimid                 | 14                |
| iSCSI salvestuskonteiner            | 74      | panoraamkaamera vaaterežiimid | 14                |
| jada                                | 117     | parool                        | 38, 77            |
| kaamera jada                        | 115     | parooli ei ole                | 58                |
| kaamera jada                        | 46, 117 | parooli muutmine              | 38, 77            |
| kaamera ring                        | 115     | parooli vahetamine            | 125               |
| kaamera ring                        | 46, 117 | peamine VRM                   | 30                |
| kahekordne autentimine              | 126     | PTZ-kaamera                   | 49, 121           |
| kasutaja                            |         | Allegiant                     | 120               |
| eemaldamine                         | 125     | puuduv parool                 | 58                |
| kustutamine                         | 125     | puulimine                     | 74                |
| kasutaja eemaldamine                | 125     | Region of Interest            | 120, 127          |
| kasutaja kustutamine                | 125     | ROI                           | 120, 127          |
| katik                               | 94      | Salvestamise eelistused       | 85                |
| kaubandusliku tüübi number          | 63      | Salvestustabel                | 118               |
| KBD universaalne XF klaviatuur      | 67      | seadistusandmed               |                   |
| keel                                |         | eksportimine                  | 59                |
| Configuration Client                | 64      | seadme ekraan                 | 60                |
| Operator Client                     | 125     | seadme nimi                   | 79                |
| kellaaeg                            | 86      | seadme suutlikkus             |                   |
| kodeerimine NVR-idel                | 65      | uuendus                       | 36                |
| konteiner                           |         | seadme teisaldamine           | 33                |
| seadme teisaldamine                 | 33      | seadme tuvastamine            | 79                |
| kooder                              |         | Seadmete paan                 | 115               |
| lisamine                            | 25, 32  | Seadmete puu                  | 65, 115           |
| veebileht                           | 77      | serveri võrk                  | 76                |
| kooder: tõrkesiirde salvestusrežiim | 36      | serverivõrk                   | 30, 31, 75        |
| koodri lisamine                     | 25, 32  | sihtparool                    | 38                |
| kuppelkaamera                       | 49, 121 | Siseside funktsionaalsus      | 132               |
| kuvasuhe 16/9                       | 132     | skaneerimine                  |                   |
| Käsuskript                          | 115     | ainult otserežiimiga koodrid  | 73                |
| leidmine                            |         | alamvõrkudes                  | 64                |
| teave spikri kohta                  | 8       | kohaliku salvestusega koodrid | 73                |
| Litsentsid                          | 113     | koodrid                       | 73                |
| logifaili teave                     | 100     | üle alamvõrkude               | 64                |
| loogiline puu                       | 45      | skeemid                       | 115               |
| menüü käsud                         | 61      | spikker                       | 8, 9              |
| mitme ekraani režiim                | 132     | spikri avamine                | 8                 |
| mitu valikut                        | 45      | Spikri printimine             | 9                 |
| müra vähendamine                    | 94      | süsteemi nõuded               | 11                |
| NVR                                 | 11      | taustvalguse kompenseerimine  | 93                |
| olek                                | 60      | teabeleht                     | 11                |
| ONVIF-i meediaprofiil               | 119     | tegevusetus                   | 64                |
| Operator Client                     | 45      | teravus                       | 94                |
|                                     |         | topelt-IP-aadressid           | 65                |

| tugevuse juhtimine          | 93             | algataja nimi                   | 79                |
|-----------------------------|----------------|---------------------------------|-------------------|
| tuvastamine                 | 79             | Allegiant                       |                   |
| tõrkesiirde salvestusrežiim |                | PTZ-kaamera                     | 120               |
| kooder                      | 36             | analoogekraanide rühm           | 43                |
| tööpunktid                  | 115            | lisamine                        | 43                |
| tühi parool                 | 58             | analüütiline järelotsing        | 67                |
| unmanaged site'i lisamine   | 30, 31, 75     | ANR                             | 120               |
| uued DiBos-i seadmed        | 66             | ASF                             | 132               |
| uued DiBosi-i seadmed       | 42             | Audio-siseside funktsionaalsus  | 132               |
| uuendus                     |                | automaatne lähtestamine         | 58                |
| seadme suutlikkus           | 36             | automaatne uuesti sisselogimine | 58                |
| vahetage parool             | 38, 125        | automaatne väljalogimine        | 64                |
| vaikeparool                 | 58             | Bosch IntuiKey klaviatuur       | 67                |
| vaikevoog                   | 119            | Bosch Video Management System   |                   |
| vaikimisi IP-aadress        | 65             | veebispikker                    | 8                 |
| vaikimisi voog              | 67             | BVIP-dekooder                   | 36                |
| vajuta-rääkimiseks          | 132            | BVIP-kooder                     | 36                |
| Valehäired                  | 103            | lisamine                        | 68                |
| Valguse peegeldused         | 103            | BVIP-kooder:lisamine            | 69                |
| Valgustaseme muutumine      | 103            | BVIP-koodri lisamine            | 68, 69            |
| VCA                         | 102            | BVIP-seade                      |                   |
| veebirakendus Spikker       | 8              | parool                          | 38, 77            |
| Versiooni teave             | 11             | veebileht                       | 77                |
| viivitusega aktiveerimine   | 58             | dekooder: sihtparool            | 38                |
| viivitustega aktiveerimine  | 63             | eelmine seadistus               | 59                |
| voog                        | 119            | eelpaigutuse eemaldamine        | 49                |
| VRM                         |                | ehtsuse kontrollimine           | 40                |
| lisamine                    | 25, 29         | eksport                         |                   |
| peamine                     | 30             | ASF                             | 132               |
| VRM-i lisamine              | 25, 29         | eksportimine                    |                   |
| VRM-i salvestuskonteiner    | 74             | seadistusandmed                 | 59                |
| võrguaadress                |                | filtreerimine                   | 65, 116, 118, 124 |
| muutmine                    | 37             | haldusserver                    | 11                |
| võrguaadressi muutmine      | 37             | HD-kaamerad                     | 132               |
| võrgust väljas              | 125            | HTML-failid                     | 115               |
| õigused                     | 45, 115        | häire                           | 86                |
| öörežiim                    | 94             | häireteade                      | 86                |
| üldine vaikeparool          | 58             | ilma paroolita seadmed          | 58                |
| A, B, C, D, E, F, G, H,     | l, J, K, L, M, | IP-aadress                      |                   |
| N, O, P, Q, R, S, T, U, V   | Ý, Ŵ, X, Y, Ż  | duplikaadid                     | 65                |
| AE-reaktsioonikiirus        | 93             | muutmine                        | 37                |
| ajavöönd                    | 75             | IP-aadressi muutmine            | 37                |
| aktiveerida                 | 58             | iSCSI salvestuskonteiner        | 74                |
| aktiveerimine               | 60             | jada                            | 117               |
| eelmine seadistus           | 59             | kaamera jada                    | 115               |
| seadistamine                | 58             | kaamera jada                    | 46, 117           |
| viivitusega                 | 58, 63         | kaamera ring                    | 115               |

Aktiveerimisvõti

algataja laiendus

113

79

kaamera ring

46, 117

| kahekordne autentimine              | 126               | PTZ-kaamera                   | 49, 121    |
|-------------------------------------|-------------------|-------------------------------|------------|
| kasutaja                            |                   | Allegiant                     | 120        |
| eemaldamine                         | 125               | puuduv parool                 | 58         |
| kustutamine                         | 125               | puulimine                     | 74         |
| kasutaja eemaldamine                | 125               | Region of Interest            | 120, 127   |
| kasutaja kustutamine                | 125               | ROI                           | 120, 127   |
| katik                               | 94                | Salvestamise eelistused       | 85         |
| kaubandusliku tüübi number          | 63                | Salvestustabel                | 118        |
| KBD universaalne XF klaviatuur      | 67                | seadistusandmed               |            |
| keel                                |                   | eksportimine                  | 59         |
| Configuration Client                | 64                | seadme ekraan                 | 60         |
| Operator Client                     | 125               | seadme nimi                   | 79         |
| kellaaeg                            | 86                | seadme suutlikkus             |            |
| kodeerimine NVR-idel                | 65                | uuendus                       | 36         |
| konteiner                           |                   | seadme teisaldamine           | 33         |
| seadme teisaldamine                 | 33                | seadme tuvastamine            | 79         |
| kooder                              |                   | Seadmete paan                 | 115        |
| lisamine                            | 25, 32            | Seadmete puu                  | 65, 115    |
| veebileht                           | 77                | serveri võrk                  | 76         |
| kooder: tõrkesiirde salvestusrežiim | 36                | serverivõrk                   | 30, 31, 75 |
| koodri lisamine                     | 25, 32            | sihtparool                    | 38         |
| kuppelkaamera                       | 49, 121           | Siseside funktsionaalsus      | 132        |
| kuvasuhe 16/9                       | 132               | skaneerimine                  |            |
| Käsuskript                          | 115               | ainult otserežiimiga koodrid  | 73         |
| leidmine                            |                   | alamvõrkudes                  | 64         |
| teave spikri kohta                  | 8                 | kohaliku salvestusega koodrid | 73         |
| Litsentsid                          | 113               | koodrid                       | 73         |
| logifaili teave                     | 100               | üle alamvõrkude               | 64         |
| loogiline puu                       | 45                | skeemid                       | 115        |
| menüü käsud                         | 61                | spikker                       | 8, 9       |
| mitme ekraani režiim                | 132               | spikri avamine                | 8          |
| mitu valikut                        | 45                | Spikri printimine             | 9          |
| müra vähendamine                    | 94                | süsteemi nõuded               | 11         |
| NVR                                 | 11                | taustvalguse kompenseerimine  | 93         |
| olek                                | 60                | teabeleht                     | 11         |
| ONVIF-i meediaprofiil               | 119               | tegevusetus                   | 64         |
| Operator Client                     | 45                | teravus                       | 94         |
| otsi konfliktseid IP-aadresse       | 65                | topelt-IP-aadressid           | 65         |
| otsimine                            |                   | tugevuse juhtimine            | 93         |
| seadmed                             | 65, 116, 118, 124 | tuvastamine                   | 79         |
| panoraamkaamera                     |                   | tõrkesiirde salvestusrežiim   |            |
| vaaterežiimid                       | 14                | kooder                        | 36         |
| panoraamkaamera vaaterežiimid       | 14                | tööpunktid                    | 115        |
| parool                              | 38, 77            | tühi parool                   | 58         |
| parooli ei ole                      | 58                | unmanaged site'i lisamine     | 30, 31, 75 |
| parooli muutmine                    | 38, 77            | uued DiBos-i seadmed          | 66         |
| parooli vahetamine                  | 125               | uued DiBosi-i seadmed         | 42         |
| peamine VRM                         | 30                | uuendus                       |            |
|                                     |                   | seadme suutlikkus             | 36         |

| vahetage parool            | 38, 125 |
|----------------------------|---------|
| vaikeparool                | 58      |
| vaikevoog                  | 119     |
| vaikimisi IP-aadress       | 65      |
| vaikimisi voog             | 67      |
| vajuta-rääkimiseks         | 132     |
| Valehäired                 | 103     |
| Valguse peegeldused        | 103     |
| Valgustaseme muutumine     | 103     |
| VCA                        | 102     |
| veebirakendus Spikker      | 8       |
| Versiooni teave            | 11      |
| viivitusega aktiveerimine  | 58      |
| viivitustega aktiveerimine | 63      |
| voog                       | 119     |
| VRM                        |         |
| lisamine                   | 25, 29  |
| peamine                    | 30      |
| VRM-i lisamine             | 25, 29  |
| VRM-i salvestuskonteiner   | 74      |
| võrguaadress               |         |
| muutmine                   | 37      |
| võrguaadressi muutmine     | 37      |
| võrgust väljas             | 125     |
| õigused                    | 45, 115 |
| öörežiim                   | 94      |
| üldine vaikeparool         | 58      |

# A, B, C, D, E, F, G, H, I, J, K, L, M, N, O, P, Q, R, S, T, U, V, W, X, Y, Z

| AE-reaktsioonikiirus            | 93     |
|---------------------------------|--------|
| ajavöönd                        | 75     |
| aktiveerida                     | 58     |
| aktiveerimine                   | 60     |
| eelmine seadistus               | 59     |
| seadistamine                    | 58     |
| viivitusega                     | 58, 63 |
| Aktiveerimisvõti                | 113    |
| algataja laiendus               | 79     |
| algataja nimi                   | 79     |
| Allegiant                       |        |
| PTZ-kaamera                     | 120    |
| analoogekraanide rühm           | 43     |
| lisamine                        | 43     |
| analüütiline järelotsing        | 67     |
| ANR                             | 120    |
| ASF                             | 132    |
| Audio-siseside funktsionaalsus  | 132    |
| automaatne lähtestamine         | 58     |
| automaatne uuesti sisselogimine | 58     |

| automaatne väljalogimine        | 64                |
|---------------------------------|-------------------|
| Bosch IntuiKey klaviatuur       | 67                |
| Bosch Video Management System   |                   |
| veebispikker                    | 8                 |
| BVIP-dekooder                   | 36                |
| BVIP-kooder                     | 36                |
| lisamine                        | 68                |
| BVIP-kooder:lisamine            | 69                |
| BVIP-koodri lisamine            | 68, 69            |
| BVIP-seade                      |                   |
| parool                          | 38, 77            |
| veebileht                       | 77                |
| dekooder: sihtparool            | 38                |
| eelmine seadistus               | 59                |
| eelpaigutuse eemaldamine        | 49                |
| ehtsuse kontrollimine           | 40                |
| eksport                         |                   |
| ASF                             | 132               |
| eksportimine                    |                   |
| seadistusandmed                 | 59                |
| filtreerimine                   | 65, 116, 118, 124 |
| haldusserver                    | 11                |
| HD-kaamerad                     | 132               |
| HTML-failid                     | 115               |
| häire                           | 86                |
| häireteade                      | 86                |
| ilma paroolita seadmed          | 58                |
| IP-aadress                      |                   |
| duplikaadid                     | 65                |
| muutmine                        | 37                |
| IP-aadressi muutmine            | 37                |
| iSCSI salvestuskonteiner        | 74                |
| iada                            | 117               |
| kaamera jada                    | 115               |
| kaamera jada                    | 46 117            |
| kaamera ring                    | 115               |
| kaamera ring                    | 46 117            |
| kahekordne autentimine          | 126               |
| kasutaia                        | 120               |
| eemaldamine                     | 125               |
| kustutamine                     | 125               |
| kasutaja eemaldamine            | 125               |
| kasutaja cemaidamine            | 125               |
| kasulaja kustutaliille<br>katik | 125               |
| kaubandusliku tüübi numbor      | 54<br>60          |
|                                 | 03<br>67          |
|                                 | 67                |
| Configuration Client            | C A               |
| Operator Client                 | 105               |
|                                 | 125               |

| kellaaeg                            | 86                | seadme nimi                   | 79         |
|-------------------------------------|-------------------|-------------------------------|------------|
| kodeerimine NVR-idel                | 65                | seadme suutlikkus             |            |
| konteiner                           |                   | uuendus                       | 36         |
| seadme teisaldamine                 | 33                | seadme teisaldamine           | 33         |
| kooder                              |                   | seadme tuvastamine            | 79         |
| lisamine                            | 25, 32            | Seadmete paan                 | 115        |
| veebileht                           | 77                | Seadmete puu                  | 65, 115    |
| kooder: tõrkesiirde salvestusrežiim | 36                | serveri võrk                  | 76         |
| koodri lisamine                     | 25, 32            | serverivõrk                   | 30, 31, 75 |
| kuppelkaamera                       | 49, 121           | sihtparool                    | 38         |
| kuvasuhe 16/9                       | 132               | Siseside funktsionaalsus      | 132        |
| Käsuskript                          | 115               | skaneerimine                  |            |
| leidmine                            |                   | ainult otserežiimiga koodrid  | 73         |
| teave spikri kohta                  | 8                 | alamvõrkudes                  | 64         |
| Litsentsid                          | 113               | kohaliku salvestusega koodrid | 73         |
| logifaili teave                     | 100               | koodrid                       | 73         |
| loogiline puu                       | 45                | üle alamvõrkude               | 64         |
| menüü käsud                         | 61                | skeemid                       | 115        |
| mitme ekraani režiim                | 132               | spikker                       | 8, 9       |
| mitu valikut                        | 45                | spikri avamine                | 8          |
| müra vähendamine                    | 94                | Spikri printimine             | 9          |
| NVR                                 | 11                | süsteemi nõuded               | 11         |
| olek                                | 60                | taustvalguse kompenseerimine  | 93         |
| ONVIF-i meediaprofiil               | 119               | teabeleht                     | 11         |
| Operator Client                     | 45                | tegevusetus                   | 64         |
| otsi konfliktseid IP-aadresse       | 65                | teravus                       | 94         |
| otsimine                            |                   | topelt-IP-aadressid           | 65         |
| seadmed                             | 65, 116, 118, 124 | tugevuse juhtimine            | 93         |
| panoraamkaamera                     |                   | tuvastamine                   | 79         |
| vaaterežiimid                       | 14                | tõrkesiirde salvestusrežiim   |            |
| panoraamkaamera vaaterežiimid       | 14                | kooder                        | 36         |
| parool                              | 38, 77            | tööpunktid                    | 115        |
| parooli ei ole                      | 58                | tühi parool                   | 58         |
| parooli muutmine                    | 38, 77            | unmanaged site'i lisamine     | 30, 31, 75 |
| parooli vahetamine                  | 125               | uued DiBos-i seadmed          | 66         |
| peamine VRM                         | 30                | uued DiBosi-i seadmed         | 42         |
| PTZ-kaamera                         | 49, 121           | uuendus                       |            |
| Allegiant                           | 120               | seadme suutlikkus             | 36         |
| puuduv parool                       | 58                | vahetage parool               | 38, 125    |
| puulimine                           | 74                | vaikeparool                   | 58         |
| Region of Interest                  | 120, 127          | vaikevoog                     | 119        |
| ROI                                 | 120, 127          | vaikimisi IP-aadress          | 65         |
| Salvestamise eelistused             | 85                | vaikimisi voog                | 67         |
| Salvestustabel                      | 118               | vajuta-rääkimiseks            | 132        |
| seadistusandmed                     |                   | Valehäired                    | 103        |
| eksportimine                        | 59                | Valguse peegeldused           | 103        |
| seadme ekraan                       | 60                | Valgustaseme muutumine        | 103        |
|                                     |                   | VCA                           | 102        |
|                                     |                   | veebirakendus Spikker         | 8          |

| Versiooni teave            | 11      |
|----------------------------|---------|
| viivitusega aktiveerimine  | 58      |
| viivitustega aktiveerimine | 63      |
| voog                       | 119     |
| VRM                        |         |
| lisamine                   | 25, 29  |
| peamine                    | 30      |
| VRM-i lisamine             | 25, 29  |
| VRM-i salvestuskonteiner   | 74      |
| võrguaadress               |         |
| muutmine                   | 37      |
| võrguaadressi muutmine     | 37      |
| võrgust väljas             | 125     |
| õigused                    | 45, 115 |
| öörežiim                   | 94      |
| üldine vaikeparool         | 58      |
|                            |         |

# A, B, C, D, E, F, G, H, I, J, K, L, M, N, O, P, Q, R, S, T, U, V, W, X, Y, Z

| AE-reaktsioonikiirus            | 93     |
|---------------------------------|--------|
| ajavöönd                        | 75     |
| aktiveerida                     | 58     |
| aktiveerimine                   | 60     |
| eelmine seadistus               | 59     |
| seadistamine                    | 58     |
| viivitusega                     | 58, 63 |
| Aktiveerimisvõti                | 113    |
| algataja laiendus               | 79     |
| algataja nimi                   | 79     |
| Allegiant                       |        |
| PTZ-kaamera                     | 120    |
| analoogekraanide rühm           | 43     |
| lisamine                        | 43     |
| analüütiline järelotsing        | 67     |
| ANR                             | 120    |
| ASF                             | 132    |
| Audio-siseside funktsionaalsus  | 132    |
| automaatne lähtestamine         | 58     |
| automaatne uuesti sisselogimine | 58     |
| automaatne väljalogimine        | 64     |
| Bosch IntuiKey klaviatuur       | 67     |
| Bosch Video Management System   |        |
| veebispikker                    | 8      |
| BVIP-dekooder                   | 36     |
| BVIP-kooder                     | 36     |
| lisamine                        | 68     |
| BVIP-kooder:lisamine            | 69     |
|                                 |        |

| BVIP-koodri lisamine                | 68, 69            |
|-------------------------------------|-------------------|
| BVIP-seade                          |                   |
| parool                              | 38, 77            |
| veebileht                           | 77                |
| dekooder: sihtparool                | 38                |
| eelmine seadistus                   | 59                |
| eelpaigutuse eemaldamine            | 49                |
| ehtsuse kontrollimine               | 40                |
| eksport                             |                   |
| ASF                                 | 132               |
| eksportimine                        |                   |
| seadistusandmed                     | 59                |
| filtreerimine                       | 65, 116, 118, 124 |
| haldusserver                        | 11                |
| HD-kaamerad                         | 132               |
| HTML-failid                         | 115               |
| häire                               | 86                |
| häireteade                          | 86                |
| ilma paroolita seadmed              | 58                |
| IP-aadress                          |                   |
| duplikaadid                         | 65                |
| muutmine                            | 37                |
| IP-aadressi muutmine                | 37                |
| iSCSI salvestuskonteiner            | 74                |
| jada                                | 117               |
| kaamera jada                        | 115               |
| kaamera jada                        | 46, 117           |
| kaamera ring                        | 115               |
| kaamera ring                        | 46, 117           |
| kahekordne autentimine              | 126               |
| kasutaja                            |                   |
| eemaldamine                         | 125               |
| kustutamine                         | 125               |
| kasutaja eemaldamine                | 125               |
| kasutaja kustutamine                | 125               |
| katik                               | 94                |
| kaubandusliku tüübi number          | 63                |
| KBD universaalne XF klaviatuur      | 67                |
| keel                                |                   |
| Configuration Client                | 64                |
| Operator Client                     | 125               |
| kellaaeg                            | 86                |
| kodeerimine NVR-idel                | 65                |
| konteiner                           |                   |
| seadme teisaldamine                 | 33                |
| kooder                              |                   |
| lisamine                            | 25, 32            |
| veebileht                           | 77                |
| kooder: tõrkesiirde salvestusrežiim | 36                |

| koodri lisamine               | 25, 32            | Siseside funktsionaalsus      | 132        |
|-------------------------------|-------------------|-------------------------------|------------|
| kuppelkaamera                 | 49, 121           | skaneerimine                  |            |
| kuvasuhe 16/9                 | 132               | ainult otserežiimiga koodrid  | 73         |
| Käsuskript                    | 115               | alamvõrkudes                  | 64         |
| leidmine                      |                   | kohaliku salvestusega koodrid | 73         |
| teave spikri kohta            | 8                 | koodrid                       | 73         |
| Litsentsid                    | 113               | üle alamvõrkude               | 64         |
| logifaili teave               | 100               | skeemid                       | 115        |
| loogiline puu                 | 45                | spikker                       | 8, 9       |
| menüü käsud                   | 61                | spikri avamine                | 8          |
| mitme ekraani režiim          | 132               | Spikri printimine             | 9          |
| mitu valikut                  | 45                | süsteemi nõuded               | 11         |
| müra vähendamine              | 94                | taustvalguse kompenseerimine  | 93         |
| NVR                           | 11                | teabeleht                     | 11         |
| olek                          | 60                | tegevusetus                   | 64         |
| ONVIF-i meediaprofiil         | 119               | teravus                       | 94         |
| Operator Client               | 45                | topelt-IP-aadressid           | 65         |
| otsi konfliktseid IP-aadresse | 65                | tugevuse juhtimine            | 93         |
| otsimine                      |                   | tuvastamine                   | 79         |
| seadmed                       | 65, 116, 118, 124 | tõrkesiirde salvestusrežiim   |            |
| panoraamkaamera               |                   | kooder                        | 36         |
| vaaterežiimid                 | 14                | tööpunktid                    | 115        |
| panoraamkaamera vaaterežiimid | 14                | tühi parool                   | 58         |
| parool                        | 38, 77            | unmanaged site'i lisamine     | 30, 31, 75 |
| parooli ei ole                | 58                | uued DiBos-i seadmed          | 66         |
| parooli muutmine              | 38, 77            | uued DiBosi-i seadmed         | 42         |
| ,<br>parooli vahetamine       | 125               | uuendus                       |            |
| peamine VRM                   | 30                | seadme suutlikkus             | 36         |
| PTZ-kaamera                   | 49, 121           | vahetage parool               | 38, 125    |
| Allegiant                     | 120               | vaikeparool                   | 58         |
| puuduv parool                 | 58                | vaikevoog                     | 119        |
| puulimine                     | 74                | vaikimisi IP-aadress          | 65         |
| Region of Interest            | 120, 127          | vaikimisi voog                | 67         |
| ROI                           | 120, 127          | vajuta-rääkimiseks            | 132        |
| Salvestamise eelistused       | 85                | Valehäired                    | 103        |
| Salvestustabel                | 118               | Valguse peegeldused           | 103        |
| seadistusandmed               |                   | Valgustaseme muutumine        | 103        |
| eksportimine                  | 59                | VCA                           | 102        |
| seadme ekraan                 | 60                | veebirakendus Spikker         | 8          |
| seadme nimi                   | 79                | Versiooni teave               | 11         |
| seadme suutlikkus             |                   | viivitusega aktiveerimine     | 58         |
| uuendus                       | 36                | viivitustega aktiveerimine    | 63         |
| seadme teisaldamine           | 33                | voog                          | 119        |
| seadme tuvastamine            | 79                | VRM                           |            |
| Seadmete paan                 | 115               | lisamine                      | 25, 29     |
| Seadmete puu                  | 65, 115           | peamine                       | 30         |
| serveri võrk                  | 76                | VRM-i lisamine                | 25, 29     |
| serverivõrk                   | 30, 31, 75        |                               |            |
| sihtparool                    | 38                |                               |            |

| VRM-i salvestuskonteiner | 74      |
|--------------------------|---------|
| võrguaadress             |         |
| muutmine                 | 37      |
| võrguaadressi muutmine   | 37      |
| võrgust väljas           | 125     |
| õigused                  | 45, 115 |
| öörežiim                 | 94      |
| üldine vaikeparool       | 58      |

## A, B, C, D, E, F, G, H, I, J, K, L, M, N, O, P, Q, R, S, T, U, V, W, X, Y, Z

| AE-reaktsioonikiirus            | 93     |
|---------------------------------|--------|
| ajavöönd                        | 75     |
| aktiveerida                     | 58     |
| aktiveerimine                   | 60     |
| eelmine seadistus               | 59     |
| seadistamine                    | 58     |
| viivitusega                     | 58, 63 |
| Aktiveerimisvõti                | 113    |
| algataja laiendus               | 79     |
| algataja nimi                   | 79     |
| Allegiant                       |        |
| PTZ-kaamera                     | 120    |
| analoogekraanide rühm           | 43     |
| lisamine                        | 43     |
| analüütiline järelotsing        | 67     |
| ANR                             | 120    |
| ASF                             | 132    |
| Audio-siseside funktsionaalsus  | 132    |
| automaatne lähtestamine         | 58     |
| automaatne uuesti sisselogimine | 58     |
| automaatne väljalogimine        | 64     |
| Bosch IntuiKey klaviatuur       | 67     |
| Bosch Video Management System   |        |
| veebispikker                    | 8      |
| BVIP-dekooder                   | 36     |
| BVIP-kooder                     | 36     |
| lisamine                        | 68     |
| BVIP-kooder:lisamine            | 69     |
| BVIP-koodri lisamine            | 68, 69 |
| BVIP-seade                      |        |
| parool                          | 38, 77 |
| veebileht                       | 77     |
| dekooder: sihtparool            | 38     |
| eelmine seadistus               | 59     |
| eelpaigutuse eemaldamine        | 49     |
|                                 |        |

| ehtsuse kontrollimine               | 40                |
|-------------------------------------|-------------------|
| eksport                             |                   |
| ASF                                 | 132               |
| eksportimine                        |                   |
| seadistusandmed                     | 59                |
| filtreerimine                       | 65, 116, 118, 124 |
| haldusserver                        | 11                |
| HD-kaamerad                         | 132               |
| HTML-failid                         | 115               |
| häire                               | 86                |
| häireteade                          | 86                |
| ilma paroolita seadmed              | 58                |
| IP-aadress                          |                   |
| duplikaadid                         | 65                |
| muutmine                            | 37                |
| IP-aadressi muutmine                | 37                |
| iSCSI salvestuskonteiner            | 74                |
| jada                                | 117               |
| kaamera jada                        | 115               |
| kaamera jada                        | 46, 117           |
| kaamera ring                        | 115               |
| kaamera ring                        | 46, 117           |
| kahekordne autentimine              | 126               |
| kasutaja                            |                   |
| eemaldamine                         | 125               |
| kustutamine                         | 125               |
| kasutaia eemaldamine                | 125               |
| kasutaia kustutamine                | 125               |
| katik                               | 94                |
| kaubandusliku tüübi number          | 63                |
| KBD universaalne XF klaviatuur      | 67                |
| keel                                |                   |
| Configuration Client                | 64                |
| Operator Client                     | 125               |
| kellaaeg                            | 86                |
| kodeerimine NVR-idel                | 65                |
| konteiner                           |                   |
| seadme teisaldamine                 | 33                |
| kooder                              |                   |
| lisamine                            | 25 32             |
| veebileht                           | 20, 02            |
| kooder: tõrkesiirde salvestusrežiim | 36                |
| koodri lisamine                     | 25 20<br>25 20    |
| kunnelkaamera                       | 20,02<br>/0 101   |
|                                     | 40, 121<br>100    |
| Käellekrint                         | 115               |
| leidmine                            | 110               |
| teave snikri kohta                  | a                 |
| ieave spinii nullid                 | C                 |

Litsentsid

| logifaili teave               | 100               | skeemid                      | 115        |
|-------------------------------|-------------------|------------------------------|------------|
| loogiline puu                 | 45                | spikker                      | 8, 9       |
| menüü käsud                   | 61                | spikri avamine               | 8          |
| mitme ekraani režiim          | 132               | Spikri printimine            | 9          |
| mitu valikut                  | 45                | süsteemi nõuded              | 11         |
| müra vähendamine              | 94                | taustvalguse kompenseerimine | 93         |
| NVR                           | 11                | teabeleht                    | 11         |
| olek                          | 60                | tegevusetus                  | 64         |
| ONVIF-i meediaprofiil         | 119               | teravus                      | 94         |
| Operator Client               | 45                | topelt-IP-aadressid          | 65         |
| otsi konfliktseid IP-aadresse | 65                | tugevuse juhtimine           | 93         |
| otsimine                      |                   | tuvastamine                  | 79         |
| seadmed                       | 65, 116, 118, 124 | tõrkesiirde salvestusrežiim  |            |
| panoraamkaamera               |                   | kooder                       | 36         |
| vaaterežiimid                 | 14                | tööpunktid                   | 115        |
| panoraamkaamera vaaterežiimid | 14                | tühi parool                  | 58         |
| parool                        | 38, 77            | unmanaged site'i lisamine    | 30, 31, 75 |
| parooli ei ole                | 58                | uued DiBos-i seadmed         | 66         |
| parooli muutmine              | 38, 77            | uued DiBosi-i seadmed        | 42         |
| parooli vahetamine            | 125               | uuendus                      |            |
| peamine VRM                   | 30                | seadme suutlikkus            | 36         |
| PTZ-kaamera                   | 49, 121           | vahetage parool              | 38, 125    |
| Allegiant                     | 120               | vaikeparool                  | 58         |
| puuduv parool                 | 58                | vaikevoog                    | 119        |
| puulimine                     | 74                | vaikimisi IP-aadress         | 65         |
| Region of Interest            | 120, 127          | vaikimisi voog               | 67         |
| ROI                           | 120, 127          | vajuta-rääkimiseks           | 132        |
| Salvestamise eelistused       | 85                | Valehäired                   | 103        |
| Salvestustabel                | 118               | Valguse peegeldused          | 103        |
| seadistusandmed               |                   | Valgustaseme muutumine       | 103        |
| eksportimine                  | 59                | VCA                          | 102        |
| seadme ekraan                 | 60                | veebirakendus Spikker        | 8          |
| seadme nimi                   | 79                | Versiooni teave              | 11         |
| seadme suutlikkus             |                   | viivitusega aktiveerimine    | 58         |
| uuendus                       | 36                | viivitustega aktiveerimine   | 63         |
| seadme teisaldamine           | 33                | voog                         | 119        |
| seadme tuvastamine            | 79                | VRM                          |            |
| Seadmete paan                 | 115               | lisamine                     | 25, 29     |
| Seadmete puu                  | 65, 115           | peamine                      | 30         |
| serveri võrk                  | 76                | VRM-i lisamine               | 25, 29     |
| serverivõrk                   | 30, 31, 75        | VRM-i salvestuskonteiner     | 74         |
| sihtparool                    | 38                | võrguaadress                 |            |
| Siseside funktsionaalsus      | 132               | muutmine                     | 37         |
| skaneerimine                  |                   | võrguaadressi muutmine       | 37         |
| ainult otserežiimiga koodrid  | 73                | võrgust väljas               | 125        |
| alamvörkudes                  | 64                | oigused                      | 45, 115    |
| kohaliku salvestusega koodrid | 73                |                              | 94         |
| koodrid                       | 73                | uldine vaikeparool           | 58         |
| ule alamvorkude               | 64                |                              |            |

| A, B, C, D, E, F, G, H, I       | , J, K, L, M <u>,</u> | ilma paroolita seadmed              | 58      |
|---------------------------------|-----------------------|-------------------------------------|---------|
| N, U, P, Q, R, S, I, U,         | V, W, X, Y, Z         | IP-aadress                          | 05      |
| AE-reaktsioonikiirus            | 93                    | duplikaadid                         | 65      |
|                                 | 75                    |                                     | 37      |
| aktiveerida                     | 58                    | IP-aadressi muutmine                | 37      |
| aktiveerimine                   | 60                    | ISCSI salvestuskonteiner            | 74      |
| eelmine seadistus               | 59                    | Jada                                | 117     |
| seadistamine                    | 58                    | kaamera jada                        | 115     |
| viivitusega                     | 58, 63                | kaamera jada                        | 46, 117 |
| Aktiveerimisvõti                | 113                   | kaamera ring                        | 115     |
| algataja laiendus               | 79                    | kaamera ring                        | 46, 117 |
| algataja nimi                   | 79                    | kahekordne autentimine              | 126     |
| Allegiant                       |                       | kasutaja                            |         |
| PTZ-kaamera                     | 120                   | eemaldamine                         | 125     |
| analoogekraanide rühm           | 43                    | kustutamine                         | 125     |
| lisamine                        | 43                    | kasutaja eemaldamine                | 125     |
| analüütiline järelotsing        | 67                    | kasutaja kustutamine                | 125     |
| ANR                             | 120                   | katik                               | 94      |
| ASF                             | 132                   | kaubandusliku tüübi number          | 63      |
| Audio-siseside funktsionaalsus  | 132                   | KBD universaalne XF klaviatuur      | 67      |
| automaatne lähtestamine         | 58                    | keel                                |         |
| automaatne uuesti sisselogimine | 58                    | Configuration Client                | 64      |
| automaatne väljalogimine        | 64                    | Operator Client                     | 125     |
| Bosch IntuiKey klaviatuur       | 67                    | kellaaeg                            | 86      |
| Bosch Video Management System   |                       | kodeerimine NVR-idel                | 65      |
| veebispikker                    | 8                     | konteiner                           |         |
| BVIP-dekooder                   | 36                    | seadme teisaldamine                 | 33      |
| BVIP-kooder                     | 36                    | kooder                              |         |
| lisamine                        | 68                    | lisamine                            | 25, 32  |
| BVIP-kooder:lisamine            | 69                    | veebileht                           | 77      |
| BVIP-koodri lisamine            | 68, 69                | kooder: tõrkesiirde salvestusrežiim | 36      |
| BVIP-seade                      |                       | koodri lisamine                     | 25, 32  |
| parool                          | 38, 77                | kuppelkaamera                       | 49, 121 |
| veebileht                       | 77                    | kuvasuhe 16/9                       | 132     |
| dekooder: sihtparool            | 38                    | Käsuskript                          | 115     |
| eelmine seadistus               | 59                    | leidmine                            |         |
| eelpaigutuse eemaldamine        | 49                    | teave spikri kohta                  | 8       |
| ehtsuse kontrollimine           | 40                    | Litsentsid                          | 113     |
| eksport                         |                       | logifaili teave                     | 100     |
| ASF                             | 132                   | loogiline puu                       | 45      |
| eksportimine                    |                       | menüü käsud                         | 61      |
| seadistusandmed                 | 59                    | mitme ekraani režiim                | 132     |
| filtreerimine                   | 65, 116, 118, 124     | mitu valikut                        | 45      |
| haldusserver                    | 11                    | müra vähendamine                    | 94      |
| HD-kaamerad                     | 132                   | NVR                                 | 11      |
| HTMI -failid                    | 115                   | olek                                | 60      |
| häire                           | 86                    | ONVIE-i meediaprofiil               | 119     |
| häireteade                      | 86                    | Operator Client                     | 45      |
|                                 | 00                    | - poince. onone                     |         |

| atsi kanfliktsaid IP-aadrossa | 65                | tugovuso juhtimino          | 02         |
|-------------------------------|-------------------|-----------------------------|------------|
| otsimine                      | 05                | tuvastamine                 | 79         |
| seadmed                       | 65 116 118 124    | tõrkesiirde salvestusrežiim | 15         |
| nanoraamkaamera               | 00, 110, 110, 124 | koder                       | 36         |
| vaaterežiimid                 | 14                | tööpunktid                  | 115        |
| nanoraamkaamera vaaterežiimid | 14                | tübi parool                 | 58         |
| narool                        | 38 77             | unmanaged site'i lisamine   | 30 31 75   |
| parooli ei ole                | 58                | uued DiBos-i seadmed        | 66         |
| parooli muutmine              | 38 77             | uued DiBosi-i seadmed       | 42         |
| parooli vahetamine            | 125               |                             | 72         |
| peamine VRM                   | 30                | seadme suutlikkus           | 36         |
| PT7-kaamera                   | 49, 121           | vahetage parool             | 38, 125    |
| Allegiant                     | 120               | vaikeparool                 | 58         |
|                               | 58                | vaikevoog                   | 119        |
| puulimine                     | 74                | vaikimisi IP-aadress        | 65         |
| Region of Interest            | 120, 127          | vaikimisi voog              | 67         |
| ROI                           | 120, 127          | vajuta-rääkimiseks          | 132        |
| Salvestamise eelistused       | 85                | Valehäired                  | 103        |
| Salvestustabel                | 118               | Valguse peegeldused         | 103        |
| seadistusandmed               |                   | Valgustaseme muutumine      | 103        |
| eksportimine                  | 59                | VCA                         | 102        |
| seadme ekraan                 | 60                | veebirakendus Spikker       | 8          |
| seadme nimi                   | 79                | Versiooni teave             | 11         |
| seadme suutlikkus             |                   | viivitusega aktiveerimine   | 58         |
| uuendus                       | 36                | viivitustega aktiveerimine  | 63         |
| seadme teisaldamine           | 33                | Voog                        | 119        |
| seadme tuvastamine            | 79                | VRM                         |            |
| Seadmete paan                 | 115               | lisamine                    | 25, 29     |
| Seadmete puu                  | 65, 115           | peamine                     | 30         |
| serveri võrk                  | 76                | VRM-i lisamine              | 25, 29     |
| serverivõrk                   | 30, 31, 75        | VRM-i salvestuskonteiner    | 74         |
| sihtparool                    | 38                | võrguaadress                |            |
| Siseside funktsionaalsus      | 132               | muutmine                    | 37         |
| skaneerimine                  |                   | võrguaadressi muutmine      | 37         |
| ainult otserežiimiga koodrid  | 73                | võrgust väljas              | 125        |
| alamvõrkudes                  | 64                | õigused                     | 45, 115    |
| kohaliku salvestusega koodrid | 73                | öörežiim                    | 94         |
| koodrid                       | 73                | üldine vaikeparool          | 58         |
| üle alamvõrkude               | 64                | ABCDFFG                     | нілкім     |
| skeemid                       | 115               | N O P O R S T               |            |
| spikker                       | 8,9               | AF-reaktsioonikiirus        | <b>9</b> 3 |
| spikri avamine                | 8                 | aiavöönd                    | 75         |
| Spikri printimine             | 9                 | aktiveerida                 | 58         |
| süsteemi nõuded               | 11                | aktiveerimine               | 60         |
| taustvalguse kompenseerimine  | 93                | eelmine seadistus           | 59         |
| teabeleht                     | 11                | seadistamine                | 58         |
| tegevusetus                   | 64                | viivitusega                 | 58.63      |
| teravus                       | 94                | Aktiveerimisvõti            | 113        |
| topelt-IP-aadressid           | 65                | algataja laiendus           | 79         |
|                               |                   |                             |            |

| algataia nimi                   | 70                | kahakardna autontimina              | 106               |
|---------------------------------|-------------------|-------------------------------------|-------------------|
|                                 | 19                | kasutaia                            | 120               |
|                                 | 100               | Kasulaja                            | 105               |
| FIZ-Kaaillela                   | 120               | kustutamina                         | 125               |
|                                 | 43                | kustutainine                        | 125               |
|                                 | 43                |                                     | 125               |
| analuutiine jarelotsing         | 67                | kasutaja kustutamine                | 125               |
|                                 | 120               | Katik                               | 94                |
| ASF                             | 132               | kaubandusliku tuubi number          | 63                |
| Audio-siseside funktsionaalsus  | 132               | KBD universaalne XF klaviatuur      | 67                |
| automaatne lahtestamine         | 58                | keel                                |                   |
| automaatne uuesti sisselogimine | 58                | Configuration Client                | 64                |
| automaatne väljalogimine        | 64                | Operator Client                     | 125               |
| Bosch IntuiKey klaviatuur       | 67                | kellaaeg                            | 86                |
| Bosch Video Management System   |                   | kodeerimine NVR-idel                | 65                |
| veebispikker                    | 8                 | konteiner                           |                   |
| BVIP-dekooder                   | 36                | seadme teisaldamine                 | 33                |
| BVIP-kooder                     | 36                | kooder                              |                   |
| lisamine                        | 68                | lisamine                            | 25, 32            |
| BVIP-kooder:lisamine            | 69                | veebileht                           | 77                |
| BVIP-koodri lisamine            | 68, 69            | kooder: tõrkesiirde salvestusrežiim | 36                |
| BVIP-seade                      |                   | koodri lisamine                     | 25, 32            |
| parool                          | 38, 77            | kuppelkaamera                       | 49, 121           |
| veebileht                       | 77                | kuvasuhe 16/9                       | 132               |
| dekooder: sihtparool            | 38                | Käsuskript                          | 115               |
| eelmine seadistus               | 59                | leidmine                            |                   |
| eelpaigutuse eemaldamine        | 49                | teave spikri kohta                  | 8                 |
| ehtsuse kontrollimine           | 40                | Litsentsid                          | 113               |
| eksport                         |                   | logifaili teave                     | 100               |
| ASF                             | 132               | loogiline puu                       | 45                |
| eksportimine                    |                   | menüü käsud                         | 61                |
| seadistusandmed                 | 59                | mitme ekraani režiim                | 132               |
| filtreerimine                   | 65, 116, 118, 124 | mitu valikut                        | 45                |
| haldusserver                    | 11                | müra vähendamine                    | 94                |
| HD-kaamerad                     | 132               | NVR                                 | 11                |
| HTML-failid                     | 115               | olek                                | 60                |
| häire                           | 86                | ONVIF-i meediaprofiil               | 119               |
| häireteade                      | 86                | Operator Client                     | 45                |
| ilma paroolita seadmed          | 58                | otsi konfliktseid IP-aadresse       | 65                |
| IP-aadress                      |                   | otsimine                            |                   |
| duplikaadid                     | 65                | seadmed                             | 65, 116, 118, 124 |
| muutmine                        | 37                | panoraamkaamera                     | ,,,               |
| IP-aadressi muutmine            | 37                | vaaterežiimid                       | 14                |
| iSCSI salvestuskonteiner        | 74                | panoraamkaamera vaaterežiimid       | 14                |
| iada                            | 117               | narool                              | 38 77             |
| kaamera jada                    | 115               | parooli ei ole                      | 52                |
| kaamera jada                    | AG 117            |                                     | 28 77             |
| kaamera ring                    | -0, 115           | parooli vabetamine                  | 125               |
| kaamera ring                    | 113<br>16 117     | peamine VRM                         | 3U<br>T52         |
|                                 | -0,1              |                                     | 50                |

| PTZ-kaamera                   | 49, 121    | vahetage parool                 | 38, 125     |
|-------------------------------|------------|---------------------------------|-------------|
| Allegiant                     | 120        | vaikeparool                     | 58          |
| puuduv parool                 | 58         | vaikevoog                       | 119         |
| puulimine                     | 74         | vaikimisi IP-aadress            | 65          |
| Region of Interest            | 120, 127   | vaikimisi voog                  | 67          |
| ROI                           | 120, 127   | vajuta-rääkimiseks              | 132         |
| Salvestamise eelistused       | 85         | Valehäired                      | 103         |
| Salvestustabel                | 118        | Valguse peegeldused             | 103         |
| seadistusandmed               |            | Valgustaseme muutumine          | 103         |
| eksportimine                  | 59         | VCA                             | 102         |
| seadme ekraan                 | 60         | veebirakendus Spikker           | 8           |
| seadme nimi                   | 79         | Versiooni teave                 | 11          |
| seadme suutlikkus             |            | viivitusega aktiveerimine       | 58          |
| uuendus                       | 36         | viivitustega aktiveerimine      | 63          |
| seadme teisaldamine           | 33         | voog                            | 119         |
| seadme tuvastamine            | 79         | VRM                             |             |
| Seadmete paan                 | 115        | lisamine                        | 25, 29      |
| Seadmete puu                  | 65, 115    | peamine                         | 30          |
| serveri võrk                  | 76         | VRM-i lisamine                  | 25, 29      |
| serverivõrk                   | 30, 31, 75 | VRM-i salvestuskonteiner        | 74          |
| sihtparool                    | 38         | võrguaadress                    |             |
| Siseside funktsionaalsus      | 132        | muutmine                        | 37          |
| skaneerimine                  |            | võrguaadressi muutmine          | 37          |
| ainult otserežiimiga koodrid  | 73         | võrgust väljas                  | 125         |
| alamvõrkudes                  | 64         | õigused                         | 45, 115     |
| kohaliku salvestusega koodrid | 73         | öörežiim                        | 94          |
| koodrid                       | 73         | üldine vaikeparool              | 58          |
| üle alamvõrkude               | 64         | A. B. C. D. E. F. G. H. I.      | J. K. L. M. |
| skeemid                       | 115        | N. O. P. Q. R. S. T. U. V.      | W. X. Y. Z  |
| spikker                       | 8, 9       | AE-reaktsioonikiirus            | 93          |
| spikri avamine                | 8          | ajavöönd                        | 75          |
| Spikri printimine             | 9          | aktiveerida                     | 58          |
| süsteemi nõuded               | 11         | aktiveerimine                   | 60          |
| taustvalguse kompenseerimine  | 93         | eelmine seadistus               | 59          |
| teabeleht                     | 11         | seadistamine                    | 58          |
| tegevusetus                   | 64         | viivitusega                     | 58, 63      |
| teravus                       | 94         | Aktiveerimisvõti                | 113         |
| topelt-IP-aadressid           | 65         | algataja laiendus               | 79          |
| tugevuse juhtimine            | 93         | algataja nimi                   | 79          |
| tuvastamine                   | 79         | Allegiant                       |             |
| tõrkesiirde salvestusrežiim   |            | PTZ-kaamera                     | 120         |
| kooder                        | 36         | analoogekraanide rühm           | 43          |
| tööpunktid                    | 115        | lisamine                        | 43          |
| tühi parool                   | 58         | analüütiline järelotsing        | 67          |
| unmanaged site'i lisamine     | 30, 31, 75 | ANR                             | 120         |
| uued DiBos-i seadmed          | 66         | ASF                             | 132         |
| uued DiBosi-i seadmed         | 42         | Audio-siseside funktsionaalsus  | 132         |
| uuendus                       |            | automaatne lähtestamine         | 58          |
| seadme suutlikkus             | 36         | automaatne uuesti sisselogimine | 58          |

| automaatne väljalogimine       | 64                | kellaaeg                            | 86                |
|--------------------------------|-------------------|-------------------------------------|-------------------|
| Bosch IntuiKey klaviatuur      | 67                | kodeerimine NVR-idel                | 65                |
| Bosch Video Management System  |                   | konteiner                           |                   |
| veebispikker                   | 8                 | seadme teisaldamine                 | 33                |
| BVIP-dekooder                  | 36                | kooder                              |                   |
| BVIP-kooder                    | 36                | lisamine                            | 25, 32            |
| lisamine                       | 68                | veebileht                           | 77                |
| BVIP-kooder:lisamine           | 69                | kooder: tõrkesiirde salvestusrežiim | 36                |
| BVIP-koodri lisamine           | 68, 69            | koodri lisamine                     | 25, 32            |
| BVIP-seade                     |                   | kuppelkaamera                       | 49, 121           |
| parool                         | 38, 77            | kuvasuhe 16/9                       | 132               |
| veebileht                      | 77                | Käsuskript                          | 115               |
| dekooder: sihtparool           | 38                | leidmine                            |                   |
| eelmine seadistus              | 59                | teave spikri kohta                  | 8                 |
| eelpaigutuse eemaldamine       | 49                | Litsentsid                          | 113               |
| ehtsuse kontrollimine          | 40                | logifaili teave                     | 100               |
| eksport                        |                   | loogiline puu                       | 45                |
| ASF                            | 132               | menüü käsud                         | 61                |
| eksportimine                   |                   | mitme ekraani režiim                | 132               |
| seadistusandmed                | 59                | mitu valikut                        | 45                |
| filtreerimine                  | 65, 116, 118, 124 | müra vähendamine                    | 94                |
| haldusserver                   | 11                | NVR                                 | 11                |
| HD-kaamerad                    | 132               | olek                                | 60                |
| HTML-failid                    | 115               | ONVIF-i meediaprofiil               | 119               |
| häire                          | 86                | Operator Client                     | 45                |
| häireteade                     | 86                | otsi konfliktseid IP-aadresse       | 65                |
| ilma paroolita seadmed         | 58                | otsimine                            |                   |
| IP-aadress                     |                   | seadmed                             | 65, 116, 118, 124 |
| duplikaadid                    | 65                | panoraamkaamera                     |                   |
| muutmine                       | 37                | vaaterežiimid                       | 14                |
| IP-aadressi muutmine           | 37                | panoraamkaamera vaaterežiimid       | 14                |
| iSCSI salvestuskonteiner       | 74                | parool                              | 38, 77            |
| jada                           | 117               | parooli ei ole                      | 58                |
| kaamera jada                   | 115               | parooli muutmine                    | 38, 77            |
| kaamera jada                   | 46, 117           | parooli vahetamine                  | 125               |
| kaamera ring                   | 115               | peamine VRM                         | 30                |
| kaamera ring                   | 46, 117           | PTZ-kaamera                         | 49, 121           |
| kahekordne autentimine         | 126               | Allegiant                           | 120               |
| kasutaja                       |                   | puuduv parool                       | 58                |
| eemaldamine                    | 125               | puulimine                           | 74                |
| kustutamine                    | 125               | Region of Interest                  | 120, 127          |
| kasutaja eemaldamine           | 125               | ROI                                 | 120, 127          |
| kasutaja kustutamine           | 125               | Salvestamise eelistused             | 85                |
| katik                          | 94                | Salvestustabel                      | 118               |
| kaubandusliku tüübi number     | 63                | seadistusandmed                     |                   |
| KBD universaalne XF klaviatuur | 67                | eksportimine                        | 59                |
| keel                           |                   | seadme ekraan                       | 60                |
| Configuration Client           | 64                |                                     |                   |
| Operator Client                | 125               |                                     |                   |

| seadme nimi                   | 79         |
|-------------------------------|------------|
| seadme suutlikkus             |            |
| uuendus                       | 36         |
| seadme teisaldamine           | 33         |
| seadme tuvastamine            | 79         |
| Seadmete paan                 | 115        |
| Seadmete puu                  | 65,115     |
| serveri võrk                  | 76         |
| serverivõrk                   | 30, 31, 75 |
| sihtparool                    | 38         |
| Siseside funktsionaalsus      | 132        |
| skaneerimine                  |            |
| ainult otserežiimiga koodrid  | 73         |
| alamvõrkudes                  | 64         |
| kohaliku salvestusega koodrid | 73         |
| koodrid                       | 73         |
| üle alamvõrkude               | 64         |
| skeemid                       | 115        |
| spikker                       | 8, 9       |
| spikri avamine                | 8          |
| Spikri printimine             | 9          |
| süsteemi nõuded               | 11         |
| taustvalguse kompenseerimine  | 93         |
| teabeleht                     | 11         |
| tegevusetus                   | 64         |
| teravus                       | 94         |
| topelt-IP-aadressid           | 65         |
| tugevuse juhtimine            | 93         |
| tuvastamine                   | 79         |
| tõrkesiirde salvestusrežiim   |            |
| kooder                        | 36         |
| tööpunktid                    | 115        |
| tühi parool                   | 58         |
| unmanaged site'i lisamine     | 30, 31, 75 |
| uued DiBos-i seadmed          | 66         |
| uued DiBosi-i seadmed         | 42         |
| uuendus                       | 12         |
| seadme suutlikkus             | .36        |
| vahetage parcol               | 38 125     |
| vaikenarool                   | 58         |
| vaikevoog                     | 119        |
| vaikimisi IP-aadress          | 65         |
| vaikimisi voog                | 67         |
| valuta-rääkimiseks            | 132        |
| Valehäired                    | 102        |
|                               | 100        |
| Valgustaseme muutumine        | 103        |
|                               | 100        |
| voobirakandus Spikkar         | 102        |
| VEEDILAKEIIUUS OPIKKEI        | 8          |

| Versiooni teave                                                                        | 11               |
|----------------------------------------------------------------------------------------|------------------|
| viivitusega aktiveerimine                                                              | 58               |
| viivitustega aktiveerimine                                                             | 63               |
| voog                                                                                   | 119              |
| VRM                                                                                    |                  |
| lisamine                                                                               | 25, 29           |
| peamine                                                                                | 30               |
| VRM-i lisamine                                                                         | 25, 29           |
| VRM-i salvestuskonteiner                                                               | 74               |
| võrguaadress                                                                           |                  |
| muutmine                                                                               | 37               |
| võrguaadressi muutmine                                                                 | 37               |
| võrgust väljas                                                                         | 125              |
| õigused                                                                                | 45, 115          |
| öörežiim                                                                               | 94               |
| üldine vaikeparool                                                                     | 58               |
| A, B, C, D, E, F, G, H, I, J, K,<br>N, O, P, Q, R, S, T, U, V, W, AF-reaktsioonikiirus | L, M,<br>(, Y, Z |
| ajavöönd                                                                               | 75               |
| aktiveerida                                                                            | 58               |
| aktiveerimine                                                                          | 60               |
| eelmine seadistus                                                                      | 59               |
| seadistamine                                                                           | 58               |
| viivitusega                                                                            | 58,63            |
| Aktiveerimisvõti                                                                       | 113              |
| algataja laiendus                                                                      | 79               |
| algataja nimi                                                                          | 79               |
| Allegiant                                                                              |                  |
| PTZ-kaamera                                                                            | 120              |
| analoogekraanide rühm                                                                  | 43               |
| lisamine                                                                               | 43               |
| analüütiline järelotsing                                                               | 67               |
| ANR                                                                                    | 120              |
| ASF                                                                                    | 132              |
| Audio-siseside funktsionaalsus                                                         | 132              |
| automaatne lähtestamine                                                                | 58               |
| automaatne uuesti sisselogimine                                                        | 58               |
| automaatne väljalogimine                                                               | 64               |
| Bosch IntuiKey klaviatuur                                                              | 67               |
| Bosch Video Management System                                                          |                  |
| veebispikker                                                                           | 8                |
| BVIP-dekooder                                                                          | 36               |
| BVIP-kooder                                                                            | 36               |

lisamine BVIP-kooder:lisamine 68

| BVIP-koodri lisamine                | 68, 69            | koodri lisamine               | 25, 32            |
|-------------------------------------|-------------------|-------------------------------|-------------------|
| BVIP-seade                          |                   | kuppelkaamera                 | 49, 121           |
| parool                              | 38, 77            | kuvasuhe 16/9                 | 132               |
| veebileht                           | 77                | Käsuskript                    | 115               |
| dekooder: sihtparool                | 38                | leidmine                      |                   |
| eelmine seadistus                   | 59                | teave spikri kohta            | 8                 |
| eelpaigutuse eemaldamine            | 49                | Litsentsid                    | 113               |
| ehtsuse kontrollimine               | 40                | logifaili teave               | 100               |
| eksport                             |                   | loogiline puu                 | 45                |
| ASF                                 | 132               | menüü käsud                   | 61                |
| eksportimine                        |                   | mitme ekraani režiim          | 132               |
| seadistusandmed                     | 59                | mitu valikut                  | 45                |
| filtreerimine                       | 65, 116, 118, 124 | müra vähendamine              | 94                |
| haldusserver                        | 11                | NVR                           | 11                |
| HD-kaamerad                         | 132               | olek                          | 60                |
| HTML-failid                         | 115               | ONVIF-i meediaprofiil         | 119               |
| häire                               | 86                | Operator Client               | 45                |
| häireteade                          | 86                | otsi konfliktseid IP-aadresse | 65                |
| ilma paroolita seadmed              | 58                | otsimine                      |                   |
| IP-aadress                          |                   | seadmed                       | 65, 116, 118, 124 |
| duplikaadid                         | 65                | panoraamkaamera               |                   |
| muutmine                            | 37                | vaaterežiimid                 | 14                |
| IP-aadressi muutmine                | 37                | panoraamkaamera vaaterežiimid | 14                |
| iSCSI salvestuskonteiner            | 74                | parool                        | 38, 77            |
| jada                                | 117               | parooli ei ole                | 58                |
| kaamera jada                        | 115               | parooli muutmine              | 38, 77            |
| kaamera jada                        | 46, 117           | parooli vahetamine            | 125               |
| kaamera ring                        | 115               | peamine VRM                   | 30                |
| kaamera ring                        | 46, 117           | PTZ-kaamera                   | 49, 121           |
| kahekordne autentimine              | 126               | Allegiant                     | 120               |
| kasutaja                            |                   | puuduv parool                 | 58                |
| eemaldamine                         | 125               | puulimine                     | 74                |
| kustutamine                         | 125               | Region of Interest            | 120, 127          |
| kasutaja eemaldamine                | 125               | ROI                           | 120, 127          |
| kasutaja kustutamine                | 125               | Salvestamise eelistused       | 85                |
| katik                               | 94                | Salvestustabel                | 118               |
| kaubandusliku tüübi number          | 63                | seadistusandmed               |                   |
| KBD universaalne XF klaviatuur      | 67                | eksportimine                  | 59                |
| keel                                |                   | seadme ekraan                 | 60                |
| Configuration Client                | 64                | seadme nimi                   | 79                |
| Operator Client                     | 125               | seadme suutlikkus             |                   |
| kellaaeg                            | 86                | uuendus                       | 36                |
| kodeerimine NVR-idel                | 65                | seadme teisaldamine           | 33                |
| konteiner                           |                   | seadme tuvastamine            | 79                |
| seadme teisaldamine                 | 33                | Seadmete paan                 | 115               |
| kooder                              |                   | Seadmete puu                  | 65, 115           |
| lisamine                            | 25, 32            | serveri võrk                  | 76                |
| veebileht                           | 77                | serverivõrk                   | 30, 31, 75        |
| kooder: tõrkesiirde salvestusrežiim | 36                | sihtparool                    | 38                |

| Siseside funktsionaalsus      | 132        | VRM-i salvestuskonteiner        | 74          |
|-------------------------------|------------|---------------------------------|-------------|
| skaneerimine                  |            | võrguaadress                    |             |
| ainult otserežiimiga koodrid  | 73         | muutmine                        | 37          |
| alamvõrkudes                  | 64         | võrguaadressi muutmine          | 37          |
| kohaliku salvestusega koodrid | 73         | võrgust väljas                  | 125         |
| koodrid                       | 73         | õigused                         | 45, 115     |
| üle alamvõrkude               | 64         | öörežiim                        | 94          |
| skeemid                       | 115        | üldine vaikeparool              | 58          |
| spikker                       | 8, 9       | A. B. C. D. E. F. G. H. I.      | J. K. L. M. |
| spikri avamine                | 8          | N. O. P. Q. R. S. T. U. V.      | W. X. Y. Z  |
| Spikri printimine             | 9          | AE-reaktsioonikiirus            | 93          |
| süsteemi nõuded               | 11         | aiavöönd                        | 75          |
| taustvalguse kompenseerimine  | 93         | aktiveerida                     | 58          |
| teabeleht                     | 11         | aktiveerimine                   | 60          |
| tegevusetus                   | 64         | eelmine seadistus               | 59          |
| teravus                       | 94         | seadistamine                    | 58          |
| topelt-IP-aadressid           | 65         | viivitusega                     | 58 63       |
| tugevuse juhtimine            | 93         |                                 | 113         |
| tuvastamine                   | 79         | algataia laiendus               | 70          |
| tõrkesiirde salvestusrežiim   |            | algataja laiendus               | 79          |
| kooder                        | 36         |                                 | 19          |
| tööpunktid                    | 115        |                                 | 120         |
| tühi parool                   | 58         | FIZ-Kaalileia                   | 120         |
| unmanaged site'i lisamine     | 30, 31, 75 |                                 | 43          |
| uued DiBos-i seadmed          | 66         | lisamine                        | 43          |
| uued DiBosi-i seadmed         | 42         | analuutiine jarelotsing         | 67          |
|                               | 72         | ANR                             | 120         |
| seadme suutlikkus             | 36         | ASF                             | 132         |
| vahotago parool               | 28 125     | Audio-siseside funktsionaalsus  | 132         |
| valletage parool              | 50, 125    | automaatne lähtestamine         | 58          |
| vaikevaag                     | 110        | automaatne uuesti sisselogimine | 58          |
| valkevoog                     | 119        | automaatne väljalogimine        | 64          |
|                               | 60         | Bosch IntuiKey klaviatuur       | 67          |
|                               | 07         | Bosch Video Management System   |             |
| Vajuta-raakimiseks            | 132        | veebispikker                    | 8           |
| valenaired                    | 103        | BVIP-dekooder                   | 36          |
| Valguse peegeldused           | 103        | BVIP-kooder                     | 36          |
| Valgustaseme muutumine        | 103        | lisamine                        | 68          |
| VCA                           | 102        | BVIP-kooder:lisamine            | 69          |
| veebirakendus Spikker         | 8          | BVIP-koodri lisamine            | 68, 69      |
| Versiooni teave               | 11         | BVIP-seade                      |             |
| viivitusega aktiveerimine     | 58         | parool                          | 38, 77      |
| viivitustega aktiveerimine    | 63         | veebileht                       | 77          |
| voog                          | 119        | dekooder: sihtparool            | 38          |
| VRM                           |            | eelmine seadistus               | 59          |
| lisamine                      | 25, 29     | eelpaigutuse eemaldamine        | 49          |
| peamine                       | 30         |                                 |             |
| VRM-i lisamine                | 25, 29     |                                 |             |

| ehtsuse kontrollimine               | 40                | logifaili teave               | 100               |
|-------------------------------------|-------------------|-------------------------------|-------------------|
| eksport                             |                   | loogiline puu                 | 45                |
| ASF                                 | 132               | menüü käsud                   | 61                |
| eksportimine                        |                   | mitme ekraani režiim          | 132               |
| seadistusandmed                     | 59                | mitu valikut                  | 45                |
| filtreerimine                       | 65, 116, 118, 124 | müra vähendamine              | 94                |
| haldusserver                        | 11                | NVR                           | 11                |
| HD-kaamerad                         | 132               | olek                          | 60                |
| HTML-failid                         | 115               | ONVIF-i meediaprofiil         | 119               |
| häire                               | 86                | Operator Client               | 45                |
| häireteade                          | 86                | otsi konfliktseid IP-aadresse | 65                |
| ilma paroolita seadmed              | 58                | otsimine                      |                   |
| IP-aadress                          |                   | seadmed                       | 65, 116, 118, 124 |
| duplikaadid                         | 65                | panoraamkaamera               |                   |
| muutmine                            | 37                | vaaterežiimid                 | 14                |
| IP-aadressi muutmine                | 37                | panoraamkaamera vaaterežiimid | 14                |
| iSCSI salvestuskonteiner            | 74                | parool                        | 38, 77            |
| jada                                | 117               | parooli ei ole                | 58                |
| kaamera jada                        | 115               | parooli muutmine              | 38, 77            |
| kaamera jada                        | 46, 117           | parooli vahetamine            | 125               |
| kaamera ring                        | 115               | peamine VRM                   | 30                |
| kaamera ring                        | 46, 117           | PTZ-kaamera                   | 49, 121           |
| kahekordne autentimine              | 126               | Allegiant                     | 120               |
| kasutaja                            |                   | puuduv parool                 | 58                |
| eemaldamine                         | 125               | puulimine                     | 74                |
| kustutamine                         | 125               | Region of Interest            | 120, 127          |
| kasutaja eemaldamine                | 125               | ROI                           | 120, 127          |
| kasutaja kustutamine                | 125               | Salvestamise eelistused       | 85                |
| katik                               | 94                | Salvestustabel                | 118               |
| kaubandusliku tüübi number          | 63                | seadistusandmed               |                   |
| KBD universaalne XF klaviatuur      | 67                | eksportimine                  | 59                |
| keel                                |                   | seadme ekraan                 | 60                |
| Configuration Client                | 64                | seadme nimi                   | 79                |
| Operator Client                     | 125               | seadme suutlikkus             |                   |
| kellaaeg                            | 86                | uuendus                       | 36                |
| kodeerimine NVR-idel                | 65                | seadme teisaldamine           | 33                |
| konteiner                           |                   | seadme tuvastamine            | 79                |
| seadme teisaldamine                 | 33                | Seadmete paan                 | 115               |
| kooder                              |                   | Seadmete puu                  | 65, 115           |
| lisamine                            | 25, 32            | serveri võrk                  | 76                |
| veebileht                           | 77                | serverivõrk                   | 30, 31, 75        |
| kooder: tõrkesiirde salvestusrežiim | 36                | sihtparool                    | 38                |
| koodri lisamine                     | 25, 32            | Siseside funktsionaalsus      | 132               |
| kuppelkaamera                       | 49, 121           | skaneerimine                  |                   |
| kuvasuhe 16/9                       | 132               | ainult otserežiimiga koodrid  | 73                |
| Kasuskript                          | 115               | alamvõrkudes                  | 64                |
| leidmine                            | _                 | kohaliku salvestusega koodrid | 73                |
| teave spikri kohta                  | 8                 | koodrid                       | 73                |
| Litsentsid                          | 113               | üle alamvõrkude               | 64                |

| skeemid                      | 115        | A, B, C, D, E, F, G, H, I       | , J, K, L, M,     |
|------------------------------|------------|---------------------------------|-------------------|
| spikker                      | 8,9        | N, O, P, Q, R, S, T, U, V       | Ϊ, Ŵ, X, Y, Ż     |
| spikri avamine               | 8          | AE-reaktsioonikiirus            | 93                |
| Spikri printimine            | 9          | ajavöönd                        | 75                |
| süsteemi nõuded              | 11         | aktiveerida                     | 58                |
| taustvalguse kompenseerimine | 93         | aktiveerimine                   | 60                |
| teabeleht                    | 11         | eelmine seadistus               | 59                |
| tegevusetus                  | 64         | seadistamine                    | 58                |
| teravus                      | 94         | viivitusega                     | 58, 63            |
| topelt-IP-aadressid          | 65         | Aktiveerimisvõti                | 113               |
| tugevuse juhtimine           | 93         | algataja laiendus               | 79                |
| tuvastamine                  | 79         | algataja nimi                   | 79                |
| tõrkesiirde salvestusrežiim  |            | Allegiant                       |                   |
| kooder                       | 36         | PTZ-kaamera                     | 120               |
| tööpunktid                   | 115        | analoogekraanide rühm           | 43                |
| tühi parool                  | 58         | lisamine                        | 43                |
| unmanaged site'i lisamine    | 30, 31, 75 | analüütiline järelotsing        | 67                |
| uued DiBos-i seadmed         | 66         | ANR                             | 120               |
| uued DiBosi-i seadmed        | 42         | ASF                             | 132               |
| uuendus                      |            | Audio-siseside funktsionaalsus  | 132               |
| seadme suutlikkus            | 36         | automaatne lähtestamine         | 58                |
| vahetage parool              | 38, 125    | automaatne uuesti sisselogimine | 58                |
| vaikeparool                  | 58         | automaatne väljalogimine        | 64                |
| vaikevoog                    | 119        | Bosch IntuiKey klaviatuur       | 67                |
| vaikimisi IP-aadress         | 65         | Bosch Video Management System   |                   |
| vaikimisi voog               | 67         | veebispikker                    | 8                 |
| vajuta-rääkimiseks           | 132        | BVIP-dekooder                   | 36                |
| Valehäired                   | 103        | BVIP-kooder                     | 36                |
| Valguse peegeldused          | 103        | lisamine                        | 68                |
| Valgustaseme muutumine       | 103        | BVIP-kooder:lisamine            | 69                |
| VCA                          | 102        | BVIP-koodri lisamine            | 68,69             |
| veebirakendus Spikker        | 8          | BVIP-seade                      |                   |
| Versiooni teave              | 11         | parool                          | 38, 77            |
| viivitusega aktiveerimine    | 58         | veebileht                       | 77                |
| viivitustega aktiveerimine   | 63         | dekooder: sihtparool            | 38                |
| voog                         | 119        | eelmine seadistus               | 59                |
| VRM                          |            | eelpaigutuse eemaldamine        | 49                |
| lisamine                     | 25, 29     | ehtsuse kontrollimine           | 40                |
| peamine                      | 30         | eksport                         |                   |
| VRM-i lisamine               | 25, 29     | ASF                             | 132               |
| VRM-i salvestuskonteiner     | 74         | eksportimine                    |                   |
| võrguaadress                 |            | seadistusandmed                 | 59                |
| muutmine                     | 37         | filtreerimine                   | 65, 116, 118, 124 |
| võrguaadressi muutmine       | 37         | haldusserver                    | 11                |
| võrgust väljas               | 125        | HD-kaamerad                     | 132               |
| õigused                      | 45,115     | HTML-failid                     | 115               |
| öörežiim                     | 94         | häire                           | 86                |
| üldine vaikeparool           | 58         | häireteade                      | 86                |

| ilma paroolita seadmed              | 58      | otsi konfliktseid IP-aadresse | 65                |
|-------------------------------------|---------|-------------------------------|-------------------|
| IP-aadress                          |         | otsimine                      |                   |
| duplikaadid                         | 65      | seadmed                       | 65, 116, 118, 124 |
| muutmine                            | 37      | panoraamkaamera               |                   |
| IP-aadressi muutmine                | 37      | vaaterežiimid                 | 14                |
| ISCSI salvestuskonteiner            | 74      | panoraamkaamera vaaterežiimid | 14                |
| Jada                                | 117     | parool                        | 38, 77            |
| kaamera jada                        | 115     | parooli ei ole                | 58                |
| kaamera jada                        | 46, 117 | parooli muutmine              | 38, 77            |
| kaamera ring                        | 115     | parooli vahetamine            | 125               |
| kaamera ring                        | 46, 117 | peamine VRM                   | 30                |
| kahekordne autentimine              | 126     | PTZ-kaamera                   | 49, 121           |
| kasutaja                            |         | Allegiant                     | 120               |
| eemaldamine                         | 125     | puuduv parool                 | 58                |
| kustutamine                         | 125     | puulimine                     | 74                |
| kasutaja eemaldamine                | 125     | Region of Interest            | 120, 127          |
| kasutaja kustutamine                | 125     | ROI                           | 120, 127          |
| katik                               | 94      | Salvestamise eelistused       | 85                |
| kaubandusliku tüübi number          | 63      | Salvestustabel                | 118               |
| KBD universaalne XF klaviatuur      | 67      | seadistusandmed               |                   |
| keel                                |         | eksportimine                  | 59                |
| Configuration Client                | 64      | seadme ekraan                 | 60                |
| Operator Client                     | 125     | seadme nimi                   | 79                |
| kellaaeg                            | 86      | seadme suutlikkus             |                   |
| kodeerimine NVR-idel                | 65      | uuendus                       | 36                |
| konteiner                           |         | seadme teisaldamine           | 33                |
| seadme teisaldamine                 | 33      | seadme tuvastamine            | 79                |
| kooder                              |         | Seadmete paan                 | 115               |
| lisamine                            | 25, 32  | Seadmete puu                  | 65, 115           |
| veebileht                           | 77      | serveri võrk                  | 76                |
| kooder: tõrkesiirde salvestusrežiim | 36      | serverivõrk                   | 30, 31, 75        |
| koodri lisamine                     | 25, 32  | sihtparool                    | 38                |
| kuppelkaamera                       | 49, 121 | Siseside funktsionaalsus      | 132               |
| kuvasuhe 16/9                       | 132     | skaneerimine                  |                   |
| Käsuskript                          | 115     | ainult otserežiimiga koodrid  | 73                |
| leidmine                            |         | alamvõrkudes                  | 64                |
| teave spikri kohta                  | 8       | kohaliku salvestusega koodrid | 73                |
| Litsentsid                          | 113     | koodrid                       | 73                |
| logifaili teave                     | 100     | üle alamvõrkude               | 64                |
| loogiline puu                       | 45      | skeemid                       | 115               |
| menüü käsud                         | 61      | spikker                       | 8, 9              |
| mitme ekraani režiim                | 132     | spikri avamine                | 8                 |
| mitu valikut                        | 45      | Spikri printimine             | 9                 |
| müra vähendamine                    | 94      | süsteemi nõuded               | 11                |
| NVR                                 | 11      | taustvalguse kompenseerimine  | 93                |
| olek                                | 60      | teabeleht                     | 11                |
| ONVIF-i meediaprofiil               | 119     | tegevusetus                   | 64                |
| Operator Client                     | 45      | teravus                       | 94                |
|                                     |         | topelt-IP-aadressid           | 65                |

| tugevuse juhtimine          | 93          | algataja nimi                   | 79                |
|-----------------------------|-------------|---------------------------------|-------------------|
| tuvastamine                 | 79          | Allegiant                       |                   |
| tõrkesiirde salvestusrežiim |             | PTZ-kaamera                     | 120               |
| kooder                      | 36          | analoogekraanide rühm           | 43                |
| tööpunktid                  | 115         | lisamine                        | 43                |
| tühi parool                 | 58          | analüütiline järelotsing        | 67                |
| unmanaged site'i lisamine   | 30, 31, 75  | ANR                             | 120               |
| uued DiBos-i seadmed        | 66          | ASF                             | 132               |
| uued DiBosi-i seadmed       | 42          | Audio-siseside funktsionaalsus  | 132               |
| uuendus                     |             | automaatne lähtestamine         | 58                |
| seadme suutlikkus           | 36          | automaatne uuesti sisselogimine | 58                |
| vahetage parool             | 38, 125     | automaatne väljalogimine        | 64                |
| vaikeparool                 | 58          | Bosch IntuiKey klaviatuur       | 67                |
| vaikevoog                   | 119         | Bosch Video Management System   |                   |
| vaikimisi IP-aadress        | 65          | veebispikker                    | 8                 |
| vaikimisi voog              | 67          | BVIP-dekooder                   | 36                |
| vajuta-rääkimiseks          | 132         | BVIP-kooder                     | 36                |
| Valehäired                  | 103         | lisamine                        | 68                |
| Valguse peegeldused         | 103         | BVIP-kooder:lisamine            | 69                |
| Valgustaseme muutumine      | 103         | BVIP-koodri lisamine            | 68, 69            |
| VCA                         | 102         | BVIP-seade                      |                   |
| veebirakendus Spikker       | 8           | parool                          | 38, 77            |
| Versiooni teave             | 11          | veebileht                       | 77                |
| viivitusega aktiveerimine   | 58          | dekooder: sihtparool            | 38                |
| viivitustega aktiveerimine  | 63          | eelmine seadistus               | 59                |
| voog                        | 119         | eelpaigutuse eemaldamine        | 49                |
| VRM                         |             | ehtsuse kontrollimine           | 40                |
| lisamine                    | 25, 29      | eksport                         |                   |
| peamine                     | 30          | ASF                             | 132               |
| VRM-i lisamine              | 25, 29      | eksportimine                    |                   |
| VRM-i salvestuskonteiner    | 74          | seadistusandmed                 | 59                |
| võrguaadress                |             | filtreerimine                   | 65, 116, 118, 124 |
| muutmine                    | 37          | haldusserver                    | 11                |
| võrguaadressi muutmine      | 37          | HD-kaamerad                     | 132               |
| võrgust väljas              | 125         | HTML-failid                     | 115               |
| õigused                     | 45, 115     | häire                           | 86                |
| öörežiim                    | 94          | häireteade                      | 86                |
| üldine vaikeparool          | 58          | ilma paroolita seadmed          | 58                |
| A.B.C.D.F.F.G.H.L           | J. K. L. M. | IP-aadress                      |                   |
| N O P O R S T II V          | W X Y 7     | duplikaadid                     | 65                |
| AE-reaktsjoonikijrus        | 93          | muutmine                        | 37                |
| aiavöönd                    | 75          | IP-aadressi muutmine            | 37                |
| aktiveerida                 | 58          | iSCSI salvestuskonteiner        | 74                |
| aktiveerimine               | 60          | jada                            | 117               |
| eelmine seadistus           | 59          | kaamera jada                    | 115               |

eelmine seadistus

seadistamine

viivitusega

Aktiveerimisvõti

algataja laiendus

kaamera jada

kaamera ring

kaamera ring

59

58

58,63

113

79

46, 117

46, 117

| kahekordne autentimine              | 126               | PTZ-kaamera                   | 49, 121    |
|-------------------------------------|-------------------|-------------------------------|------------|
| kasutaja                            |                   | Allegiant                     | 120        |
| eemaldamine                         | 125               | puuduv parool                 | 58         |
| kustutamine                         | 125               | puulimine                     | 74         |
| kasutaja eemaldamine                | 125               | Region of Interest            | 120, 127   |
| kasutaja kustutamine                | 125               | ROI                           | 120, 127   |
| katik                               | 94                | Salvestamise eelistused       | 85         |
| kaubandusliku tüübi number          | 63                | Salvestustabel                | 118        |
| KBD universaalne XF klaviatuur      | 67                | seadistusandmed               |            |
| keel                                |                   | eksportimine                  | 59         |
| Configuration Client                | 64                | seadme ekraan                 | 60         |
| Operator Client                     | 125               | seadme nimi                   | 79         |
| kellaaeg                            | 86                | seadme suutlikkus             |            |
| kodeerimine NVR-idel                | 65                | uuendus                       | 36         |
| konteiner                           |                   | seadme teisaldamine           | 33         |
| seadme teisaldamine                 | 33                | seadme tuvastamine            | 79         |
| kooder                              |                   | Seadmete paan                 | 115        |
| lisamine                            | 25, 32            | Seadmete puu                  | 65, 115    |
| veebileht                           | 77                | serveri võrk                  | 76         |
| kooder: tõrkesiirde salvestusrežiim | 36                | serverivõrk                   | 30, 31, 75 |
| koodri lisamine                     | 25, 32            | sihtparool                    | 38         |
| kuppelkaamera                       | 49, 121           | Siseside funktsionaalsus      | 132        |
| kuvasuhe 16/9                       | 132               | skaneerimine                  |            |
| Käsuskript                          | 115               | ainult otserežiimiga koodrid  | 73         |
| leidmine                            |                   | alamvõrkudes                  | 64         |
| teave spikri kohta                  | 8                 | kohaliku salvestusega koodrid | 73         |
| Litsentsid                          | 113               | koodrid                       | 73         |
| logifaili teave                     | 100               | üle alamvõrkude               | 64         |
| loogiline puu                       | 45                | skeemid                       | 115        |
| menüü käsud                         | 61                | spikker                       | 8, 9       |
| mitme ekraani režiim                | 132               | spikri avamine                | 8          |
| mitu valikut                        | 45                | Spikri printimine             | 9          |
| müra vähendamine                    | 94                | süsteemi nõuded               | 11         |
| NVR                                 | 11                | taustvalguse kompenseerimine  | 93         |
| olek                                | 60                | teabeleht                     | 11         |
| ONVIF-i meediaprofiil               | 119               | tegevusetus                   | 64         |
| Operator Client                     | 45                | teravus                       | 94         |
| otsi konfliktseid IP-aadresse       | 65                | topelt-IP-aadressid           | 65         |
| otsimine                            |                   | tugevuse juhtimine            | 93         |
| seadmed                             | 65, 116, 118, 124 | tuvastamine                   | 79         |
| panoraamkaamera                     |                   | tõrkesiirde salvestusrežiim   |            |
| vaaterežiimid                       | 14                | kooder                        | 36         |
| panoraamkaamera vaaterežiimid       | 14                | tööpunktid                    | 115        |
| parool                              | 38, 77            | tühi parool                   | 58         |
| parooli ei ole                      | 58                | unmanaged site'i lisamine     | 30, 31, 75 |
| parooli muutmine                    | 38, 77            | uued DiBos-i seadmed          | 66         |
| parooli vahetamine                  | 125               | uued DiBosi-i seadmed         | 42         |
| peamine VRM                         | 30                | uuendus                       |            |
|                                     |                   | seadme suutlikkus             | 36         |

| vahataga paraol                  | 29 125        | automaatno väljalogimino       | 64                |
|----------------------------------|---------------|--------------------------------|-------------------|
| valletage parool                 | 50, 125       | Rosch IntuiKov klaviatuur      | 67                |
| vaikeparoor                      | 110           | Bosch Video Management System  | 07                |
| vaikevoog                        | 115           | voobispikkor                   | Q                 |
|                                  | 67            | PV/IP-dokoodor                 | 0                 |
| vaikiilisi voog                  | 122           |                                | 30                |
| Valabäirad                       | 102           |                                | 30                |
|                                  | 103           |                                | 00                |
|                                  | 103           |                                | 69                |
| valgustaseme muutumine           | 103           | BVIP-Koodri lisamine           | 68, 69            |
|                                  | 102           | BVIP-seade                     | 00.77             |
|                                  | 8             | parool                         | 38,77             |
|                                  | 11            | veebilent                      | //                |
| viivitusega aktiveerimine        | 58            | dekooder: sihtparool           | 38                |
| viivitustega aktiveerimine       | 63            | eelmine seadistus              | 59                |
| voog                             | 119           | eelpaigutuse eemaldamine       | 49                |
| VRM                              |               | ehtsuse kontrollimine          | 40                |
| lisamine                         | 25, 29        | eksport                        |                   |
| peamine                          | 30            | ASF                            | 132               |
| VRM-i lisamine                   | 25, 29        | eksportimine                   |                   |
| VRM-i salvestuskonteiner         | 74            | seadistusandmed                | 59                |
| võrguaadress                     |               | filtreerimine                  | 65, 116, 118, 124 |
| muutmine                         | 37            | haldusserver                   | 11                |
| võrguaadressi muutmine           | 37            | HD-kaamerad                    | 132               |
| võrgust väljas                   | 125           | HTML-failid                    | 115               |
| õigused                          | 45, 115       | häire                          | 86                |
| öörežiim                         | 94            | häireteade                     | 86                |
| üldine vaikeparool               | 58            | ilma paroolita seadmed         | 58                |
| A. B. C. D. F. F. G. H. I        | . J. K. I. M. | IP-aadress                     |                   |
| N. O. P. Q. R. S. T. U. V        | /. W. X. Y. 7 | duplikaadid                    | 65                |
| AE-reaktsioonikiirus             | 93            | muutmine                       | 37                |
| ajavöönd                         | 75            | IP-aadressi muutmine           | 37                |
| aktiveerida                      | 58            | iSCSI salvestuskonteiner       | 74                |
| aktiveerimine                    | 60            | jada                           | 117               |
| eelmine seadistus                | 59            | kaamera jada                   | 115               |
| seadistamine                     | 58            | kaamera jada                   | 46, 117           |
| viivitusega                      | 58 63         | kaamera ring                   | 115               |
| Aktiveerimisvõti                 | 113           | kaamera ring                   | 46, 117           |
| algataja lajendus                | 79            | kahekordne autentimine         | 126               |
| algataja nimi                    | 79            | kasutaja                       |                   |
| Allegiant                        | 15            | eemaldamine                    | 125               |
| PT7-kaamera                      | 120           | kustutamine                    | 125               |
| analoogekraanide rühm            | 43            | kasutaja eemaldamine           | 125               |
| lisamine                         | 43            | kasutaja kustutamine           | 125               |
|                                  | 43            | katik                          | 94                |
|                                  | 120           | kaubandusliku tüübi number     | 63                |
|                                  | 120           | KBD universaalne XF klaviatuur | 67                |
| Audio-sisosido funktsionaalsus   | 102           | keel                           | 21                |
| Audio-Siseside TuliktSiolidaisus | 102           | Configuration Client           | 64                |
| automaathe lantestamme           | 56            |                                | •                 |

automaatne uuesti sisselogimine

58

**Operator Client** 

| kellaaeg                            | 86                | seadme nimi                   | 79         |
|-------------------------------------|-------------------|-------------------------------|------------|
| kodeerimine NVR-idel                | 65                | seadme suutlikkus             |            |
| konteiner                           |                   | uuendus                       | 36         |
| seadme teisaldamine                 | 33                | seadme teisaldamine           | 33         |
| kooder                              |                   | seadme tuvastamine            | 79         |
| lisamine                            | 25, 32            | Seadmete paan                 | 115        |
| veebileht                           | 77                | Seadmete puu                  | 65, 115    |
| kooder: tõrkesiirde salvestusrežiim | 36                | serveri võrk                  | 76         |
| koodri lisamine                     | 25, 32            | serverivõrk                   | 30, 31, 75 |
| kuppelkaamera                       | 49, 121           | sihtparool                    | 38         |
| kuvasuhe 16/9                       | 132               | Siseside funktsionaalsus      | 132        |
| Käsuskript                          | 115               | skaneerimine                  |            |
| leidmine                            |                   | ainult otserežiimiga koodrid  | 73         |
| teave spikri kohta                  | 8                 | alamvõrkudes                  | 64         |
| Litsentsid                          | 113               | kohaliku salvestusega koodrid | 73         |
| logifaili teave                     | 100               | koodrid                       | 73         |
| loogiline puu                       | 45                | üle alamvõrkude               | 64         |
| menüü käsud                         | 61                | skeemid                       | 115        |
| mitme ekraani režiim                | 132               | spikker                       | 8, 9       |
| mitu valikut                        | 45                | spikri avamine                | 8          |
| müra vähendamine                    | 94                | Spikri printimine             | 9          |
| NVR                                 | 11                | süsteemi nõuded               | 11         |
| olek                                | 60                | taustvalguse kompenseerimine  | 93         |
| ONVIF-i meediaprofiil               | 119               | teabeleht                     | 11         |
| Operator Client                     | 45                | tegevusetus                   | 64         |
| otsi konfliktseid IP-aadresse       | 65                | teravus                       | 94         |
| otsimine                            |                   | topelt-IP-aadressid           | 65         |
| seadmed                             | 65, 116, 118, 124 | tugevuse juhtimine            | 93         |
| panoraamkaamera                     |                   | tuvastamine                   | 79         |
| vaaterežiimid                       | 14                | tõrkesiirde salvestusrežiim   |            |
| panoraamkaamera vaaterežiimid       | 14                | kooder                        | 36         |
| parool                              | 38, 77            | tööpunktid                    | 115        |
| parooli ei ole                      | 58                | tühi parool                   | 58         |
| parooli muutmine                    | 38, 77            | unmanaged site'i lisamine     | 30, 31, 75 |
| parooli vahetamine                  | 125               | uued DiBos-i seadmed          | 66         |
| peamine VRM                         | 30                | uued DiBosi-i seadmed         | 42         |
| PTZ-kaamera                         | 49, 121           | uuendus                       |            |
| Allegiant                           | 120               | seadme suutlikkus             | 36         |
| puuduv parool                       | 58                | vahetage parool               | 38, 125    |
| puulimine                           | 74                | vaikeparool                   | 58         |
| Region of Interest                  | 120, 127          | vaikevoog                     | 119        |
| ROI                                 | 120, 127          | vaikimisi IP-aadress          | 65         |
| Salvestamise eelistused             | 85                | vaikimisi voog                | 67         |
| Salvestustabel                      | 118               | vajuta-rääkimiseks            | 132        |
| seadistusandmed                     |                   | Valehäired                    | 103        |
| eksportimine                        | 59                | Valguse peegeldused           | 103        |
| seadme ekraan                       | 60                | Valgustaseme muutumine        | 103        |
|                                     |                   | VCA                           | 102        |
|                                     |                   | veebirakendus Spikker         | 8          |

| Versiooni teave             | 11      |
|-----------------------------|---------|
| vijvitusoga aktivoorimino   | 50      |
| viivitusega aktiveeriiiiiie | 50      |
| viivitustega aktiveerimine  | 63      |
| voog                        | 119     |
| VRM                         |         |
| lisamine                    | 25, 29  |
| peamine                     | 30      |
| VRM-i lisamine              | 25, 29  |
| VRM-i salvestuskonteiner    | 74      |
| võrguaadress                |         |
| muutmine                    | 37      |
| võrguaadressi muutmine      | 37      |
| võrgust väljas              | 125     |
| õigused                     | 45, 115 |
| öörežiim                    | 94      |
| üldine vaikeparool          | 58      |
|                             |         |

### A, B, C, D, E, F, G, H, I, J, K, L, M, N, O, P, Q, R, S, T, U, V, W, X, Y, Z

| AE-reaktsioonikiirus            | 93     |
|---------------------------------|--------|
| ajavöönd                        | 75     |
| aktiveerida                     | 58     |
| aktiveerimine                   | 60     |
| eelmine seadistus               | 59     |
| seadistamine                    | 58     |
| viivitusega                     | 58, 63 |
| Aktiveerimisvõti                | 113    |
| algataja laiendus               | 79     |
| algataja nimi                   | 79     |
| Allegiant                       |        |
| PTZ-kaamera                     | 120    |
| analoogekraanide rühm           | 43     |
| lisamine                        | 43     |
| analüütiline järelotsing        | 67     |
| ANR                             | 120    |
| ASF                             | 132    |
| Audio-siseside funktsionaalsus  | 132    |
| automaatne lähtestamine         | 58     |
| automaatne uuesti sisselogimine | 58     |
| automaatne väljalogimine        | 64     |
| Bosch IntuiKey klaviatuur       | 67     |
| Bosch Video Management System   |        |
| veebispikker                    | 8      |
| BVIP-dekooder                   | 36     |
| BVIP-kooder                     | 36     |
| lisamine                        | 68     |
| BVIP-kooder:lisamine            | 69     |
|                                 |        |

| .1         | BVIP-koodri lisamine                | 68, 69            |
|------------|-------------------------------------|-------------------|
| 58         | BVIP-seade                          |                   |
| 63         | parool                              | 38, 77            |
| 9          | veebileht                           | 77                |
|            | dekooder: sihtparool                | 38                |
| 29         | eelmine seadistus                   | 59                |
| 30         | eelpaigutuse eemaldamine            | 49                |
| 29         | ehtsuse kontrollimine               | 40                |
| <b>'</b> 4 | eksport                             |                   |
|            | ASF                                 | 132               |
| 37         | eksportimine                        |                   |
| 37         | seadistusandmed                     | 59                |
| 25         | filtreerimine                       | 65, 116, 118, 124 |
| .5         | haldusserver                        | 11                |
| 94         | HD-kaamerad                         | 132               |
| 58         | HTML-failid                         | 115               |
|            | häire                               | 86                |
| )<br>7     | häireteade                          | 86                |
| 9.3        | ilma paroolita seadmed              | 58                |
| 75<br>75   | IP-aadress                          |                   |
| 58         | duplikaadid                         | 65                |
| 50<br>50   | muutmine                            | 37                |
| 59         | IP-aadressi muutmine                | 37                |
| 58<br>58   | iSCSI salvestuskonteiner            | 74                |
| 33         | jada                                | 117               |
| 3          | kaamera jada                        | 115               |
| 20<br>79   | kaamera jada                        | 46, 117           |
| 79<br>79   | kaamera ring                        | 115               |
| 5          | kaamera ring                        | 46, 117           |
| 20         | kahekordne autentimine              | 126               |
| 13         | kasutaja                            |                   |
| 13         | eemaldamine                         | 125               |
| 50<br>57   | kustutamine                         | 125               |
| 20         | kasutaja eemaldamine                | 125               |
| 20         | kasutaja kustutamine                | 125               |
| 22         | katik                               | 94                |
| 58<br>58   | kaubandusliku tüübi number          | 63                |
| 58<br>58   | KBD universaalne XF klaviatuur      | 67                |
| 54         | keel                                |                   |
| 57         | Configuration Client                | 64                |
| ,,         | Operator Client                     | 125               |
| 8          | kellaaeg                            | 86                |
| 86         | kodeerimine NVR-idel                | 65                |
| 86         | konteiner                           |                   |
|            | seadme teisaldamine                 | 33                |
| ,9<br>39   | kooder                              |                   |
|            | lisamine                            | 25, 32            |
|            | veebileht                           | 77                |
|            | kooder: tõrkesiirde salvestusrežiim | 36                |

| koodri lisamine               | 25, 32            | Siseside funktsionaalsus      | 132        |
|-------------------------------|-------------------|-------------------------------|------------|
| kuppelkaamera                 | 49, 121           | skaneerimine                  |            |
| kuvasuhe 16/9                 | 132               | ainult otserežiimiga koodrid  | 73         |
| Käsuskript                    | 115               | alamvõrkudes                  | 64         |
| leidmine                      |                   | kohaliku salvestusega koodrid | 73         |
| teave spikri kohta            | 8                 | koodrid                       | 73         |
| Litsentsid                    | 113               | üle alamvõrkude               | 64         |
| logifaili teave               | 100               | skeemid                       | 115        |
| loogiline puu                 | 45                | spikker                       | 8, 9       |
| menüü käsud                   | 61                | spikri avamine                | 8          |
| mitme ekraani režiim          | 132               | Spikri printimine             | 9          |
| mitu valikut                  | 45                | süsteemi nõuded               | 11         |
| müra vähendamine              | 94                | taustvalguse kompenseerimine  | 93         |
| NVR                           | 11                | teabeleht                     | 11         |
| olek                          | 60                | tegevusetus                   | 64         |
| ONVIF-i meediaprofiil         | 119               | teravus                       | 94         |
| Operator Client               | 45                | topelt-IP-aadressid           | 65         |
| otsi konfliktseid IP-aadresse | 65                | tugevuse juhtimine            | 93         |
| otsimine                      |                   | tuvastamine                   | 79         |
| seadmed                       | 65, 116, 118, 124 | tõrkesiirde salvestusrežiim   |            |
| panoraamkaamera               |                   | kooder                        | 36         |
| vaaterežiimid                 | 14                | tööpunktid                    | 115        |
| panoraamkaamera vaaterežiimid | 14                | tühi parool                   | 58         |
| parool                        | 38, 77            | unmanaged site'i lisamine     | 30, 31, 75 |
| parooli ei ole                | 58                | uued DiBos-i seadmed          | 66         |
| parooli muutmine              | 38, 77            | uued DiBosi-i seadmed         | 42         |
| parooli vahetamine            | 125               | uuendus                       |            |
| peamine VRM                   | 30                | seadme suutlikkus             | 36         |
| PTZ-kaamera                   | 49, 121           | vahetage parool               | 38, 125    |
| Allegiant                     | 120               | vaikeparool                   | 58         |
| puuduv parool                 | 58                | vaikevoog                     | 119        |
| puulimine                     | 74                | vaikimisi IP-aadress          | 65         |
| Region of Interest            | 120, 127          | vaikimisi voog                | 67         |
| ROI                           | 120, 127          | vajuta-rääkimiseks            | 132        |
| Salvestamise eelistused       | 85                | Valehäired                    | 103        |
| Salvestustabel                | 118               | Valguse peegeldused           | 103        |
| seadistusandmed               |                   | Valgustaseme muutumine        | 103        |
| eksportimine                  | 59                | VCA                           | 102        |
| seadme ekraan                 | 60                | veebirakendus Spikker         | 8          |
| seadme nimi                   | 79                | Versiooni teave               | 11         |
| seadme suutlikkus             |                   | viivitusega aktiveerimine     | 58         |
| uuendus                       | 36                | viivitustega aktiveerimine    | 63         |
| seadme teisaldamine           | 33                | voog                          | 119        |
| seadme tuvastamine            | 79                | VRM                           |            |
| Seadmete paan                 | 115               | lisamine                      | 25, 29     |
| Seadmete puu                  | 65, 115           | peamine                       | 30         |
| serveri võrk                  | 76                | VRM-i lisamine                | 25, 29     |
| serverivõrk                   | 30, 31, 75        |                               |            |
| sihtparool                    | 38                |                               |            |

| VRM-i salvestuskonteiner | 74      |
|--------------------------|---------|
| võrguaadress             |         |
| muutmine                 | 37      |
| võrguaadressi muutmine   | 37      |
| võrgust väljas           | 125     |
| õigused                  | 45, 115 |
| öörežiim                 | 94      |
| üldine vaikeparool       | 58      |

üldine valkeparool A, B, C, D, E, F, G, H, I, J, K, L, M, N, O, P, Q, R, S, T, U, V, W, X, Y, Z 

| AE-reaktsioonikiirus            | 93     |
|---------------------------------|--------|
| ajavöönd                        | 75     |
| aktiveerida                     | 58     |
| aktiveerimine                   | 60     |
| eelmine seadistus               | 59     |
| seadistamine                    | 58     |
| viivitusega                     | 58, 63 |
| Aktiveerimisvõti                | 113    |
| algataja laiendus               | 79     |
| algataja nimi                   | 79     |
| Allegiant                       |        |
| PTZ-kaamera                     | 120    |
| analoogekraanide rühm           | 43     |
| lisamine                        | 43     |
| analüütiline järelotsing        | 67     |
| ANR                             | 120    |
| ASF                             | 132    |
| Audio-siseside funktsionaalsus  | 132    |
| automaatne lähtestamine         | 58     |
| automaatne uuesti sisselogimine | 58     |
| automaatne väljalogimine        | 64     |
| Bosch IntuiKey klaviatuur       | 67     |
| Bosch Video Management System   |        |
| veebispikker                    | 8      |
| BVIP-dekooder                   | 36     |
| BVIP-kooder                     | 36     |
| lisamine                        | 68     |
| BVIP-kooder:lisamine            | 69     |
| BVIP-koodri lisamine            | 68, 69 |
| BVIP-seade                      |        |
| parool                          | 38, 77 |
| veebileht                       | 77     |
| dekooder: sihtparool            | 38     |
| eelmine seadistus               | 59     |
| eelpaigutuse eemaldamine        | 49     |
|                                 |        |

| ehtsuse kontrollimine               | 40                |
|-------------------------------------|-------------------|
| eksport                             |                   |
| ASF                                 | 132               |
| eksportimine                        |                   |
| seadistusandmed                     | 59                |
| filtreerimine                       | 65, 116, 118, 124 |
| haldusserver                        | 11                |
| HD-kaamerad                         | 132               |
| HTML-failid                         | 115               |
| häire                               | 86                |
| häireteade                          | 86                |
| ilma paroolita seadmed              | 58                |
| IP-aadress                          |                   |
| duplikaadid                         | 65                |
| muutmine                            | 37                |
| IP-aadressi muutmine                | 37                |
| iSCSI salvestuskonteiner            | 74                |
| jada                                | 117               |
| kaamera jada                        | 115               |
| kaamera jada                        | 46, 117           |
| kaamera ring                        | 115               |
| kaamera ring                        | 46, 117           |
| kahekordne autentimine              | 126               |
| kasutaja                            |                   |
| eemaldamine                         | 125               |
| kustutamine                         | 125               |
| kasutaja eemaldamine                | 125               |
| kasutaja kustutamine                | 125               |
| katik                               | 94                |
| kaubandusliku tüübi number          | 63                |
| KBD universaalne XF klaviatuur      | 67                |
| keel                                |                   |
| Configuration Client                | 64                |
| Operator Client                     | 125               |
| kellaaeg                            | 86                |
| kodeerimine NVR-idel                | 65                |
| konteiner                           |                   |
| seadme teisaldamine                 | 33                |
| kooder                              |                   |
| lisamine                            | 25, 32            |
| veebileht                           | 77                |
| kooder: tõrkesiirde salvestusrežiim | 36                |
| koodri lisamine                     | 25, 32            |
| kuppelkaamera                       | 49, 121           |
| kuvasuhe 16/9                       | 132               |
| Käsuskript                          | 115               |
| leidmine                            |                   |
| teave spikri kohta                  | 8                 |
| Litsentsid                          | 113               |

| logifaili teave               | 100               | skeemid                      | 115        |
|-------------------------------|-------------------|------------------------------|------------|
| loogiline puu                 | 45                | spikker                      | 8, 9       |
| menüü käsud                   | 61                | spikri avamine               | 8          |
| mitme ekraani režiim          | 132               | Spikri printimine            | 9          |
| mitu valikut                  | 45                | süsteemi nõuded              | 11         |
| müra vähendamine              | 94                | taustvalguse kompenseerimine | 93         |
| NVR                           | 11                | teabeleht                    | 11         |
| olek                          | 60                | tegevusetus                  | 64         |
| ONVIF-i meediaprofiil         | 119               | teravus                      | 94         |
| Operator Client               | 45                | topelt-IP-aadressid          | 65         |
| otsi konfliktseid IP-aadresse | 65                | tugevuse juhtimine           | 93         |
| otsimine                      |                   | tuvastamine                  | 79         |
| seadmed                       | 65, 116, 118, 124 | tõrkesiirde salvestusrežiim  |            |
| panoraamkaamera               |                   | kooder                       | 36         |
| vaaterežiimid                 | 14                | tööpunktid                   | 115        |
| panoraamkaamera vaaterežiimid | 14                | tühi parool                  | 58         |
| parool                        | 38, 77            | unmanaged site'i lisamine    | 30, 31, 75 |
| parooli ei ole                | 58                | uued DiBos-i seadmed         | 66         |
| parooli muutmine              | 38, 77            | uued DiBosi-i seadmed        | 42         |
| parooli vahetamine            | 125               | uuendus                      |            |
| peamine VRM                   | 30                | seadme suutlikkus            | 36         |
| PTZ-kaamera                   | 49, 121           | vahetage parool              | 38, 125    |
| Allegiant                     | 120               | vaikeparool                  | 58         |
| puuduv parool                 | 58                | vaikevoog                    | 119        |
| puulimine                     | 74                | vaikimisi IP-aadress         | 65         |
| Region of Interest            | 120, 127          | vaikimisi voog               | 67         |
| ROI                           | 120, 127          | vajuta-rääkimiseks           | 132        |
| Salvestamise eelistused       | 85                | Valehäired                   | 103        |
| Salvestustabel                | 118               | Valguse peegeldused          | 103        |
| seadistusandmed               |                   | Valgustaseme muutumine       | 103        |
| eksportimine                  | 59                | VCA                          | 102        |
| seadme ekraan                 | 60                | veebirakendus Spikker        | 8          |
| seadme nimi                   | 79                | Versiooni teave              | 11         |
| seadme suutlikkus             |                   | viivitusega aktiveerimine    | 58         |
| uuendus                       | 36                | viivitustega aktiveerimine   | 63         |
| seadme teisaldamine           | 33                | voog                         | 119        |
| seadme tuvastamine            | 79                | VRM                          |            |
| Seadmete paan                 | 115               | lisamine                     | 25, 29     |
| Seadmete puu                  | 65, 115           | peamine                      | 30         |
| serveri võrk                  | 76                | VRM-i lisamine               | 25, 29     |
| serverivõrk                   | 30, 31, 75        | VRM-i salvestuskonteiner     | 74         |
| sihtparool                    | 38                | võrguaadress                 |            |
| Siseside funktsionaalsus      | 132               | muutmine                     | 37         |
| skaneerimine                  |                   | võrguaadressi muutmine       | 37         |
| ainult otserežiimiga koodrid  | 73                | võrgust väljas               | 125        |
| alamvõrkudes                  | 64                | õigused                      | 45, 115    |
| kohaliku salvestusega koodrid | 73                | öörežiim                     | 94         |
| koodrid                       | 73                | üldine vaikeparool           | 58         |
| üle alamvõrkude               | 64                |                              |            |

#### Register | et 179

25,32 49,121 

25, 32 

| A, B, C, D, E, F, G, H, I       | , J, K, L, M,     | ilma paroolita seadmed              |
|---------------------------------|-------------------|-------------------------------------|
| N, O, P, Q, R, S, T, U, V       | Ý, Ŵ, X, Y, Ź     | IP-aadress                          |
| AE-reaktsioonikiirus            | 93                | duplikaadid                         |
| ajavöönd                        | 75                | muutmine                            |
| aktiveerida                     | 58                | IP-aadressi muutmine                |
| aktiveerimine                   | 60                | iSCSI salvestuskonteiner            |
| eelmine seadistus               | 59                | jada                                |
| seadistamine                    | 58                | kaamera jada                        |
| viivitusega                     | 58, 63            | kaamera jada                        |
| Aktiveerimisvõti                | 113               | kaamera ring                        |
| algataja laiendus               | 79                | kaamera ring                        |
| algataja nimi                   | 79                | kahekordne autentimine              |
| Allegiant                       |                   | kasutaja                            |
| PTZ-kaamera                     | 120               | eemaldamine                         |
| analoogekraanide rühm           | 43                | kustutamine                         |
| lisamine                        | 43                | kasutaja eemaldamine                |
| analüütiline järelotsing        | 67                | kasutaja kustutamine                |
| ANR                             | 120               | katik                               |
| ASF                             | 132               | kaubandusliku tüübi number          |
| Audio-siseside funktsionaalsus  | 132               | KBD universaalne XF klaviatuur      |
| automaatne lähtestamine         | 58                | keel                                |
| automaatne uuesti sisselogimine | 58                | Configuration Client                |
| automaatne väljalogimine        | 64                | Operator Client                     |
| Bosch IntuiKey klaviatuur       | 67                | kellaaeg                            |
| Bosch Video Management System   |                   | kodeerimine NVR-idel                |
| veebispikker                    | 8                 | konteiner                           |
| BVIP-dekooder                   | 36                | seadme teisaldamine                 |
| BVIP-kooder                     | 36                | kooder                              |
| lisamine                        | 68                | lisamine                            |
| BVIP-kooder:lisamine            | 69                | veebileht                           |
| BVIP-koodri lisamine            | 68,69             | kooder: tõrkesiirde salvestusrežiim |
| BVIP-seade                      | ,                 | koodri lisamine                     |
| parool                          | 38, 77            | kuppelkaamera                       |
| veebileht                       | 77                | kuvasuhe 16/9                       |
| dekooder: sihtparool            | 38                | Käsuskript                          |
| eelmine seadistus               | 59                | leidmine                            |
| eelpaigutuse eemaldamine        | 49                | teave spikri kohta                  |
| ehtsuse kontrollimine           | 40                | Litsentsid                          |
| eksport                         |                   | logifaili teave                     |
| ASF                             | 132               | loogiline puu                       |
| eksportimine                    |                   | menüü käsud                         |
| seadistusandmed                 | 59                | mitme ekraani režiim                |
| filtreerimine                   | 65, 116, 118, 124 | mitu valikut                        |
| haldusserver                    | 11                | müra vähendamine                    |
| HD-kaamerad                     | 132               | NVR                                 |
| HTML-failid                     | 115               | olek                                |
| häire                           | 86                | ONVIF-i meediaprofiil               |
| häireteade                      | 86                | Operator Client                     |
|                                 |                   |                                     |

| otsi konfliktseid IP-aadresse | 65               | tugevuse juhtimine                                                             | 93                             |
|-------------------------------|------------------|--------------------------------------------------------------------------------|--------------------------------|
| otsimine                      |                  | tuvastamine                                                                    | 79                             |
| seadmed                       | 65 116 118 124   | tõrkesiirde salvestusrežiim                                                    |                                |
| panoraamkaamera               | 00, 110, 110, 12 | kooder                                                                         | 36                             |
| vaaterežiimid                 | 14               | tööpunktid                                                                     | 115                            |
| panoraamkaamera vaaterežiimid | 14               | tühi parool                                                                    | 58                             |
| parool                        | 38.77            | unmanaged site'i lisamine                                                      | 30, 31, 75                     |
| parooli ei ole                | 58               | uued DiBos-i seadmed                                                           | 66                             |
| parooli muutmine              | 38. 77           | uued DiBosi-i seadmed                                                          | 42                             |
| parooli vahetamine            | 125              | uuendus                                                                        |                                |
| peamine VRM                   | 30               | seadme suutlikkus                                                              | 36                             |
| PTZ-kaamera                   | 49, 121          | vahetage parool                                                                | 38, 125                        |
| Allegiant                     | 120              | vaikeparool                                                                    | 58                             |
| puuduv parool                 | 58               | vaikevoog                                                                      | 119                            |
| puulimine                     | 74               | vaikimisi IP-aadress                                                           | 65                             |
| Region of Interest            | 120, 127         | vaikimisi voog                                                                 | 67                             |
| ROI                           | 120, 127         | vajuta-rääkimiseks                                                             | 132                            |
| Salvestamise eelistused       | 85               | Valehäired                                                                     | 103                            |
| Salvestustabel                | 118              | Valguse peegeldused                                                            | 103                            |
| seadistusandmed               |                  | Valgustaseme muutumine                                                         | 103                            |
| eksportimine                  | 59               | VCA                                                                            | 102                            |
| seadme ekraan                 | 60               | veebirakendus Spikker                                                          | 8                              |
| seadme nimi                   | 79               | Versiooni teave                                                                | 11                             |
| seadme suutlikkus             |                  | viivitusega aktiveerimine                                                      | 58                             |
| uuendus                       | 36               | viivitustega aktiveerimine                                                     | 63                             |
| seadme teisaldamine           | 33               | Voog                                                                           | 119                            |
| seadme tuvastamine            | 79               | VRM                                                                            |                                |
| Seadmete paan                 | 115              | lisamine                                                                       | 25, 29                         |
| Seadmete puu                  | 65, 115          | peamine                                                                        | 30                             |
| serveri võrk                  | 76               | VRM-i lisamine                                                                 | 25, 29                         |
| serverivõrk                   | 30, 31, 75       | VRM-i salvestuskonteiner                                                       | 74                             |
| sihtparool                    | 38               | võrguaadress                                                                   |                                |
| Siseside funktsionaalsus      | 132              | muutmine                                                                       | 37                             |
| skaneerimine                  |                  | võrguaadressi muutmine                                                         | 37                             |
| ainult otserežiimiga koodrid  | 73               | võrgust väljas                                                                 | 125                            |
| alamvõrkudes                  | 64               | õigused                                                                        | 45, 115                        |
| kohaliku salvestusega koodrid | 73               | öörežiim                                                                       | 94                             |
| koodrid                       | 73               | üldine vaikeparool                                                             | 58                             |
| üle alamvõrkude               | 64               | ABCDEEG                                                                        | HIJKIM                         |
| skeemid                       | 115              | $\mathbf{N} \mathbf{O} \mathbf{P} \mathbf{O} \mathbf{R} \mathbf{S} \mathbf{T}$ |                                |
| spikker                       | 8, 9             | AF-reaktsioonikiirus                                                           | <b>0, v, vv, A, I, 2</b><br>93 |
| spikri avamine                | 8                | ajavöönd                                                                       | 75                             |
| Spikri printimine             | 9                | aktiveerida                                                                    | 58                             |
| süsteemi nõuded               | 11               | aktiveerimine                                                                  | 60                             |
| taustvalguse kompenseerimine  | 93               | eelmine seadistus                                                              | 59                             |
| teabeleht                     | 11               | seadistamine                                                                   | 58                             |
| tegevusetus                   | 64               | viivitusega                                                                    | 58, 63                         |
| teravus                       | 94               | Aktiveerimisvõti                                                               | 113                            |
| topelt-IP-aadressid           | 65               | algataja laiendus                                                              | 79                             |
| alagajan min     7.7     Kaneso One aucentinine     1.20       PTZ-kaamera     1.20     eemaldamine     1.25       analoogekranide rühm     4.3     kustutainine     1.25       analoogitine järelotsing     6.7     kasutaja eemaldamine     1.25       analüütline järelotsing     6.7     kasutaja eemaldamine     1.25       analüütline järelotsing     6.7     kasutaja eemaldamine     1.25       Aufo-siseside funktsionaalsus     1.32     kaubandusliku tüübi number     6.3       Auto-asten eusesti siseslogimine     5.8     keel                                                                                                    | algataia nimi                  | 70                | kahekordne autentimine              | 126               |
|----------------------------------------------------------------------------------------------------|--------------------------------|-------------------|-------------------------------------|-------------------|
| Aucquints     Instance     125       analoogekraanide rühm     43     kusutamine     125       isamino     43     kasutaja emaldamine     125       analüütiline järelotsing     67     kasutaja emaldamine     125       ANR     120     katik     94       ASF     132     Kabudnusliku tüübi number     63       Audio siseside funktionaalsus     132     KBD universaalne XF klaviatuur     67       automaatne ueusti sisselogimine     58     keel                                                                                                    | Allegiant                      | 15                | kasutaia                            | 120               |
| International     International     Internat | PT7-kaamera                    | 120               | eemaldamine                         | 125               |
| ikamine     43     kasutaja eemaldamine     125       analüütilne järelotsing     67     kasutaja eemaldamine     125       ANR     120     katik     94       ASF     132     kaubandusliku tüübi number     63       Aufio-siseside funktsionaalsus     132     KBD universaalne XF klaviatuur     67       automaatne uussi sisselogimine     58     keel                                                                                                    | analoogekraanide rühm          | 43                | kustutamine                         | 125               |
| Instruct     Ho     Notable Controlation     Les       anälüitiline järelotsing     67     kasukustutamine     125       ANR     120     katik     94       ASF     132     kaubandusliku tüüb inumber     63       Audio-siseside funktsionaalsus     132     KBD universaalne XF klaviatuur     67       automaatne usetsi sisesloginne     58     Keel     64       automaatne usetsi sisesloginne     64     Operator Client     125       Bosch IntuiKey klaviatuur     67     kellaaeg     86       Bosch Video Management System     Kodeerimine NVR-idel     65       veebispikker     8     konteiner     33       BVIP-kooder     36     seadme teisaldamine     33       BVIP-kooder.     68     lisamine     25.32       PArood     188     Kasuskript     77       BVIP-kooder.     78     kooder: forkesiirde salvestusrežiim     36       BVIP-kooder.     78     kooder.     49.121       veebileht     77     kupelkaamera     49.121       veebile                                                                                                    | lisamine                       | 43                | kasutaja eemaldamine                | 125               |
| anatudinine jareio.anig     07     kastuga kusutamine     120       ANR     120     katik     94       ASF     132     kaubandusliku tübbi number     63       Audio-siseside funktsionaalsus     132     KBD universaalne XF klaviatuur     67       automaatne lähtestamine     58     Kedl     64       automaatne väljalogimine     64     Operator Client     125       Bosch hruikvy klaviatuur     67     kellaaeg     86       Bosch kruikvy klaviatuur     67     kellaaeg     86       BVIP-kooder     36     seadme teisaldamine     33       BVIP-kooder     36     kooder:     77       BVIP-kooder.lisamine     68, 9     kooder:     77       BVIP-koodr.lisamine     66, 69     kooder: törksriirde salvestusrežiim     36       BVIP-koodr.lisamine     68, 77     kupashamera     49, 121       veebileht     77     kupashitide salvestusrežiim     36       BVIP-koodr     38     Käsuskript     115       eelnine seadistus     59     leidmine     49, 121                                                                                                    | analüütiline järelotsing       | 40                | kasutaja kustutamine                | 125               |
| Nm     120     Nath     0.4       ASF     132     kathandusliku tüübi number     63       Audiosiseside funktsionaalsus     132     KBD universaalne XF klaviatuur     67       automaatne uuesti sisselogimine     58     keel     67       automaatne uuesti sisselogimine     68     Configuration Client     68       Bosch Video Management System     kodeerimine NVR-idel     65       veebispikker     8     konteiner     33       BVIP-kooder     36     seadme teisaldamine     33       BVIP-kooder     36     kooder     77       BVIP-kooder     68     lisamine     25, 32       BVIP-kooder     68, 69     kooder: forkesiirde salvestusrežiim     36       BVIP-kooder     38, 77     kuppelkaamera     49, 121       veebileht     77     kuvasuhe 16/9     132       dekooder: sintparool     38, 77     kuppelkaamera     49, 121       veebileht     77     kuvasuhe 16/9     132       dekooder: sintparool     38     Käsuskript     115 <t< td=""><td></td><td>120</td><td>kasutaja kustutainine</td><td>125<br/>Q/</td></t<>                                                                                                    |                                | 120               | kasutaja kustutainine               | 125<br>Q/         |
| Acio     132     KBD unkersahle XF klaviatuur     60       Audio-siscield funktsionaalsus     132     KBD unkersahle XF klaviatuur     67       automaatne lähtestamine     58     Configuration Client     64       automaatne vigilalogimine     64     Operator Client     125       Bosch IntuiKey klaviatuur     67     kellaaeg     86       Bosch Video Management System     kodeerimine NVR-idel     65       veebispikker     8     konteiner     33       BVIP-kooder     36     kooder     33       BVIP-kooder     36     kooder     35       BVIP-kooder     36     kooder     77       BVIP-koodri lisamine     68,69     kooder     36       BVIP-koodri lisamine     68,69     koodri lisamine     25,32       parool     38,77     kupselkaamera     49,121       veebieht     77     kuvasuhe 16/9     132       dekooder: sihtparool     38     Käsusript     113       eksport     132     logifali teave     100       ASF     13                                                                                                    |                                | 120               | kaubandusliku tüübi numbor          | 63                |
| Audorssessite lähtestamine     132     Kab univer saaine Ar Maviatuui     64       automaatne lähtestamine     58     Configuration Client     64       automaatne väljalogimine     64     Operator Client     125       bosch Intuikver klaviatuur     67     kellaæeg     86       Bosch Nutikver klaviatuur     67     kellaæeg     86       Bosch Nutikver klaviatuur     67     kellaæeg     86       Bosch Nutikver klaviatuur     67     kellaæeg     86       Bosch Nutikver klaviatuur     67     kellaæeg     86       BviPekoder     36     kooder     33       BVIP-kooder     36     kooder     77       BVIP-kooderi lisamine     68, 69     kooder: törkesiirde salvestusrežiim     36       BVIP-kooderi lisamine     68, 69     koodri lisamine     25, 32       parool     38, 77     kuppelkaamera     49, 121       veebileht     77     kupselkaamera     49, 121       dekooder: sintparool     38     Käsuskript     113       dekooder: sintparool     38     Käsuskript<                                                                                                    | Audio ciocoido funktoioneolous | 132               |                                     | 03                |
| automaatne uuesti sisselogimine     56     Keer       automaatne väljalogimine     58     Configuration Client     64       automaatne väljalogimine     64     Operator Client     125       Bosch Ivlideo Management System     kodeerimine NVR-idel     65       veebispikker     8     konteiner       BVIP-kooder     36     seadme teisaldamine     33       BVIP-kooder     36     kooder     77       BVIP-koodi lisamine     68, 69     veebileht     77       BVIP-koodri lisamine     68, 69     kooder: törkesiirde salvestusrežiim     36       BVIP-koodri lisamine     68, 69     kooder: törkesiirde salvestusrežiim     36       BVIP-seade     koodri lisamine     25, 32       parool     38, 77     kupselkaamera     49, 121       veebileht     77     kuvasuhe 16/9     132       dekooder: sihtparool     38     Käsusukript     113       eelpaigutuse eemaldamine     49     teave spikri kohta     8       ehtsuse kontrollimine     41     110     110       ASF     <                                                                                                    |                                | 132               |                                     | 07                |
| automathe duesu sistenginime     56     Configuration Clent     64       automathe duesu sistenginime     64     Operator Client     125       Bosch IntuiKey klaviatuur     67     kellaaeg     86       Bosch Video Management System     kodeerimine NVR-idel     65       veebispikker     8     konteiner     33       BVIP-kooder     36     seadme teisaldamine     33       BVIP-kooder     68     lisamine     25,32       BVIP-kooder.lisamine     68     oeder: törkesirde salvestusrežiim     36       BVIP-soder.lisamine     68,69     kooder: törkesirde salvestusrežiim     36       BVIP-soder     38     Kaoufei lisamine     26,32       parool     38,77     kupselkaamera     49,121       veebileht     77     kuvasuhe 16/9     132       dekooder: sintparool     38     Käsuskript     113       eelmine seadistus     59     leidmine     8       eeltagutuse eemaldamine     49     teave spikri kohta     8       setsportimine     G5,116,118,124     menüü käsud <td< td=""><td></td><td>50</td><td>Reel</td><td>C 4</td></td<>                                                                                                    |                                | 50                | Reel                                | C 4               |
| altomathe vajaognime     64     Operator Client     125       Bosch Intuiky klaviatur     67     kellaaeg     86       Bosch Intuiky klaviatur     67     kellaaeg     86       Bosch Intuiky klaviatur     87     kodeerimine NVR-idel     65       ViP-kooder     36     seadme teisaldamine     33       BVIP-kooder     36     kooder     7       Isamine     68     lisamine     25, 32       BVIP-kooder.     68     kooder. törkesiirde salvestusrežim     36       BVIP-kooder.     68, 60     kooder. törkesiirde salvestusrežim     36       BVIP-kooder.     1samine     25, 32     parol     38, 77     kuppelkaamera     49, 121       Verkooder.     38, 77     kuppelkaamera     49, 121     24     dekoder. sintparool     38     Käsuskript     115       eelmine seadistus     59     leidmine     122     dekoder.     160     132       eksport     logifaili teave     100     ASF     132     logifaili teave     100       ASF     132                                                                                                    |                                | 58                | Configuration Client                | 105               |
| Bosch Inituikey klavatuur     67     kellaaeg     880       Bosch Video Management System     kodeerimine NVR-idel     65       Veebispikker     8     konteiner     33       BVIP-kooder     36     seadme teisaldamine     33       BVIP-kooder     36     kooder     77       BVIP-kooder:lisamine     68, 69     kooder: törkesiirde salvestusrežim     36       BVIP-koodri lisamine     68, 69     kooder: törkesiirde salvestusrežim     36       BVIP-koodri lisamine     68, 69     kooder: törkesiirde salvestusrežim     36       BVIP-seade     kooder: törkesiirde salvestusrežim     36     32, 32       parool     38, 77     kuvasuhe 16/9     132       dekooder: sintparool     38     Käsuskript     115       eelnaigutuse eemaldamine     49     teave spikri kohta     8       ehtsuse kontrollimine     40     Litsentsid     113       eksport     132     logifaili teave     100       seadistusandmed     59     mitme ekraani režim     132       seksportimine     mitu valikut <t< td=""><td></td><td>64</td><td>Operator Client</td><td>125</td></t<>                                                                                                    |                                | 64                | Operator Client                     | 125               |
| Bosch Video Management System     Kodeer mine NVH-Idei     Bosch       evebispikker     8     konteiner       BVIP-dekooder     36     seadme teisaldamine     33       BVIP-kooder     36     kooder     33       BVIP-kooder.ilsamine     68     lisamine     25, 32       BVIP-kooder.ilsamine     68, 69     kooder: törkesiirde salvestusrežiim     36       BVIP-kooder.ilsamine     68, 69     kooder: törkesiirde salvestusrežiim     36       BVIP-kooder.ilsamine     68, 69     kooder: törkesiirde salvestusrežiim     36       BVIP-seade     koodri lisamine     25, 32       parool     38, 77     kuppelkaamera     49, 121       veeblight     77     kusushe 16/9     132       dekooder: sihtparool     38     Käsuskript     115       eelpaigutuse eemaldamine     49     teave spikri kohta     8       ehtsuse kontrollimine     40     Litsentsid     113       eksport     logifaili teave     100     ASF       haldusserver     11     müx avähendamine     94 <t< td=""><td>Bosch Intuikey klaviatuur</td><td>67</td><td>Kellaaeg</td><td>86</td></t<>                                                                                                    | Bosch Intuikey klaviatuur      | 67                | Kellaaeg                            | 86                |
| Vebispikker     8     konteiner       BVIP-kooder     36     seadme teisaldamine     33       BVIP-kooder     36     kooder     33       Isamine     68     lisamine     25, 32       BVIP-kooder:lisamine     69     veebileht     77       BVIP-koodri:lisamine     68, 69     kooder: törkesiirde salvestusrežiim     36       BVIP-seade     koodri lisamine     25, 32       parool     38, 77     kupelkaamera     49, 121       veebileht     77     kuvasuhe 16/9     132       dekooder: sihtparool     38     Käsuskript     115       eelpaigutuse eemaldamine     49     teave spikri kohta     8       eksport     logiline puu     45       eksport     logiline puu     45       eksportimine     menüü käsud     61       seadistusandmed     59     mitme ekraani režiim     132       filteerimine     65, 116, 118, 124     mitu valikut     45       haldusserver     11     müu valkendamine     94       HP-kaamerad                                                                                                    | Bosch Video Management System  | 0                 | Kodeerimine NVR-idel                | 65                |
| BVIP-kooder     36     seame teisaldamine     33       BVIP-kooder     36     kooder     Isamine     25, 32       BVIP-kooder.ilsamine     69     veebileht     77       BVIP-koodri lisamine     68, 69     kooder: törkesiirde salvestusrežiim     36       BVIP-koodri lisamine     68, 69     kooder: törkesiirde salvestusrežiim     36       BVIP-koodri lisamine     68, 69     kooder: törkesiirde salvestusrežiim     36       BVIP-koodri lisamine     68, 69     kooder: törkesiirde salvestusrežiim     36       BVIP-seade     77     kuvasuhe 16/9     132       veebileht     77     kuvasuhe 16/9     132       dekooder: sihtparool     38     Käsuskript     1115       eelpaigutuse eemaldamine     49     teave spikri kohta     8       ehtsuse kontrollimine     40     Litsentsid     1100       ASF     132     loogiline puu     45       eksport     logifaili teave     100     45       haldusserver     11     mütne ekraani režiim     132       HD-kaamerad     132                                                                                                    | veebispikker                   | 8                 | konteiner                           |                   |
| BVIP-kooder     36     kooder       lisamine     68     lisamine     25, 32       BVIP-kooder.lisamine     68, 69     kooder: törkesiirde salvestusrežiim     36       BVIP-kooder.lisamine     68, 69     kooder: törkesiirde salvestusrežiim     36       BVIP-sade     kooder: törkesiirde salvestusrežiim     36       parool     38, 77     kuppelkaamera     49, 121       veebileht     77     kuvasuhe 16/9     132       dekooder: sihtparool     38     Käsuskript     115       eelpaigutuse eemaldamine     49     tave spikri kohta     8       eksport     logifali teave     100     ASF     132       eksport     logifali teave     100     ASF     132       filtreerimine     65, 116, 118, 124     mitu valikut     45       haldusserver     11     müra vähendamine     94       HD-kaamerad     132     NVR     111       häire ade     66     Operator Client     45       häireteade     162     otei konfliktseid IP-aadresse     65 <tr< td=""><td>BVIP-dekooder</td><td>36</td><td>seadme teisaldamine</td><td>33</td></tr<>                                                                                                    | BVIP-dekooder                  | 36                | seadme teisaldamine                 | 33                |
| Isamine     68     Isamine     25, 32       BVIP-kooder: Isamine     69     veebileht     77       BVIP-kooder: Isamine     68, 69     kooder: törkesiirde salvestusrežiim     36       BVIP-seade     kooder: törkesiirde salvestusrežiim     36       parool     38, 77     kuppelkaamera     49, 121       veebileht     77     kuvasuhe 16/9     132       dekooder: sihtparool     38     Käsuskript     115       eelpaigutuse eemaldamine     49     teave spikri kohta     8       ehtsuse kontrollimine     40     Litsentsid     113       eksport     logifali teave     100     32       eksportinine     menüü käsud     61     32       seadistusandmed     59     mitme ekraani režiim     132       filtreerimine     65, 116, 118, 124     mitu valikut     45       haldusserver     11     müra vähendamine     94       HD-kaamerad     132     NVR     11       haldusserver     11     müra vähendamine     65       IP-aadress     <                                                                                                    | BVIP-kooder                    | 36                | kooder                              |                   |
| BVIP-kooder:lisamine     69     veebileht     77       BVIP-seade     kooder: törkesiirde salvestusrežiim     36       BVIP-seade     kooder: törkesiirde salvestusrežiim     36       parool     38, 77     kuppelkaamera     49, 121       veebileht     77     kuvasuhe 16/9     132       dekooder: sihtparool     38     Käsuskript     115       eelmine seadistus     59     leidmine     8       ehtsuse kontrollimine     49     teave spikri kohta     8       ehtsuse kontrollimine     40     Litsentsid     113       eksport     logifaili teave     100     ASF     132       kasud     59     mitme ekraani režiim     132       filtreerimine     65, 116, 118, 124     mitu valikut     45       haldusserver     11     müra vähendamine     94       HD-kaamerad     132     NVR     11       häre teade     86     Operator Client     45       haldusserver     11     müra vähendamine     94       HD-kaamerad     132                                                                                                    | lisamine                       | 68                | lisamine                            | 25, 32            |
| BVIP-koodri lisamine68, 69kooder: törkesiirde salvestusrežiim36BVIP-seadekoodri lisamine25, 32parool38, 77kuppelkaamera49, 121veebileht77kuvasuhe 16/9132dekooder: sihtparool38Käsuskript115eelmine seadistus59leidmine8eelpaigutuse eemaldamine49teave spikri kohta8ehsuse kontrollimine40Litsentsid113eksportlogifalii teave100ASF132logsgiline puu45menüü käsud61seadistusandmed59mitme ekraani režiim132filtreerimine65, 116, 118, 124mitu valikut45haldusserver11müra vähendamine94HD-kaamerad132NVR11HTML-failid115olek60häireteade86ONVIF-i meediaprofiil119häireteade86Operator Client45IP-aadressotsi konfliktseid IP-aadresse65IP-aadressotsi konfliktseid IP-aadresse65IP-aadressi muutmine37vaaterežiimid14igad117parool38, 77kaamera jada46, 117parooli ei ole58kaamera jada46, 117parooli muutmine38, 77kaamera ring115parooli muutmine38, 77kaamera ring115parooli watetamine125                                                                                                    | BVIP-kooder:lisamine           | 69                | veebileht                           | 77                |
| BVIP-seadekoodri lisamine25, 32parol38, 77kuppelkaamera49, 121veebileht77kuvasuhe 16/9132dekooder: sihtparool38Käsuskript115eelmine seadistus59leidmine1eelpaigutuse eemaldamine49teave spikri kohta8ehtsuse kontrollimine40Litsentsid113eksportlogifaili teave100ASF132logiline puu45eksportmenüü käsud61seadistusandmed59miture ekraani režiim132filtreerimine65, 116, 118, 124mitu valikut45haldusserver11müra vähendamine94HD-kaamerad132NVR11HTML-failid115olek60häire86Operator Client45ilma paroolita seadmed58otsi konfliktseid IP-aadresse65IP-aadressotsi konfliktseid IP-aadresse65114, 118, 124muutmine37vaaterežiimid14jada117parool38, 77kaamera jada46, 117parooli routmine38, 77kaamera ring115parooli ruutmine38, 77kaamera ring115parooli ruutmine38, 77kaamera ring115parooli ruutmine38, 77kaamera ring115parooli ruutmine38, 77kaamera ring115parooli ruutmine38, 77kaamera ring115<                                                                                                    | BVIP-koodri lisamine           | 68, 69            | kooder: tõrkesiirde salvestusrežiim | 36                |
| parcol38, 77kuppelkaamera49, 121veebileht77kuvasuhe 16/9132dekooder: sihtparool38Käsuskript115eelmine seadistus59leidmine8eelpaigutuse eemaldamine49teave spikri kohta8ehtsuse kontrollimine40Litsentsid113eksportlogifaili teave10045ASF132loogiline puu45eksportiminemenüü käsud61seadistusandmed59mitme ekraani režiim132filtreerimine65, 116, 118, 124mitu valikut45haldusserver11müra vähendamine94HD-kaamerad132NVR11HTML-failid115olek60häire86Operator Client455ilma paroolita seadmed58otsi konfliktseid IP-aadresse65IP-aadressotsi konfliktseid IP-aadresse65IP-aadressotsi konfliktseid IP-aadresse65IP-aadressotsi konfliktseid IP-aadresse65IP-aadressotsi konfliktseid IP-aadresse65IP-aadressotsi konfliktseid IP-aadress14jada117parool38, 77kaamera jada46, 117parooli nuutmine38, 77kaamera ring115parooli role58kaamera ring115parooli rubatmine32, 77kaamera ring115parooli rubatmine38, 77kaamera ring115p                                                                                                    | BVIP-seade                     |                   | koodri lisamine                     | 25, 32            |
| veebileht77kuvasuhe 16/9132dekooder: sihtparool38Käsuskript115eelmine seadistus59leidmine115eelpaigutuse eemaldamine49teave spikri kohta8ehtsuse kontrollimine40Litsentsid113eksportlogifaili teave100ASF132loogiline puu45eksportiminemenüü käsud61seadistusandmed59mitme ekraani režiim132filtreerimine65, 116, 118, 124mitu valikut45haldusserver11müra vähendamine94HD-kaamerad132NVR11HTML-failid115olek60häire86Operator Client45ilma paroolita seadmed58otsi konfliktseid IP-aadresse65IP-aadressiotsi konfliktseid IP-aadresse65114iudplikaadid65seadmed65, 116, 118, 124muutmine37vaaterežiimid119häireteade86Operator Client45ilma paroolita seadmed58otsi konfliktseid IP-aadresse65IP-aadressiotsi konfliktseid IP-aadresse65IP-aadressi muutmine37vaaterežiimid14iSCSI salvestuskonteiner74panoraamkaamera vaaterežiimid14jada117parooli ei ole58kaamera jada46, 117parooli vahetamine38, 77kaamera ring115parooli vahetamine <td< td=""><td>parool</td><td>38, 77</td><td>kuppelkaamera</td><td>49, 121</td></td<>                                                                                                    | parool                         | 38, 77            | kuppelkaamera                       | 49, 121           |
| dekooder: sihtparool     38     Käsuskript     115       eelmine seadistus     59     leidmine       eelpaigutuse eemaldamine     49     teave spikri kohta     8       ehtsuse kontrollimine     40     Litsentsid     113       eksport     logifaili teave     100       ASF     132     loogiline puu     45       eksportimine     menüü käsud     61     seadistusandmed     59       seadistusandmed     59     mitme ekraani režiim     132       filtreerimine     65, 116, 118, 124     mitu valikut     45       haldusserver     11     müra vähendamine     94       HD-kaamerad     132     NVR     11       HTML-failid     115     olek     60       häire     86     ONVIF-i meediaprofiil     119       häireteade     86     Operator Client     45       ilma paroolita seadmed     58     otsi konfliktseid IP-aadresse     65       IP-aadress     otsi konfliktseid IP-aadresse     65     14       iSCSI salvestuskonteiner <td< td=""><td>veebileht</td><td>77</td><td>kuvasuhe 16/9</td><td>132</td></td<>                                                                                                    | veebileht                      | 77                | kuvasuhe 16/9                       | 132               |
| eelmine seadistus59leidmineeelpaigutuse eemaldamine49teave spikri kohta8ehtsuse kontrollimine40Litsentsid113eksportlogifaili teave100ASF132loogiline puu45eksportiminemenüü käsud61seadistusandmed59mitue ekraani režiim132filtreerimine65, 116, 118, 124mitu valikut45haldusserver11müra vähendamine94HD-kaamerad132NVR11HTML-failid115olek60häire86ONVIF-i meediaprofiil119häireteade86Operator Client45IIP-aadressotsi konfliktseid IP-aadresse65IP-aadressotsi konfliktseid IP-aadresse65IP-aadressi muutmine37vaaterežiimid14iSCSI salvestuskonteiner74panoraamkaamera14jada117parool38, 77kaamera jada46, 117parooli vahetamine38, 77kaamera ing115parooli vahetamine125                                                                                                    | dekooder: sihtparool           | 38                | Käsuskript                          | 115               |
| eelpaigutuse eemaldamine49teave spikri kohta8ehtsuse kontrollimine40Litsentsid113eksportlogifaili teave100ASF132loogiline puu45eksportiminemenüü käsud61seadistusandmed59mitme ekraani režiim132filtreerimine65, 116, 118, 124mitu valikut45haldusserver11müra vähendamine94HD-kaamerad132NVR11HTML-failid115olek60häire86ONVIF-i meediaprofiil119häireteade86Operator Client45IIP-aadressotsi konfliktseid IP-aadresse65IP-aadressotsi konfliktseid IP-aadresse65IP-aadress muutmine37panoraamkaamera14jada117parool38, 77kaamera jada46, 117parooli ei ole58kaamera jada46, 117parooli wahetamine32, 77kaamera ring115parooli vahetamine38, 77kaamera ring115parooli vahetamine38, 77kaamera ring115parooli vahetamine38, 77                                                                                                    | eelmine seadistus              | 59                | leidmine                            |                   |
| ehtsuse kontrollimine40Litsentsid113eksportlogifaili teave100ASF132loogiline puu45eksportiminemenüü käsud61seadistusandmed59mitme ekraani režiim132filtreerimine65, 116, 118, 124mitu valikut45haldusserver11müra vähendamine94HD-kaamerad132NVR111HTML-failid115olek60häire86ONVIF-i meediaprofiil119häireteade86Operator Client45ilma paroolita seadmed58otsi konfliktseid IP-aadresse65IP-aadressotsi konfliktseid IP-aadresse65IP-aadressi muutmine37panoraamkaamera14jada117parool38, 77kaamera jada46, 117parooli ei ole58kaamera jada46, 117parooli vahetamine38, 77kaamera ring115parooli vahetamine38, 77kaamera ring115parooli vahetamine38, 77kaamera ring115parooli vahetamine38, 77kaamera ring115parooli vahetamine38, 77kaamera ring115parooli vahetamine31kaamera ring115parooli vahetamine32kaamera ring115parooli vahetamine32kaamera ring115parooli vahetamine32kaamera ring115parooli vahetamine32k                                                                                                    | eelpaigutuse eemaldamine       | 49                | teave spikri kohta                  | 8                 |
| eksportlogifaili teave100ASF132loogiline puu45eksportiminemenüü käsud61seadistusandmed59mitme ekraani režiim132filtreerimine65, 116, 118, 124mitu valikut45haldusserver11müra vähendamine94HD-kaamerad132NVR11HTML-failid115olek60häire86OPrator Client45ilma paroolita seadmed58otsi konfliktseid IP-aadresse65IP-aadressotsi konfliktseid IP-aadresse65116, 118, 124muutmine37panoraamkaamera14iSCSI salvestuskonteiner74panoraamkaamera vaaterežiimid14jada115parool ie iole58kaamera jada46, 117parool ii vahetamine38, 77kaamera ring115parooli vahetamine125                                                                                                    | ehtsuse kontrollimine          | 40                | Litsentsid                          | 113               |
| ASF132loogiline puu45eksportiminemenüü käsud61seadistusandmed59mitme ekraani režiim132filtreerimine65, 116, 118, 124mitu valikut45haldusserver11müra vähendamine94HD-kaamerad132NVR11HTML-failid115olek60häire86ONVIF-i meediaprofiil119häireteade86Operator Client45ilma paroolita seadmed58otsi konfliktseid IP-aadresse65IP-aadressotsi konfliktseid IP-aadresse65116, 118, 124mutmine37panoraamkaamera14iSCI salvestuskonteiner74panoraamkaamera14jada117parool38, 77kaamera jada46, 117parooli wahetamine38, 77kaamera ring46, 117parooli vahetamine125                                                                                                    | eksport                        |                   | logifaili teave                     | 100               |
| eksportiminemenüü käsud61seadistusandmed59mitme ekraani režiim132filtreerimine65, 116, 118, 124mitu valikut45haldusserver11müra vähendamine94HD-kaamerad132NVR11HTML-failid115olek60häire86ONVIF-i meediaprofiil119häireteade86Operator Client45ilma paroolita seadmed58otsi konfliktseid IP-aadresse65IP-aadressotsi konfliktseid IP-aadresse65duplikaadid65seadmed65, 116, 118, 124muutmine37panoraamkaamera14iSCSI salvestuskonteiner74panoraamkaamera vaaterežiimid14jada117parool38, 77kaamera jada46, 117parooli ei ole38kaamera jada46, 117parooli muutmine38, 77kaamera ring115parooli vahetamine32                                                                                                    | ASF                            | 132               | loogiline puu                       | 45                |
| seadistusandmed59mitme ekraani režiim132filtreerimine65, 116, 118, 124mitu valikut45haldusserver11müra vähendamine94HD-kaamerad132NVR11HTML-failid115olek60häire86Operator Client45ilma paroolita seadmed58otsi konfliktseid IP-aadresse65IP-aadressotsi konfliktseid IP-aadresse65uutmine37panoraamkaamera14iSCSI salvestuskonteiner74panoraamkaamera vaaterežiimid14jada115parooli ei ole58kaamera jada46, 117parooli muutmine38, 77kaamera ring115parooli vahetamine38, 77kaamera ring115parooli vahetamine125                                                                                                    | eksportimine                   |                   | menüü käsud                         | 61                |
| filtreerimine65, 116, 118, 124mitu valikut45haldusserver11müra vähendamine94HD-kaamerad132NVR11HTML-failid115olek60häire86ONVIF-i meediaprofiil119häireteade86Operator Client45ilma paroolita seadmed58otsi konfliktseid IP-aadresse65IP-aadressotsi konfliktseid IP-aadresse65, 116, 118, 124muutmine37panoraamkaameraIP-aadressi muutmine37vaaterežiimidIP-aadressi muutmine37vaaterežiimidjada117parooli ei ole58kaamera jada46, 117parooli muutmine38, 77kaamera ring115parooli vahetamine30                                                                                                    | seadistusandmed                | 59                | mitme ekraani režiim                | 132               |
| haldusserver11müra vähendamine94HD-kaamerad132NVR11HTML-failid115olek60häire86ONVIF-i meediaprofiil119häireteade86Operator Client45ilma paroolita seadmed58otsi konfliktseid IP-aadresse65IP-aadressotsi konfliktseid IP-aadresse65, 116, 118, 124muutmine37panoraamkaameraIP-aadressi muutmine37vaaterežiimidIP-aadressi muutmine37vaaterežiimidida117parool38, 77kaamera jada115parooli ei ole58kaamera jada46, 117parooli vahetamine38, 77kaamera ring115parooli vahetamine38, 77kaamera ring115parooli vahetamine38, 77kaamera ring115parooli vahetamine38, 77kaamera ring115parooli vahetamine38, 77kaamera ring115parooli vahetamine38, 77kaamera ring115parooli vahetamine38, 77kaamera ring115parooli vahetamine38, 77kaamera ring115parooli vahetamine38, 77kaamera ring115parooli vahetamine38, 77kaamera ring115parooli vahetamine38, 77                                                                                                    | filtreerimine                  | 65, 116, 118, 124 | mitu valikut                        | 45                |
| HD-kaamerad132NVR11HTML-failid115olek60häire86ONVIF-i meediaprofiil119häireteade86Operator Client45ilma paroolita seadmed58otsi konfliktseid IP-aadresse65IP-aadressotsi konfliktseid IP-aadresse65duplikaadid65seadmed65, 116, 118, 124muutmine37panoraamkaameraIP-aadressi muutmine37vaaterežiimidiSCSI salvestuskonteiner74panoraamkaamera vaaterežiimidjada117parool38, 77kaamera jada46, 117parooli muutmine38, 77kaamera ring115parooli wahetamine125kaamera ring115parooli vahetamine125                                                                                                    | haldusserver                   | 11                | müra vähendamine                    | 94                |
| HTML-failid115olek60häire86ONVIF-i meediaprofiil119häireteade86Operator Client45ilma paroolita seadmed58otsi konfliktseid IP-aadresse65IP-aadressotsi konfliktseid IP-aadresse65duplikaadid65seadmed65, 116, 118, 124muutmine37panoraamkaameraIP-aadressi muutmine37vaaterežiimidISCSI salvestuskonteiner74panoraamkaamera vaaterežiimidjada117parool38, 77kaamera jada46, 117parooli muutmine38, 77kaamera ring115parooli vahetamine125kaamera ring115parooli vahetamine125                                                                                                    | HD-kaamerad                    | 132               | NVR                                 | 11                |
| häire86ONVIF-i meediaprofiil119häireteade86Operator Client45ilma paroolita seadmed58otsi konfliktseid IP-aadresse65IP-aadressotsi me65seadmed65, 116, 118, 124muutmine37panoraamkaamera14IP-aadressi muutmine37vaaterežiimid14iSCSI salvestuskonteiner74panoraamkaamera vaaterežiimid14jada117parool38, 77kaamera jada115parooli ei ole58kaamera ring115parooli muutmine3046117parooli vahetamine125kaamera ring115parooli vahetamine30                                                                                                    | HTML-failid                    | 115               | olek                                | 60                |
| häireteade86Operator Client45ilma paroolita seadmed58otsi konfliktseid IP-aadresse65IP-aadressotsi mine65seadmed65, 116, 118, 124muutmine65seadmed65, 116, 118, 124IP-aadressi muutmine37panoraamkaamera14iSCSI salvestuskonteiner74panoraamkaamera vaaterežiimid14jada117parool38, 77kaamera jada115parooli ei ole58kaamera ring115parooli muutmine38, 77kaamera ring115parooli vahetamine125kaamera ring115parooli vahetamine30                                                                                                    | häire                          | 86                | ONVIF-i meediaprofiil               | 119               |
| ilma paroolita seadmed58otsi konfliktseid IP-aadresse65IP-aadressotsimineduplikaadid65seadmed65, 116, 118, 124muutmine37panoraamkaameraIP-aadressi muutmine37vaaterežiimid14iSCSI salvestuskonteiner74panoraamkaamera vaaterežiimid14jada117parool38, 77kaamera jada115parooli ei ole58kaamera ring115parooli muutmine38, 77kaamera ring115parooli vahetamine125kaamera ring117parooli vahetamine30                                                                                                    | häireteade                     | 86                | Operator Client                     | 45                |
| IP-aadressotsimineduplikaadid65seadmed65, 116, 118, 124muutmine37panoraamkaameraIP-aadressi muutmine37vaaterežiimid14iSCSI salvestuskonteiner74panoraamkaamera vaaterežiimid14jada117parool38, 77kaamera jada115parooli ei ole58kaamera ring115parooli muutmine38, 77kaamera ring115parooli muutmine38, 77kaamera ring115parooli wahetamine125kaamera ring117parooli vahetamine30                                                                                                    | ilma paroolita seadmed         | 58                | otsi konfliktseid IP-aadresse       | 65                |
| duplikaadid65seadmed65, 116, 118, 124muutmine37panoraamkaameraIP-aadressi muutmine37vaaterežiimid14iSCSI salvestuskonteiner74panoraamkaamera vaaterežiimid14jada117parool38, 77kaamera jada115parooli ei ole58kaamera ring115parooli muutmine38, 77kaamera ring115parooli vahetamine125kaamera ring46, 117peamine VBM30                                                                                                    | IP-aadress                     |                   | otsimine                            |                   |
| muutmine37panoraamkaameraIP-aadressi muutmine37vaaterežiimid14iSCSI salvestuskonteiner74panoraamkaamera vaaterežiimid14jada117parool38, 77kaamera jada115parooli ei ole58kaamera ring115parooli muutmine38, 77kaamera ring115parooli muutmine38, 77kaamera ring115parooli vahetamine125kaamera ring46, 117peamine VBM30                                                                                                    | duplikaadid                    | 65                | seadmed                             | 65, 116, 118, 124 |
| IP-aadressi muutmine37vaaterežiimid14iSCSI salvestuskonteiner74panoraamkaamera vaaterežiimid14jada117parool38, 77kaamera jada115parooli ei ole58kaamera ring46, 117parooli muutmine38, 77kaamera ring115parooli vahetamine125kaamera ring46, 117parooli vahetamine30                                                                                                    | muutmine                       | 37                | panoraamkaamera                     |                   |
| iSCSI salvestuskonteiner74panoraamkaamera vaaterežiimid14jada117parool38, 77kaamera jada115parooli ei ole58kaamera jada46, 117parooli muutmine38, 77kaamera ring115parooli vahetamine125kaamera ring46, 117peamine VBM30                                                                                                    | IP-aadressi muutmine           | 37                | vaaterežiimid                       | 14                |
| jada 117 parool 38, 77<br>kaamera jada 115 parooli ei ole 58<br>kaamera jada 46, 117 parooli muutmine 38, 77<br>kaamera ring 115 parooli vahetamine 125<br>kaamera ring 46, 117 peamine VBM 30                                                                                                    | iSCSI salvestuskonteiner       | 74                | panoraamkaamera vaaterežiimid       | 14                |
| kaamera jada115parooli ei ole58kaamera jada46, 117parooli muutmine38, 77kaamera ring115parooli vahetamine125kaamera ring46, 117peamine VBM30                                                                                                    | iada                           | 117               | parool                              | 38, 77            |
| kaamera jada46, 117parooli muutmine38, 77kaamera ring115parooli vahetamine125kaamera ring46, 117peamine VBM30                                                                                                    | ,<br>kaamera iada              | 115               | parooli ei ole                      | 58                |
| kaamera ring115parooli vahetamine125kaamera ring46117peamine VRM30                                                                                                    | kaamera jada                   | 46. 117           | parooli muutmine                    | 38. 77            |
| kaamera ring /6 117 peamine VRM 30                                                                                                    | kaamera ring                   | 115               | parooli vahetamine                  | 125               |
|                                                                                                    | kaamera ring                   | 46. 117           | peamine VRM                         | 30                |

| PTZ-kaamera                   | 49, 121    | vahetage parool                 | 38, 125    |
|-------------------------------|------------|---------------------------------|------------|
| Allegiant                     | 120        | vaikeparool                     | 58         |
| puuduv parool                 | 58         | vaikevoog                       | 119        |
| puulimine                     | 74         | vaikimisi IP-aadress            | 65         |
| Region of Interest            | 120, 127   | vaikimisi voog                  | 67         |
| ROI                           | 120, 127   | vajuta-rääkimiseks              | 132        |
| Salvestamise eelistused       | 85         | Valehäired                      | 103        |
| Salvestustabel                | 118        | Valguse peegeldused             | 103        |
| seadistusandmed               |            | Valgustaseme muutumine          | 103        |
| eksportimine                  | 59         | VCA                             | 102        |
| seadme ekraan                 | 60         | veebirakendus Spikker           | 8          |
| seadme nimi                   | 79         | Versiooni teave                 | 11         |
| seadme suutlikkus             |            | viivitusega aktiveerimine       | 58         |
| uuendus                       | 36         | viivitustega aktiveerimine      | 63         |
| seadme teisaldamine           | 33         | voog                            | 119        |
| seadme tuvastamine            | 79         | VRM                             |            |
| Seadmete paan                 | 115        | lisamine                        | 25, 29     |
| Seadmete puu                  | 65, 115    | peamine                         | 30         |
| serveri võrk                  | 76         | VRM-i lisamine                  | 25, 29     |
| serverivõrk                   | 30, 31, 75 | VRM-i salvestuskonteiner        | 74         |
| sihtparool                    | 38         | võrguaadress                    |            |
| Siseside funktsionaalsus      | 132        | muutmine                        | 37         |
| skaneerimine                  |            | võrguaadressi muutmine          | 37         |
| ainult otserežiimiga koodrid  | 73         | võrgust väljas                  | 125        |
| alamvõrkudes                  | 64         | õigused                         | 45, 115    |
| kohaliku salvestusega koodrid | 73         | öörežiim                        | 94         |
| koodrid                       | 73         | üldine vaikeparool              | 58         |
| üle alamvõrkude               | 64         | A, B, C, D, E, F, G, H, I, J    | , K, L, M, |
| skeemid                       | 115        | N, O, P, Q, R, S, T, U, V, V    | Ŵ, X, Y, Ź |
| spikker                       | 8, 9       | AE-reaktsioonikiirus            | 93         |
| spikri avamine                | 8          | ajavöönd                        | 75         |
| Spikri printimine             | 9          | aktiveerida                     | 58         |
| süsteemi nõuded               | 11         | aktiveerimine                   | 60         |
| taustvalguse kompenseerimine  | 93         | eelmine seadistus               | 59         |
| teabeleht                     | 11         | seadistamine                    | 58         |
| tegevusetus                   | 64         | viivitusega                     | 58, 63     |
| teravus                       | 94         | Aktiveerimisvõti                | 113        |
| topelt-IP-aadressid           | 65         | algataja laiendus               | 79         |
| tugevuse juhtimine            | 93         | algataja nimi                   | 79         |
| tuvastamine                   | 79         | Allegiant                       |            |
| torkesiirde salvestusrežiim   |            | PTZ-kaamera                     | 120        |
| kooder                        | 36         | analoogekraanide rühm           | 43         |
| toopunktid                    | 115        | lisamine                        | 43         |
| tuhi parool                   | 58         | analüütiline järelotsing        | 67         |
| unmanaged site'i lisamine     | 30, 31, 75 | ANR                             | 120        |
| uued DIBos-I seadmed          | 66         | ASF                             | 132        |
| uued DIBosi-i seadmed         | 42         | Audio-siseside funktsionaalsus  | 132        |
|                               | 00         | automaatne lähtestamine         | 58         |
| seadme suutlikkus             | 36         | automaatne uuesti sisselogimine | 58         |

| automaatne väljalogimine       | 64                | kellaaeg                            | 86                |
|--------------------------------|-------------------|-------------------------------------|-------------------|
| Bosch IntuiKey klaviatuur      | 67                | kodeerimine NVR-idel                | 65                |
| Bosch Video Management System  |                   | konteiner                           |                   |
| veebispikker                   | 8                 | seadme teisaldamine                 | 33                |
| BVIP-dekooder                  | 36                | kooder                              |                   |
| BVIP-kooder                    | 36                | lisamine                            | 25, 32            |
| lisamine                       | 68                | veebileht                           | 77                |
| BVIP-kooder:lisamine           | 69                | kooder: tõrkesiirde salvestusrežiim | 36                |
| BVIP-koodri lisamine           | 68, 69            | koodri lisamine                     | 25, 32            |
| BVIP-seade                     |                   | kuppelkaamera                       | 49, 121           |
| parool                         | 38, 77            | kuvasuhe 16/9                       | 132               |
| veebileht                      | 77                | Käsuskript                          | 115               |
| dekooder: sihtparool           | 38                | leidmine                            |                   |
| eelmine seadistus              | 59                | teave spikri kohta                  | 8                 |
| eelpaigutuse eemaldamine       | 49                | Litsentsid                          | 113               |
| ehtsuse kontrollimine          | 40                | logifaili teave                     | 100               |
| eksport                        |                   | loogiline puu                       | 45                |
| ASF                            | 132               | menüü käsud                         | 61                |
| eksportimine                   |                   | mitme ekraani režiim                | 132               |
| seadistusandmed                | 59                | mitu valikut                        | 45                |
| filtreerimine                  | 65, 116, 118, 124 | müra vähendamine                    | 94                |
| haldusserver                   | 11                | NVR                                 | 11                |
| HD-kaamerad                    | 132               | olek                                | 60                |
| HTML-failid                    | 115               | ONVIF-i meediaprofiil               | 119               |
| häire                          | 86                | Operator Client                     | 45                |
| häireteade                     | 86                | otsi konfliktseid IP-aadresse       | 65                |
| ilma paroolita seadmed         | 58                | otsimine                            |                   |
| IP-aadress                     |                   | seadmed                             | 65, 116, 118, 124 |
| duplikaadid                    | 65                | panoraamkaamera                     |                   |
| muutmine                       | 37                | vaaterežiimid                       | 14                |
| IP-aadressi muutmine           | 37                | panoraamkaamera vaaterežiimid       | 14                |
| iSCSI salvestuskonteiner       | 74                | parool                              | 38, 77            |
| jada                           | 117               | parooli ei ole                      | 58                |
| kaamera jada                   | 115               | parooli muutmine                    | 38, 77            |
| kaamera jada                   | 46, 117           | parooli vahetamine                  | 125               |
| kaamera ring                   | 115               | peamine VRM                         | 30                |
| kaamera ring                   | 46, 117           | PTZ-kaamera                         | 49, 121           |
| kahekordne autentimine         | 126               | Allegiant                           | 120               |
| kasutaja                       |                   | puuduv parool                       | 58                |
| eemaldamine                    | 125               | puulimine                           | 74                |
| kustutamine                    | 125               | Region of Interest                  | 120, 127          |
| kasutaja eemaldamine           | 125               | ROI                                 | 120, 127          |
| kasutaja kustutamine           | 125               | Salvestamise eelistused             | 85                |
| katik                          | 94                | Salvestustabel                      | 118               |
| kaubandusliku tüübi number     | 63                | seadistusandmed                     |                   |
| KBD universaalne XF klaviatuur | 67                | eksportimine                        | 59                |
| keel                           |                   | seadme ekraan                       | 60                |
| Configuration Client           | 64                |                                     |                   |
| Operator Client                | 125               |                                     |                   |

| aaadma nimi                   | 70         |
|-------------------------------|------------|
| seadme nimi                   | 79         |
|                               | 20         |
| uuendus                       | 30         |
|                               | 33         |
|                               | /9         |
| Seadmete paan                 | 115        |
| Seadmete puu                  | 65, 115    |
| Serveri vork                  | 76         |
| serverivork                   | 30, 31, 75 |
| sintparool                    | 38         |
| Siseside funktsionaalsus      | 132        |
| skaneerimine                  |            |
| ainult otserežiimiga koodrid  | 73         |
| alamvõrkudes                  | 64         |
| kohaliku salvestusega koodrid | 73         |
| koodrid                       | 73         |
| üle alamvõrkude               | 64         |
| skeemid                       | 115        |
| spikker                       | 8, 9       |
| spikri avamine                | 8          |
| Spikri printimine             | 9          |
| süsteemi nõuded               | 11         |
| taustvalguse kompenseerimine  | 93         |
| teabeleht                     | 11         |
| tegevusetus                   | 64         |
| teravus                       | 94         |
| topelt-IP-aadressid           | 65         |
| tugevuse juhtimine            | 93         |
| tuvastamine                   | 79         |
| tõrkesiirde salvestusrežiim   |            |
| kooder                        | 36         |
| tööpunktid                    | 115        |
| tühi parool                   | 58         |
| unmanaged site'i lisamine     | 30, 31, 75 |
| uued DiBos-i seadmed          | 66         |
| uued DiBosi-i seadmed         | 42         |
| uuendus                       |            |
| seadme suutlikkus             | 36         |
| vahetage parcol               | 38 125     |
| vaikenarool                   | 58         |
| vaikevoog                     | 119        |
| vaikimisi IP-aadress          | 65         |
| vaikimisi yoog                | 67         |
| valkinnisi voog               | 122        |
| Valuka-Taakiiniseks           | 132        |
|                               | 103        |
| valguse peegeldused           | 103        |
| vaigustaseme muutumine        | 103        |
| VCA                           | 102        |
| veebirakendus Spikker         | 8          |

| Versiooni teave               | 11               |
|-------------------------------|------------------|
| viivitusega aktiveerimine     | 58               |
| viivitustega aktiveerimine    | 63               |
| voog                          | 119              |
| VRM                           |                  |
| lisamine                      | 25, 29           |
| peamine                       | 30               |
| VRM-i lisamine                | 25, 29           |
| VRM-i salvestuskonteiner      | 74               |
| võrguaadress                  |                  |
| muutmine                      | 37               |
| võrguaadressi muutmine        | 37               |
| võrgust väljas                | 125              |
| õigused                       | 45, 115          |
| öörežiim                      | 94               |
| üldine vaikeparool            | 58               |
| A, B, C, D, E, F, G, H, I, J, | K, L, M <u>,</u> |

| N, O, P, Q, R, S, T, U, V, V    | V, X, Y, Z |
|---------------------------------|------------|
| AE-reaktsioonikiirus            | 93         |
| ajavöönd                        | 75         |
| aktiveerida                     | 58         |
| aktiveerimine                   | 60         |
| eelmine seadistus               | 59         |
| seadistamine                    | 58         |
| viivitusega                     | 58, 63     |
| Aktiveerimisvõti                | 113        |
| algataja laiendus               | 79         |
| algataja nimi                   | 79         |
| Allegiant                       |            |
| PTZ-kaamera                     | 120        |
| analoogekraanide rühm           | 43         |
| lisamine                        | 43         |
| analüütiline järelotsing        | 67         |
| ANR                             | 120        |
| ASF                             | 132        |
| Audio-siseside funktsionaalsus  | 132        |
| automaatne lähtestamine         | 58         |
| automaatne uuesti sisselogimine | 58         |
| automaatne väljalogimine        | 64         |
| Bosch IntuiKey klaviatuur       | 67         |
| Bosch Video Management System   |            |
| veebispikker                    | 8          |
| BVIP-dekooder                   | 36         |
| BVIP-kooder                     | 36         |
| lisamine                        | 68         |
| BVIP-kooder:lisamine            | 69         |
|                                 |            |

| BVIP-koodri lisamine                | 68, 69            | koodri lisamine               | 25, 32            |
|-------------------------------------|-------------------|-------------------------------|-------------------|
| BVIP-seade                          |                   | kuppelkaamera                 | 49, 121           |
| parool                              | 38, 77            | kuvasuhe 16/9                 | 132               |
| veebileht                           | 77                | Käsuskript                    | 115               |
| dekooder: sihtparool                | 38                | leidmine                      |                   |
| eelmine seadistus                   | 59                | teave spikri kohta            | 8                 |
| eelpaigutuse eemaldamine            | 49                | Litsentsid                    | 113               |
| ehtsuse kontrollimine               | 40                | logifaili teave               | 100               |
| eksport                             |                   | loogiline puu                 | 45                |
| ASF                                 | 132               | menüü käsud                   | 61                |
| eksportimine                        |                   | mitme ekraani režiim          | 132               |
| seadistusandmed                     | 59                | mitu valikut                  | 45                |
| filtreerimine                       | 65, 116, 118, 124 | müra vähendamine              | 94                |
| haldusserver                        | 11                | NVR                           | 11                |
| HD-kaamerad                         | 132               | olek                          | 60                |
| HTML-failid                         | 115               | ONVIF-i meediaprofiil         | 119               |
| häire                               | 86                | Operator Client               | 45                |
| häireteade                          | 86                | otsi konfliktseid IP-aadresse | 65                |
| ilma paroolita seadmed              | 58                | otsimine                      |                   |
| IP-aadress                          |                   | seadmed                       | 65, 116, 118, 124 |
| duplikaadid                         | 65                | panoraamkaamera               |                   |
| muutmine                            | 37                | vaaterežiimid                 | 14                |
| IP-aadressi muutmine                | 37                | panoraamkaamera vaaterežiimid | 14                |
| iSCSI salvestuskonteiner            | 74                | parool                        | 38, 77            |
| jada                                | 117               | parooli ei ole                | 58                |
| kaamera jada                        | 115               | parooli muutmine              | 38, 77            |
| kaamera jada                        | 46, 117           | parooli vahetamine            | 125               |
| kaamera ring                        | 115               | peamine VRM                   | 30                |
| kaamera ring                        | 46, 117           | PTZ-kaamera                   | 49, 121           |
| kahekordne autentimine              | 126               | Allegiant                     | 120               |
| kasutaja                            |                   | puuduv parool                 | 58                |
| eemaldamine                         | 125               | puulimine                     | 74                |
| kustutamine                         | 125               | Region of Interest            | 120, 127          |
| kasutaja eemaldamine                | 125               | ROI                           | 120, 127          |
| kasutaja kustutamine                | 125               | Salvestamise eelistused       | 85                |
| katik                               | 94                | Salvestustabel                | 118               |
| kaubandusliku tüübi number          | 63                | seadistusandmed               |                   |
| KBD universaalne XF klaviatuur      | 67                | eksportimine                  | 59                |
| keel                                |                   | seadme ekraan                 | 60                |
| Configuration Client                | 64                | seadme nimi                   | 79                |
| Operator Client                     | 125               | seadme suutlikkus             |                   |
| kellaaeg                            | 86                | uuendus                       | 36                |
| kodeerimine NVR-idel                | 65                | seadme teisaldamine           | 33                |
| konteiner                           |                   | seadme tuvastamine            | 79                |
| seadme teisaldamine                 | 33                | Seadmete paan                 | 115               |
| kooder                              |                   | Seadmete puu                  | 65, 115           |
| lisamine                            | 25, 32            | serveri võrk                  | 76                |
| veebileht                           | 77                | serverivõrk                   | 30, 31, 75        |
| kooder: tõrkesiirde salvestusrežiim | 36                | sihtparool                    | 38                |

Siseside funktsionaalsus 132 skaneerimine 73 ainult otserežiimiga koodrid alamvõrkudes 64 73 kohaliku salvestusega koodrid 73 koodrid üle alamvõrkude 64 skeemid 115 spikker 8, 9 spikri avamine 8 9 Spikri printimine süsteemi nõuded 11 taustvalguse kompenseerimine 93 teabeleht 11 tegevusetus 64 94 teravus topelt-IP-aadressid 65 93 tugevuse juhtimine 79 tuvastamine tõrkesiirde salvestusrežiim kooder 36 tööpunktid 115 tühi parool 58 30, 31, 75 unmanaged site'i lisamine uued DiBos-i seadmed 66 uued DiBosi-i seadmed 42 uuendus seadme suutlikkus 36 vahetage parool 38, 125 vaikeparool 58 vaikevoog 119 vaikimisi IP-aadress 65 vaikimisi voog 67 vajuta-rääkimiseks 132 Valehäired 103 Valguse peegeldused 103 Valgustaseme muutumine 103 VCA 102 veebirakendus Spikker 8 Versiooni teave 11 viivitusega aktiveerimine 58 viivitustega aktiveerimine 63 119 voog VRM 25, 29 lisamine 30 peamine VRM-i lisamine 25,29

| VRM-i salvestuskonteiner | 74      |
|--------------------------|---------|
| võrguaadress             |         |
| muutmine                 | 37      |
| võrguaadressi muutmine   | 37      |
| võrgust väljas           | 125     |
| õigused                  | 45, 115 |
| öörežiim                 | 94      |
| üldine vaikeparool       | 58      |

## A, B, C, D, E, F, G, H, I, J, K, L, M,

| <b>N, O, P, Q, R, S, I, O, V, W, X,</b><br>AE-reaktsioonikiirus | <b>ĭ,∠</b><br>93 |
|-----------------------------------------------------------------|------------------|
| ajavöönd                                                        | 75               |
| aktiveerida                                                     | 58               |
| aktiveerimine                                                   | 60               |
| eelmine seadistus                                               | 59               |
| seadistamine                                                    | 58               |
| viivitusega                                                     | 58, 63           |
| Aktiveerimisvõti                                                | 113              |
| algataja laiendus                                               | 79               |
| algataja nimi                                                   | 79               |
| Allegiant                                                       |                  |
| PTZ-kaamera                                                     | 120              |
| analoogekraanide rühm                                           | 43               |
| lisamine                                                        | 43               |
| analüütiline järelotsing                                        | 67               |
| ANR                                                             | 120              |
| ASF                                                             | 132              |
| Audio-siseside funktsionaalsus                                  | 132              |
| automaatne lähtestamine                                         | 58               |
| automaatne uuesti sisselogimine                                 | 58               |
| automaatne väljalogimine                                        | 64               |
| Bosch IntuiKey klaviatuur                                       | 67               |
| Bosch Video Management System                                   |                  |
| veebispikker                                                    | 8                |
| BVIP-dekooder                                                   | 36               |
| BVIP-kooder                                                     | 36               |
| lisamine                                                        | 68               |
| BVIP-kooder:lisamine                                            | 69               |
| BVIP-koodri lisamine                                            | 68,69            |
| BVIP-seade                                                      |                  |
| parool                                                          | 38, 77           |
| veebileht                                                       | 77               |
| dekooder: sihtparool                                            | 38               |
| eelmine seadistus                                               | 59               |
| eelpaigutuse eemaldamine                                        | 49               |
|                                                                 |                  |

| ehtsuse kontrollimine               | 40                | logifaili teave               | 100               |
|-------------------------------------|-------------------|-------------------------------|-------------------|
| eksport                             |                   | loogiline puu                 | 45                |
| ASF                                 | 132               | menüü käsud                   | 61                |
| eksportimine                        |                   | mitme ekraani režiim          | 132               |
| seadistusandmed                     | 59                | mitu valikut                  | 45                |
| filtreerimine                       | 65, 116, 118, 124 | müra vähendamine              | 94                |
| haldusserver                        | 11                | NVR                           | 11                |
| HD-kaamerad                         | 132               | olek                          | 60                |
| HTML-failid                         | 115               | ONVIF-i meediaprofiil         | 119               |
| häire                               | 86                | Operator Client               | 45                |
| häireteade                          | 86                | otsi konfliktseid IP-aadresse | 65                |
| ilma paroolita seadmed              | 58                | otsimine                      |                   |
| IP-aadress                          |                   | seadmed                       | 65, 116, 118, 124 |
| duplikaadid                         | 65                | panoraamkaamera               |                   |
| muutmine                            | 37                | vaaterežiimid                 | 14                |
| IP-aadressi muutmine                | 37                | panoraamkaamera vaaterežiimid | 14                |
| iSCSI salvestuskonteiner            | 74                | parool                        | 38, 77            |
| jada                                | 117               | parooli ei ole                | 58                |
| kaamera jada                        | 115               | parooli muutmine              | 38, 77            |
| kaamera jada                        | 46, 117           | parooli vahetamine            | 125               |
| kaamera ring                        | 115               | peamine VRM                   | 30                |
| kaamera ring                        | 46, 117           | PTZ-kaamera                   | 49, 121           |
| kahekordne autentimine              | 126               | Allegiant                     | 120               |
| kasutaja                            |                   | puuduv parool                 | 58                |
| eemaldamine                         | 125               | puulimine                     | 74                |
| kustutamine                         | 125               | Region of Interest            | 120, 127          |
| kasutaja eemaldamine                | 125               | ROI                           | 120, 127          |
| kasutaja kustutamine                | 125               | Salvestamise eelistused       | 85                |
| katik                               | 94                | Salvestustabel                | 118               |
| kaubandusliku tüübi number          | 63                | seadistusandmed               |                   |
| KBD universaalne XF klaviatuur      | 67                | eksportimine                  | 59                |
| keel                                |                   | seadme ekraan                 | 60                |
| Configuration Client                | 64                | seadme nimi                   | 79                |
| Operator Client                     | 125               | seadme suutlikkus             |                   |
| kellaaeg                            | 86                | uuendus                       | 36                |
| kodeerimine NVR-idel                | 65                | seadme teisaldamine           | 33                |
| konteiner                           |                   | seadme tuvastamine            | 79                |
| seadme teisaldamine                 | 33                | Seadmete paan                 | 115               |
| kooder                              |                   | Seadmete puu                  | 65, 115           |
| lisamine                            | 25, 32            | serveri võrk                  | 76                |
| veebileht                           | 77                | serverivõrk                   | 30, 31, 75        |
| kooder: tõrkesiirde salvestusrežiim | 36                | sihtparool                    | 38                |
| koodri lisamine                     | 25, 32            | Siseside funktsionaalsus      | 132               |
| kuppelkaamera                       | 49, 121           | skaneerimine                  |                   |
| kuvasuhe 16/9                       | 132               | ainult otserežiimiga koodrid  | 73                |
| Käsuskript                          | 115               | alamvõrkudes                  | 64                |
| leidmine                            |                   | kohaliku salvestusega koodrid | 73                |
| teave spikri kohta                  | 8                 | koodrid                       | 73                |
| Litsentsid                          | 113               | üle alamvõrkude               | 64                |

| skeemid                      | 115        | A, B, C, D, E, F, G, H, I       | , J, K, L, M,     |
|------------------------------|------------|---------------------------------|-------------------|
| spikker                      | 8, 9       | N, O, P, Q, R, S, T, U, V       | , Ŵ, X, Y, Ż      |
| spikri avamine               | 8          | AE-reaktsioonikiirus            | 93                |
| Spikri printimine            | 9          | ajavöönd                        | 75                |
| süsteemi nõuded              | 11         | aktiveerida                     | 58                |
| taustvalguse kompenseerimine | 93         | aktiveerimine                   | 60                |
| teabeleht                    | 11         | eelmine seadistus               | 59                |
| tegevusetus                  | 64         | seadistamine                    | 58                |
| teravus                      | 94         | viivitusega                     | 58, 63            |
| topelt-IP-aadressid          | 65         | Aktiveerimisvõti                | 113               |
| tugevuse juhtimine           | 93         | algataja laiendus               | 79                |
| tuvastamine                  | 79         | algataja nimi                   | 79                |
| tõrkesiirde salvestusrežiim  |            | Allegiant                       |                   |
| kooder                       | 36         | PTZ-kaamera                     | 120               |
| tööpunktid                   | 115        | analoogekraanide rühm           | 43                |
| tühi parool                  | 58         | lisamine                        | 43                |
| unmanaged site'i lisamine    | 30, 31, 75 | analüütiline järelotsing        | 67                |
| uued DiBos-i seadmed         | 66         | ANR                             | 120               |
| uued DiBosi-i seadmed        | 42         | ASF                             | 132               |
| uuendus                      |            | Audio-siseside funktsionaalsus  | 132               |
| seadme suutlikkus            | 36         | automaatne lähtestamine         | 58                |
| vahetage parool              | 38, 125    | automaatne uuesti sisselogimine | 58                |
| vaikeparool                  | 58         | automaatne väljalogimine        | 64                |
| vaikevoog                    | 119        | Bosch IntuiKey klaviatuur       | 67                |
| vaikimisi IP-aadress         | 65         | Bosch Video Management System   |                   |
| vaikimisi voog               | 67         | veebispikker                    | 8                 |
| vajuta-rääkimiseks           | 132        | BVIP-dekooder                   | 36                |
| Valehäired                   | 103        | BVIP-kooder                     | 36                |
| Valguse peegeldused          | 103        | lisamine                        | 68                |
| Valgustaseme muutumine       | 103        | BVIP-kooder:lisamine            | 69                |
| VCA                          | 102        | BVIP-koodri lisamine            | 68, 69            |
| veebirakendus Spikker        | 8          | BVIP-seade                      |                   |
| Versiooni teave              | 11         | parool                          | 38, 77            |
| viivitusega aktiveerimine    | 58         | veebileht                       | 77                |
| viivitustega aktiveerimine   | 63         | dekooder: sihtparool            | 38                |
| voog                         | 119        | eelmine seadistus               | 59                |
| VRM                          |            | eelpaigutuse eemaldamine        | 49                |
| lisamine                     | 25, 29     | ehtsuse kontrollimine           | 40                |
| peamine                      | 30         | eksport                         |                   |
| VRM-i lisamine               | 25, 29     | ASF                             | 132               |
| VRM-i salvestuskonteiner     | 74         | eksportimine                    |                   |
| võrguaadress                 |            | seadistusandmed                 | 59                |
| muutmine                     | 37         | filtreerimine                   | 65, 116, 118, 124 |
| võrguaadressi muutmine       | 37         | haldusserver                    | 11                |
| võrgust väljas               | 125        | HD-kaamerad                     | 132               |
| õigused                      | 45, 115    | HTML-failid                     | 115               |
| öörežiim                     | 94         | häire                           | 86                |
| üldine vaikeparool           | 58         | häireteade                      | 86                |

| ilma paroolita seadmed              | 58      | otsi konfliktseid IP-aadresse | 65                |
|-------------------------------------|---------|-------------------------------|-------------------|
| IP-aadress                          |         | otsimine                      |                   |
| duplikaadid                         | 65      | seadmed                       | 65, 116, 118, 124 |
| muutmine                            | 37      | panoraamkaamera               |                   |
| IP-aadressi muutmine                | 37      | vaaterežiimid                 | 14                |
| iSCSI salvestuskonteiner            | 74      | panoraamkaamera vaaterežiimid | 14                |
| jada                                | 117     | parool                        | 38, 77            |
| kaamera jada                        | 115     | parooli ei ole                | 58                |
| kaamera jada                        | 46, 117 | parooli muutmine              | 38, 77            |
| kaamera ring                        | 115     | parooli vahetamine            | 125               |
| kaamera ring                        | 46, 117 | peamine VRM                   | 30                |
| kahekordne autentimine              | 126     | PTZ-kaamera                   | 49, 121           |
| kasutaja                            |         | Allegiant                     | 120               |
| eemaldamine                         | 125     | puuduv parool                 | 58                |
| kustutamine                         | 125     | puulimine                     | 74                |
| kasutaja eemaldamine                | 125     | Region of Interest            | 120, 127          |
| kasutaja kustutamine                | 125     | ROI                           | 120, 127          |
| katik                               | 94      | Salvestamise eelistused       | 85                |
| kaubandusliku tüübi number          | 63      | Salvestustabel                | 118               |
| KBD universaalne XF klaviatuur      | 67      | seadistusandmed               |                   |
| keel                                |         | eksportimine                  | 59                |
| Configuration Client                | 64      | seadme ekraan                 | 60                |
| Operator Client                     | 125     | seadme nimi                   | 79                |
| kellaaeg                            | 86      | seadme suutlikkus             |                   |
| kodeerimine NVR-idel                | 65      | uuendus                       | 36                |
| konteiner                           |         | seadme teisaldamine           | 33                |
| seadme teisaldamine                 | 33      | seadme tuvastamine            | 79                |
| kooder                              |         | Seadmete paan                 | 115               |
| lisamine                            | 25, 32  | Seadmete puu                  | 65, 115           |
| veebileht                           | 77      | serveri võrk                  | 76                |
| kooder: tõrkesiirde salvestusrežiim | 36      | serverivõrk                   | 30, 31, 75        |
| koodri lisamine                     | 25, 32  | sihtparool                    | 38                |
| kuppelkaamera                       | 49, 121 | Siseside funktsionaalsus      | 132               |
| kuvasuhe 16/9                       | 132     | skaneerimine                  |                   |
| Käsuskript                          | 115     | ainult otserežiimiga koodrid  | 73                |
| leidmine                            |         | alamvõrkudes                  | 64                |
| teave spikri kohta                  | 8       | kohaliku salvestusega koodrid | 73                |
| Litsentsid                          | 113     | koodrid                       | 73                |
| logifaili teave                     | 100     | üle alamvõrkude               | 64                |
| loogiline puu                       | 45      | skeemid                       | 115               |
| menüü käsud                         | 61      | spikker                       | 8, 9              |
| mitme ekraani režiim                | 132     | spikri avamine                | 8                 |
| mitu valikut                        | 45      | Spikri printimine             | 9                 |
| müra vähendamine                    | 94      | süsteemi nõuded               | 11                |
| NVR                                 | 11      | taustvalguse kompenseerimine  | 93                |
| olek                                | 60      | teabeleht                     | 11                |
| ONVIF-i meediaprofiil               | 119     | tegevusetus                   | 64                |
| Operator Client                     | 45      | teravus                       | 94                |
|                                     |         | topelt-IP-aadressid           | 65                |

| tugevuse juhtimine          | 93         |
|-----------------------------|------------|
| tuvastamine                 | 79         |
| tõrkesiirde salvestusrežiim |            |
| kooder                      | 36         |
| tööpunktid                  | 115        |
| tühi parool                 | 58         |
| unmanaged site'i lisamine   | 30, 31, 75 |
| uued DiBos-i seadmed        | 66         |
| uued DiBosi-i seadmed       | 42         |
| uuendus                     |            |
| seadme suutlikkus           | 36         |
| vahetage parool             | 38, 125    |
| vaikeparool                 | 58         |
| vaikevoog                   | 119        |
| vaikimisi IP-aadress        | 65         |
| vaikimisi voog              | 67         |
| vajuta-rääkimiseks          | 132        |
| Valehäired                  | 103        |
| Valguse peegeldused         | 103        |
| Valgustaseme muutumine      | 103        |
| VCA                         | 102        |
| veebirakendus Spikker       | 8          |
| Versiooni teave             | 11         |
| viivitusega aktiveerimine   | 58         |
| viivitustega aktiveerimine  | 63         |
| voog                        | 119        |
| VRM                         |            |
| lisamine                    | 25, 29     |
| peamine                     | 30         |
| VRM-i lisamine              | 25, 29     |
| VRM-i salvestuskonteiner    | 74         |
| võrguaadress                |            |
| muutmine                    | 37         |
| võrguaadressi muutmine      | 37         |
| võrgust väljas              | 125        |
| õigused                     | 45, 115    |
| öörežiim                    | 94         |
| üldine vaikeparool          | 58         |

Bosch Sicherheitssysteme GmbH Robert-Bosch-Ring 5 85630 Grasbrunn Germany www.boschsecurity.com © Bosch Sicherheitssysteme GmbH, 2018